# H3C S7500E Switch Series Installation Guide

New H3C Technologies Co., Ltd. http://www.h3c.com

Document version: 6W108-20210402

#### Copyright © 2015-2021, New H3C Technologies Co., Ltd. and its licensors

#### All rights reserved

No part of this manual may be reproduced or transmitted in any form or by any means without prior written consent of New H3C Technologies Co., Ltd.

#### Trademarks

Except for the trademarks of New H3C Technologies Co., Ltd., any trademarks that may be mentioned in this document are the property of their respective owners.

#### Notice

The information in this document is subject to change without notice. All contents in this document, including statements, information, and recommendations, are believed to be accurate, but they are presented without warranty of any kind, express or implied. H3C shall not be liable for technical or editorial errors or omissions contained herein.

#### **Environmental protection**

This product has been designed to comply with the environmental protection requirements. The storage, use, and disposal of this product must meet the applicable national laws and regulations.

# Preface

The H3C S7500E Switch Series Installation Guide describes how to install the H3C S7500E switches.

This preface includes the following topics about the documentation:

- Audience.
- Conventions.
- Documentation feedback.

## Audience

This documentation is intended for:

- Network planners.
- Field technical support and servicing engineers.
- Network administrators working with the S7500E switch series.

# Conventions

The following information describes the conventions used in the documentation.

### **Command conventions**

| Convention    | Description                                                                                                    |
|---------------|----------------------------------------------------------------------------------------------------|
| Boldface      | Bold text represents commands and keywords that you enter literally as shown.                                                                            |
| Italic        | Italic text represents arguments that you replace with actual values.                                                                                    |
| []            | Square brackets enclose syntax choices (keywords or arguments) that are optional.                                                                        |
| { x   y   }   | Braces enclose a set of required syntax choices separated by vertical bars, from which you select one.                                                   |
| [× y ]        | Square brackets enclose a set of optional syntax choices separated by vertical bars, from which you select one or none.                                  |
| { x   y   } * | Asterisk marked braces enclose a set of required syntax choices separated by vertical bars, from which you select a minimum of one.                      |
| [x y ]*       | Asterisk marked square brackets enclose optional syntax choices separated by vertical bars, from which you select one choice, multiple choices, or none. |
| &<1-n>        | The argument or keyword and argument combination before the ampersand (&) sign can be entered 1 to n times.                                              |
| #             | A line that starts with a pound (#) sign is comments.                                                                                                    |

### **GUI** conventions

| Convention | Description                                                                                                    |
|------------|----------------------------------------------------------------------------------------------------|
| Boldface   | Window names, button names, field names, and menu items are in Boldface. For example, the <b>New User</b> window opens; click <b>OK</b> . |
| >          | Multi-level menus are separated by angle brackets. For example, <b>File &gt; Create &gt; Folder</b> .                                     |

### Symbols

| Convention        | Description                                                                                                    |
|-------------------|----------------------------------------------------------------------------------------------------|
|                   | An alert that calls attention to important information that if not understood or followed can result in personal injury.                                               |
| $\Delta$ caution: | An alert that calls attention to important information that if not understood or followed can result in data loss, data corruption, or damage to hardware or software. |
| () IMPORTANT:     | An alert that calls attention to essential information.                                                                                                    |
| NOTE:             | An alert that contains additional or supplementary information.                                                                                                    |
| Ý TIP:            | An alert that provides helpful information.                                                                                                    |

### Network topology icons

| Convention  | Description                                                                                                    |  |  |
|-------------|----------------------------------------------------------------------------------------------------|--|--|
|             | Represents a generic network device, such as a router, switch, or firewall.                                                                |  |  |
| ROUTER      | Represents a routing-capable device, such as a router or Layer 3 switch.                                                                   |  |  |
|             | Represents a generic switch, such as a Layer 2 or Layer 3 switch, or a router that supports Layer 2 forwarding and other Layer 2 features. |  |  |
|             | Represents an access controller, a unified wired-WLAN module, or the access controller engine on a unified wired-WLAN switch.              |  |  |
| ((***))     | Represents an access point.                                                                                                    |  |  |
| <b>(1</b> ) | Represents a wireless terminator unit.                                                                                                    |  |  |
| (T))        | Represents a wireless terminator.                                                                                                    |  |  |
|             | Represents a mesh access point.                                                                                                    |  |  |
|             | Represents omnidirectional signals.                                                                                                    |  |  |
| ~           | Represents directional signals.                                                                                                    |  |  |
| <b>*</b>    | Represents a security product, such as a firewall, UTM, multiservice security gateway, or load balancing device.                           |  |  |
| <b>*</b>    | Represents a security module, such as a firewall, load balancing, NetStream, SSL VPN, IPS, or ACG module.                                  |  |  |

### Examples provided in this document

Examples in this document might use devices that differ from your device in hardware model, configuration, or software version. It is normal that the port numbers, sample output, screenshots, and other information in the examples differ from what you have on your device.

# **Documentation feedback**

You can e-mail your comments about product documentation to info@h3c.com. We appreciate your comments.

# Contents

| 1 Preparing for inst                       | tallation   | <br>                      |
|--------------------------------------------|-------------|---------------------------|
| Safety recommendatio<br>General safety red | ns          | <br>······1-1<br>·····1-1 |
| Electricity safety                         |             | <br>1-2                   |
| Handling safety                            |             | <br>1-2                   |
| ESD prevention ····                        |             | <br>1-2                   |
| Laser safety                               |             | <br>1-2                   |
| Examining the installat                    | ion site    | <br>1-2                   |
| Weight support                             |             | <br>1-3                   |
| Temperature                                |             | <br>1-3                   |
| Humidity                                   |             | <br>1-3                   |
| Cleanliness                                |             | <br>1-3                   |
| EMI                                        |             | <br>1-4                   |
| Grounding                                  |             | <br>1-5                   |
| Power                                      |             | <br>1-5                   |
| Cooling                                    |             | <br>1-5                   |
| Space                                      |             | <br>1-7                   |
| Installation accessories                   | s and tools | <br>1-11                  |
| Installation access                        | sories      | <br>1-11                  |
| Tools and equipm                           | ent         | <br>1-12                  |

# **1** Preparing for installation

This document is applicable to the S7500E switch series. Table 1-1 describes the S7500E switch series models.

#### Table 1-1 S7500E switch series models

| Model               | Product code       |
|---------------------|--------------------|
| S7502E              | LS-7502E           |
| S7503E              | LS-7503E           |
|                     | LS-7503E-M         |
| 57503E-M            | LS-7503E-M-GL      |
| S7503E-S            | LS-7503E-S         |
| S7506E              | LS-7506E           |
| S7506E-S            | LS-7506E-S         |
|                     | LS-7506E-NonPoE    |
| 57506E (non-POE)    | LS-7506E-NonPoE-GL |
| S7506E-MF           | LS-7506E-MF        |
| S7506E-MF (non-PoE) | LS-7506E-NonPoE-MF |
| S7506E-V            | LS-7506E-V         |
| S7510E              | LS-7510E           |

### NOTE:

The available chassis models and accessories vary by country and region. This document describes only the preceding models. For the chassis models and accessories available in your country or region, contact the local H3C marketing personnel.

# Safety recommendations

To avoid possible bodily injury and equipment damage, read the safety recommendations in this chapter carefully before installing an H3C S7500E switch. The recommendations do not cover every possible hazardous condition.

### General safety recommendations

- Keep the chassis clean and dust-free.
- Do not place the switch on a moist area and avoid liquid flowing into the switch.
- Make sure the ground is dry and flat and you have adopted anti-slip measures.
- Keep the chassis and installation tools away from walk areas.
- Do not wear loose clothing, jewelry (for example, necklace) or any other things that could get caught in the chassis when you install and maintain the switch.

## Electricity safety

- Clear the work area of possible hazards, such as ungrounded power extension cables, missing safety grounds, and moist floors.
- Locate the emergency power-off switch in the room before installation. Shut the power off at once in case accident occurs.
- Remove all the external cables (including power cords) before moving the chassis.
- Do not work alone when the switch has power.
- Always verify that the power has been disconnected.

### Handling safety

### $\triangle$ CAUTION:

- When moving the switch, hold the handles at both sides of the chassis.
- Do not hold the handle of a fan tray, a power module, or the back cover of the chassis, or the air vents of the chassis to move the switch. Any attempt to carry the switch with these parts might cause equipment damage or even bodily injury.

To move an H3C S7500E switch:

- Remove all the external cables (including the power cords) before moving the chassis.
- Use a minimum of two people to move the switch, and use a mechanical lift if necessary.
- Move the switch carefully.

### **ESD** prevention

To prevent the electric component from being damaged by the electrostatic discharge (ESD), adhere to the following requirements:

- Ground the switch correctly. For how to ground your switch, see "Connecting the grounding cable."
- Always wear an ESD wrist strap and make sure it is reliably grounded when installing pluggable modules. For how to use an ESD wrist strap, see "Attaching an ESD wrist strap."
- Hold a PCB by its edges. Do not touch any electronic components or printed circuit.
- Put cards in an ESD bag.

### Laser safety

### MARNING!

Do not stare into any fiber port or view directly with non-attenuating optical instruments when the switch has power. The laser emitted from the fiber port might hurt your eyes.

The H3C S7500E switches are class 1 laser products.

# Examining the installation site

The H3C S7500E series can only be used indoors. To ensure correct operation and long service life of your switch, the installation site must meet the requirements in this section.

### Weight support

Evaluate the floor loading as compared to the actual weight of the switch and its accessories (such as rack, chassis, cards, and power modules, and make sure the floor can support the weight of the rack and the switch chassis.

### () IMPORTANT:

When evaluating the floor loading, consider switch capacity expansion (for example, installing a new card) in the future.

### Temperature

### $\triangle$ CAUTION:

If condensation appears on the switch when you move it to a high-temperature environment, dry the switch before powering it on to avoid short circuits.

To ensure the correct operation of the switch, ensure that the room temperature meets the requirements described in Table 1-2.

#### **Table 1-2 Temperature requirements**

| Temperature           | Range                            |
|-----------------------|----------------------------------|
| Operating temperature | 0°C to 45°C (32°F to 113°F)      |
| Storage temperature   | -40°C to +70°C (-40°F to +158°F) |

### Humidity

Maintain appropriate humidity in your equipment room, as described in Table 1-3.

- Lasting high relative humidity can cause poor insulation, electricity leakage, mechanical property change of materials, and metal corrosion.
- Lasting low relative humidity can cause washer contraction and ESD and bring problems including loose mounting screws and circuit failure.

#### **Table 1-3 Humidity requirements**

| Humidity           | Range                          |
|--------------------|--------------------------------|
| Operating humidity | 5% RH to 95% RH, noncondensing |
| Storage humidity   | 5% RH to 95% RH, noncondensing |

### Cleanliness

Dust buildup on the chassis might result in electrostatic adsorption, which causes poor contact of metal components and contact points. In the worst case, electrostatic adsorption can cause communication failure.

| Substance            | Particle diameter | Concentration limit                             |
|----------------------|-------------------|-------------------------------------------------|
| Dust particles       | ≥ 0.5 µm          | $\leq 3.5 \times 10^6$ particles/m <sup>3</sup> |
| Dust particles       | ≥ 5 µm            | $\leq 3 \times 10^4$ particles/m <sup>3</sup>   |
| Dust (suspension)    | ≤ 75 µm           | ≤ 0.2 mg/m <sup>3</sup>                         |
| Dust (sedimentation) | 75 μm to 150 μm   | ≤ 1.5 mg/(m <sup>2</sup> h)                     |

#### Table 1-4 Dust concentration limits in the equipment room

Corrosive gases can accelerate corrosion and aging of components. Make sure the corrosive gases in the equipment room do not exceed the concentration limits as shown in Table 1-5.

 Table 1-5 Corrosive gas concentration limits in the equipment room

| Gas              | Average concentration (mg/m <sup>3</sup> ) | Maximum concentration (mg/m <sup>3</sup> ) |
|------------------|--------------------------------------------|--------------------------------------------|
| SO <sub>2</sub>  | 0.3                                        | 1.0                                        |
| H <sub>2</sub> S | 0.1                                        | 0.5                                        |
| Cl <sub>2</sub>  | 0.1                                        | 0.3                                        |
| HCI              | 0.1                                        | 0.5                                        |
| HF               | 0.01                                       | 0.03                                       |
| NH <sub>3</sub>  | 1.0                                        | 3.0                                        |
| O <sub>3</sub>   | 0.05                                       | 0.1                                        |
| NO <sub>X</sub>  | 0.5                                        | 1.0                                        |

### EMI

All electromagnetic interference (EMI) sources, from outside or inside of the switch and application system, adversely affect the switch in the following ways:

- A conduction pattern of capacitance coupling.
- Inductance coupling.
- Electromagnetic wave radiation.
- Common impedance (including the grounding system) coupling.

To prevent EMI, perform the following tasks:

- If AC power is used, use a single-phase three-wire power receptacle with protection earth (PE) to filter interference from the power grid.
- Keep the switch far away from radio transmitting stations, radar stations, and high-frequency devices to make sure the EMI levels do not exceed the compliant range.
- Use electromagnetic shielding, for example, shielded interface cables, when necessary.
- To prevent signal ports from getting damaged by over-voltage or overcurrent caused by lightning strikes, route interface cables only indoors.

### Grounding

Using a good grounding system to protect your switch against lightning shocks, interferences, and ESD is essential to the operating reliability of your switch. Make sure the resistance between the chassis and the ground is less than 1 ohm. For more information about the grounding methods of the S7500E series, see "Connecting the grounding cable."

### Power

Perform the following steps to satisfy the power supply requirements of the S7500E series:

1. Calculate the total power consumption

The total power consumption of an S7500E series switch depends on card type and quantity and fan tray power consumption. If the switch provides PoE power, the total power consumption also depends on PoE power consumption. For more information about the total power consumption of the S7500E series, see "Module power consumption."

2. Select power modules according to the total power consumption

To ensure correct operation of the switch, make sure the maximum output power of the power module that supplies power to the switch is higher than the total power consumption of the switch. After determining the total power consumption of the switch, you can select appropriate power modules according to the total power consumption. For more information about the optional power module models, see "Power modules."

**3.** Verify that the power supply system on the installation site satisfies the input requirements of the power modules and parameters such as rated voltage.

### Cooling

For adequate heat dissipation, plan the installation site according to the airflow of your switch, and adhere to the following requirements:

- Leave a minimum clearance of 10 cm (3.94 in) around the air inlet and outlet vents.
- The rack for installing the switch has a good cooling system.
- The installation site has a good cooling system.

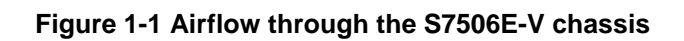

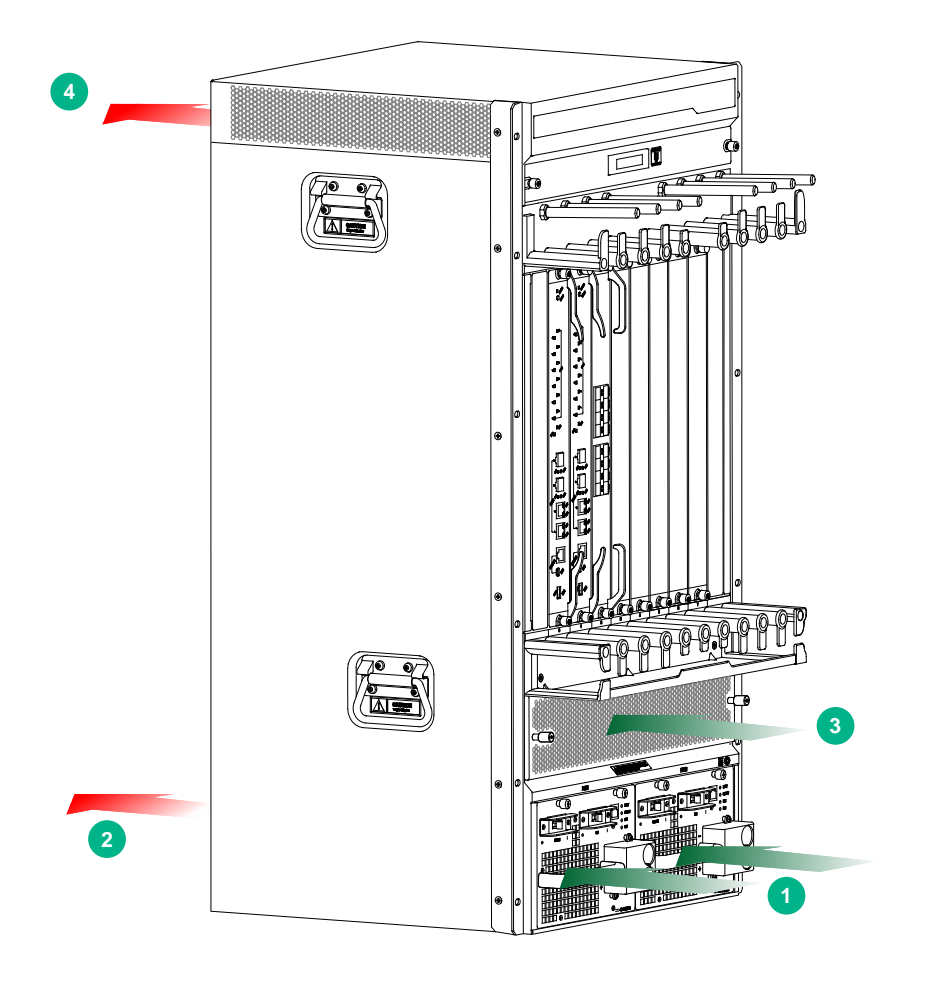

| (1) Direction of the airflow into the power modules | (2) Direction of the airflow out of the power modules |
|-----------------------------------------------------|-------------------------------------------------------|
| (3) Direction of the airflow into the chassis       | (4) Direction of the airflow out of the chassis       |

Figure 1-2 Airflow through other models of the S7500E chassis (S7503E)

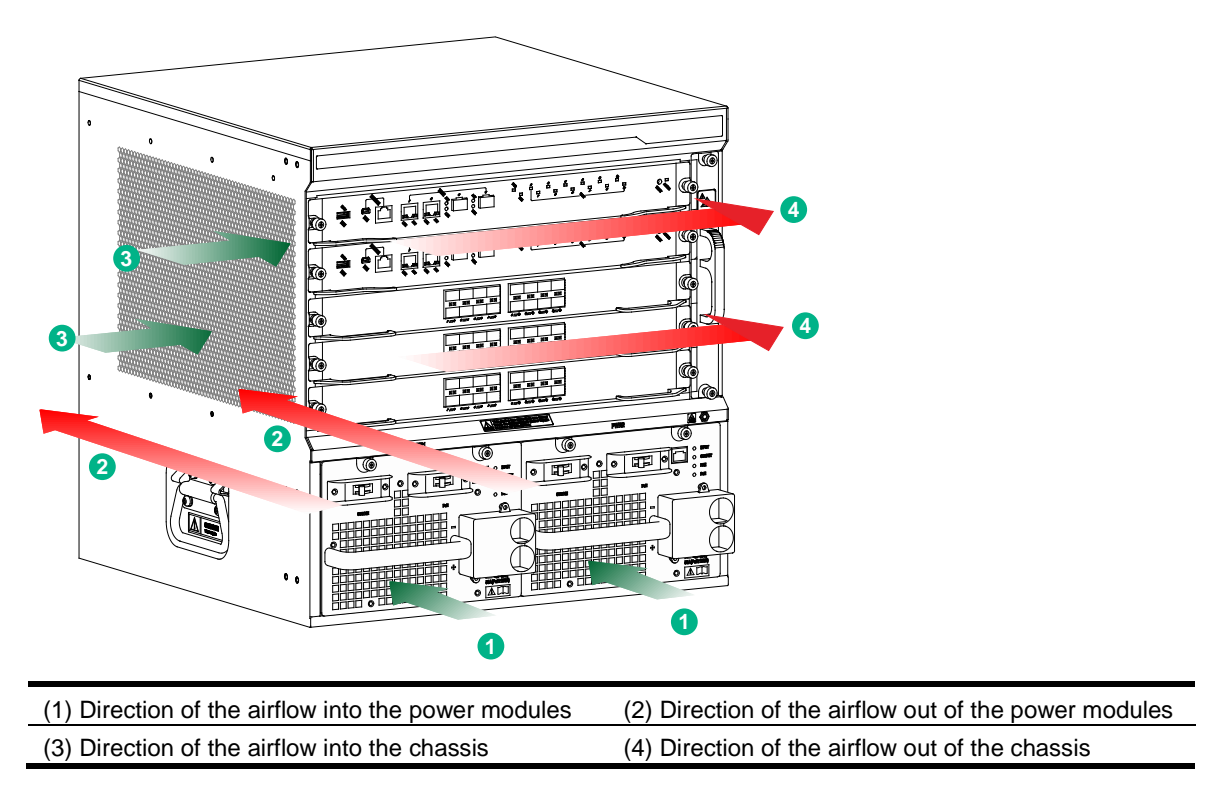

### Space

For easy installation and maintenance, follow these space requirements:

- Reserve a minimum of 1 m (3.28 ft) of clearance between the rack and walls or other devices.
- For heat dissipation, make sure the headroom in the equipment room is no less than 3 m (9.84 ft).
- Make sure the rack has enough space to accommodate the switch. See Table 1-6 for rack requirements. For more information about chassis dimensions, see "Weights and dimensions."

| Model  | Chassis depth                                                                                                    | Rack requirements                                                                                                    |
|--------|----------------------------------------------------------------------------------------------------|----------------------------------------------------------------------------------------------------|
| S7502E | <ul> <li>Total depth of 504 mm (19.84 in)</li> <li>61 mm (2.40 in) from the rack-facing surface of the mounting brackets to the front ends of the cable management brackets</li> <li>443 mm (17.44 in) from the rack-facing surface of the mounting brackets to the PoE terminal block cover at the chassis rear</li> </ul> | <ul> <li>A minimum of 0.8 m (2.62 ft) in depth</li> <li>A minimum of 61 mm (2.40 in) between the front rack posts and the front door.</li> <li>A minimum of 444 mm (17.48 in) between the front rack posts and the rear door.</li> </ul> |

 Table 1-6 Switch dimensions and rack requirements

| Model                                                                                                    | Chassis depth                                                                                                    | Rack requirements                                                                                                    |
|----------------------------------------------------------------------------------------------------|----------------------------------------------------------------------------------------------------|----------------------------------------------------------------------------------------------------|
| S7503E-S                                                                                                    | <ul> <li>Total depth of 504 mm (19.84 in)</li> <li>61 mm (2.40 in) from the rack-facing surface of the mounting brackets to the front ends of the cable management brackets</li> <li>443 mm (17.44 in) from the rack-facing surface of the mounting brackets to the PoE terminal block cover at the chassis rear</li> </ul> | <ul> <li>A minimum of 0.8 m (2.62 ft) in depth</li> <li>A minimum of 61 mm (2.40 in) between the front rack posts and the front door.</li> <li>A minimum of 444 mm (17.48 in) between the front rack posts and the rear door.</li> </ul>  |
| S7503E-M                                                                                                    | <ul> <li>Total depth of 482 mm (18.98 in)</li> <li>61 mm (2.40 in) from the rack-facing surface of the mounting brackets to the front ends of the cable management brackets</li> <li>421 mm (16.57 in) from the rack-facing surface of the mounting brackets to the handle at the rear of the chassis</li> </ul>            | <ul> <li>A minimum of 0.8 m (2.62 ft) in depth</li> <li>A minimum of 61 mm (2.40 in) between the front rack posts and the front door.</li> <li>A minimum of 425 mm (16.73 in) between the front rack posts and the rear door.</li> </ul>  |
| S7503E                                                                                                    | <ul> <li>Total depth of 514 mm (20.24 in)</li> <li>98 mm (3.86 in) from the rack-facing surface of the mounting brackets to the front ends of the cable management brackets</li> <li>416 mm (16.38 in) from the rack-facing surface of the mounting brackets to the handle at the rear of the chassis</li> </ul>            | <ul> <li>A minimum of 0.8 m (2.62 ft) in depth</li> <li>A minimum of 100 mm (3.94 in) between the front rack posts and the front door.</li> <li>A minimum of 420 mm (16.54 in) between the front rack posts and the rear door.</li> </ul> |
| <ul> <li>S7506E-S</li> <li>S7506E</li> <li>S7506E<br/>(non-PoE)</li> <li>S7506E-MF</li> <li>S7506E-MF<br/>(non-PoE)</li> </ul> | <ul> <li>Total depth of 515 mm (20.28 in)</li> <li>99 mm (3.90 in) from the rack-facing surface of the mounting brackets to the front ends of the cable management brackets</li> <li>416 mm (16.38 in) from the rack-facing surface of the mounting brackets to the handle at the rear of the chassis</li> </ul>            | <ul> <li>A minimum of 0.8 m (2.62 ft) in depth</li> <li>A minimum of 100 mm (3.94 in) between the front rack posts and the front door.</li> <li>A minimum of 420 mm (16.54 in) between the front rack posts and the rear door.</li> </ul> |
| S7506E-V                                                                                                    | <ul> <li>Total depth of 518 mm (20.39 in)</li> <li>102 mm (4.02 in) from the rack-facing surface of the mounting brackets to the front ends of the cable management brackets</li> <li>416 mm (16.38 in) from the rack-facing surface of the mounting brackets to the handle at the rear of the chassis</li> </ul>           | <ul> <li>A minimum of 0.8 m (2.62 ft) in depth</li> <li>A minimum of 102 mm (4.02 in) between the front rack posts and the front door.</li> <li>A minimum of 420 mm (16.54 in) between the front rack posts and the rear door.</li> </ul> |
| S7510E                                                                                                    | <ul> <li>Total depth of 514 mm (20.24 in)</li> <li>98 mm (3.86 in) from the rack-facing surface of the mounting brackets to the front ends of the cable management brackets</li> <li>416 mm (16.38 in) from the rack-facing surface of the mounting brackets to the handle at the rear of the chassis</li> </ul>            | <ul> <li>A minimum of 0.8 m (2.62 ft) in depth</li> <li>A minimum of 100 mm (3.94 in) between the front rack posts and the front door.</li> <li>A minimum of 420 mm (16.54 in) between the front rack posts and the rear door.</li> </ul> |

### NOTE:

The signal cables and power cords are routed through the front of the chassis. If you use power cords that have a conductor cross-section area of a minimum of 16 sq mm (0.02 sq in), leave more space between the front rack posts and the front door as appropriate.

Figure 1-3 shows the depth of the S7502E and S7503E-S switches. Figure 1-4 shows the depth of the S7503E-M, S7503E, S7506E-S, S7506E (non-PoE), S7506E, S7506E-MF, S7506E-MF (non-PoE), S7506E-V, and S7510E switches.

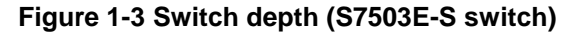

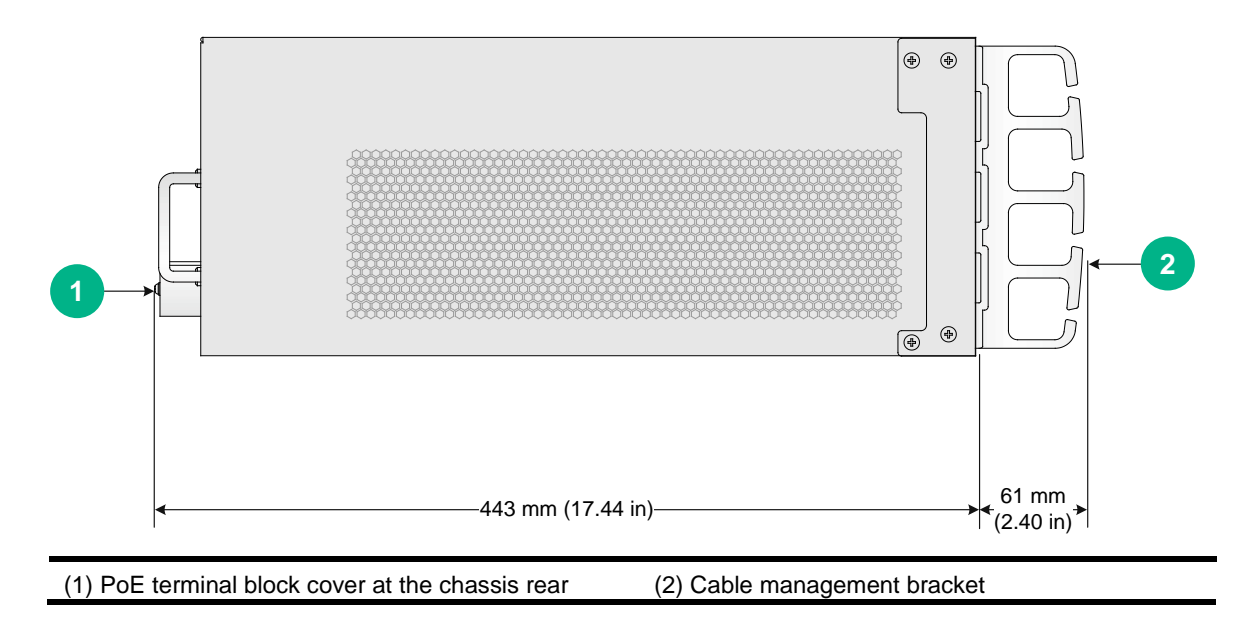

Figure 1-4 Switch depth (S7506E switch)

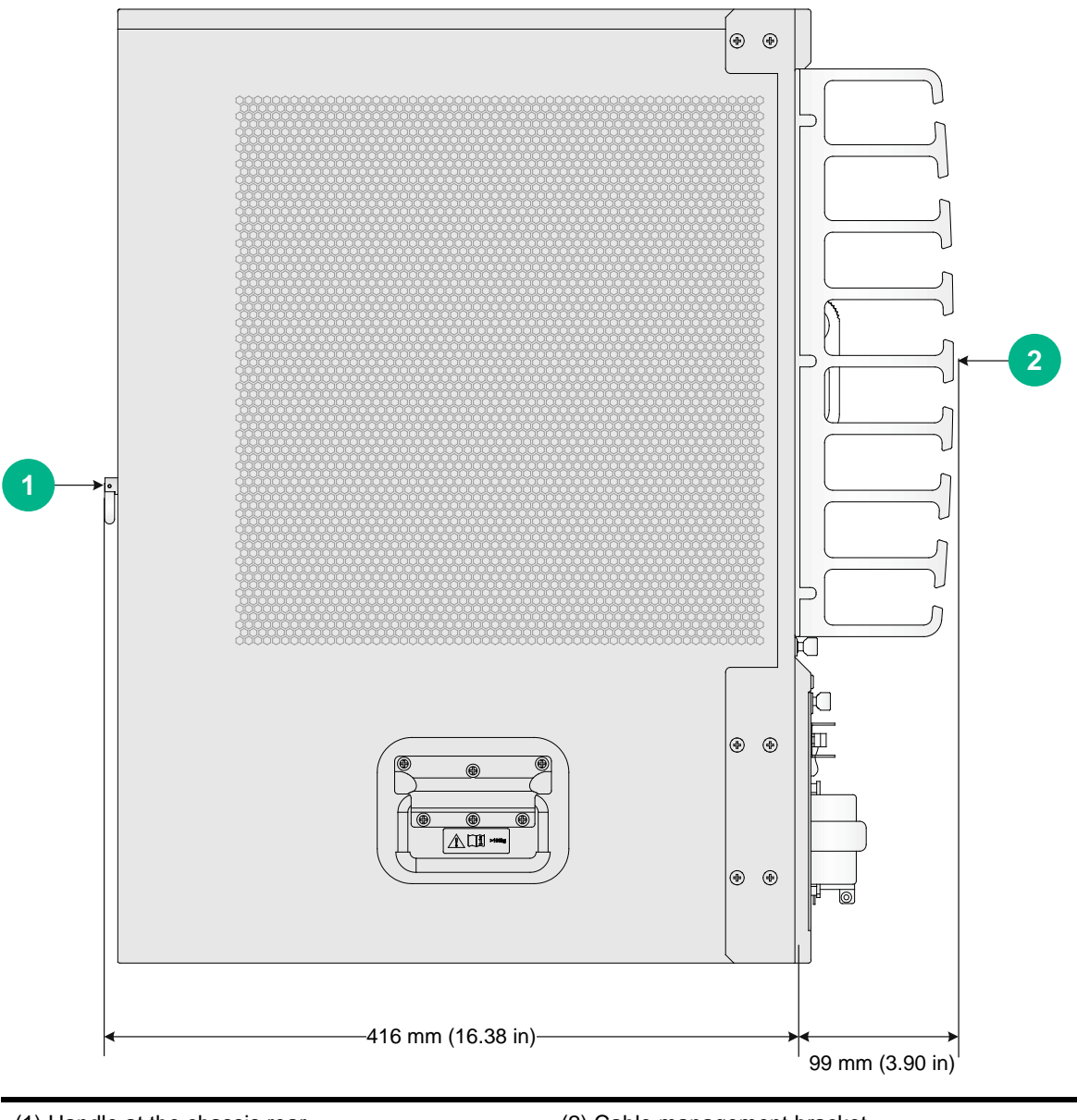

(1) Handle at the chassis rear

(2) Cable management bracket

# Installation accessories and tools

## Installation accessories

### Table 1-7 Installation accessories

| Item                                                                                                    | Quantity                                                                                                    | Compatible switch model/module                                                                                                    |
|----------------------------------------------------------------------------------------------------|----------------------------------------------------------------------------------------------------|----------------------------------------------------------------------------------------------------|
| Console cable                                                                                                    | 1                                                                                                    | All S7500E switch models                                                                                                    |
| Grounding cable                                                                                                    | 1                                                                                                    | All S7500E switch models                                                                                                    |
| Mounting bracket kit:<br>• Mounting brackets<br>• Mu countersunk head screw                                                        | <ul> <li>1 pair of mounting brackets.</li> <li>M4 countersunk head screw quantity varies by switch model.</li> <li>S7502E: 8</li> <li>S7503E: 12</li> <li>S7503E-M: 8</li> <li>S7503E-M: 8</li> <li>S7506E: 12</li> <li>S7506E (non-PoE): 12</li> <li>S7506E-MF: 12</li> <li>S7506E-MF (non-PoE): 12</li> <li>S7506E-S: 12</li> <li>S7506E-V: 24</li> <li>S7510E: 12</li> </ul>                   | All S7500E switch models                                                                                                    |
| Cable management bracket kit 1:<br>• Cable management bracket<br>• Cable management bracket<br>• M3 countersunk head screw<br>(**) | <ul> <li>1 cable management bracket.</li> <li>M3 countersunk head screw<br/>quantity varies by switch model.</li> <li>S7502E: 2</li> <li>S7503E: 3</li> <li>S7503E-M: 2</li> <li>S7506E-M: 2</li> <li>S7506E: 3</li> <li>S7506E (non-PoE): 3</li> <li>S7506E-MF: 3</li> <li>S7506E-MF (non-PoE): 3</li> <li>S7506E-S: 3</li> <li>S7506E-S: 3</li> <li>S7506E-S: 3</li> <li>S7506E-S: 3</li> </ul> | <ul> <li>S7502E</li> <li>S7503E</li> <li>S7503E-M</li> <li>S7503E-S</li> <li>S7506E</li> <li>S7506E (non-PoE)</li> <li>S7506E-MF</li> <li>S7506E-MF (non-PoE)</li> <li>S7506E-S</li> <li>S7510E</li> </ul> |

| ltem                                                                                                    | Quantity                                                                                                    | Compatible switch model/module                                                                                                    |
|----------------------------------------------------------------------------------------------------|----------------------------------------------------------------------------------------------------|----------------------------------------------------------------------------------------------------|
| Cable management bracket kit 2:<br>• Cable management bracket<br>• Cable management bracket<br>• M4 countersunk head screw | <ul> <li>1 cable management bracket.</li> <li>12 M4 countersunk head screws.</li> </ul>                                                                                                    | S7506E-V                                                                                                    |
| M6 screw and cage nut                                                                                                    | <ul> <li>S7502E: 4 sets</li> <li>S7503E: 8 sets</li> <li>S7503E-M: 4 sets</li> <li>S7503E-S: 4 sets</li> <li>S7506E: 8 sets</li> <li>S7506E (non-PoE): 8 sets</li> <li>S7506E-MF: 8 sets</li> <li>S7506E-MF (non-PoE): 8 sets</li> <li>S7506E-S: 8 sets</li> <li>S7506E-V: 12 sets</li> <li>S7510E: 12 sets</li> </ul> | All S7500E switch models                                                                                                    |
| ESD wrist strap                                                                                                    | 1                                                                                                    | All S7500E switch models                                                                                                    |
| Tweezers for installing and removing transceiver modules                                                                   | 1                                                                                                    | <ul> <li>S7503E-M</li> <li>S7506E</li> <li>S7506E (non-PoE)</li> <li>S7506E-MF</li> <li>S7506E-MF (non-PoE)</li> <li>S7506E-V</li> <li>S7510E</li> </ul> |

### NOTE:

Figures for the mounting bracket, cable management bracket, and power cord management bracket in Table 1-7 are for illustration only.

### Tools and equipment

Prepare the following tools and equipment yourself:

- Mechanical lift.
- Phillips screwdrivers P1–100 mm, P2–150 mm, and P3–250 mm.
- Flat-blade screwdriver P4–75 mm.
- Marker.
- Tape.

- Diagonal pliers, wire-stripping pliers, and wire clippers.
- M6 wrench.
- Cables such as network cables and fiber cables.
- Meters and equipment, such as hub and multimeter.
- Configuration terminal, such as PC.

#### NOTE:

The rack installation accessories and tools vary by rack model and are not included in this section. For more information, see the installation guide for the rack.

# Contents

| Installation flow                                              | 2-1 |
|----------------------------------------------------------------|-----|
| Confirming installation preparations                           |     |
| Attaching slide rails and cage nuts to the rack                |     |
| Installing slide rails                                         |     |
| Installing cage nuts for attaching mounting brackets           |     |
| Installing the accessories on the switch                       |     |
| Installing mounting brackets and cable management brackets     |     |
| (Optional) Installing an air filter                            |     |
| Mounting the switch in the rack                                |     |
| Connecting the grounding cable                                 |     |
| Connecting the grounding cable to a grounding strip            |     |
| Grounding the switch through the AC power supply               |     |
| Grounding the switch through the RTN wire of a DC power supply |     |

# **2** Installing the switch

### () IMPORTANT:

Keep the packages of the switch and the components for future use.

Figures for the chassis and FRUs are for illustration only.

# Installation flow

### Figure 2-1 Installation flow

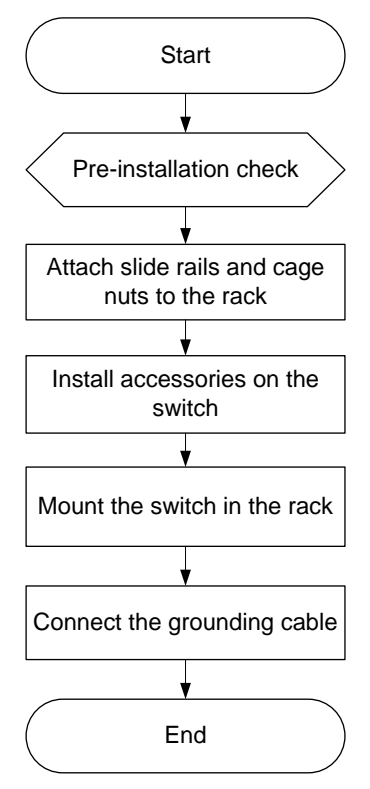

| Table 2-1 Installation flow of | description |
|--------------------------------|-------------|
|--------------------------------|-------------|

| Step                                                  | Remarks                                                                                                    |
|-------------------------------------------------------|----------------------------------------------------------------------------------------------------|
| Confirming installation preparations                  | Preparations before installation                                                                                                    |
| Attaching slide rails<br>and cage nuts to the<br>rack | <ul> <li>For how to install slide rails, see "Installing slide rails."</li> <li>For how to install cage nuts, see "Installing cage nuts for attaching mounting brackets"</li> </ul>                                                                                                    |
| Installing the accessories on the switch              | <ul> <li>Accessories to be installed on the chassis:</li> <li>For how to mount brackets and cable management brackets, see "Installing mounting brackets and cable management brackets."</li> <li>For how to install an air filter (optional), see "(Optional) Installing an air filter."</li> </ul> |

| Step                            | Remarks |
|---------------------------------|---------|
| Mounting the switch in the rack | N/A     |
| Connecting the grounding cable  | N/A     |

# Confirming installation preparations

Before you install an S7500E switch in a rack, verify the following items:

- You have read the chapter "Preparing for installation" carefully and the installation site meets all the requirements.
- A 19-inch rack is ready for use. For how to install a rack, see the rack installation guide.
- The rack is sturdy and reliably grounded.
- The installation position on the rack is appropriate for the chassis.
- No debris exists inside or around the rack.
- The switch is ready for installation and has been carried to a place near the rack and convenient for moving.

### () IMPORTANT:

To ensure the stability of the rack, mount the switch at the lowest possible position. To mount multiple switches on the rack, mount the heaviest switch at the bottom of the rack.

# Attaching slide rails and cage nuts to the rack

### Installing slide rails

Before installing the switch to the rack, install slide rails to the rack. If the rack has slide rails, skip this section.

Before installing the slide rails, verify that the slide rails can support the weight of the switch. For the weights of the S7500E series, see "Weights and dimensions."

As a best practice, order the H3C Slide Rail Accessories,500mm-800mm (LSTM2KSGD0) for the switch.

Position the chassis of the S7500E series according to their heights. For the specifications of the S7500E series, see "Weights and dimensions."

The slide rail installation procedure varies by rack type The following installation procedure is for your reference only.

To install a slide rail:

1. Read the signs on the slide rails (see Table 2-2) to avoid installation mistakes.

Figure 2-2 Right slide rail

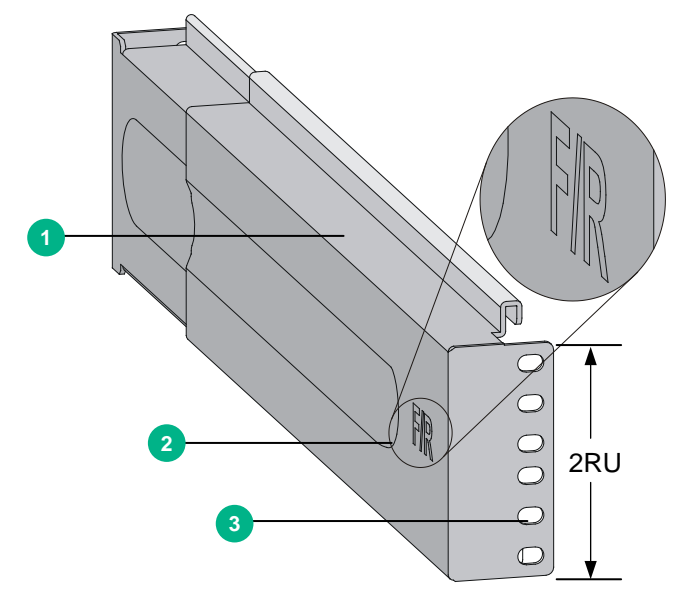

1 RU=44.45 mm (1.75 in)

| (1) Guide rail | (2) Sign           | (3) Installation hole |
|----------------|--------------------|-----------------------|
|                | ( <u></u> 2) Oigii |                       |

#### Table 2-2 Description for signs on the slide rails

| Sign | Meaning                           | Remarks                                      |
|------|-----------------------------------|----------------------------------------------|
| F/L  | Front end of the left slide rail  | Mount this end to the front left rack post.  |
| F/R  | Front end of the right slide rail | Mount this end to the front right rack post. |

- 2. Mark the position on the rack for installing the slide rail.
  - Make sure the bottom edge of the slide rail aligns with the middle of the narrower metal area between holes on a rack post, as shown in Figure 2-3.
  - Each rack post requires six screws to secure the slide rail. You only need to mark the uppermost square hole and lowermost square hole for installation.
  - Mark the square holes at the same height on the other three rack posts.

#### NOTE:

One rack unit has three holes, the middle of which is an auxiliary installation hole, and the other two are standard installation holes. You can distinguish them by the space between each two holes. The space between a standard installation hole and an auxiliary installation hole is larger than the space between two adjacent standard installation holes.

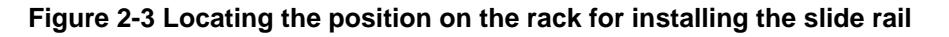

(1) Middle of the narrower metal area between holes

3. Install six cage nuts on the square holes in each rack post, as shown in Figure 2-4.

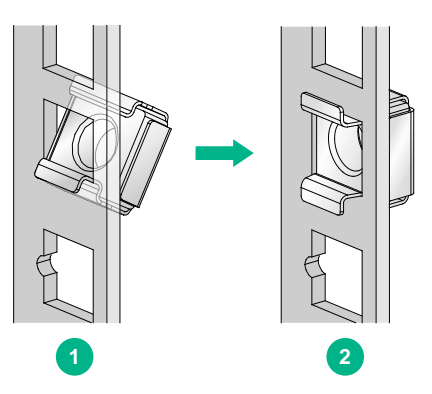

Figure 2-4 Installing a cage nut

**4.** Align the installation holes on the front end of a slide rail with the cage nuts on the front rack post, and secure them with screws, as shown in Figure 2-5.

### Figure 2-5 Attaching a slide rail to a front rack post

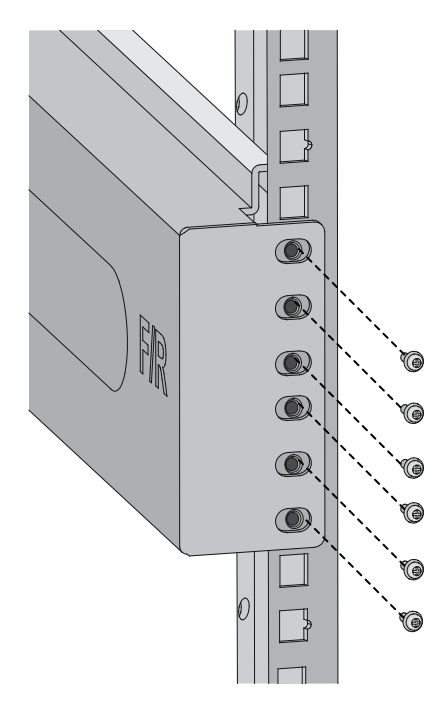

- 5. Keep the slide rail horizontally and adjust its length until the installation holes on the rear end of the slide rail touch the cage nuts on the rear rack post. Then fasten the screws.
- Ç TIP:

Install a screw in each mounting hole of the slide rail to ensure its weight bearing capacity.

6. Repeat step 4 and step 5 to install the other slide rail. Make sure the two slide rails are at the same height so the device can be placed on them horizontally.

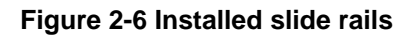

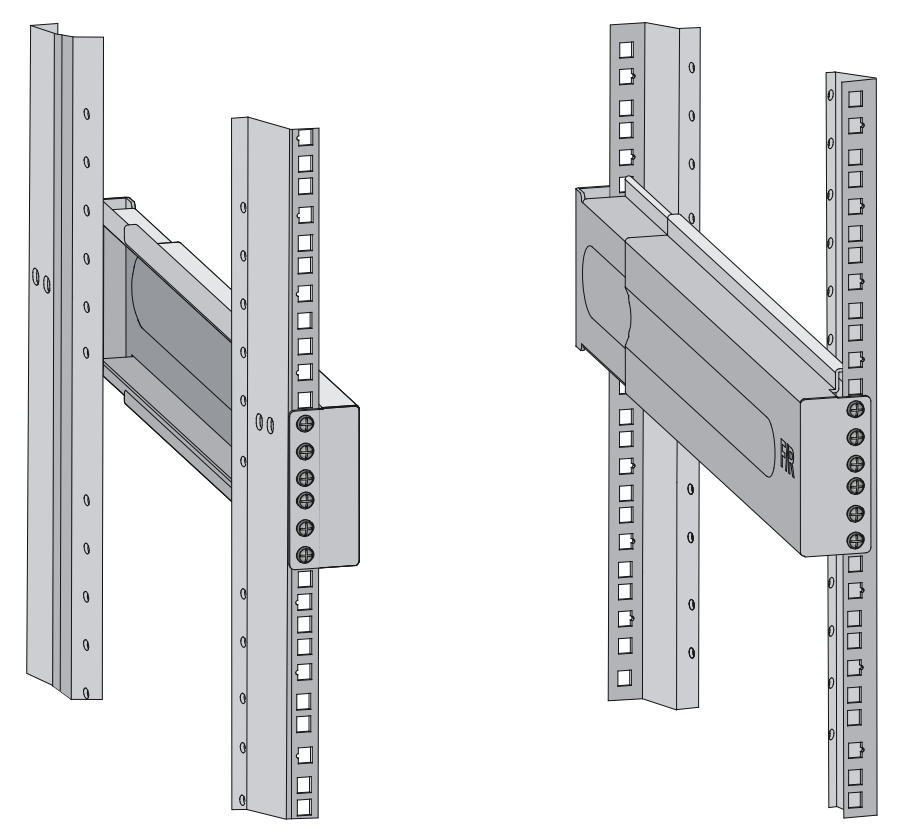

## Installing cage nuts for attaching mounting brackets

- 1. Determine and mark the cage nut installation holes on the front rack posts ,as shown in Figure 2-7.
- 2. Install cage nuts, as shown in Figure 2-4.

Figure 2-7 Installing cage nuts (S7503E)

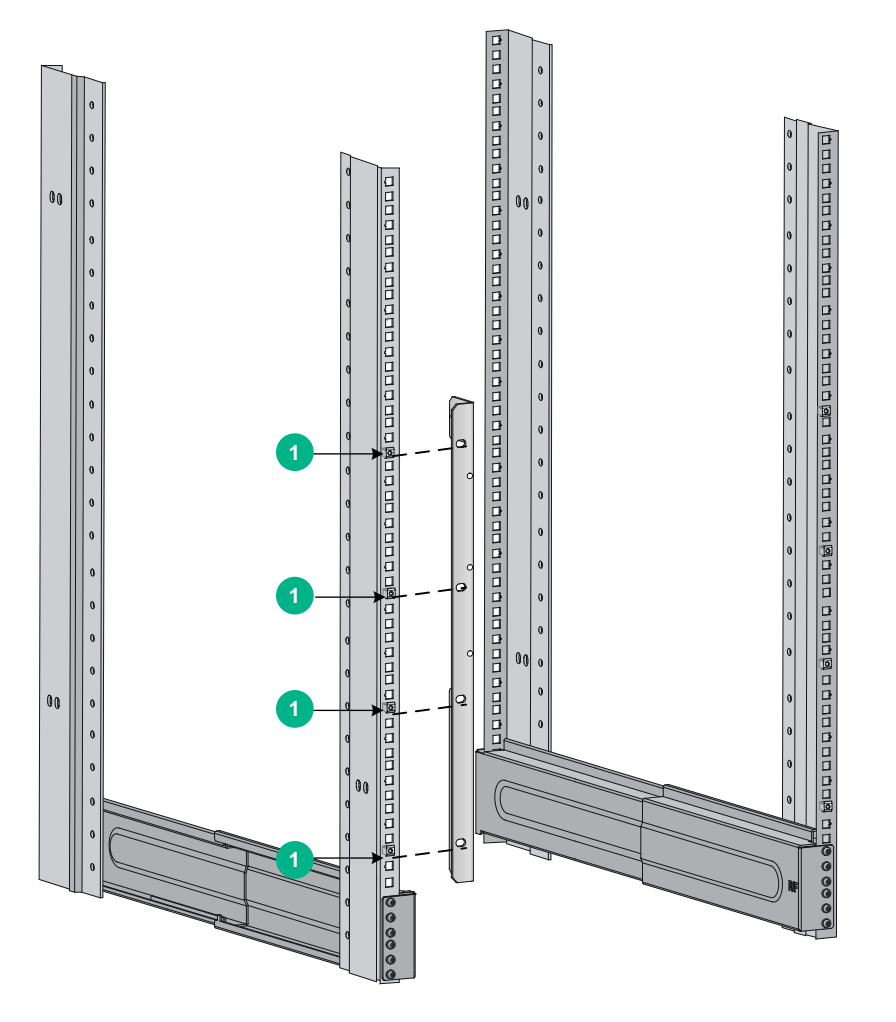

#### (1) Cage nuts

### NOTE:

When preparing for installation, make sure the total height of the switches to be installed is not higher than the height of the rack.

## Installing the accessories on the switch

# Installing mounting brackets and cable management brackets

Before installing the switch in the rack, install the mounting brackets and cable management brackets shipped with the switch. Mounting brackets are used for attaching the chassis to the rack, and cable management brackets are used for cabling the switch.

 S7506E-V—Install the mounting brackets and cable management brackets separately to the chassis. For more information, see "Installing the cable management brackets on the S7506E-V" and "Installing the mounting brackets." • **Other models**—Install the cable management brackets to the mounting brackets, and then install the mounting brackets to the chassis. For more information, see "Installing the cable management brackets on other models" and "Installing the mounting brackets."

#### Installing the cable management brackets on the S7506E-V

The S7506E-V has two cable management brackets: the one with a tray is installed at the lower part of the switch, and the one without a tray is installed at the upper part of the switch. They are installed in the same way.

To install a cable management bracket:

- 1. Unpack the cable management brackets.
- 2. Attach the cable management bracket to the chassis, and align the screws with the screw holes in the chassis, as shown in Figure 2-8.
- **3.** Fasten the screws.

#### Figure 2-8 Installing cable management brackets on an S7506E-V

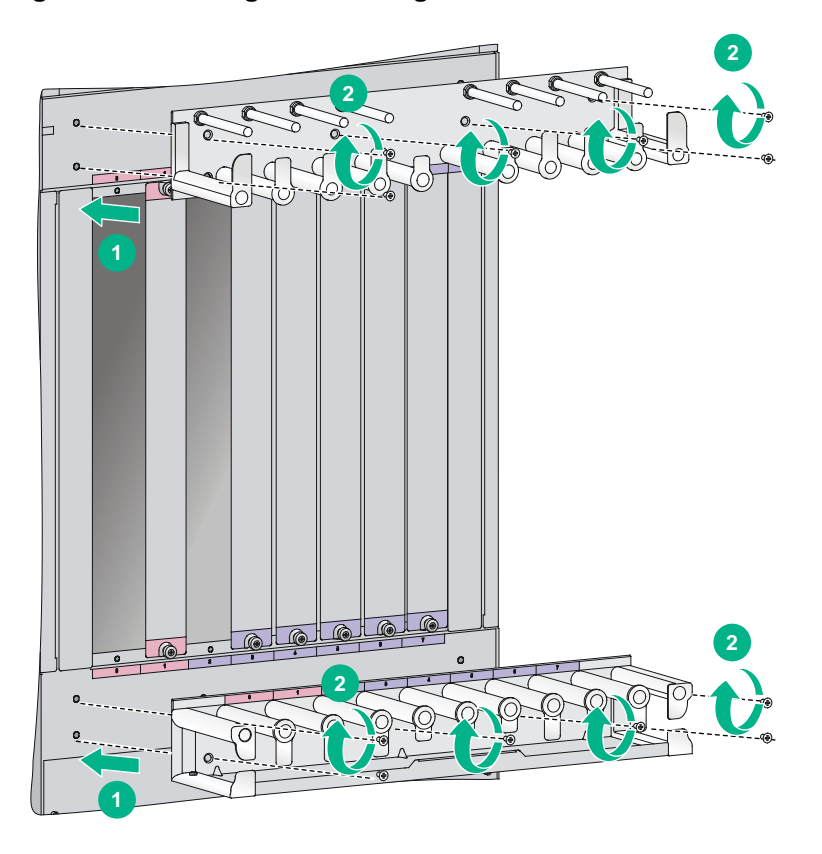

#### Installing the cable management brackets on other models

For the models except the S7506E-V, install the cable management bracket on the left mounting bracket, as shown in Figure 2-9. The switch is supplied with two mounting brackets, and the one with the cable management bracket screw holes is the left mounting bracket.

Figure 2-9 Attaching the cable management bracket to the left mounting bracket

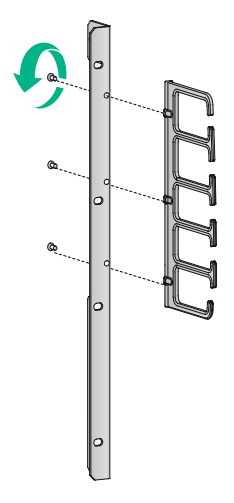

### Installing the mounting brackets

Before installing the switch in the rack, install the mounting brackets to the chassis, as shown in Figure 2-10.

- **S7506E-V**—Facing the front of the switch, mount the left and right mounting brackets to the two sides of the switch.
- **Other models**—Facing the front of the switch, mount the mounting bracket with a cable management bracket to the left of the switch, and mount the mounting bracket without a cable management bracket to the right of the switch (where the fan tray is located).

#### Figure 2-10 Installing the mounting brackets (S7503E)

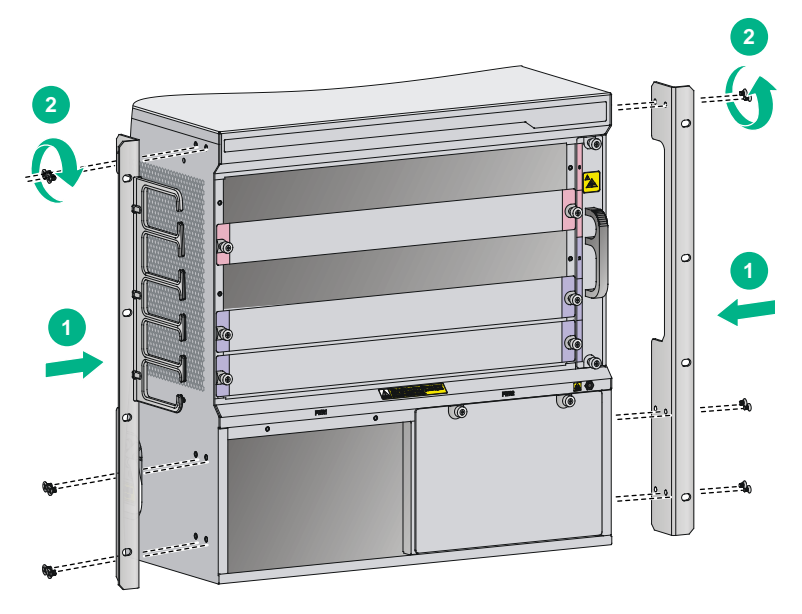

### (Optional) Installing an air filter

Air filters are optional for the S7500E switches. If you have ordered air filters, install the air filters before mounting the switch in the rack.

- **S7506E-V**—An air filter is available at both front and rear of the switch, and can be installed in the same way. For the installation procedures, see "Installing an air filter on an S7506E-V."
- **Other models**—The air filter is located at the left of the chassis. For the installation procedures, see "Installing an air filter on other chassis models."

#### Installing an air filter on an S7506E-V

- **1.** Unpack the air filter.
- 2. As shown by callout 1 in Figure 2-11, attach the air filter to the intake vents on the front panel or rear panel, and then insert the captive screws into the screw holes on the chassis.
- 3. Faster the captive screws, as shown by callout 2 in Figure 2-11.

#### Figure 2-11 Installing an air filter on an S7506E-V

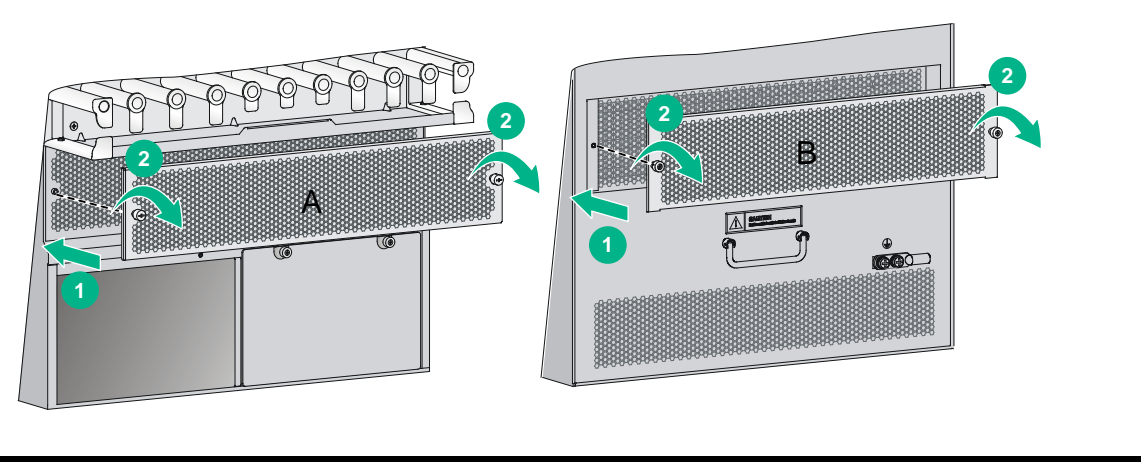

(1) Front air filter (2) Rear air filter

### Installing an air filter on other chassis models

- 1. Unpack the air filter and fastening strips.
- 2. Align the screw holes in the fastening strip with the screw holes in the chassis, insert the screws into the screw holes, and then fasten the screws clockwise with a screwdriver, as shown in by callout 1 in Figure 2-12.
- 3. Push the air filter in between the fastening strips, as shown by callout 2 in Figure 2-12.
- **4.** Fasten the captive screws, as shown by callout 3 in Figure 2-12.

Figure 2-12 Installing an air filter (S7503E)

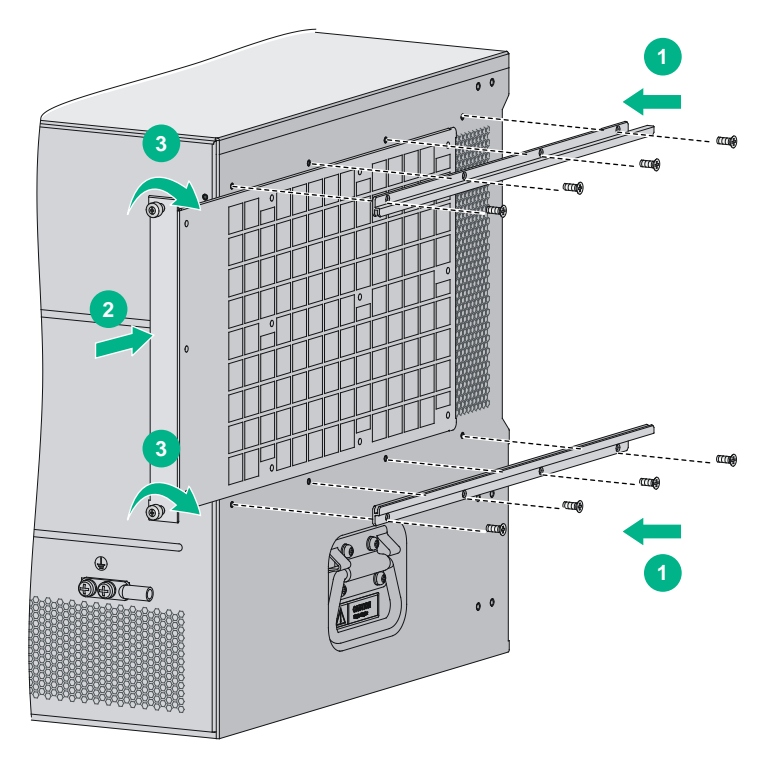

# Mounting the switch in the rack

### $\triangle$ CAUTION:

- Do not hold the handle of the fan tray, power module, or the back cover of the chassis, or the air vents of chassis to move the switch. Any attempt to carry the switch with these parts might cause equipment damage or even bodily injury.
- Use a mechanical lift for switches of a high weight.
- After placing the switch on the slide rails, do not leave go of your hands immediately because this might tip and damage the switch, and even cause bodily injury.

To mount the switch in the rack:

- 1. Face the rear of the chassis towards the front of the rack.
- 2. Use a minimum of two people to lift the switch until the bottom of the switch is a little higher than the slide rails on the rack.
- **3.** Place the switch on the slide rails and slide the switch along the slide rails until the mounting brackets on the switch touch the front rack posts.
- 4. Secure the chassis to the rack with mounting screws.

### Figure 2-13 Installing the chassis in the rack (S7503E)

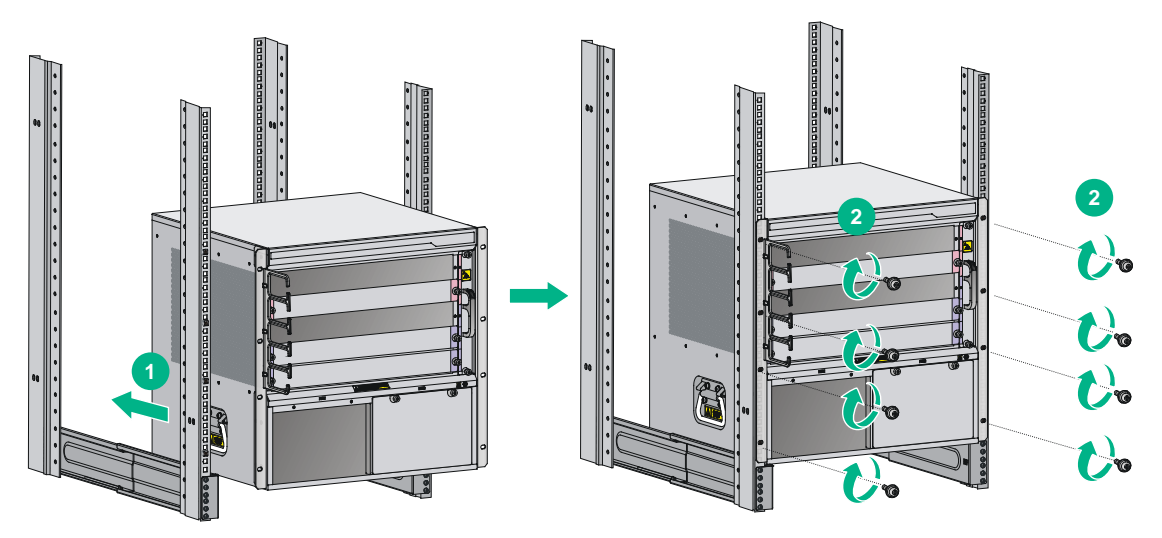

### NOTE:

If the screw holes in the mounting brackets cannot align with the cage nuts on the rack, verify that the bottom edge of the slide rail aligns with the middle of the narrowest metal area between holes and that the cage nuts are installed in the correct holes.

# Connecting the grounding cable

### $\triangle$ CAUTION:

Before using the switch, connect the grounding cable correctly to guarantee lightning protection and anti-interference of the switch.

### Connecting the grounding cable to a grounding strip

### $\triangle$ CAUTION:

Connect the grounding cable to the earthing system in the equipment room. Do not connect it to a fire main or lightning rod.

When a grounding strip is available at the installation site, connect the grounding cable through the grounding strip.

To connect the grounding cable:

**1.** Unpack the grounding cable.

Use the provided grounding cable (yellow-green grounding cable). The provided grounding cable is compliant with the NEBS standards.

- 2. Remove the grounding screws from the grounding holes at the rear of the chassis.
- **3.** Use grounding screws to attach the two-hole grounding lug of the grounding cable to the chassis.
- 4. Connect the other end (ring terminal) of the grounding cable to the grounding post of the grounding strip, and fasten the grounding cable to the grounding strip with the hex nut.

Figure 2-14 Connecting the grounding cable to a grounding strip

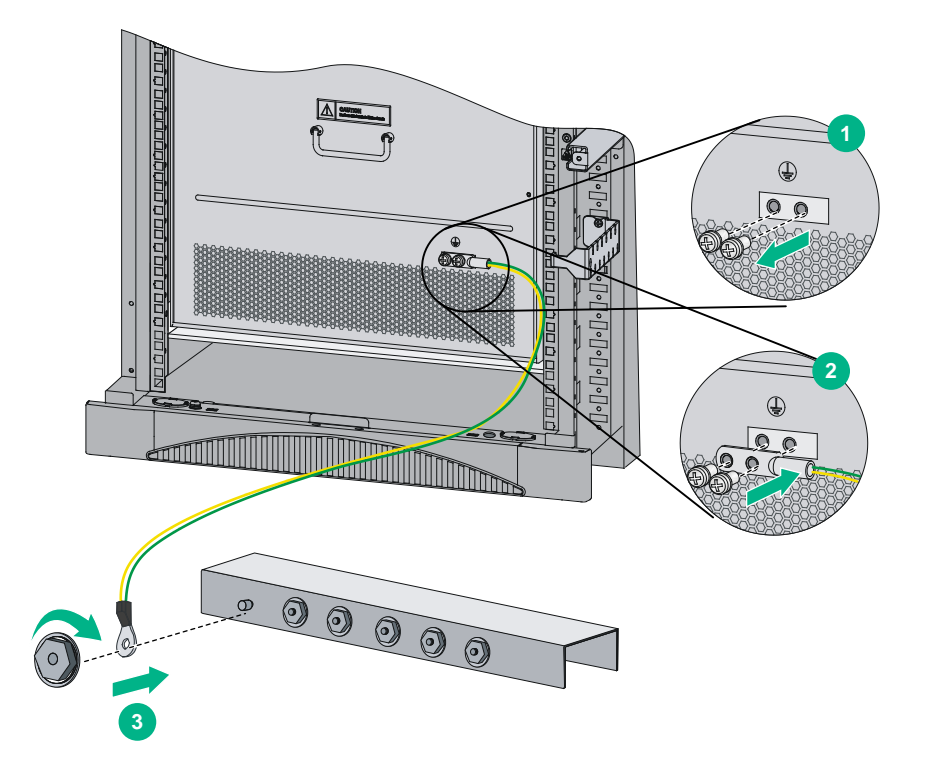

### Grounding the switch through the AC power supply

### $\triangle$ CAUTION:

- Make sure the AC power supply uses a three-wire cable with a protection wire, and the AC power cord is reliably grounded at the power distribution room or AC power supply transformer side.
- Make sure the AC receptacle on the switch is correctly connected to the AC power supply.

If the switch is AC powered and no grounding strip is available at the installation site, you can ground the switch through the AC power supply, as shown in Figure 2-15.

### Figure 2-15 Grounding the switch through the AC power supply

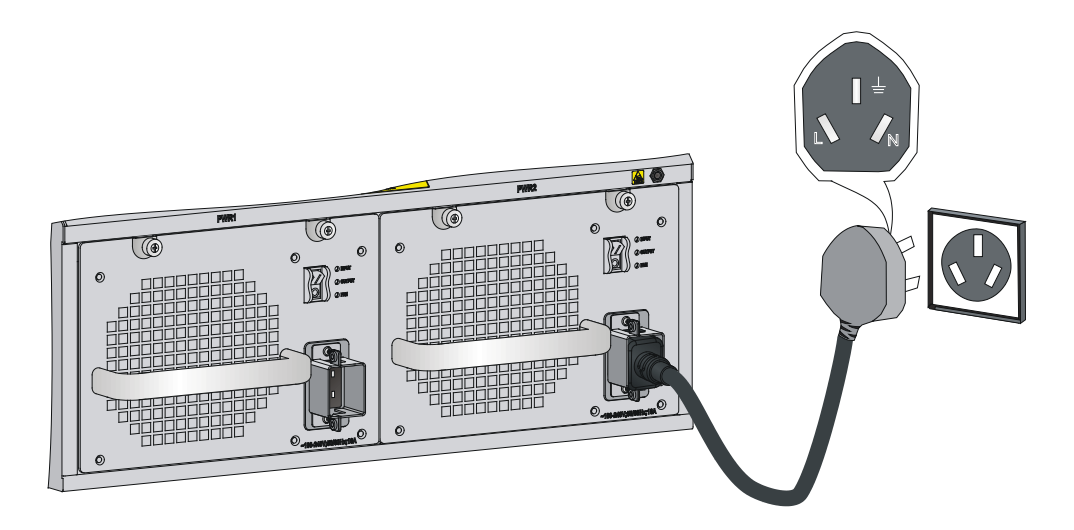

# Grounding the switch through the RTN wire of a DC power supply

### $\triangle$ CAUTION:

Make sure the RTN busbar in the equipment room is reliably grounded.

If the switch is powered by a -48 VDC power supply and no grounding strip is available at the installation site, you can ground the switch through the return (RTN) wire of the DC power supply, as shown in Figure 2-16.

### Figure 2-16 Grounding the switch through the RTN wire of the DC power supply

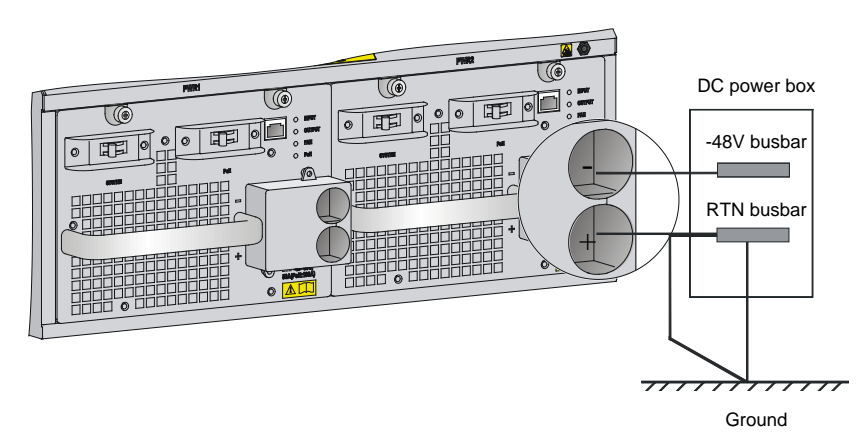

# Contents

| 3 Installing FRUs                                            |     |
|--------------------------------------------------------------|-----|
| Attaching an ESD wrist strap                                 | 3-1 |
| Installing cards                                             |     |
| Installing the power supply system                           |     |
| Installing a power module adapter                            | 3-4 |
| Installing a power module                                    |     |
| Connecting the power cord                                    |     |
| (Optional) Setting up a PoE system                           |     |
| Requirements                                                 |     |
| Installing a PoE DIMM                                        |     |
| Connecting an external PoE power supply                      |     |
| (Optional) Installing a CE card on an MPU                    |     |
| (Optional) Installing transceiver modules and network cables |     |
| Installing transceiver modules                               |     |
| Connecting network cables                                    |     |
|                                                              |     |

# **3** Installing FRUs

### $\triangle$ CAUTION:

Do not install the switch, modules, and cables when the switch has power.

There is no required order for installing FRUs. As a best practice, connect power cords after completing installing all required FRUs. Figures for the chassis and FRUs are for illustration only.

### Ö TIP:

Keep the chassis and the component packages for future use.

# Attaching an ESD wrist strap

The S7500E series provides an ESD wrist strap. To minimize ESD damage to electronic components, wear an ESD wrist strap and ensure that it is reliably grounded when installing modules.

To use an ESD wrist strap:

- 1. Make sure the switch is reliably grounded. For how to ground your switch, see "Connecting the grounding cable."
- 2. Wear the wrist strap.
- **3.** Tighten the wrist strap to keep good skin contact. Make sure the resistance reading between your body and the ground is between 1 and 10 megohms.
- 4. Insert the ESD wrist strap into the ESD socket on the switch chassis, or attach it to the grounding screw of the chassis with an alligator clip.

### Figure 3-1 Attaching an ESD wrist strap (on an S7503E)

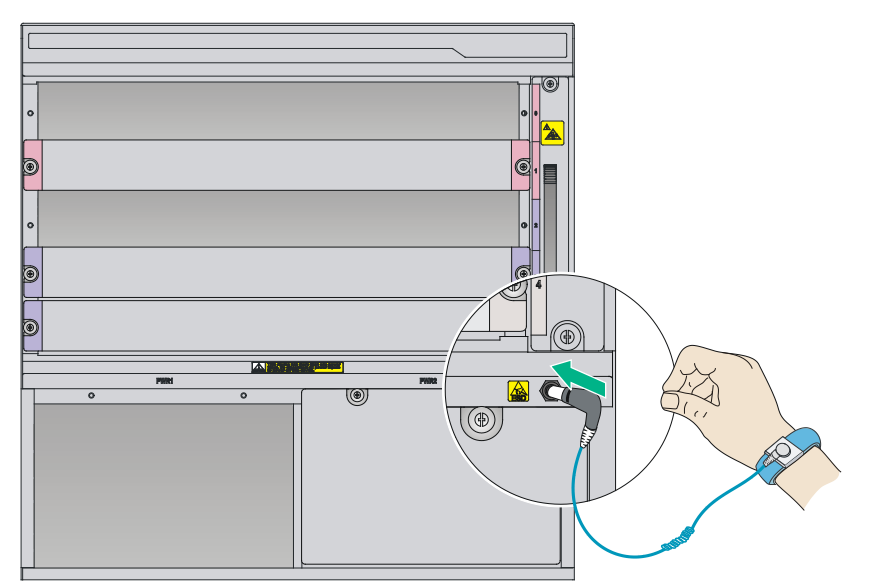
# Installing cards

#### ▲ CAUTION:

To avoid damaging the backplane, make sure the connectors on the card are not broken or blocked before installing a card in the chassis.

#### () IMPORTANT:

- To ensure good ventilation, install a filler panel in an empty slot.
- Before you install a card that has a protection box, remove the protection box from the card as follows:
  - **a.** Loosen the captive screws that secure the card to the protection box.
  - **b.** Pull the ejector levers of the card outwards.
  - **c.** Pull the card out of the protection box.

The installation procedures for MPUs and service modules are the same. Unless otherwise stated, MPUs and service modules are collectively referred to as "cards" in this document.

These cards are hot swappable.

To install a card:

- 1. Wear an ESD wrist strap, and make sure it has good skin contact and is reliably grounded. For more information, see "Attaching an ESD wrist strap."
- 2. Remove the filler panel (if any) from the slot to be used. Keep the filler panel secure for future use.
- 3. Rotate out the ejector levers on the card.
- 4. Hold the card by the front panel with one hand and support the card bottom with the other (do not touch its circuit). Slide the card steadily into the slot along the guide rails until you cannot push the card further.
- 5. Rotate in the ejector levers on the card.
- 6. Fasten the captive screws on the card.

#### Figure 3-2 Installing a card

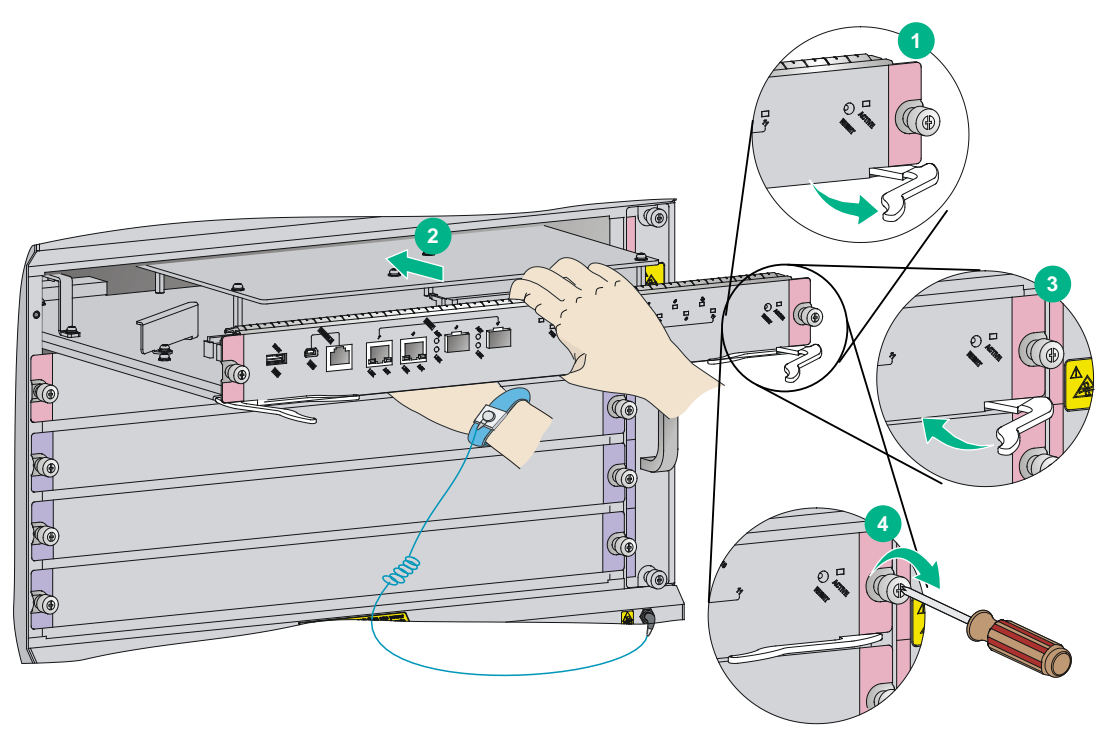

# Installing the power supply system

#### $\triangle$ CAUTION:

- In case of dual grid inputs, make sure the amplitude, phase, and frequency of the input voltage of the two grids are the same.
- Provide a circuit breaker for each power module.
- For good ventilation of the switch, make sure a filler panel is installed in an unused slot.
- Do not install a power module adapter and a 3RU power module on the same switch. Make sure the power configurations are the same on the two power module slots. To use power module adapters, make sure the two power module slots have the same power module adapter and power module configurations.

The switch uses 1+1 power redundancy and supports dual grid inputs. You can supply either AC or DC power for the switch. For information about the power modules available for the switch, see "Power modules."

For a switch that uses the PSR1400 or PSR2800 power modules, when the system power consumption is smaller than the power module capacity, you can use the following power configurations:

- PSR650C-12A or PSR650C-12D power modules, or LSQM1PWRSPA/LSQM1PWRSPB power module adapters and PSR650-A/PSR650-D power modules (not recommended) when the switch consumes less than 650 W and does not use PoE.
- LSQM1PWRSPB power module adapters and PSR650-A/PSR650-D/PSR1200-A/PSR1200-D power modules if you are to install more than two power modules in the switch.

To use a power module adapter, first install the power module adapter in the chassis, and then install power modules in the power module adapter.

### Installing a power module adapter

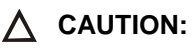

Do not install power module adapters of different models on the same switch.

To install a power module adapter:

- 1. Wear an ESD wrist strap and make sure it makes good skin contact and is reliably grounded. For more information, see "Attaching an ESD wrist strap."
- 2. Unpack the power module adapter.
- **3.** Holding the adapter handle with one hand and supporting the adapter bottom with the other, slide the adapter all the way into the chassis along the guide rails. Make sure the adapter is firmly seated in the chassis and has good contact with the backplane connectors.

To avoid damaging the power module adapter and the backplane connectors, remove the adapter, realign it with the chassis, and insert it again in case of misalignment.

4. Use a Phillips screwdriver to fasten the captive screws on the adapter to secure the adapter in the chassis.

If you cannot fasten the captive screws tightly, check the adapter installation.

#### Figure 3-3 Installing a power module adapter (LSQM1PWRSPB)

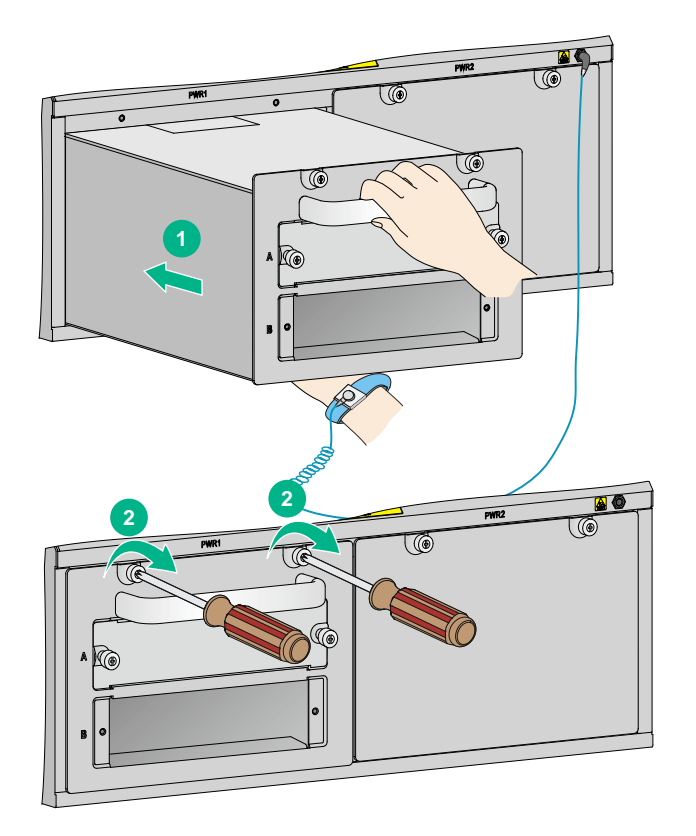

## Installing a power module

#### $\triangle$ CAUTION:

- Before installing a power module, make sure the switch on the power module is in the OFF position.
- Do not install power modules of different models on the same switch.
- Make sure the outputs of the power modules to be installed can satisfy the requirements of the switch.
- To avoid damaging a power module, move the power module by supporting its bottom rather than holding its handle.

To install a power module:

- 1. Wear an ESD wrist strap and make sure it has good skin contact and is reliably grounded. For more information, see "Attaching an ESD wrist strap."
- 2. Remove the filler panel (if any) from the target slot.

Keep the filler panel secure for future use.

- 3. Unpack the power module, and verify that the power module model is correct.
- 4. Orient the power module correctly.
- 5. Grasping the handle of the module with one hand and supporting the module bottom with the other, align the power module with the slot. Push the power module along the guide rails into the slot. Make sure the power module has a good contact with the backplane.

To avoid damaging the power module and the backplane connectors, remove the power module, realign it with the slot, and insert it again in case of misalignment.

6. Use a Phillips screwdriver to fasten the captive screws on the power module to secure the power module in the chassis.

If the captive screws cannot be fastened tightly, do not fasten them forcibly. Check the power module installation.

Figure 3-4 Installing a power module (PSR1400-D)

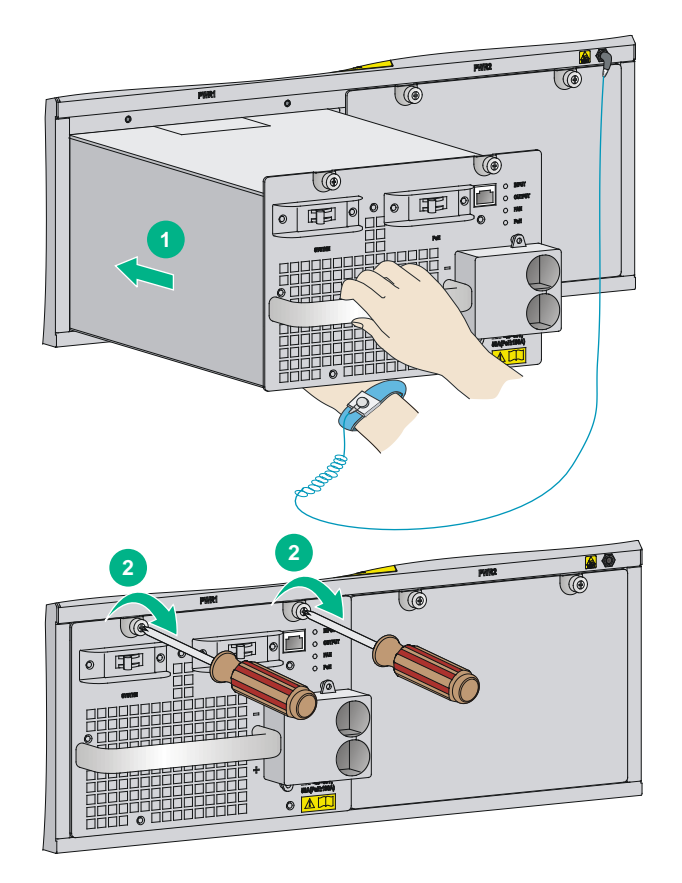

# Connecting the power cord

### MARNING!

Before connecting the power cord to a power module, make sure the switch on the power module is in the OFF position.

| Model             | Power input<br>(AC/DC) | PoE support | Description                                  |  |
|-------------------|------------------------|-------------|----------------------------------------------|--|
| PSR320-A          | 10                     | Ne          |                                              |  |
| PSR650-A          | AC                     | NO          | Connecting the PSR320-A/PSR650-A power modul |  |
| PSR650C-12A       | 10                     | No          | Connecting the PSR650C-12A/PSR1200-A power   |  |
| PSR1200-A         | AC                     | INO         | module                                       |  |
| PSR1400-A         | AC                     | No          | Connecting the PSR1400-A power module        |  |
| PSR2500-12AH<br>D | AC                     | No          | Connecting the PSR2500-12AHD power module    |  |
| PSR2800-ACV       | AC                     | Yes         | Connecting the PSR2800-ACV power module      |  |
| PSR6000-ACV       | AC                     | Yes         | Connecting the PSR6000-ACV power module      |  |

#### Table 3-1 Power cord connection for the S7500E series

| Model        | Power input<br>(AC/DC) | PoE support | Description                                                  |  |
|--------------|------------------------|-------------|--------------------------------------------------------------|--|
| PSR320-D     |                        |             |                                                              |  |
| PSR650-D     | DC                     | No          | Connecting the<br>PSR320-D/PSR650-D/PSR650C-12D power module |  |
| PSR650C-12D  |                        |             |                                                              |  |
| PSR1200-D    | DC                     | No          | Connecting the PSR1200-D power module                        |  |
| PSR1400-D    | DC                     | Yes         | Connecting the                                               |  |
| PSR1400-12D1 | DC                     | No          | PSR1400-D/PSR1400-12D1/PSR2500-12D power                     |  |
| PSR2500-12D  | DC                     | No          | module                                                       |  |

Typically 10A busbars are available in the equipment room but the PSR1200-A, PSR1400-A, PSR2500-12AHD, PSR2800-ACV, and PSR6000-ACV power modules require a 16A power cord (AC). You need to use a 16A busbar, and ensure that the AC power supply system can provide enough power. For the power cords used in different countries or regions, see "Power cords."

#### Connecting the PSR320-A/PSR650-A power module

- 1. Install a bail latch on the power module. Insert the two ends of the bail latch to the slots on the left of the power socket. Then pull the bail latch to the left.
- 2. Unpack the power cord, and verify the power cord model (both the PSR320-A and PSR650-A use a 10 A AC power cord).
- 3. Connect the power cord to the power socket, and ensure a good contact.
- 4. Pull the bail latch to the right to retain the power cord.
- 5. Connect the other end of the power cord to the AC power source.

#### Figure 3-5 Connecting the power cord for a PSR320-A/PSR650-A power module

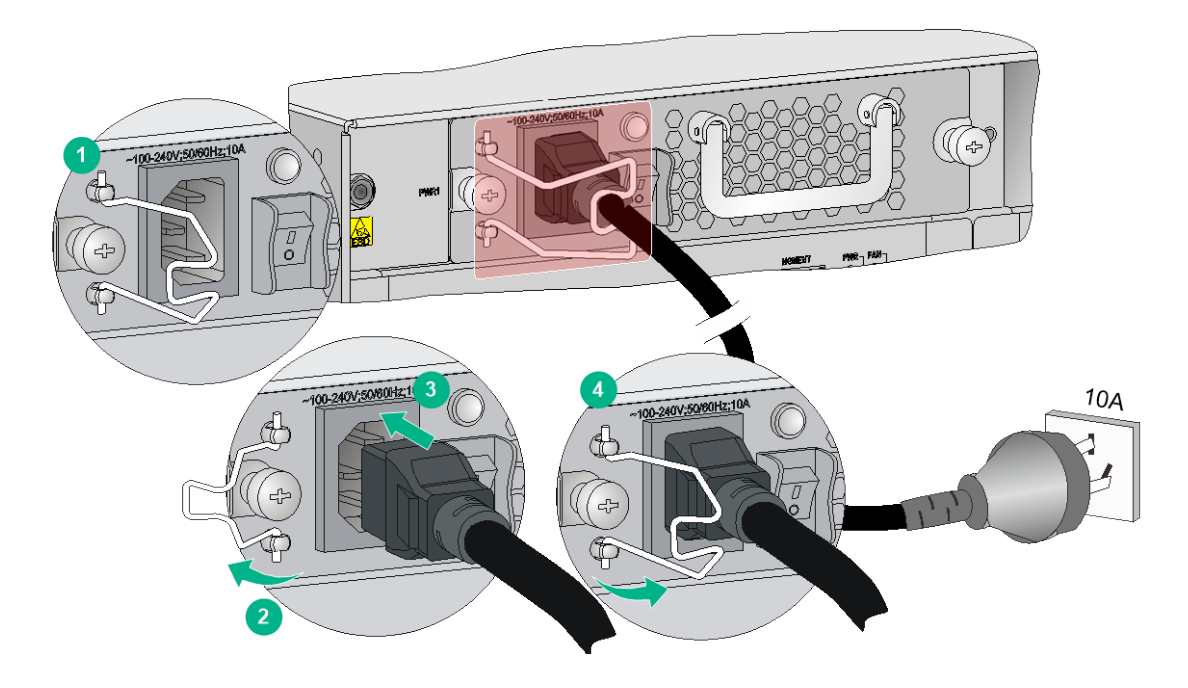

#### Connecting the PSR650C-12A/PSR1200-A power module

The power cord connection procedure is similar for the PSR650C-12A and PSR1200-A power modules. This procedure uses the PSR650C-12A power module as an example.

To connect the power cord:

- 1. Unpack the power cord, and verify the power cord model is correct.
- The PSR650C-12A power module uses a 10A AC power cord. The PSR1200-A power module uses a 16A AC power cord.
- 2. Connect the power cord to the power socket, and ensure a good contact.
- **3.** Use a cable tie to secure the power cord to the handle of the power module.
- 4. Connect the other end of the power cord to the AC power source.

#### Figure 3-6 Connecting the power cord for a PSR650C-12A power module

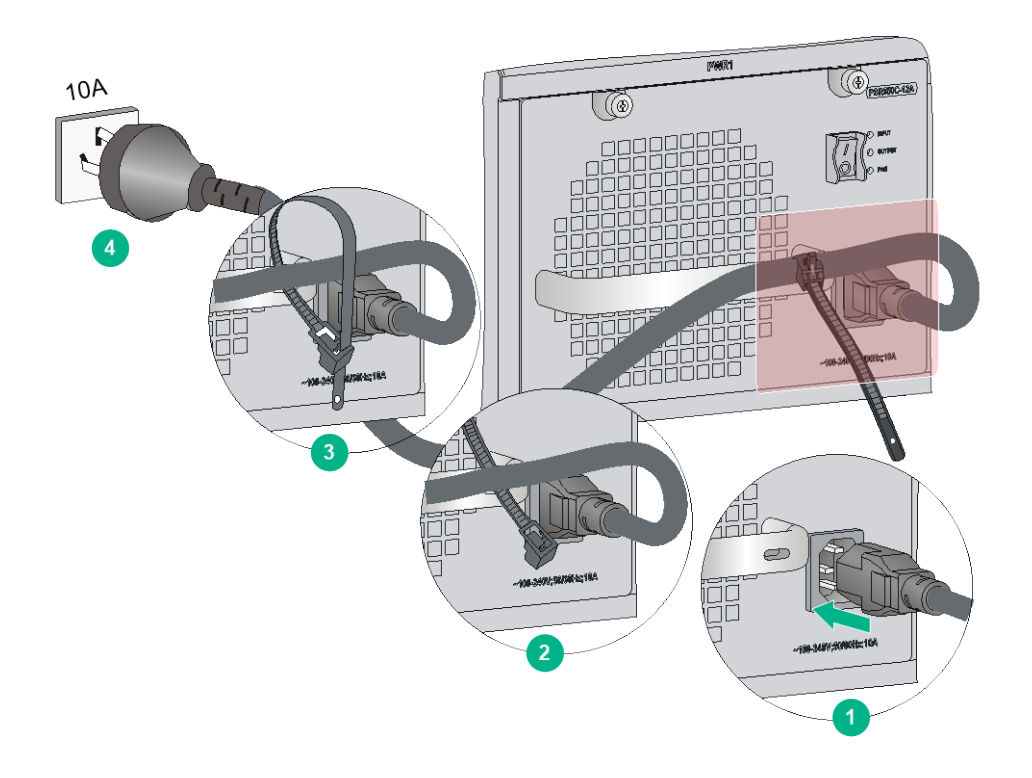

#### Connecting the PSR1400-A power module

- 1. Unpack the power cord, and verify the power cord model (the PSR1400-A uses a 16 A AC power cord).
- 2. Use a Phillips screwdriver to remove the screws from the power cord retainer suite and remove the right part of the retainer suite.
- 3. Connect the power cord to the power socket on the power module, and ensure a good contact.
- 4. Fasten the right part of the power cord retainer to lock the power cord.
- 5. Connect the other end of the power cord to the AC power source.

#### Figure 3-7 Connecting the power cord for a PSR1400-A power module

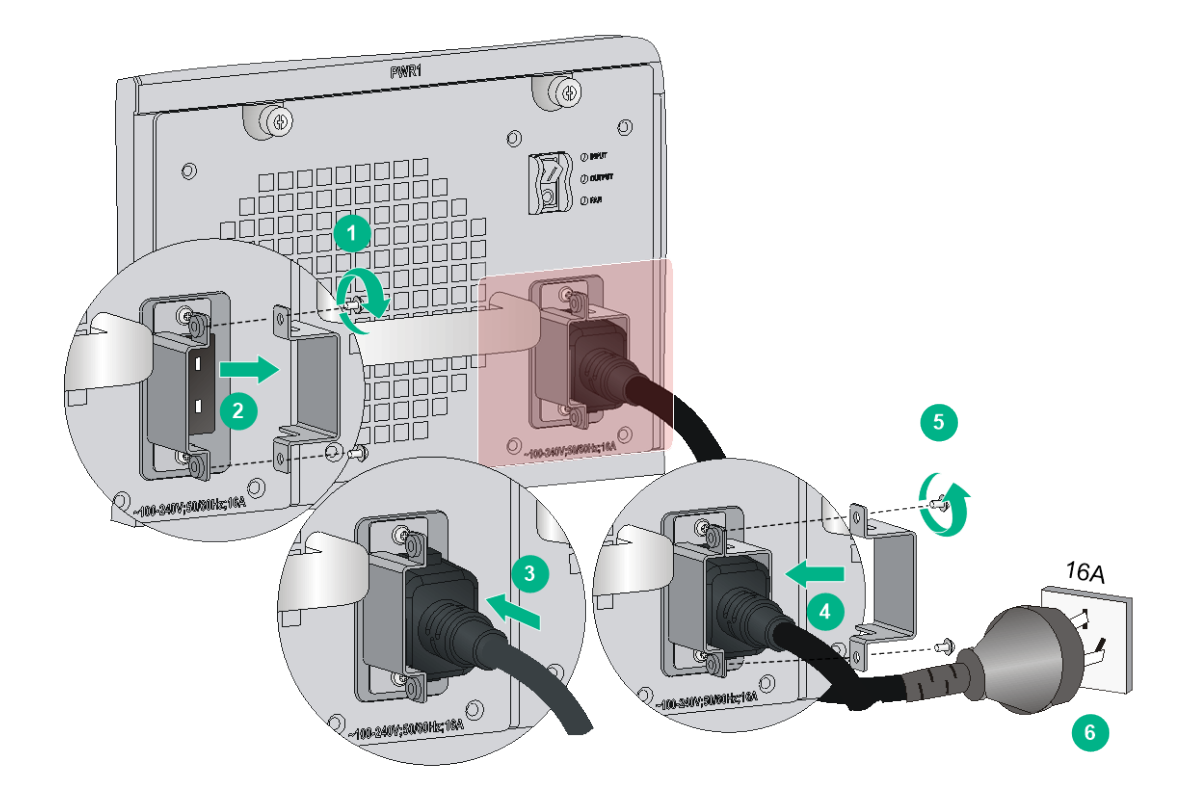

#### Connecting the PSR2500-12AHD power module

- Unpack the power cord and make sure the power cord model is correct. The PSR2500-12AHD power module uses a 16A AC power cord or a high-voltage DC power cord.
- **2.** Connect the coupler end of the power cord into the power receptacle on the power module. Push the tab on the coupler to secure the coupler in position.
- 3. Connect the other end of the power cord to the AC power source.

Figure 3-8 Connecting a 16A AC power cord for a PSR2500-12AHD power module

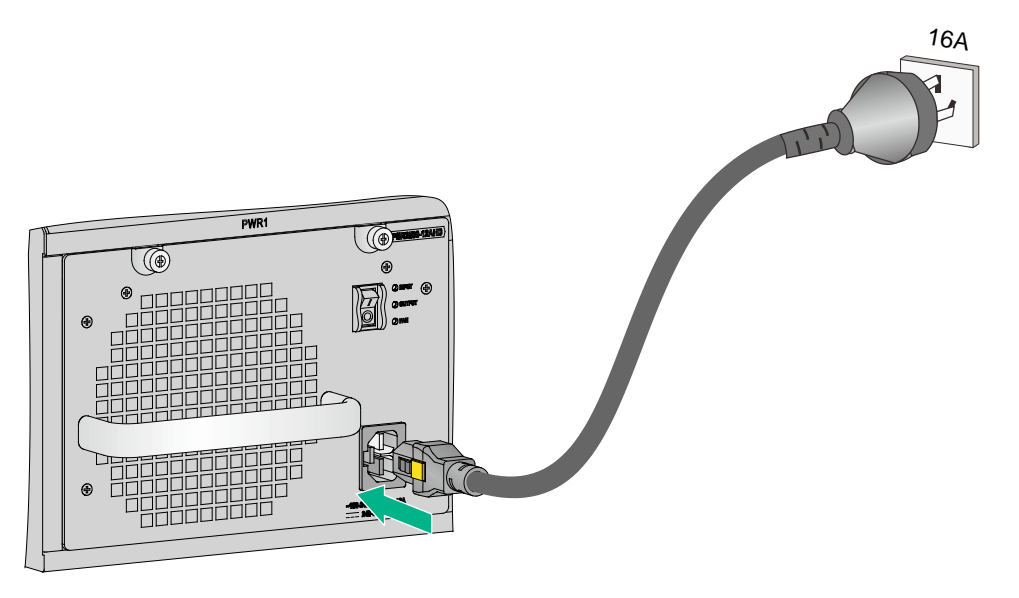

#### Connecting the PSR2800-ACV power module

The PSR2800-ACV is a built-in power module with AC input and DC output. It can provide the switch with both system power and PoE power, which can be controlled through separate power switches. Before connecting the PSR2800-ACV power cord, make sure the system and PoE power switches are off.

The PSR2800-ACV provides two power sockets:

- One system power socket, as shown by callout 2 in Figure 3-9.
- One PoE power socket, as shown by callout 6 in Figure 3-9.

The methods for connecting the system power cord and PoE power cord are similar to connecting the PSR1400-A power cord. For more information, see "Connecting the PSR1400-A."

#### Figure 3-9 PSR2800-ACV panel

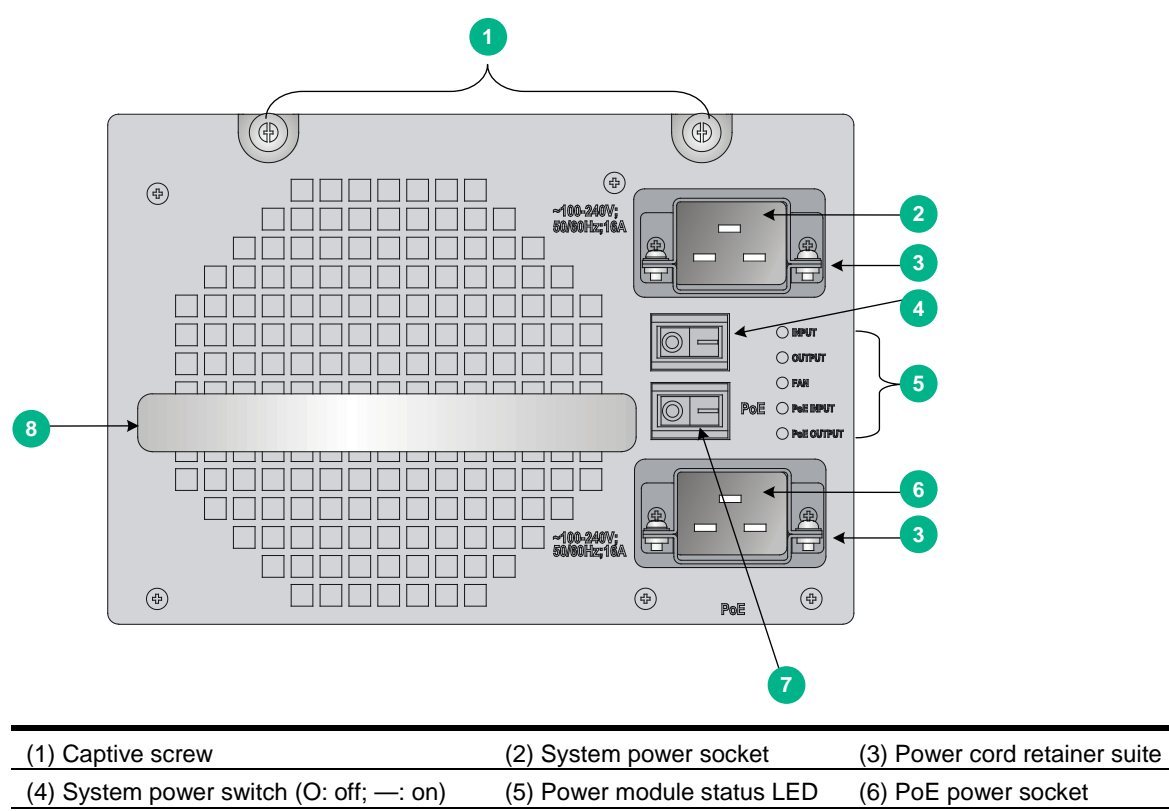

#### Connecting the PSR6000-ACV power module

(7) PoE power switch (O: off. -: on)

The PSR6000-ACV is a built-in power module with AC input and DC output. It can provide the switch with both system power and PoE power, which can be controlled through separate power switches. Before connecting the PSR6000-ACV power cord, make sure the system and PoE power switches are off.

(8) Power module handle

The PSR6000-ACV provides four power sockets:

- One system power socket, as shown by callout 5 in Figure 3-10.
- Three PoE power sockets, as shown by callout 8 in Figure 3-10.

Connecting the system power cord is the same as connecting the PoE power cord. The following illustrates how to connect the system power cord.

#### Figure 3-10 PSR6000-ACV panel

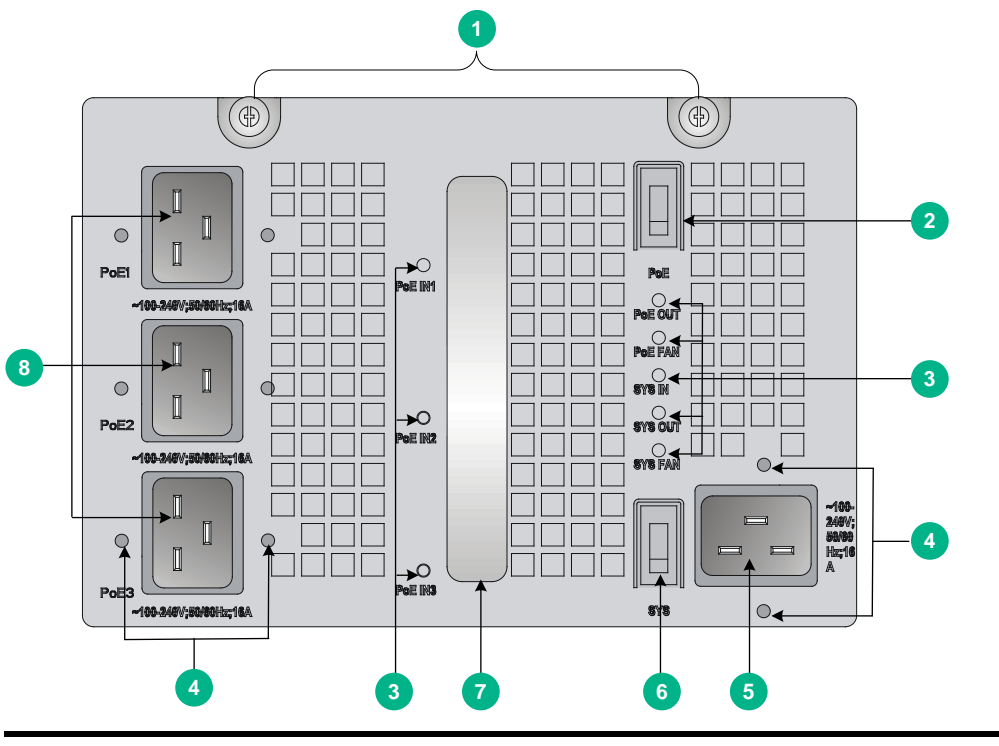

| (1) Captive screw           | (2) PoE power switch (O: off; —: on)                        |
|-----------------------------|-------------------------------------------------------------|
| (3) Power module status LED | (4) Fastening screw holes for the power cord retainer suite |
| (5) System power socket     | (6) System power switch (O: off; —: on)                     |
| (7) Power module handle     | (8) PoE power sockets                                       |

To attach the power cord retainer suite:

- 1. Fasten the retainer suite to the plug of the power cord. Attach the left and right parts of the retainer suite to the power cord according to the relative positions shown in Figure 3-11.
- 2. Use a Phillips screwdriver to fasten the two parts of the retainer suite together.

#### Figure 3-11 Attaching the power cord retainer suite

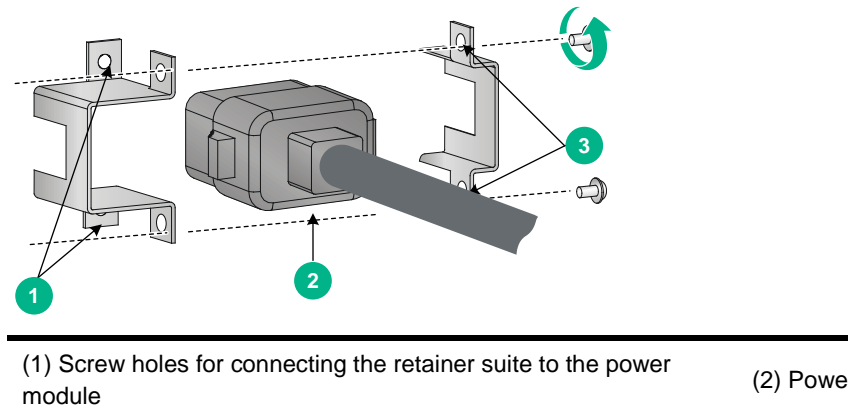

(2) Power cord plug

(3) Screw holes for connecting the two parts of the retainer suite

3. Connect the power cord into the power socket of the power module.

If you cannot align the screw holes on the retainer suite with those on the power module, pull the cable retainer suite outwards, rotate it by 180 degrees, and push it in until it is secured in place. Then, you can align the screw holes in the retainer suite with the screw holes in the power module.

- 4. Use a Phillips screwdriver to fasten the power cord retainer suite to the power module.
- 5. Connect the other end of the power cord to the AC power socket.

#### Figure 3-12 Connecting the AC power cord for a PSR6000-ACV power module

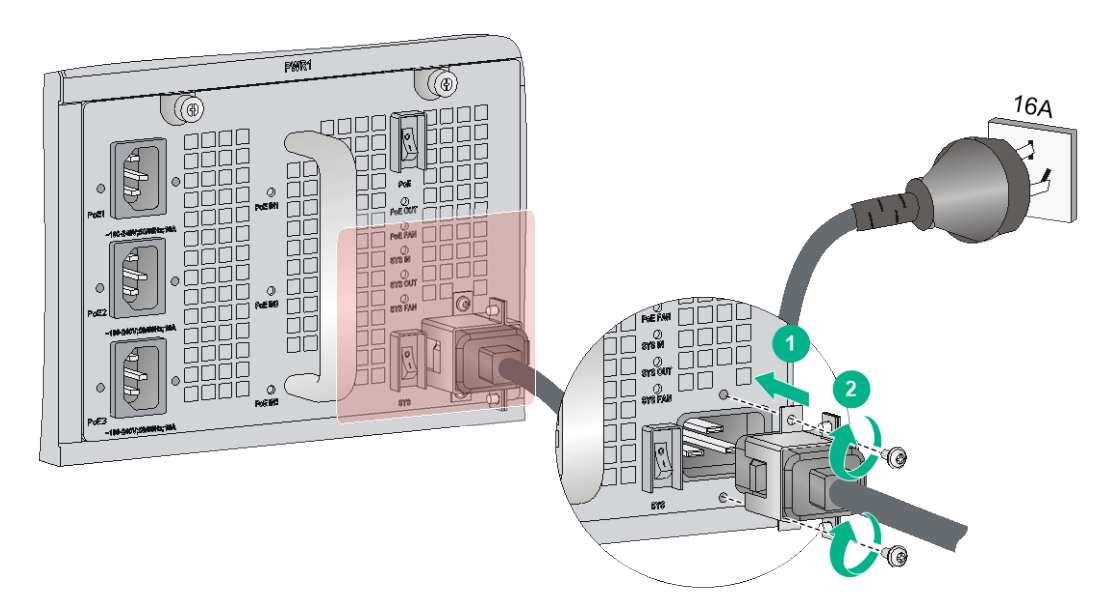

#### Connecting the PSR320-D/PSR650-D/PSR650C-12D power module

#### ∧ CAUTION:

When connecting the DC power cord to the DC wiring terminals, make sure the circuit breaker at the power input end is off.

The procedures for connecting power cords for the PSR320-D, PSR650-D, and PSR650C-12D are similar. This section uses the PSR650-D as an example.

To connect the PSR650-D:

- **1.** Remove the protection cover from the power module.
- 2. Loosen the captive screw on the wiring terminal with a Phillips screwdriver.
- **3.** Connect the end of the blue DC power cord marked with to the negative terminal (–) on the power module and fasten the screw.
- 4. Connect the end of the black DC power cord marked with + to the RTN (+) terminal on the power module and fasten the screw.
- 5. Put the protection cover on the wiring terminals.
- 6. Connect the other ends of the DC power cords to power source.
  - **a.** Connect the blue end to the negative terminal (-48V) on the power source.
  - b. Connect the black end to the positive terminal (RTN) on the power source.

Figure 3-13 Connecting the power cord for a PSR650-D power module

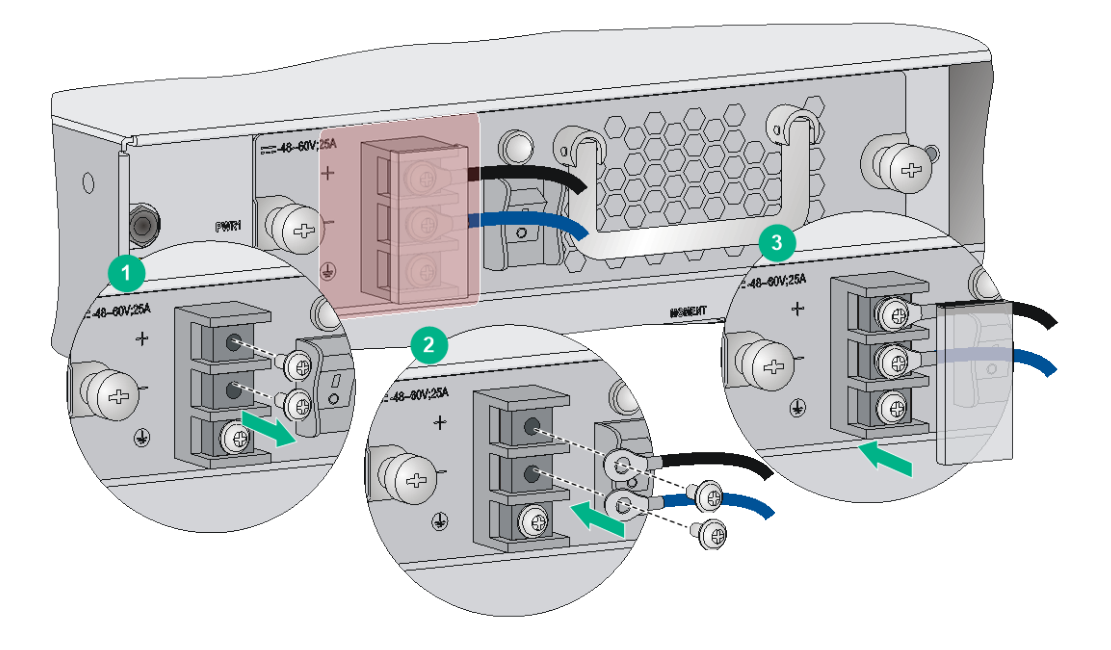

#### Connecting the PSR1200-D power module

1. Loosen the captive screw that secures the terminal block plug to the chassis and remove the terminal block plug.

Figure 3-14 Removing the terminal block plug

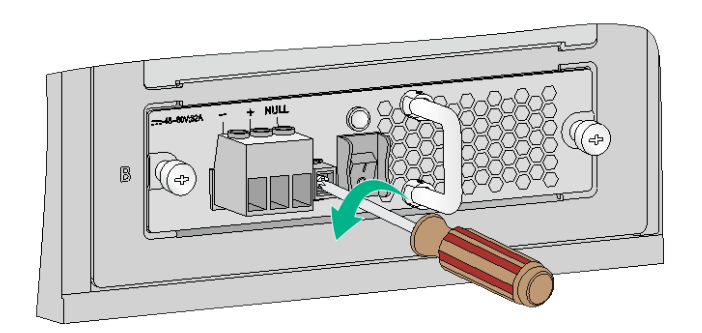

2. Unpack the DC power cord provided with the power module. Insert the wire marked with – to the negative terminal (–) on the terminal block and fasten the screw. Insert the wire marked with + to the positive terminal (+) and fasten the screw.

Figure 3-15 Inserting the DC power cord into the terminal block plug

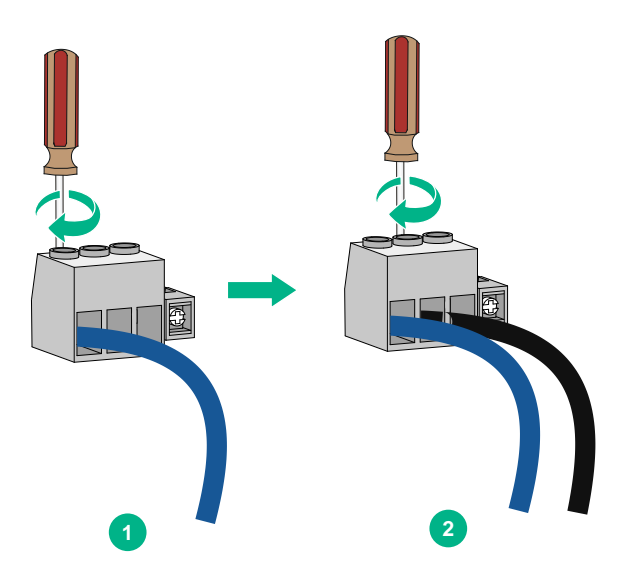

**3.** Correctly orient the terminal block plug and insert it into the power module. Use a Phillips screwdriver to fasten the screw on the plug.

Figure 3-16 Attaching the terminal block plug to the power module

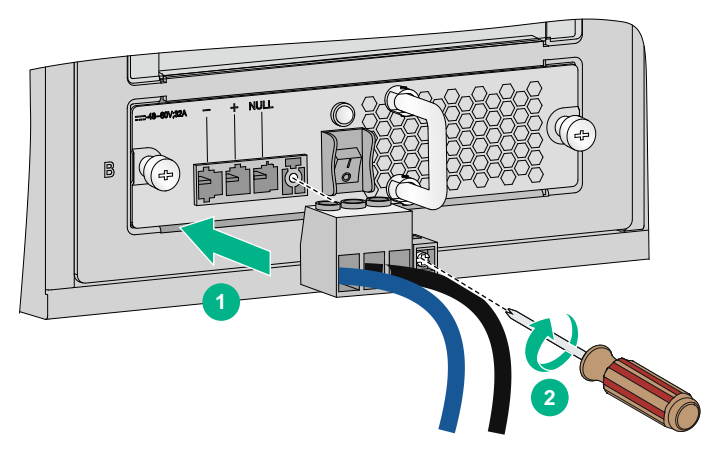

4. Connect the other end of the DC power cord to the DC power source. Use a cable tie to secure the DC power cord to the nearby rack post.

#### Connecting the PSR1400-D/PSR1400-12D1/PSR2500-12D power module

#### $\triangle$ CAUTION:

When connecting the DC power cord to the DC wiring terminals, make sure the – end of the circuit breaker at the power input end is off.

The power cord connection procedure is similar for the PSR1400-D, PSR1400-12D1, and PSR2500-12D power modules. The following uses a PSR1400-D power module as an example.

To connect the power cord for a PSR1400-D power module:

- 1. Loosen the captive screws on the protection cover with a Phillips screwdriver and remove the protection cover. There are two flat washers, one spring washer, and one M6 fastening nut from inside to outside on each wiring terminal.
- 2. Loosen the captive nuts on four wiring terminals with an M6 socket wrench, and remove the captive nut, spring washer, and one flat washer in turn from each wiring terminal.

- **3.** Connect the end of the blue DC power cord marked with to the negative terminal (–) on the power module.
- 4. Connect the end of the black DC power cord marked with + to the RTN (+) terminals on the power module.
- 5. Put the flat washer and spring washer on the wiring terminal in turn and screw up the captive nut with the M6 socket wrench. Repeat this step for the other three terminals.
- 6. Put the protection cover on the wiring terminals and faster the captive screws.
- 7. Connect the other ends of the DC power cords to power source.
  - **a.** Connect the blue end to the negative terminal (-48V) on the power source.
  - **b.** Connect the black end to the positive terminal (RTN) on the power source.

#### Figure 3-17 Connecting the power cord for a PSR1400-D power module

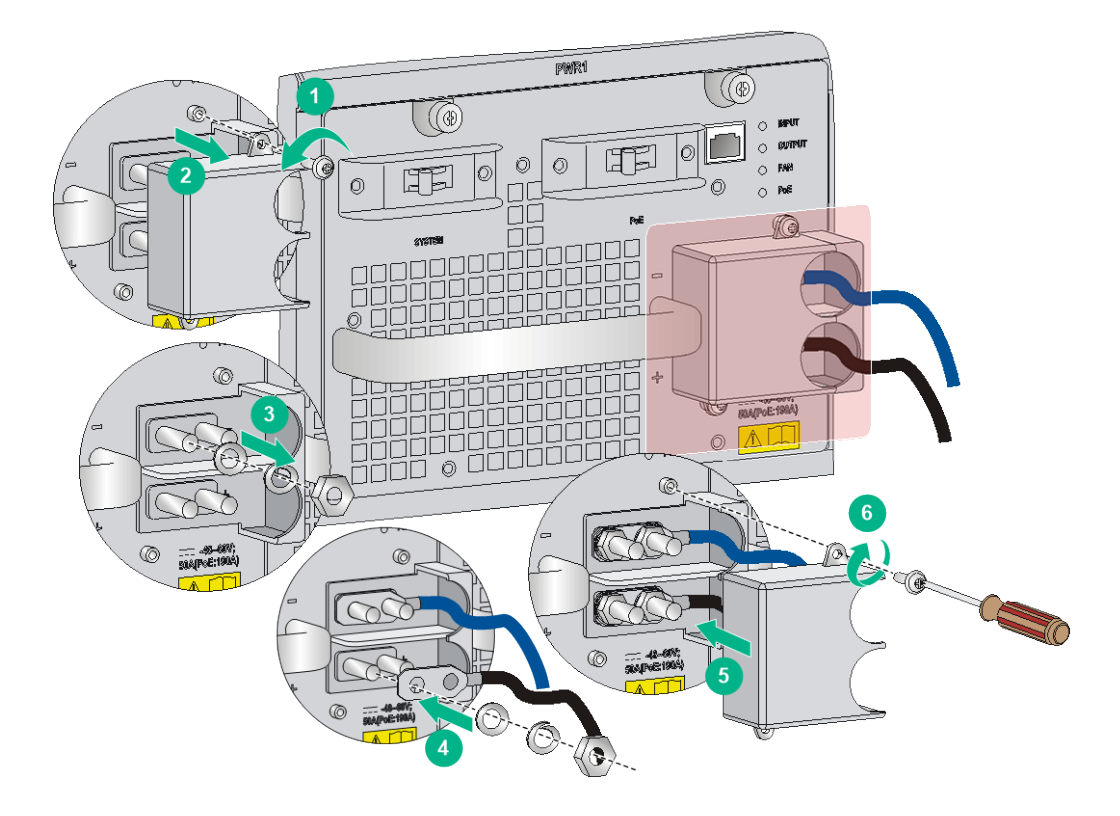

# (Optional) Setting up a PoE system

#### $\wedge$ CAUTION:

If you do not use the PoE feature, verify that the PoE power switch on the power module is off.

### Requirements

Power over Ethernet (PoE) enables a power sourcing equipment (PSE) to supply power to powered devices (PDs) through power interfaces (PIs) over twisted pair cables. Commonly used PDs include IP telephones, APs, and web cameras.

The following PoE types are available:

• **Type 1**—Power delivered by a single port: 0 to 15.4 W; voltage range: 44 V to 57 V; maximum current: 350 mA. This PoE type provides power to classes 0 to 3 PDs.

• **Type 2**—Power delivered by a single port: 0 to 30 W, voltage range: 50 V to 57 V, maximum current: 600 mA. This PoE type provides power to classes 0 to 4 PDs.

To set up a PoE system, the following components are required:

- A switch that supports PoE.
- PSEs.
- An external PoE power supply.
- PoE power modules.

#### A switch that supports PoE

The S7502E, S7503E, S7503E-S, S7506E, S7506E-MF, S7506E-V, or S7510E switch.

#### PSEs

All cards require a PoE dual in-line memory module (DIMM) to provide the PoE function, except the LSQ3GV48SC0 (LSQM3GV48SC0), LSQ1GV48SD0 (LSQM1GV48SD0), LSQM4GV48SA0, and LSQM4GV48SC0. PoE DIMMs include the following types:

- 24-port PoE DIMM LSQM1POEDIMMS0.
- PoE master/subordinate DIMM LSBM1POEDIMMH.

For the compatibility between the two types of DIMMs and cards, see Table 3-2. For the installation of a PoE DIMM, see "Installing a PoE DIMM."

#### Table 3-2 Cards supporting PoE

| Card model    | PI quantity | DIMM           | PoE type                                |
|---------------|-------------|----------------|-----------------------------------------|
| LSQ1GV48SD0   | 48          | Not required   | <ul><li>Type 1</li><li>Type 2</li></ul> |
| LSQ3GV48SC0   | 48          | Not required   | <ul><li>Type 1</li><li>Type 2</li></ul> |
| LSQM4GV48SA0  | 48          | Not required   | <ul><li>Type 1</li><li>Type 2</li></ul> |
| LSQM4GV48SC0  | 48          | Not required   | <ul><li>Type 1</li><li>Type 2</li></ul> |
| LSQ1CGV24PSC0 | 24          | LSQM1POEDIMMS0 | Туре 1                                  |
| LSQ1GV24PSC0  | 24          | LSQM1POEDIMMS0 | Туре 1                                  |
| LSQ1GV24PSA0  | 24          | LSQM1POEDIMMS0 | Туре 1                                  |
| LSQ1FV48SA0   | 48          | LSBM1POEDIMMH  | Туре 1                                  |
| LSQ1GV48SA0   | 48          | LSBM1POEDIMMH  | Туре 1                                  |
| LSQ1GV48SC0   | 48          | LSBM1POEDIMMH  | Туре 1                                  |
| LSQ1GV40PSC0  | 40          | LSBM1POEDIMMH  | Туре 1                                  |

#### NOTE:

- The model of a card is LSQM-prefixed on the card package and LSQ-prefixed on the card panel. For example, LSQ1GV48SD0 and LSQM1GV48SD0 identify the same card.
- Make sure the total PoE power required by all PDs connected to a PSE is not greater than the maximum PSE power. For more information about the maximum PSE power, see "Total power consumption."

#### An external PoE power supply

An external PoE power supply is required only for the S7502E and S7503E-S switches because the two models use non-PoE power modules (PSR650-A/PSR650-D/PSR320-A/PSR320-D). The external PoE power supply must meet the following requirements:

- Output voltage—46 to -57 VDC for type 1 PoE mode and -52 to -57 VDC for type 2 PoE mode.
- Maximum output current—40 A.

For how to connect an external PoE power supply, see "Connecting an external PoE power supply."

#### **PoE power modules**

PoE power modules are required only for the S7503E, S7506E, S7506E-MF, S7506E-V, and S7510E.

| Power<br>module | Max. output power                                                                                                    | Power cords<br>provided | Power cord connection                                                 |
|-----------------|----------------------------------------------------------------------------------------------------|-------------------------|-----------------------------------------------------------------------|
| PSR1400-D       | 6720 W                                                                                                    | No                      | Connecting the<br>PSR1400-D/PSR1400-12D1/P<br>SR2500-12D power module |
| PSR2800-ACV     | <ul> <li>1150 W (110 V)</li> <li>1400 W (220 V)</li> </ul>                                                                                                    | Yes                     | Connecting the PSR2800-ACV power module                               |
| PSR6000-ACV     | <ul> <li>One-line PoE input:         <ul> <li>1200 W (110 V)</li> <li>1800 W (220 V)</li> </ul> </li> <li>Two-line PoE input:         <ul> <li>2400 W (110 V)</li> <li>3600 W (220 V)</li> </ul> </li> <li>Three-line PoE input:         <ul> <li>3600 W (110 V)</li> <li>5300 W (220 V)</li> </ul> </li> </ul> | Yes                     | Connecting the PSR6000-ACV                                            |

#### Table 3-3 PoE power modules

#### NOTE:

- When the switch uses a PSR1400-D to supply PoE power, you can monitor the operating status of the external power supply through the PoE power monitoring port. The PoE power monitoring port is an RS-485 compliant port. You can select an RS-485 compliant connection method according to the monitoring port type. When you use a 48 VDC power source, you do not need to monitor the operating status of the external power supply.
- When the switch uses a PSR6000-ACV to supply PoE power, make sure the input voltage for the system power input, PoE 1, PoE 2, and PoE 3 is the same. It can be either 110 VAC or 220 VAC.

### Installing a PoE DIMM

#### $\triangle$ CAUTION:

- Avoid touching the components on the PoE DIMM and PCB during installation and removal of a PoE DIMM.
- If no PoE DIMM is in place or the module is not fully seated, the interface card cannot supply power, though other functions work well.

The PoE DIMM slot is a reverse insertion prevention slot to help you identify the direction for installing a PoE DIMM.

#### Installing the LSQM1POEDIMMS0

- 1. Wear an ESD wrist strap and make sure it has a good skin contact and is reliably grounded. For more information, see "Attaching an ESD wrist strap."
- 2. Make sure the card is sturdy. Then find the PoE DIMM slot (there is a master mark on the PCB under the slot) on the PCB.
- **3.** Pull the white clips on the two sides of the PoE DIMM slot outward, as shown by callout 1 in Figure 3-18.
- 4. Unpack the PoE DIMM, and align the golden plating of the PoE DIMM with the groove on the slot.
- 5. As shown by callout 2 in Figure 3-18, use your thumbs to press the edges of the PoE DIMM and push it along the guide rail into the slot until the white clips click into the grooves on the two sides of the PoE DIMM.
- 6. Verify that the clips lock the PoE DIMM.

#### Figure 3-18 Installing the LSQM1POEDIMMS0

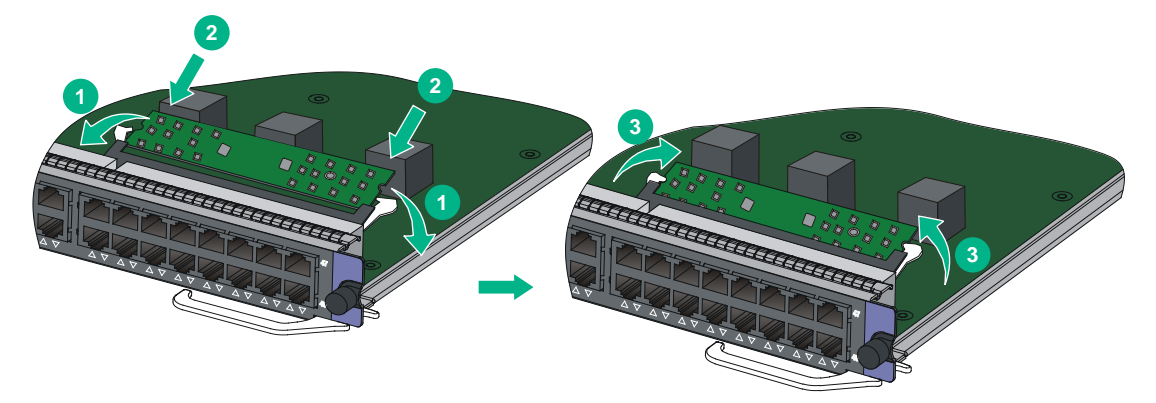

#### Installing the LSBM1POEDIMMH

#### $\wedge$ CAUTION:

- Determine the PoE master DIMM and PoE subordinate DIMM before installation. For how to distinguish them, see Figure 3-19.
- Install the master DIMM in the master DIMM slot (there is a "Master" mark on the PCB under the slot), and the subordinate DIMM in the subordinate DIMM slot (there is a "Slave" mark on the PCB under the slot).
- The master and subordinate DIMMs must be used simultaneously. The PoE system operates correctly only when both of them are inserted in the correct slots.

#### Figure 3-19 PoE master/subordinate DIMM

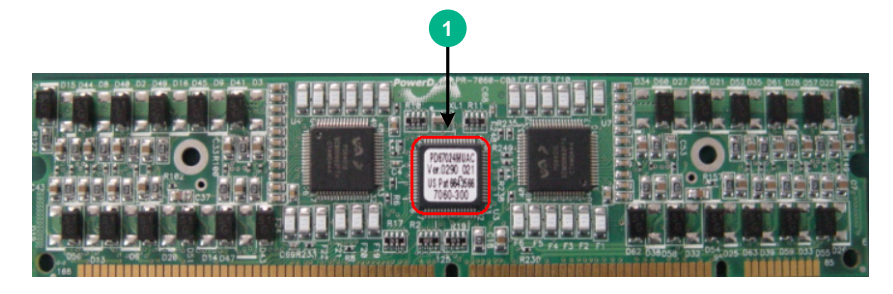

(1) A chip is on the master DIMM, but not on the subordinate DIMM.

To install the LSBM1POEDIMMH:

- 1. Wear an ESD wrist strap and make sure it has a good skin contact and is reliably grounded. For more information, see "Attaching an ESD wrist strap."
- 2. Make sure the card is sturdy. Then find the PoE DIMM slot (there is a "Master" mark on the PCB under the slot) on the PCB.
- **3.** Pull the white clips on the two sides of the PoE DIMM slot outward, as shown by callout 1 in Figure 3-18.
- 4. Unpack the master PoE DIMM, and align the golden plating of the PoE DIMM with the groove on the slot.
- 5. As shown by callout 2 in Figure 3-18, use your thumbs to press the edges of the master PoE DIMM and push it along the guide rail into the slot until the white clips click into the grooves on the two sides of the PoE DIMM.
- 6. Verify that the clips lock the master PoE DIMM.
- 7. Repeat steps 3 through 6 to install the subordinate DIMM in the subordinate DIMM slot (there is a "Slave" mark on the PCB under the slot).

### Connecting an external PoE power supply

#### $\triangle$ CAUTION:

- To avoid damage to the switch, make sure you connect the negative ends of the power cords to negative terminals and positive ends to positive terminals.
- To ensure steady operation of the switch, make sure the cross section of the cable is not less than 8.4 mm<sup>2</sup> (0.01 in<sup>2</sup>) and the power cord can carry 50 A current.

This section uses the RPS800-A as an example. As a best practice, order the power cord for the RPS800-A from H3C. For more information about RPS800-A, see *RPS800-A User Manual*.

#### Figure 3-20 Setting up a PoE system by using the RPS800-A

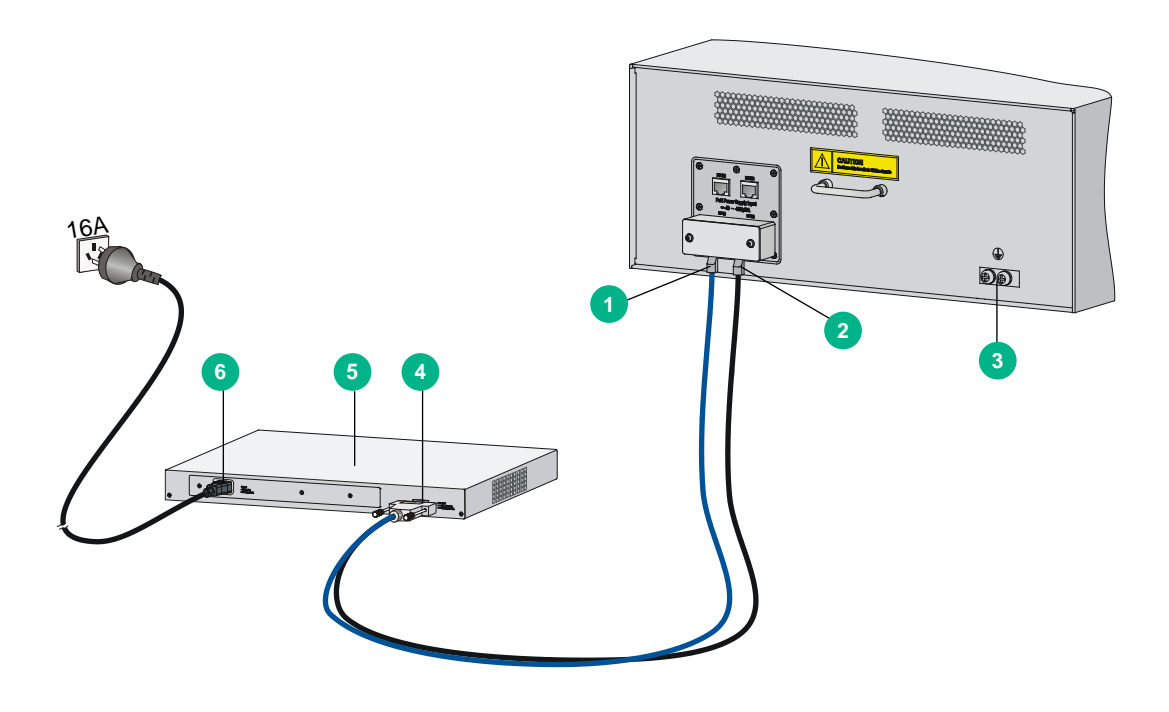

| (1) NEG(-) terminal | (2) RTN(+) terminal |
|---------------------|---------------------|
| (3) Grounding point | (4) DC input        |
| (5) RPS800-A        | (6) AC input        |

To connect the RPS-800A to the switch:

- 1. Remove the blank panel covering the PoE port of the switch.
- 2. Remove the nuts and flat washers from the terminals.
- **3.** Connect the ring terminal (with a sign) on the power cord to the NEG(–) terminal on the PoE power supply socket, install the nut and washer, and then fasten the screw.
- 4. Connect the ring terminal (with a + sign) on the power cord to the RTN(+) terminal on the PoE power supply socket, install the flat washer, and then fasten the screw.
- 5. Install the blank panel to the PoE port.

#### Figure 3-21 Connecting the power cords to the switch

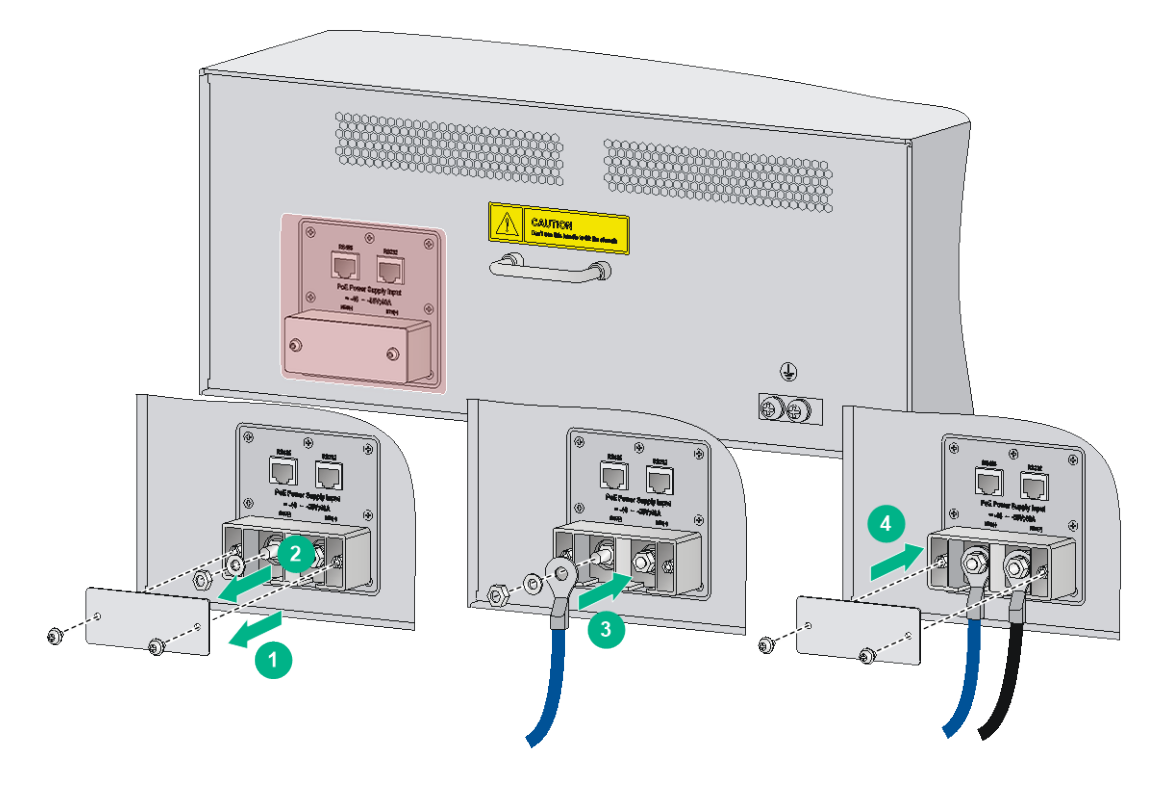

6. Connect the H2\*7 connector of the PoE power cord to the DC output port of the RPS800-A, and then fasten the screw.

Figure 3-22 Connecting the power cords to the RPS800-A

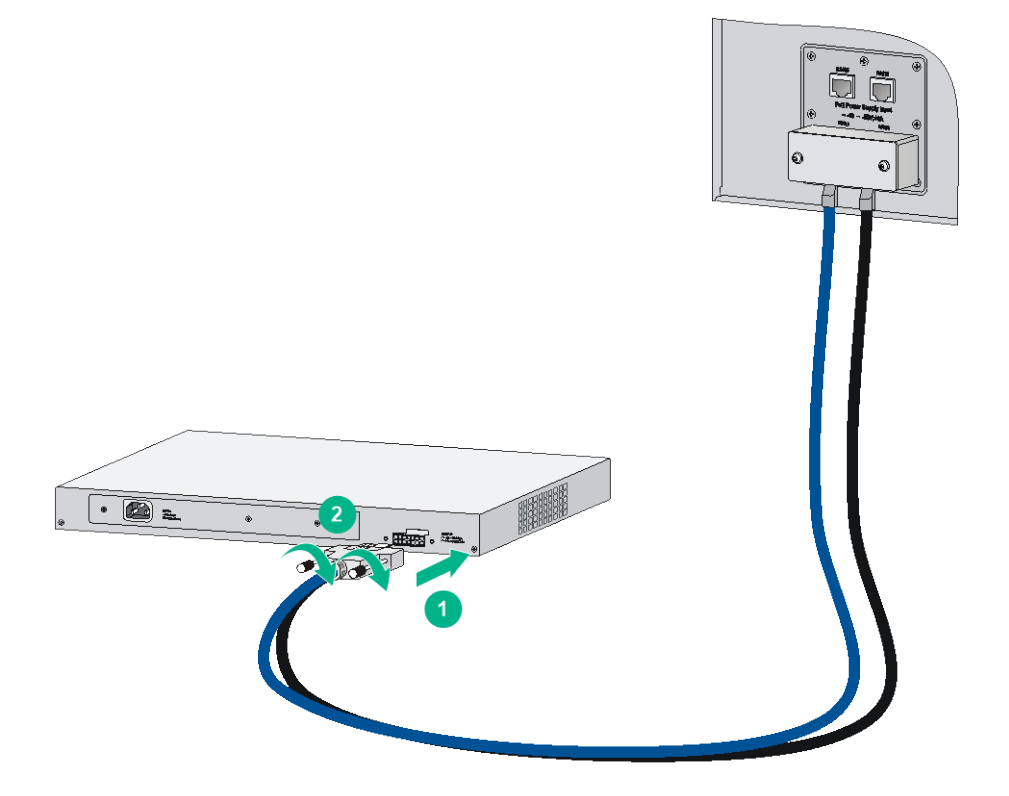

7. Connect the female end of the AC power cord to the AC input port on the RPS800-A. Connect the male end of the AC power cord to the external power supply socket.

# (Optional) Installing a CF card on an MPU

If you select an MPU that supports the CF card, you can install a CF card as needed.

To install a CF card:

- 1. Use a hard object to push the CF card eject button all the way into the slot, and make sure the button does not project from the panel.
- 2. Push the CF card all the way into the CF card slot so that it does not project. At the same time, the eject button projects.

#### Figure 3-23 Installing a CF card

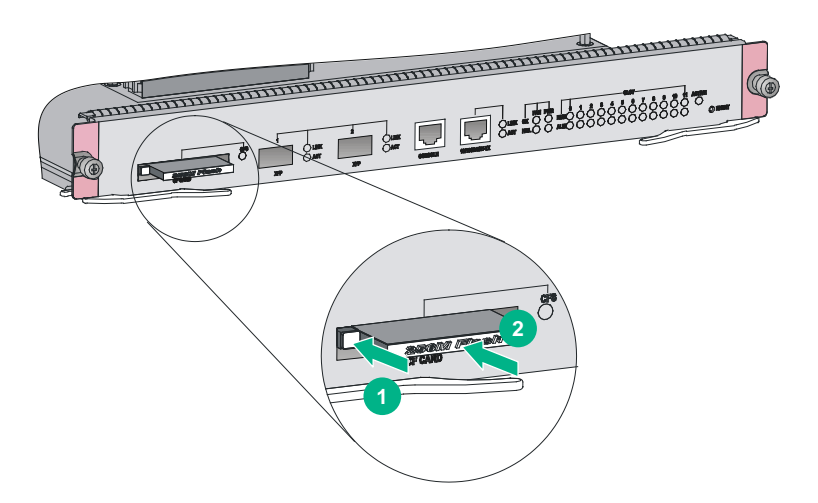

# (Optional) Installing transceiver modules and network cables

#### MARNING!

Disconnected optical fibers or transceiver modules might emit invisible laser light. Do not stare into beams or view directly with optical instruments when the switch is operating.

### Installing transceiver modules

#### $\triangle$ CAUTION:

To avoid transceiver module or port damage, read this guide carefully before installing a transceiver module.

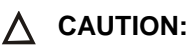

- Be careful not to touch the golden plating on a transceiver module during the installation process.
- Before installing a transceiver module, remove the optical fibers, if any, from it.
- Make sure the transceiver module is aligned correctly with the target port before pushing it into the port.
- Do not remove the dust plugs from a transceiver module until you are ready to connect optical fibers to it.

#### Installing an XFP/SFP+/SFP/QSFP+/QSFP28 module

Two types of QSFP+ transceiver modules are available. One type uses a metal pull latch and the other type uses a plastic pull latch. The installation procedure is the same for the two types of QSFP+ transceiver modules.

The installation procedure is similar for the XFP, SFP+, SFP, QSFP+, and QSFP28 transceiver modules. The following procedure installs an SFP+ transceiver module.

To install an SFP+ transceiver module:

- 1. Wear an ESD wrist strap and make sure it makes good skin contact and is reliably grounded. For more information, see "Attaching an ESD wrist strap."
- 2. Remove the dust plug from the target fiber port.
- **3.** Unpack the SFP+ module. It comes with the bail latch catching the knob on the top of the transceiver module.
- **4.** Grasp the transceiver module between your thumb and index finger. Align it with the fiber port and push it gently into the port until it snaps into place.

Transceiver modules and fiber ports have disorientation rejection designs. If you cannot insert a transceiver module easily into a port, the orientation might be wrong. Remove and reorient the transceiver module.

In case of limited space, you can gently push against the front face of the transceiver module instead of the two sides.

5. Connect optical fibers to the transceiver module. For the connection procedure, see "Connecting your switch to the network through optical fibers."

#### Figure 3-24 Installing an SFP+ module

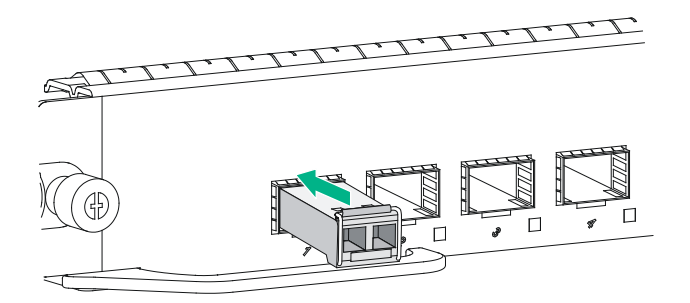

#### Installing a CFP module

- 1. Wear an ESD wrist strap and make sure it makes good skin contact and is reliably grounded. For more information, see "Attaching an ESD wrist strap."
- 2. Remove the dust plug from the target fiber port.
- 3. Unpack the CFP module.

4. Correctly orient the transceiver module and align it with the fiber port. Push it gently into the port until you feel it snaps into place. See Figure 3-25.

Transceiver modules and fiber ports have disorientation rejection designs. If you cannot insert a transceiver module easily into a port, the orientation might be wrong. Remove and reorient the transceiver module.

- 5. Fasten the captive screws on the transceiver module to secure the module in place.
- 6. Connect optical fibers to the transceiver module. For the connection procedure, see "Connecting your switch to the network through optical fibers."

#### Figure 3-25 Installing a CFP module

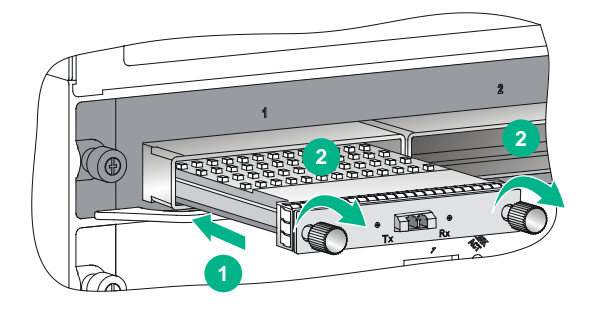

### Connecting network cables

#### $\triangle$ CAUTION:

When you connect a network cable, follow these restrictions and guidelines:

- Make sure the two modular ends of a network cable are compatible with the ports into which they will be inserted.
- Do not touch the golden plating on the two modular ends of a network cable.
- To avoid network cable damage and signal loss, do not strain or tangle a network cable.
- Before inserting a modular end of a network cable into a port, make sure the module aligns with the port correctly.
- The bend radius of a network cable must be a minimum of 15 times the cable diameter.

To connect ports over a short distance, use network cables as follows:

- **SFP+ DAC cable**—Connects two SFP+ ports over a short distance.
- QSFP+ DAC cable—Connects two QSFP+ ports over a short distance.
- **QSFP+ to SFP+ DAC cable**—Connects one QSFP+ port to four SFP+ ports over a short distance.

The network cables are hot swappable. The connection procedure is similar for these cables. The following procedure connects an SFP+ DAC cable.

To connect an SFP+ DAC cable:

- 1. Wear an ESD wrist strap and make sure it makes good skin contact and is reliably grounded. For more information, see "Attaching an ESD wrist strap."
- 2. Remove the dust plug from the target fiber port.
- **3.** Unpack the cable.
- 4. As shown in Figure 3-26, align the module end of the cable with the fiber port and push it gently into the port until you feel it snaps into place.

Transceiver modules and fiber ports have disorientation rejection structures. If you cannot insert a transceiver module easily into a port, remove and reorient the transceiver module.

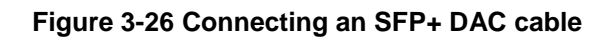

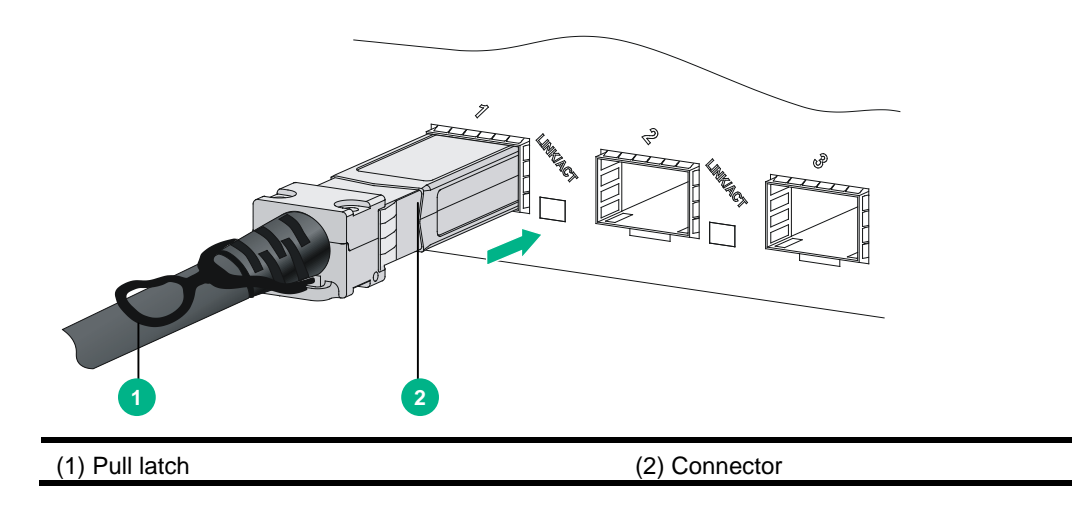

# Contents

| 4 Connecting your switch to the network                           |     |
|-------------------------------------------------------------------|-----|
|                                                                   |     |
| Accessing the switch for the first time                           | 4-1 |
| Setting up the configuration environment                          | 4-1 |
| Setting terminal parameters                                       | 4-3 |
| Powering on the switch                                            | 4-3 |
| Connecting the switch to the network                              | 4-5 |
| Connecting your switch to the network through twisted pair cables | 4-5 |
| Connecting your switch to the network through optical fibers      | 4-5 |
| Connecting the switch to the network through copper cables        | 4-7 |

# **4** Connecting your switch to the network

This chapter describes how to connect your switch to a network.

# Accessing the switch for the first time

The first time you access the switch you must use a console cable to connect a console terminal, for example, a PC, to the console port or USB console port on the switch.

## Setting up the configuration environment

If both the console port and the USB console port are used, you can only access the switch through the USB console port.

#### **Console cables**

• Console cable connecting the console port on the switch and the serial port on a terminal The console cable has a crimped RJ-45 connector for connecting to the console port of the switch, and a DB-9 connector for connecting to the 9-core serial port on the terminal.

Figure 4-1 shows the console cable and Table 4-1 shows its pinouts.

#### Figure 4-1 Console cable connecting the serial port and the console port

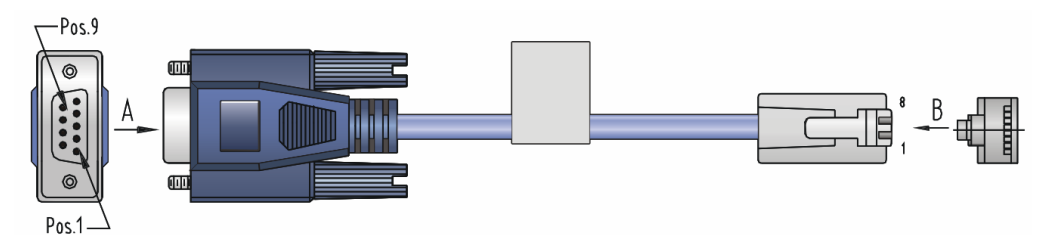

| RJ-45 pin | Signal | DB-9 pin | Signal |
|-----------|--------|----------|--------|
| 1         | RTS    | 8        | CTS    |
| 2         | DTR    | 6        | DSR    |
| 3         | TXD    | 2        | RXD    |
| 4         | CD     | 5        | SG     |
| 5         | GND    | 5        | SG     |
| 6         | RXD    | 3        | TXD    |
| 7         | DSR    | 4        | DTR    |
| 8         | CTS    | 7        | RTS    |

#### Table 4-1 Pinouts for the console cable connecting the serial port and the console port

• Console cable connecting the USB console port on the switch and the USB port on a terminal The console cable has one mini-USB A/B connector for connecting to the USB console port on the switch and one USB A connector for connecting to the USB port on the terminal.

Figure 4-2 shows the console cable and Table 4-2 shows its pinouts.

#### Figure 4-2 Console cable connecting the USB port and the USB console port

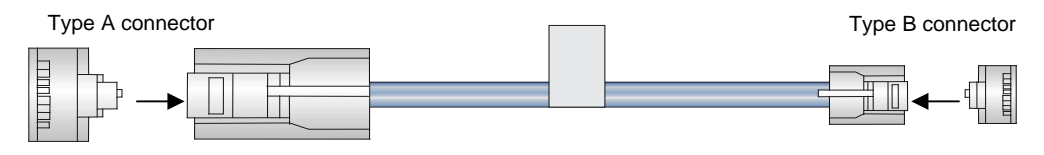

# Table 4-2 Pinouts for the console cable connecting the USB port and the USB console port

| USB A pin | Signal | mini-USB A/B pin | Signal |
|-----------|--------|------------------|--------|
| 1         | VBUS   | 1                | VBUS   |
| 2         | D-     | 2                | D-     |
| 3         | D+     | 3                | D+     |
|           |        | 4                | ID(NC) |
| 4         | GND    | 5                | GND    |

#### Connecting the console port to the terminal

#### () IMPORTANT:

- Identify the mark on the console port and USB console port and make sure you are connecting to the correct port.
- The serial ports on PCs do not support hot swapping. To connect a PC to an operating device, first connect the PC end. To disconnect a PC from an operating device, first disconnect the device end.

To connect the console cable to the console port:

- 1. Connect the DB-9 connector of the console cable to the serial port on a PC or terminal.
- 2. Connect the RJ-45 connector of the console cable to the console port on the MPU of the switch.

To connect the console cable to the USB console port:

- 1. Connect the USB-A connector of the console cable to the USB port on a PC or terminal.
- 2. Connect the mini-USB A/B connector of the console cable to the USB console port on the MPU of the switch.

#### Figure 4-3 Connecting the console port to the terminal

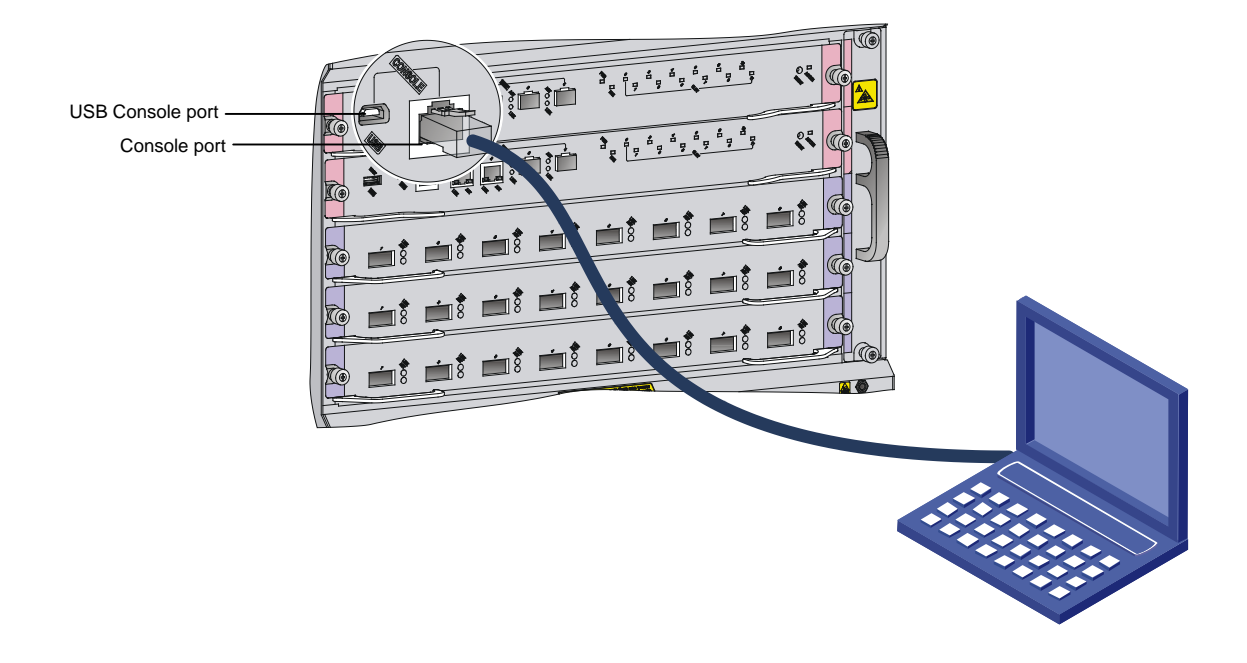

### Setting terminal parameters

To configure and manage the switch through the console port, you must run a terminal emulator program, TeraTermPro or PuTTY, on your configuration terminal. You can use the emulator program to connect a network device, a Telnet site, or an SSH site. For more information about the terminal emulator programs, see the user guides for these programs.

The following are the required terminal settings:

- Bits per second—9,600.
- Data bits—8.
- Stop bits—1.
- Parity—None.
- Flow control—None.

### Powering on the switch

Before powering on the switch, verify that the following conditions are met:

- The switch has been steadily mounted.
- All the cards have been correctly installed.
- All the network cables, power cords, and grounding cables have been correctly connected.
- The voltage of power supply can meet the requirements of the switch.
- The console cable has been correctly connected. The configuration terminal has been started, and the terminal parameters have been configured.

To power on the switch:

Turn on the power supply and power modules of the switch to power on the switch.

Command output varies by software version. The following is a sample output you can see on the terminal:

RAM test successful. Press Ctrl+T to start five-step full RAM test... Press Ctrl+Y to start nine-step full RAM test... System is starting... Press Ctrl+D to access BASIC-BOOTWARE MENU... Booting Normal Extended BootWare The Extended BootWare is self-decompressing.....Done. BootWare, Version 1.13 \* \*\*\*\* Compiled Date : Oct 21 2014 CPU Type : XLP208 : 1000MHz CPU Clock Speed Memory Type : DDR3 SDRAM Memory Size : 2048MB Memory Speed : 667MHz BootWare Size : 1536KB Flash Size : 4MB BASIC CPLD Version : 001 EXTENDED CPLD Version : 008A : Ver.B PCB Version BootWare Validating ... Press Ctrl+B to access EXTENDED-BOOTWARE MENU... Loading the main image files... Loading file flash:/7500-cmw710-system-a7146.bin..... .....Done. Loading file flash:/7500-cmw710-devkit-a7146.bin.....Done. Loading file flash:/7500-cmw710-manufacture-a7146.bin...Done. Loading file flash:/7500-cmw710-boot-a7146.bin..... Done. Image file flash:/7500-cmw710-boot-a7146.bin is self-decompressing..... .....Done. System image is starting... Cryptographic algorithms tests passed. Line aux0 is available.

Press ENTER to get started.

Press Enter at the prompt. When the prompt <sysname> appears, you can configure the switch.

#### NOTE:

For more information about the CLI, see H3C S7500E Switch Series Fundamentals Configuration Guide.

After powering on the switch, verify the following items:

- The cooling system is operating. You can hear fan rotating noise and feel air being blown out.
- All the system LEDs on the MPUs show that the system is operating correctly. For more information about the LED status, see "Appendix C LEDs."

# Connecting the switch to the network

Before you connect the switch to the network, verify that all its basic settings are correct.

After the switch is connected to the network, use the **ping** or **tracert** command to test the network connectivity. For more information about the two commands, see H3C S7500E Switch Series Network Management and Monitoring Command Reference.

For more information about twister pair cable, optical fibers, and copper cables, see "Appendix D Cables."

# Connecting your switch to the network through twisted pair cables

The 10/100Base-TX and 1000Base-T ports of the H3C S7500E switches use RJ-45 connectors and support MDI/MDI-X auto-sensing. Use category-5 twisted pair cables or above to connect the Ethernet ports of your switch to the network.

To connect your switch to the network through twisted pair cables:

- 1. Connect one end of the twisted pair cable to the RJ-45 Ethernet port of your switch.
- 2. Connect the other end of the twisted pair cable to the RJ-45 Ethernet port of the access device in the network.
- Examine the port LEDs for incorrect connection.
   For more information about the LED status, see "Appendix C LEDs."

### Connecting your switch to the network through optical fibers

#### WARNING!

To avoid injury to your eyes, do not stare at the fiber ports and connectors when connecting optical fibers.

You can install a transceiver module in a fiber port and use optical fibers to connect the port to the network. For more information about transceiver modules, see "(Optional) Installing transceiver modules and network cables."

Follow these requirements when you are connecting optic fibers:

- Make sure the fiber connector and fiber type match the transceiver module type.
- The fiber ports on some cards have dust plugs. Remove the dust plugs before using the fiber ports. Keep the removed dust plugs for future use. Fiber ports must be installed with dust plugs when they are not in use.

- Fiber connectors are protected by dust covers. Remove the dust covers before using the fiber connectors. Keep the removed dust covers for future use. Fiber connectors must be installed with dust caps when they are not in use. Replace the dust cover if it is loose or polluted.
- Before connecting a fiber, use dust free paper and absolute alcohol to clean the end face of the fiber connector. You can brush the end face only in one direction. You also need to brush the end face of the fiber port.
- Never bend or curve a fiber when connecting it. After a fiber is installed, the bend radius must be not less than 40 mm (the minimum dynamic bend radius is 20 D, and the minimum static bend radius is 10 D. D indicates the outer diameter of dust caps).
- If the fiber has to pass through a metallic board hole, the hole must have a sleek and fully filleted surface (the filleting radius must be not less than 2 mm). When passing through a metallic board hole or bending along the acute side of mechanical parts, the fiber must wear jackets or cushions.
- Never use excessive force to the fiber connector. Never pull, press, or extrude the fiber fiercely. For the allowed maximum tensile load and crush load, see "Appendix D Cables."

The installation of different optical fiber connectors is similar.

To connect your switch to the network through optical fibers:

- 1. Install a transceiver module into the port.
- 2. Remove the dust cover of the optical fiber connector, and clean the end of the optical fiber.
- **3.** Remove the dust plug of the transceiver module, connect one end of the optical fiber to the transceiver module in the switch, and connect the other end into the transceiver module in the peer device.
  - For how to connect an LC connector, see Figure 4-4.
  - For how to connect an MPO connector, see Figure 4-5.
- 4. Examine the port LEDs for incorrect connection.

For more information about the LED status, see "Appendix C LEDs."

#### NOTE:

For the QSFP+ module, you do not need to differentiate between the transmitter (TX) and receiver (RX) ports. For other types of transceiver modules, the Tx port on one end must connect to the RX port on the other end.

#### Figure 4-4 Using an LC optical fiber connector to connect an SFP module

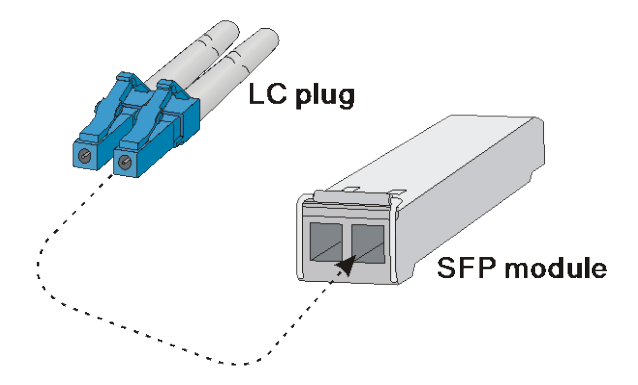

Figure 4-5 Using an MPO optical fiber connector to connect a QSFP module

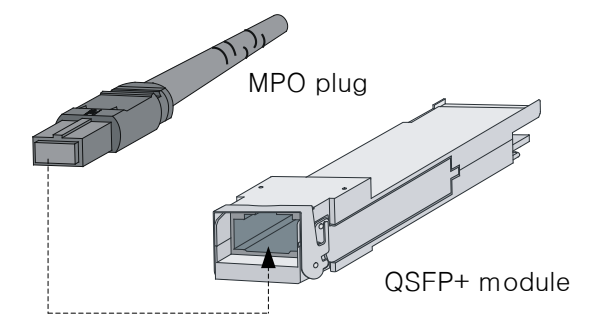

## Connecting the switch to the network through copper cables

For how to connect the S7500E switch to the network through copper cables, see "(Optional) Installing transceiver modules and network cables."

# Contents

| 5 Replacement procedures                            | 5-1  |
|-----------------------------------------------------|------|
| Replacing mounting brackets                         | ·5-1 |
| Replacing the power supply system                   | ·5-2 |
| Replacing a power module adapter                    | ·5-2 |
| Removing a power module                             | .5-3 |
| Replacing a card                                    | •5-5 |
| Replacing a fan tray                                | •5-5 |
| Replacing an \$7506E-V fan tray                     | •5-6 |
| Replacing an S7506E-MF/S7506E-MF (non PoE) fan tray | ·5-7 |
| Replacing a fan tray for other models               | •5-8 |
| Replacing an air filter                             | .5-9 |
| Replacing air filters on an S7506E-V                | .5-9 |
| Replacing an air filter for the other models5       | 5-10 |
| Replacing a CF card                                 | 5-11 |
| Replacing a transceiver module or network cable     | 5-11 |
| Replacing a transceiver module                      | 5-12 |
| Replacing a network cable                           | 5-13 |
| Replacing the PoE DIMM                              | 5-14 |

# **5** Replacement procedures

#### $\triangle$ CAUTION:

- Ensure electrical safety when you hot swap an FRU.
- To avoid bodily injury and device damage, strictly follow the replacement procedure in this section when you replace a component.

All FRUs of the S7500E series switches are hot swappable. You can replace any of them when the switch is operating. Figures for the chassis and FRUs are for illustration only.

# Replacing mounting brackets

- 1. Remove the screws that secure the chassis to the rack.
- 2. Cooperate with one or more people to lift the chassis by holding chassis handles or by supporting the chassis bottom. Pull out the chassis along the guide rails until the space is enough for replacing the mounting brackets.

#### Figure 5-1 Pulling out the chassis (S7503E)

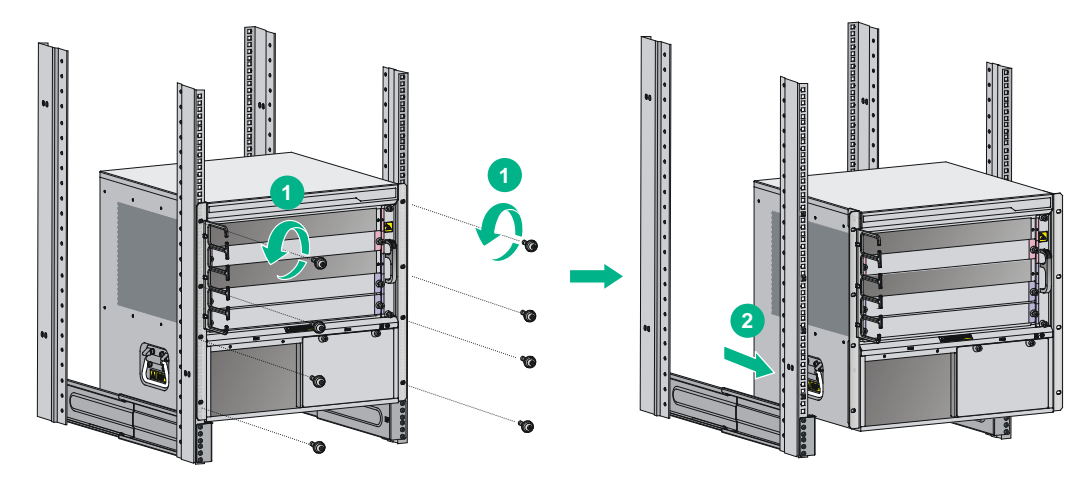

3. Remove the mounting brackets, as shown in Figure 5-2.

Figure 5-2 Removing mounting brackets (S7503E)

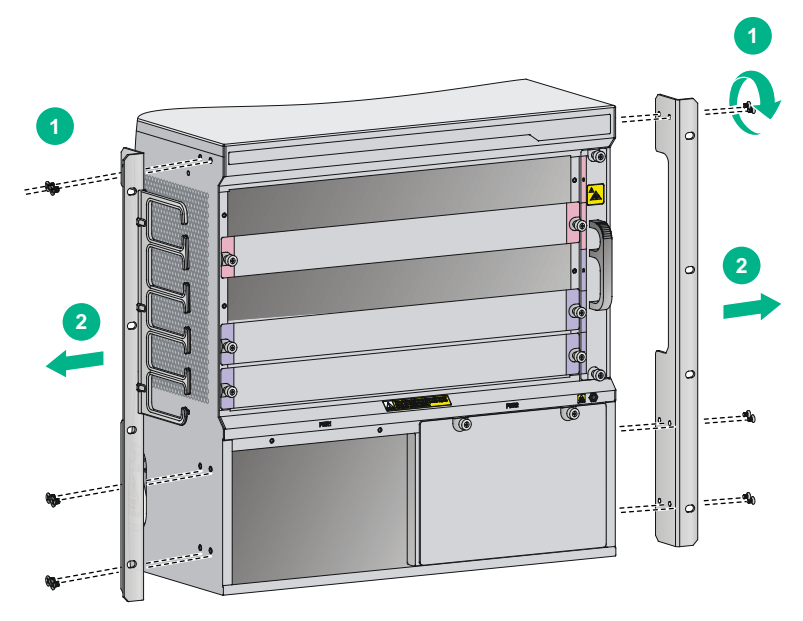

- 4. Install the new mounting brackets. For more information about how to install mounting brackets, see "Installing mounting brackets and cable management brackets."
- 5. Cooperate with one or more people to push the chassis back to the rack, and fasten the screws to secure the chassis to the rack. For more information, see "Mounting the switch in the rack."

# Replacing the power supply system

### Replacing a power module adapter

- 1. Prepare an antistatic mat to place the removed power module adapter.
- 2. Wear an ESD wrist strap and make sure it makes good skin contact and is reliably grounded. For more information, see "Attaching an ESD wrist strap."
- 3. Use a Phillips screwdriver to loosen the captive screws on the power module adapter.
- 4. Holding the power module adapter handle with one hand, pull it part way out of the slot. Supporting the adapter bottom with the other, pull it slowly out of the slot.
- 5. Place the power module adapter on the antistatic mat.
- 6. Install a new power module adapter in the slot. For the installation procedure, see "Installing a power module adapter."
#### Figure 5-3 Removing a power module adapter

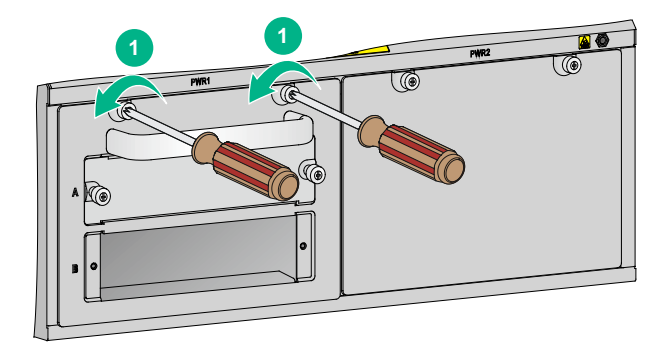

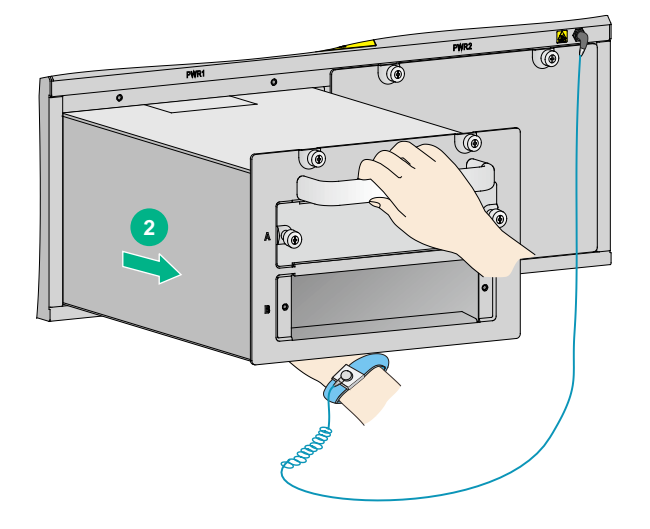

## Removing a power module

#### **WARNING!**

- Do not install AC and DC power modules on the same switch. Do not install power modules of different models on the same switch. To avoid damage to the switch, power off the switch before you replace two power modules with different models.
- When you use two power modules to supply power to the switch, make sure each power module has a separate circuit breaker. Before replacing a power module, turn off the circuit breaker on the power module.
- To avoid device damage and bodily injury, strictly follow the procedure in Figure 5-4 and Figure 5-5 to remove and install a power module, respectively.

#### $\triangle$ CAUTION:

Before replacing a PoE power module, make sure other PoE power modules are available in the switch for PoE power supply.

#### Figure 5-4 Power module removal flow

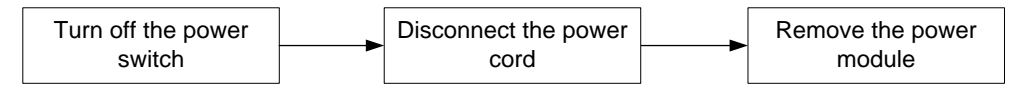

#### Figure 5-5 Power module installation flow

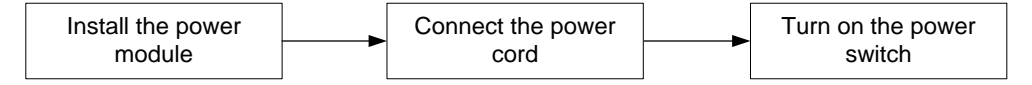

To replace a power module:

- **1.** Prepare an antistatic mat to place the removed power module.
- 2. Wear an ESD wrist strap and make sure it has a good skin contact and is reliably grounded. For more information, see "Attaching an ESD wrist strap."
- 3. Turn off the switch on the power module.
- 4. Remove the cable from the power module.
- 5. Use a Phillips screwdriver to loosen the captive screw on the power module, as shown by callout 1 in Figure 5-6.
- 6. Holding the power module handle with one hand and supporting the bottom of the power module with the other, gently pull the power module out, as shown by callout 2 in Figure 5-6.
- 7. Put the removed power module on the antistatic mat.
- 8. Install a new power module. For the installation procedures, see "Installing a power module."

After removing the power module, if you do not install a new power module, install a blank panel. As shown by callout 3 in Figure 5-6, align the screws on the blank panel with the screw holes on the switch, and then use a screwdriver to fasten the screws on the blank panel.

#### Figure 5-6 Removing the power module

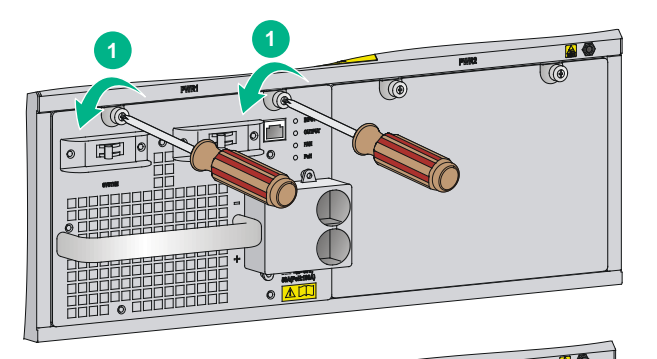

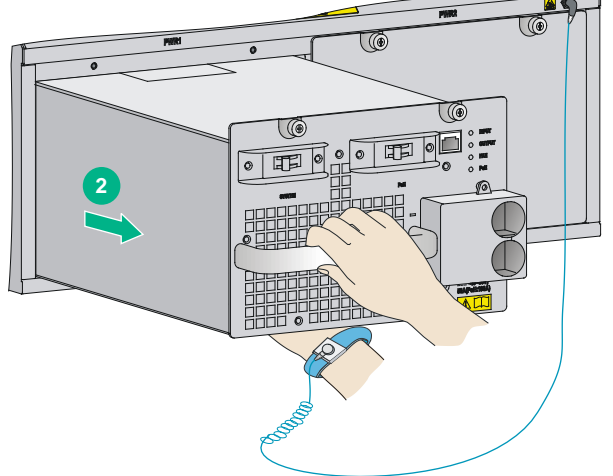

## Replacing a card

The card replacement procedures for the S7500E series are the same.

Remove the cables on a card before removing the card.

To replace a card:

- 1. Prepare an antistatic mat to place the removed card.
- 2. Wear an ESD wrist strap and make sure it has a good skin contact and is correctly grounded. For more information, see "Attaching an ESD wrist strap."
- **3.** Use a Phillips screwdriver to remove the captive screw on the card, as shown by callout 1 in Figure 5-7.
- 4. Move the ejector levers outwards to separate the card from the backplane, as shown by callout 2 in Figure 5-7.
- 5. Use one hand to slowly move the card outwards. Supporting the bottom of the card with the other hand, pull the card out of the slot along slide rails, as shown by callout 3 in Figure 5-7.
- 6. Put the removed card on the antistatic mat.
- 7. Install a new card. For the installation procedures, see "Installing cards."

If no new card is to be installed, install a blank panel to ensure heat dissipation of the switch and prevent dust from entering the switch.

#### Figure 5-7 Replacing a card

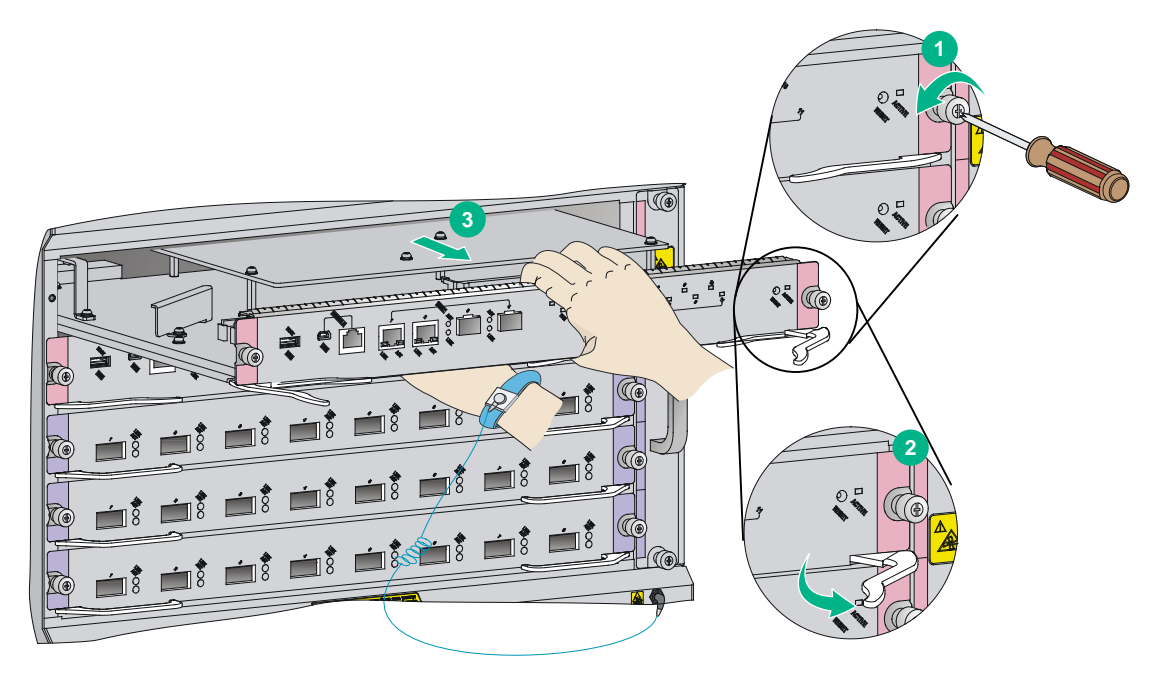

## Replacing a fan tray

#### $\triangle$ CAUTION:

- When replacing the fan tray, do not touch the rotating fans to avoid bodily injury.
- To ensure correct operation of the switch, install a new fan tray within five minutes after the fan tray is removed.
- Make sure the fan tray handle is pushed into the slot after installation.

When the fan tray fails, replace the fan tray to ensure correct operation of the switch.

#### NOTE:

To examine fan status, use the **display fan** command. For more information, see H3C S7500E *Switch Series Fundamentals Command Reference.* 

## Replacing an S7506E-V fan tray

#### Removing a fan tray

- 1. Prepare an antistatic mat to place the removed fan tray.
- 2. Wear an ESD wrist strap and make sure it has a good skin contact and is reliably grounded. For more information, see "Attaching an ESD wrist strap."
- **3.** Use a screwdriver to remove the captive screw on the fan tray.
- 4. Press the left side of the fan tray handle to rotate it out from the slot.
- 5. Supporting the fan tray by its bottom with one hand, hold the fan tray handle with the other hand to pull the fan tray out of the slot.
- 6. Put the removed fan tray on the antistatic mat or its original shipping materials.

#### Figure 5-8 Removing a fan tray from an S7506E-V

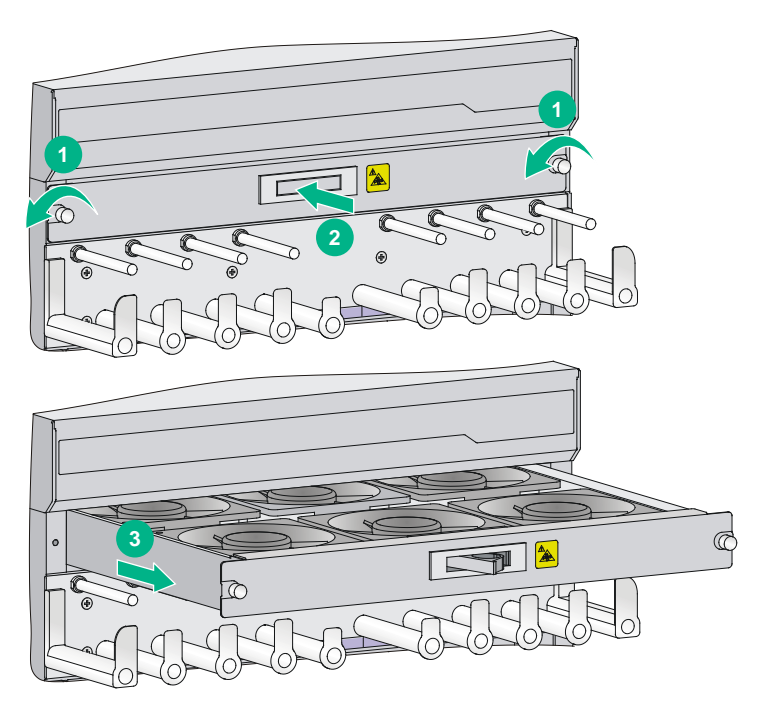

#### Installing a fan tray

- 1. Wear an ESD wrist strap and make sure it has a good skin contact and is reliably grounded. For more information, see "Attaching an ESD wrist strap."
- 2. Unpack a new fan tray and push it into the fan tray slot along the slide rails until it has a close contact with the backplane.
- **3.** Use a screwdriver to fasten the captive screw on the fan tray.
- 4. Examine the FAN LEDs on the MPU of the switch. If the OK LED is on, the fan tray is installed successfully. For more information about the FAN LEDs, see "Appendix C LEDs."

#### Figure 5-9 Installing a fan tray for an S7506E-V

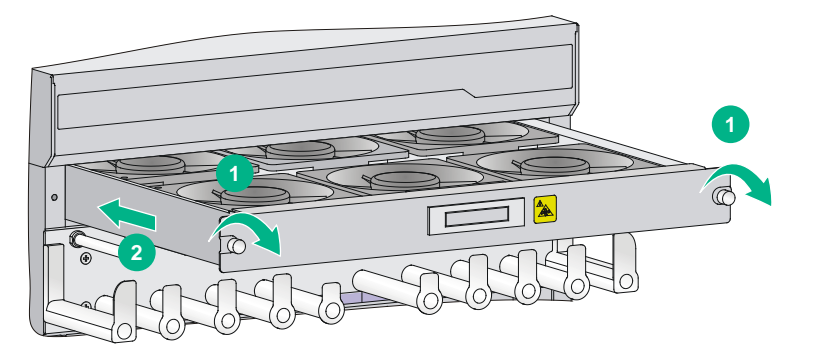

## Replacing an S7506E-MF/S7506E-MF (non PoE) fan tray

#### Removing a fan tray

- 1. Prepare an antistatic mat to place the removed fan tray.
- 2. Wear an ESD wrist strap and make sure it has a good skin contact and is reliably grounded. For more information, see "Attaching an ESD wrist strap."
- **3.** Hold the fan tray handle and press the retaining latch to pull the fan tray out of the slot.
- 4. Put the removed fan tray on the antistatic mat or its original shipping materials.

#### Figure 5-10 Removing a fan tray from an S7506E-MF/S7506E-MF (non PoE)

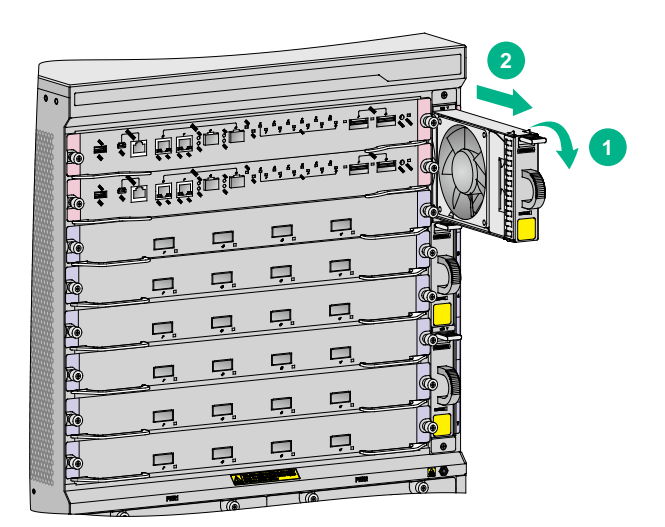

#### Installing a fan tray

- 1. Wear an ESD wrist strap and make sure it has a good skin contact and is reliably grounded. For more information, see "Attaching an ESD wrist strap."
- 2. Unpack a new fan tray. Holding the fan tray handle and pressing the retaining latch, insert the fan tray into the fan tray slot along the slide rails until it snaps into place.
- **3.** Examine the FAN LEDs on the MPU of the switch. If the OK LED is on, the fan tray is installed successfully. For more information about the FAN LEDs, see "Appendix C LEDs."

Figure 5-11 Installing a fan tray for an S7506E-MF/S7506E-MF (non PoE)

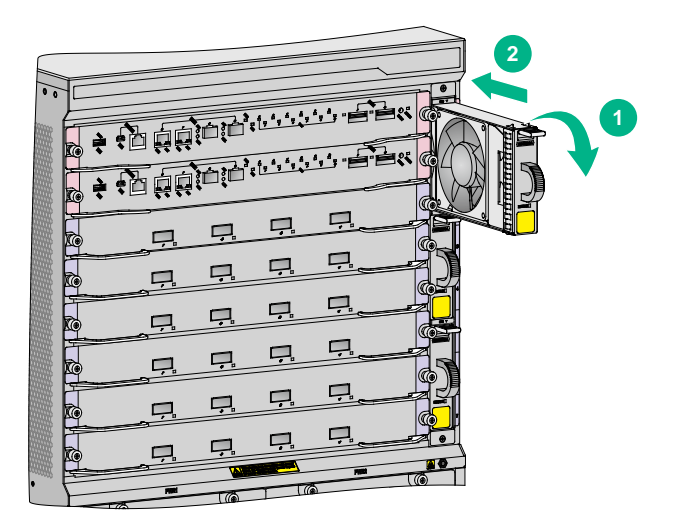

## Replacing a fan tray for other models

#### Removing a fan tray

- 1. Prepare an antistatic mat to place the removed fan tray.
- 2. Wear an ESD wrist strap and make sure it has a good skin contact and is reliably grounded. For more information, see "Attaching an ESD wrist strap."
- **3.** Use a screwdriver to remove the captive screw on the fan tray, as shown by callout 1 in Figure 5-12.
- 4. As shown by callout 2 in Figure 5-12, hold the handle of the fan tray to pull the fan tray out of the slot.
- 5. Put the removed fan tray on an antistatic mat or its original shipping materials.

#### Figure 5-12 Removing a fan tray from other models

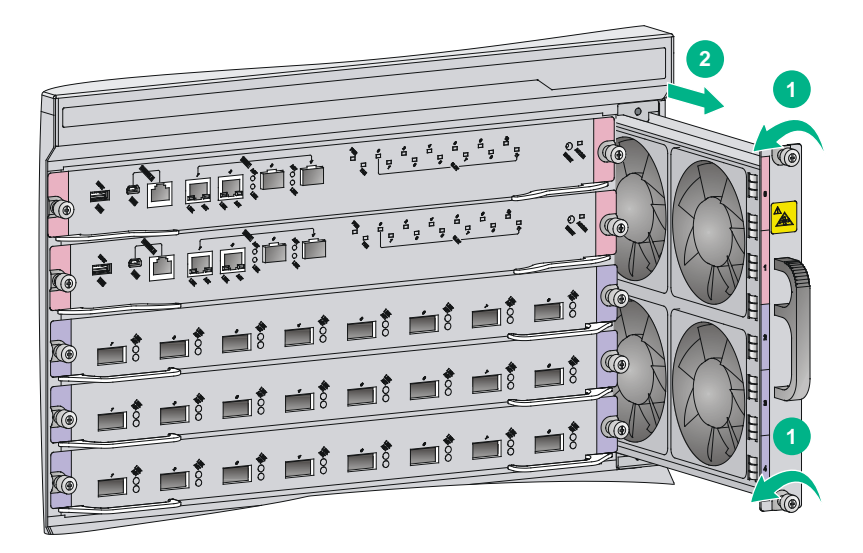

#### Installing a fan tray

- 1. Wear an ESD wrist strap and make sure it has a good skin contact and is reliably grounded. For more information, see "Attaching an ESD wrist strap."
- 2. Unpack a new fan tray and insert it into the fan tray slot along the slide rails. Push the fan tray in the slot until it has a close contact with the backplane.
- 3. Use a screwdriver to fasten the captive screw on the fan tray.
- 4. Examine the FAN LEDs on the MPU of the switch. If the OK LED is on, the fan tray is installed successfully. For more information about the FAN LEDs, see "Appendix C LEDs."

#### Figure 5-13 Installing a fan tray for other models

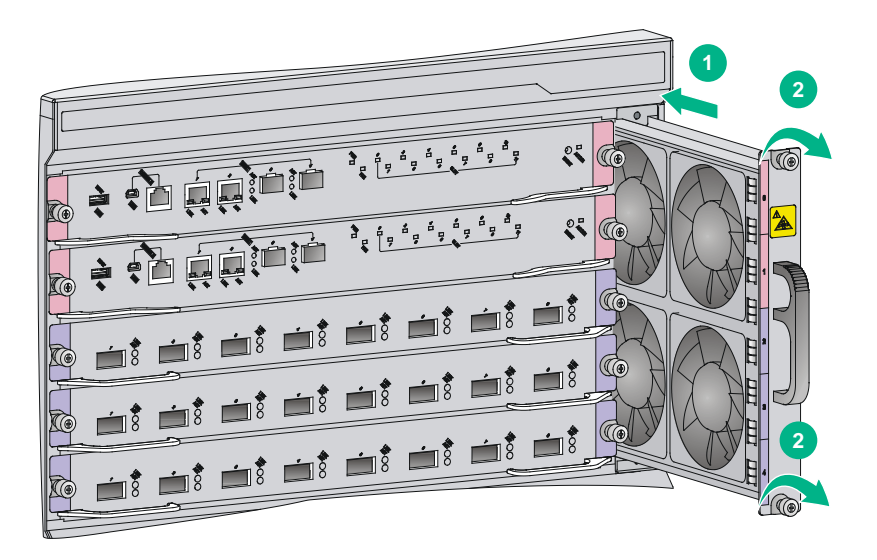

## Replacing an air filter

#### $\triangle$ CAUTION:

Clean air filters every three months to guarantee adequate ventilation and avoid over-temperature.

The air filter of the S7506E-V is different from other models.

- The S7506E-V has two air filters on its front and rear panels. For how to replace the air filters, see "Replacing air filters on an S7506E-V."
- Other models of the S7500E series has only one air filter. For how to replace it, see "Replacing an air filter for the other models."

## Replacing air filters on an S7506E-V

- 1. Use a Phillips screwdriver to remove the captive screws on the front and rear air filters, as shown by callout 1 in Figure 5-14.
- 2. Remove the front and rear air filters from the chassis, as shown by callout 2 in Figure 5-14.
- **3.** Install the cleaned front and rear air filters to the switch. For the installation procedures, see "(Optional) Installing an air filter."

#### Figure 5-14 Removing an air filter for S7506E-V

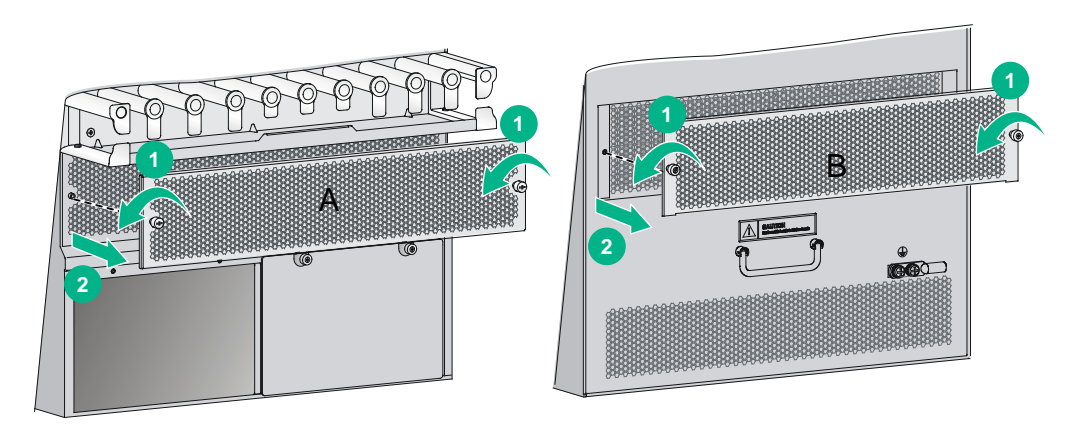

## Replacing an air filter for the other models

- 1. Loosen the captive screw on the air filter, as shown by callout 1 in Figure 5-15.
- 2. Seize the captive screws on the air filter and slowly pull the air filter out of the chassis, as shown by callout 2 in Figure 5-15.
- **3.** Install the cleaned air filter to the switch. For the installation procedures, see "(Optional) Installing an air filter."

#### Figure 5-15 Removing an air filter for the other models

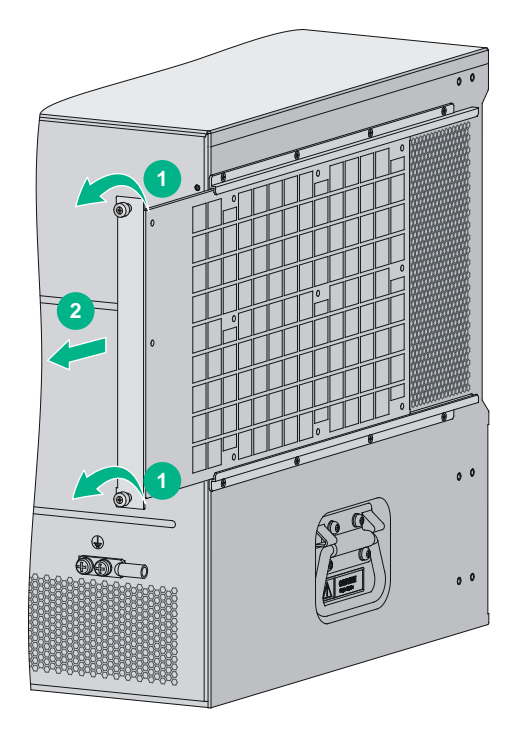

## Replacing a CF card

#### $\triangle$ CAUTION:

To prevent the file system on the hardware or the CF card from being damaged, do not remove the CF card when the switch is booting or the CF card LED is flashing.

Before replacing a CF card, execute the **umount** command to unmount the CF card to ensure that the file system on the CF card is not damaged when you remove the CF card.

After you execute the **umount cf** command, if you want to continue to use the CF card, execute the **mount cf** command in user view to load the CF card again.

After you replace the CF card, the system automatically loads the CF card.

To replace a CF card:

- 1. Log in to the switch to execute the **umount** command. For how to log in to the switch, see "Connecting your switch to the network."
- 2. Use a hard object to press the eject button of the CF card reader as shown by callout 1 in Figure 5-16. The reader ejects the card part way out of the slot.
- 3. Remove the CF card from the reader and put it in an antistatic shielding bag.
- 4. Install a new CF card. For the installation procedures, see "(Optional) Installing a CF card on an MPU."

#### Figure 5-16 Replacing the CF card

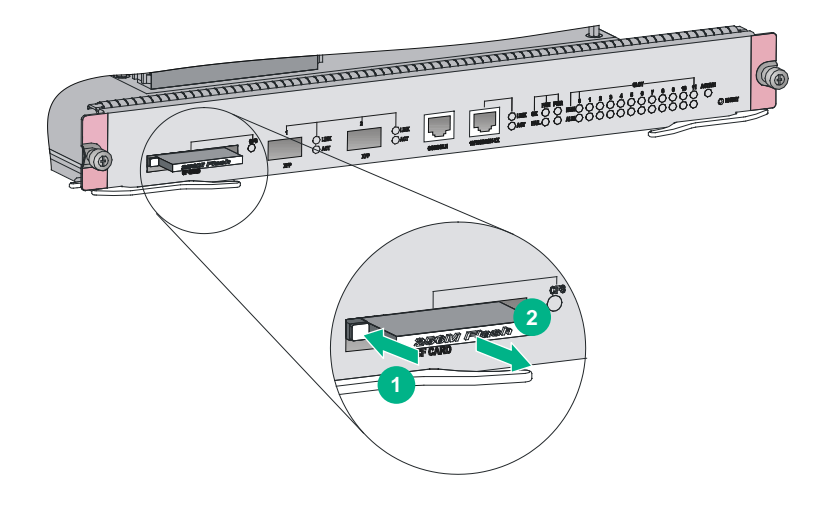

## Replacing a transceiver module or network cable

#### ▲ WARNING!

Disconnected optical fibers or transceiver modules might emit invisible laser light. Do not stare into beams or view directly with optical instruments when the switch is operating.

#### NOTE:

You can use tweezers (provided with the switch) to install and remove transceiver modules or optical fibers on an S7503E-M, S7506E, S7506E (non-PoE), S7506E-MF, S7506E-MF (non-PoE), S7506E-V, or S7510E switch in case of limited space.

## Replacing a transceiver module

#### $\triangle$ CAUTION:

- Do not touch the golden plating on a transceiver module during the replacement process.
- After removing a transceiver module, you must wait a minimum of 5 seconds before installing a new transceiver module.
- Make sure the new transceiver module is the same model as the peer transceiver module at the other end of the optical fiber.

#### Replacing an XFP/SFP+/SFP/QSFP+/QSFP28 module

The replacement procedure is similar for XFP modules, SFP+ modules, SFP modules, QSFP+, and QSFP28 modules. The following procedure replaces an SFP+ module.

To replace an SFP+ module:

- 1. Wear an ESD wrist strap and make sure it has a good skin contact and is reliably grounded. For more information, see "Attaching an ESD wrist strap."
- 2. Remove the optical fibers from the module.

There is a latching mechanism between a fiber connector and transceiver module bore to prevent connector disengagement. Release the latching before removing the optical fiber. To avoid damages, do not use excessive force.

**3.** Pivot the bail latch down to the horizontal position.

For a QSFP+ or QSFP28 module that uses a plastic pull latch, skip this step.

- 4. Hold the bail latch to pull the module out of the slot. Make sure you apply force in the direction parallel to the ground. To avoid damaging the bail latch, do not use excessive force. If you apply force at an angle when pulling the module out, you can hardly pull the module out and the module or fiber port might be damaged.
- 5. Insert dust plugs into the removed module, and put the module into its packaging bag.
- 6. Install a new module. For the installation procedure, see "Installing transceiver modules."

#### Figure 5-17 Removing an SFP+ transceiver module

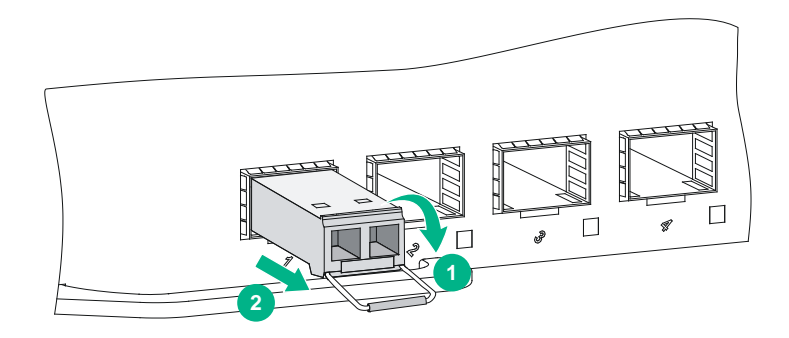

#### Replacing a CFP module

- 1. Wear an ESD wrist strap and make sure it makes good skin contact and is reliably grounded. For more information, see "Attaching an ESD wrist strap."
- 2. Remove the optical fibers from the module.

There is a latching mechanism between a fiber connector and transceiver module port to prevent connector disengagement. Release the latching before removing the optical fiber. To avoid damages, do not use excessive force.

- 3. Loosen the captive screws on the transceiver module.
- **4.** Carefully pull the module out of the slot. Make sure you apply force in the direction parallel to the ground.

If you apply force at an angle, you can hardly pull the module out and the module or fiber port might be damaged.

- 5. Insert the plugs into the removed module, and put the module into its packaging bag.
- 6. Install a new module. For the installation procedure, see "Installing transceiver modules."

#### Figure 5-18 Removing a CFP module

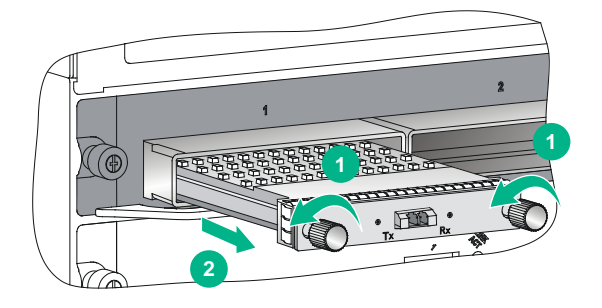

## Replacing a network cable

#### $\wedge$ CAUTION:

- Do not touch the golden plating on the two modular ends of a network cable during the replacement process.
- Make sure the two modular ends of the new network cable are compatible with the ports into which they will be inserted.
- To avoid network cable damage and signal loss, do not strain or tangle a network cable.
- Before inserting a modular end of a network cable into a port, make sure the module aligns with the port correctly.
- If a network cable cannot be removed or installed, verify that the removal or installation procedure is correct. Do not use excessive force.

The replacement procedure is the same for network cables. The following procedure replaces an SFP+ DAC cable.

To replace an SFP+ DAC cable:

- 1. Wear an ESD wrist strap and make sure it has a good skin contact and is reliably grounded. For more information, see "Attaching an ESD wrist strap."
- 2. Push the modular end of the cable gently inward to release the latching mechanism. Then use the pull latch on the cable to pull the modular end out of the slot. Make sure you apply force in the direction parallel to the ground. To avoid damaging the pull latch, do not use excessive force.

If you apply force at an angle when pulling the module out, you can hardly pull the network cable out and the network cable or fiber port might be damaged.

#### Figure 5-19 Removing an SFP+ DAC cable

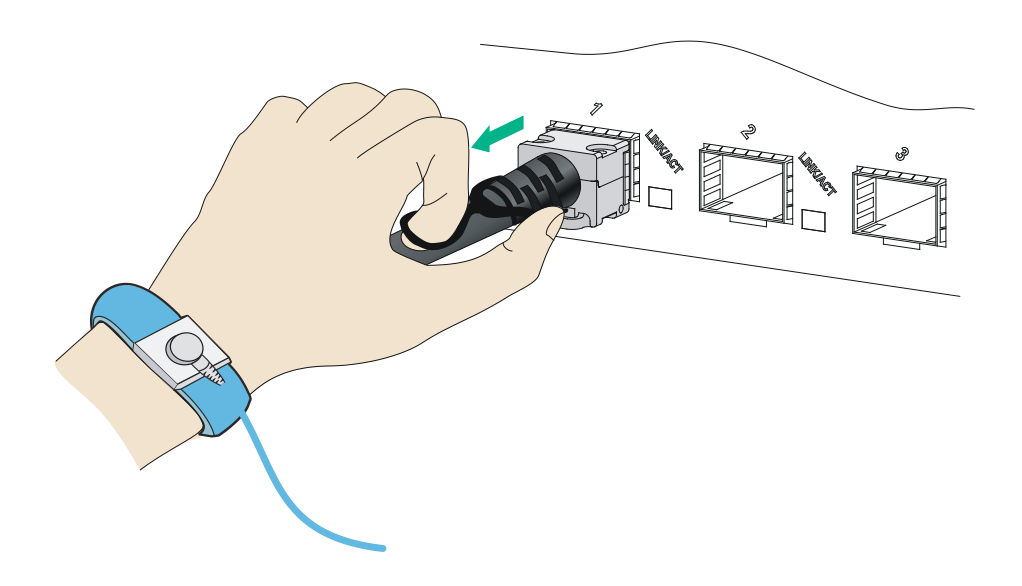

3. Install a new cable. For the installation procedures, see "Connecting network cables."

## Replacing the PoE DIMM

Before replacing a PoE DIMM, remove the cables on the card where the PoE DIMM is installed, and then remove the card from the switch. For how to remove a card, see "Replacing a card."

To replace a PoE DIMM:

- 1. Wear an ESD wrist strap and make sure it has a good skin contact and is reliably grounded. For more information, see "Attaching an ESD wrist strap."
- 2. Make sure the card is sturdy. Find the PoE DIMM slot.
- **3.** Pull the white clips on the two sides of the PoE DIMM slot outward, as shown by callout 1 in Figure 5-20.
- 4. Pull the PoE DIMM out along the guide rails, as shown by callout 2 in Figure 5-20.
- 5. Put the removed PoE DIMM on its original shipping materials.
- 6. Install a new PoE DIMM. For the installation procedures, see "Installing a PoE DIMM."

#### Figure 5-20 Removing a PoE DIMM

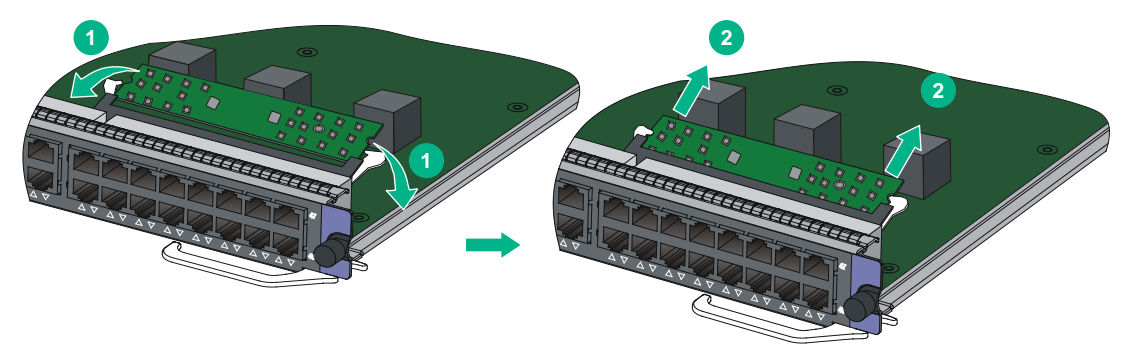

## Contents

| 6 Troubleshooting                             | 6-1 |
|-----------------------------------------------|-----|
| Troubleshooting methods                       | 6-1 |
| General guidelines                            | 6-1 |
| Configuration terminal display issues         | 6-2 |
| No display on the configuration terminal      | 6-2 |
| Garbled display on the configuration terminal | 6-2 |
| Power module failure                          |     |
| Fan trav failure                              |     |
| MPU failure                                   |     |
| Service module failure                        | 6-4 |
| Interface failure                             |     |
| Technical support                             | 6-5 |

## 6 Troubleshooting

This chapter describes how to troubleshoot your switch.

#### χ́ TIP:

Noncompliant operating environments might cause switch failures. To ensure correct operation of the switch, regularly clean the switch and check the ambient operating environment against the requirements in "Preparing for installation." For the spare switches in storage, regularly perform power-on tests.

## **Troubleshooting methods**

When your switch fails, you can use the following methods to troubleshoot the switch:

- You can use related commands at the CLI to display device information, and locate the failures. If any configuration error is found, re-configure the switch or restore the factory-default settings.
- The MPU provides the LEDs for the fans and modules. You can locate the failures according to the LED status on the MPU. For more information about the LED status on the MPU, see "MPU LEDs."
- The MPU or service module of the switch provides port status LEDs, with which you can detect port failures. For more information about the LED status on the service module, see "Service module LEDs."

If you cannot locate failures by following the guidelines in this chapter, contact the local agents or technical support engineers. For more information, see "Technical support."

## General guidelines

#### () IMPORTANT:

To prevent an issue from causing loss of configuration, save the configuration each time you finish configuring a feature. For configuration recovery, regularly back up the configuration to a remote server.

When you troubleshoot the switch, follow these general guidelines:

- To help identify the cause of the issue, collect system and configuration information, including:
  - Symptom, time of failure, and configuration.
  - Network topology information, including the network diagram, port connections, and points of failure.
  - Log messages and diagnostic information.
  - Physical evidence of failure:
    - Photos of the hardware.
    - Status of the LEDs.
  - Steps you have taken, such as reconfiguration, cable swapping, and reboot.
  - o Output from the commands executed during the troubleshooting process.
- To ensure safety, wear an ESD wrist strap when you replace or maintain a hardware component.

## Configuration terminal display issues

## No display on the configuration terminal

#### Symptom

The configuration terminal has no display when the switch is powered on.

#### Solution

To resolve the issue:

- 1. Verify that the power system is operating correctly.
- 2. Verify that the MPU is operating correctly.
- 3. Verify that the console cable is connected correctly to the console port on the MPU.
- 4. Verify that the console cable is connected to the serial port that has been specified and set on the terminal.
- 5. Verify that the console cable is in good condition.
- 6. If the issue persists, contact H3C Support.

## Garbled display on the configuration terminal

#### Symptom

The configuration terminal has a garbled display.

#### Solution

To resolve the issue:

- **1.** Verify that the configuration terminal settings match those of the console port on the MPU, as follows:
  - Baud rate—9,600.
  - o Data bits—8.
  - Parity-None.
  - Stop bits—1.
  - Flow control-None.

If you modify the settings for the console port, modify the terminal settings accordingly.

2. If the issue persists, contact H3C Support.

## Power module failure

#### Symptom

One or more LEDs on a power module are off or red. (On the MPU, the PWR OK LED is off or the PWR OK/FAIL LED is red or off.)

For the LED descriptions, see "Appendix C LEDs."

#### Solution

To resolve the issue:

1. Use the LED indications to assess the power module status and resolve the issues accordingly. For the LED descriptions, see "Appendix C LEDs."

#### NOTE:

After a power module is disconnected from its power source, it is normal that the power module LEDs stay ON for several seconds.

- **2.** Examine the power module.
  - o Verify that the power module is compatible with the switch.
  - Verify that the power module is operating correctly.

Use the **display power** command to display the power module status. If the power module status is **Absent**, the power module is not present or not securely installed in the slot. If the power module status is **Fault**, the power module cannot provide power input.

- 3. Verify that the power cord is connected correctly and is in good condition.
- **4.** Verify that the power source is operating correctly and provides a voltage in the acceptable range.
- 5. If the switch has empty power module slots, remove the power module, and install it in an empty power module slot after all its LEDs are off. Verify that the power module can operate correctly.
- 6. Install a new power module of the same model in the same slot, and connect it to the same power source. If the new power module can operate correctly, the old power module is faulty. Replace the old power module.
- 7. If the issue persists, collect the operating information of the switch, and contact H3C Support.

## Fan tray failure

#### Symptom

The RUN/ALM LED on a fan tray is red or off. (On the MPU, the FAN OK LED is off or the FAN OK/FAIL LED is red or off.)

For the LED descriptions, see "Appendix C LEDs."

#### Solution

To resolve the issue:

- 1. Use the LED indications to assess the fan tray status and resolve the issues accordingly. For the LED descriptions, see "Appendix C LEDs."
- 2. Execute the **display fan** command to display the operating state of the fan tray.
  - If the state is **Absent**, no fan tray is present or the fan tray is not securely installed. Reinstall the fan tray to be sure the fan tray is installed securely.
  - If the state is **Fault**, go to the next steps.
- 3. Verify that the ambient temperature is in the acceptable range.
- **4.** Ensure adequate ventilation for the switch.
  - Make sure no objects block the air inlet and outlet vents.
  - o If the switch has air filters, remove and clean the air filters.
  - Verify that filler panels are installed in empty slots.
- 5. If the issue persists, collect the operating information of the switch, and contact H3C Support.

## **MPU** failure

#### Symptom

The LEDs for the MPU indicate a failure.

For the LED descriptions, see "MPU LEDs."

#### Solution

To resolve the issue:

- 1. Use the LED indications to access the MPU status and resolve the issues accordingly. For the LED descriptions, see "MPU LEDs."
- 2. Verify that the power modules operate correctly. For more information, see "Power module failure."
- 3. Verify that the system software image is present and correct.

Log in to the MPU through the console port and restart the MPU. If BootWare reports that a CRC error has occurred or that no system software image is available, reload the system software image.

- 4. Examine the MPU.
  - a. Verify that the MPU is compatible with the switch.
  - **b.** Verify that the MPU is installed securely on the switch. You can remove and reinstall the MPU to make sure the MPU is installed securely.
  - c. Press the RESET button on the MPU to reset the MPU.
- 5. If the switch has an empty MPU slot, install the MPU in the slot to verify that the MPU can operate correctly.
- 6. If the issue persists, collect the operating information of the switch, and contact H3C Support.

## Service module failure

#### Symptom

On the MPU, the LEDs for a service module indicate a failure.

For the LED descriptions, see "MPU LEDs."

#### Solution

To resolve the issue:

**1.** Use the LED indications to access the service module status and resolve the issues accordingly.

For the LED descriptions, see "MPU LEDs."

- 2. Verify that the MPU is operating correctly. For more information, see "MPU failure."
- **3.** Examine the service module.
  - **a.** Verify that the service module is compatible with the switch.
  - **b.** Verify that the service module is installed securely.
    - You can remove and reinstall the service module to be sure the service module is installed securely in the slot.
- **4.** Verify that the software version supports the module. If the software version does not support the module, upgrade the software to a compatible version.
- 5. Examine the power system of the switch.
  - **a.** Verify that the power modules operate correctly. For more information, see "Power module failure."
  - **b.** Calculate the total power consumption to verify that the power modules can provide enough power to support the switch. For more information, see "Power modules."
- 6. If the switch has an empty slot, install the service module in an empty slot, and verify that it can operate correctly.
- 7. If the issue persists, collect the operating information of the switch, and contact H3C Support.

## Interface failure

#### Symptom

The LED for an interface connected to the network is off.

#### NOTE:

A management Ethernet interface or XFP interface each has two LEDs, LINK and ACT. The LED mentioned in this section for such an interface refers to the LINK LED. Each interface of any other type has only one LED.

#### Solution

To resolve the issue:

- 1. Verify that the MPU or the service module where the interface resides operates correctly. For more information, see "MPU failure" or "Service module failure."
- 2. Examine the cable.
  - **a.** Verify that the cable is connected correctly.

For the cable connection procedure, see "Connecting the switch to the network."

**b.** Verify that the cable is in good condition.

Use the cable to connect two interfaces of the same type that operate correctly. If the LEDs for the two interfaces are on, the cable is normal. If the LEDs for the two interfaces are off, the cable is faulty. Use a compliant cable to connect the interface. For more information about the compliant cables, see "Appendix D Cables."

#### **3.** Examine the interface.

- a. Verify that the interface and its peer are the same in speed and duplex settings.
- **b.** If the interface uses a transceiver module, verify that the transceiver module type is compatible with the interface and the cable. You can also replace the transceiver module to be sure a correctly operating transceiver module is used.
- c. If the interface is a combo interface, make sure the port used for connection is activated.

#### NOTE:

- A combo interface is a logical interface that contains one fiber port (Gigabit/100-Mbps SFP port) and one copper port (10/100/1000BASE-T GE port). The two ports share one interface view and cannot work simultaneously. You can use the combo enable { copper | fiber } command to activate one port. The other port is disabled automatically.
- If the interface is brought down by the **shutdown** command, use the **undo shutdown** command to bring up the interface.
- If the interface is found to be faulty, you can connect the cable to an idle interface of the same type, if any.
- 4. If the issue persists, collect the operating information of the switch, and contact H3C Support.

## **Technical support**

If the failures still exist, contact the agents or technical support engineers. Before contacting the customer service, prepare the following information to help the agents solve the problem as quickly as possible:

• Arrival time of the switch

- Serial number of the chassis (located on a label on the right of the rear panel)
- Software version (Which you can view by using the **display version** command.)
- Maintenance agreement or warranty card
- Brief problem description
- Brief explanation of the troubleshooting measures that have been taken

You can contact the customer service through the H3C website, or email.

Website: http://www.h3c.com

E-mail: service@h3c.com

## Contents

| 7 Appendix A Chassis views and technical specificati | ons7-1 |
|------------------------------------------------------|--------|
| Chassis views                                        | 7-1    |
| S7502E                                               | 7-1    |
| S7503E-S                                             | 7-1    |
| S7503E-M                                             | 7-2    |
| S7503E                                               | 7-2    |
| S7506E-S                                             | 7-3    |
| S7506E                                               | 7-4    |
| S7506E (non-PoE)                                     | 7-5    |
| S7506E-MF                                            | 7-6    |
| S7506E-MF (non-PoE)                                  | 7-7    |
| S7506E-V                                             |        |
| S7510E                                               |        |
| Technical specifications                             |        |
| Weights and dimensions                               |        |
| Module power consumption                             |        |
| Total power consumption                              | 7-19   |
| Heat dissipation                                     |        |
| Noise                                                |        |

# **7** Appendix A Chassis views and technical specifications

## Chassis views

The figures in this chapter are for illustration only.

## S7502E

#### Figure 7-1 S7502E front and rear panels

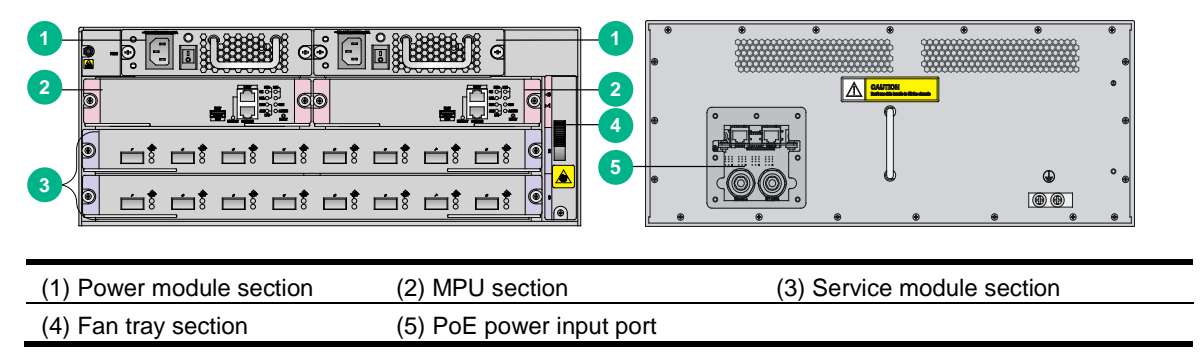

## S7503E-S

#### Figure 7-2 S7503E-S front and rear panels

| 1-<br>2- | : -::::::::::::::::::::::::::::::::::: |                     |      |        |           | •              | •            | *   |
|----------|----------------------------------------|---------------------|------|--------|-----------|----------------|--------------|-----|
| 3        |                                        |                     |      | •      |           | <del>©</del> * | ₽<br>@@<br>* | ° ® |
| (1)      | Power module section                   | (2) MPU section     |      | (3) \$ | Service n | nodule sec     | tion         |     |
| (4)      | Fan tray section                       | (5) PoE power input | oort |        |           |                |              |     |

## S7503E-M

#### Figure 7-3 S7503E-M front panel

|            | -6 |
|------------|----|
|            |    |
|            |    |
| ч <u> </u> |    |

| (1) Power module section   | (2) MPU section      | (3) MPU/service module section |
|----------------------------|----------------------|--------------------------------|
| (3) Service module section | (4) Fan tray section |                                |

## S7503E

Figure 7-4 S7503E front panel

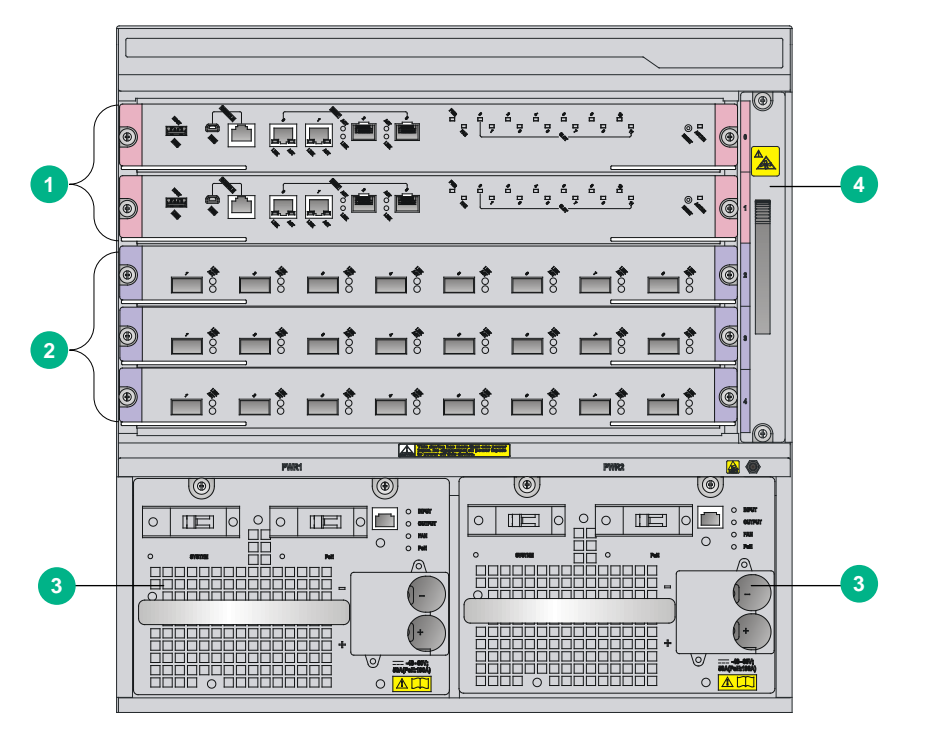

| (1) MPU section          | (2) Service module section |
|--------------------------|----------------------------|
| (3) Power module section | (4) Fan tray section       |

## S7506E-S

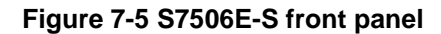

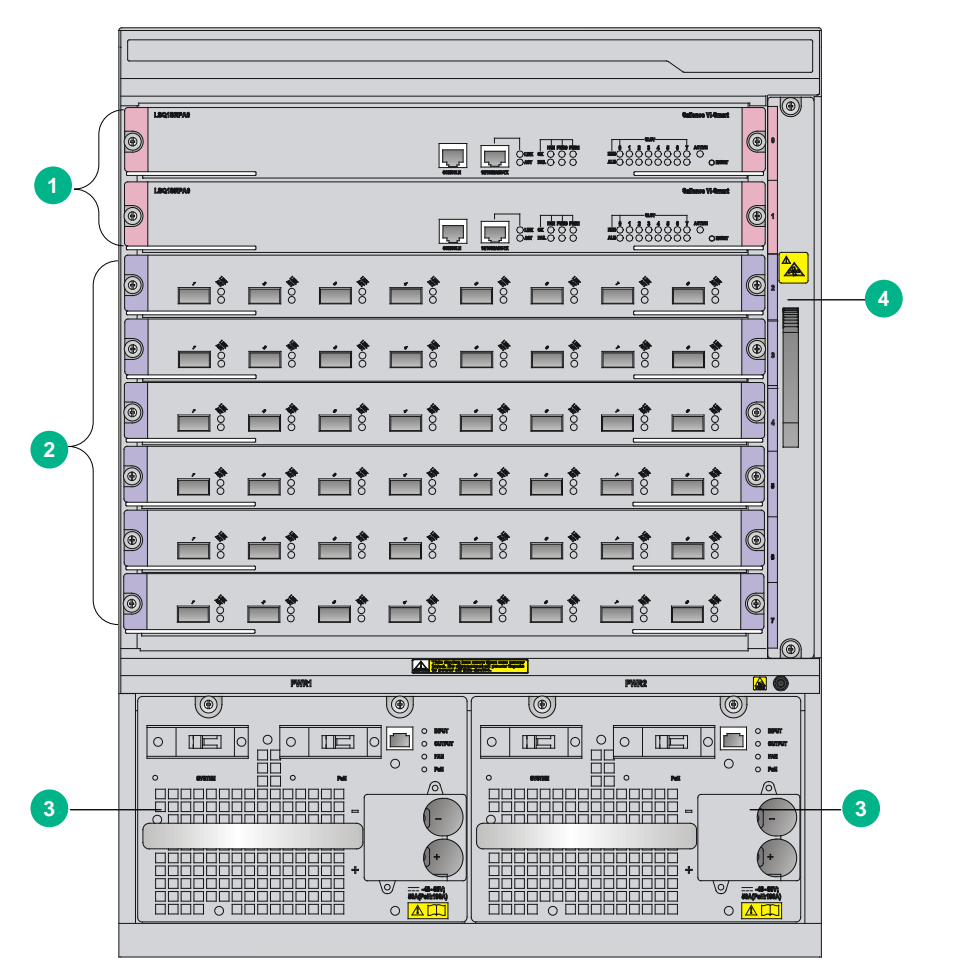

| (1) MPU section          | (2) Service module section |
|--------------------------|----------------------------|
| (3) Power module section | (4) Fan tray section       |

## S7506E

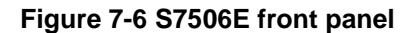

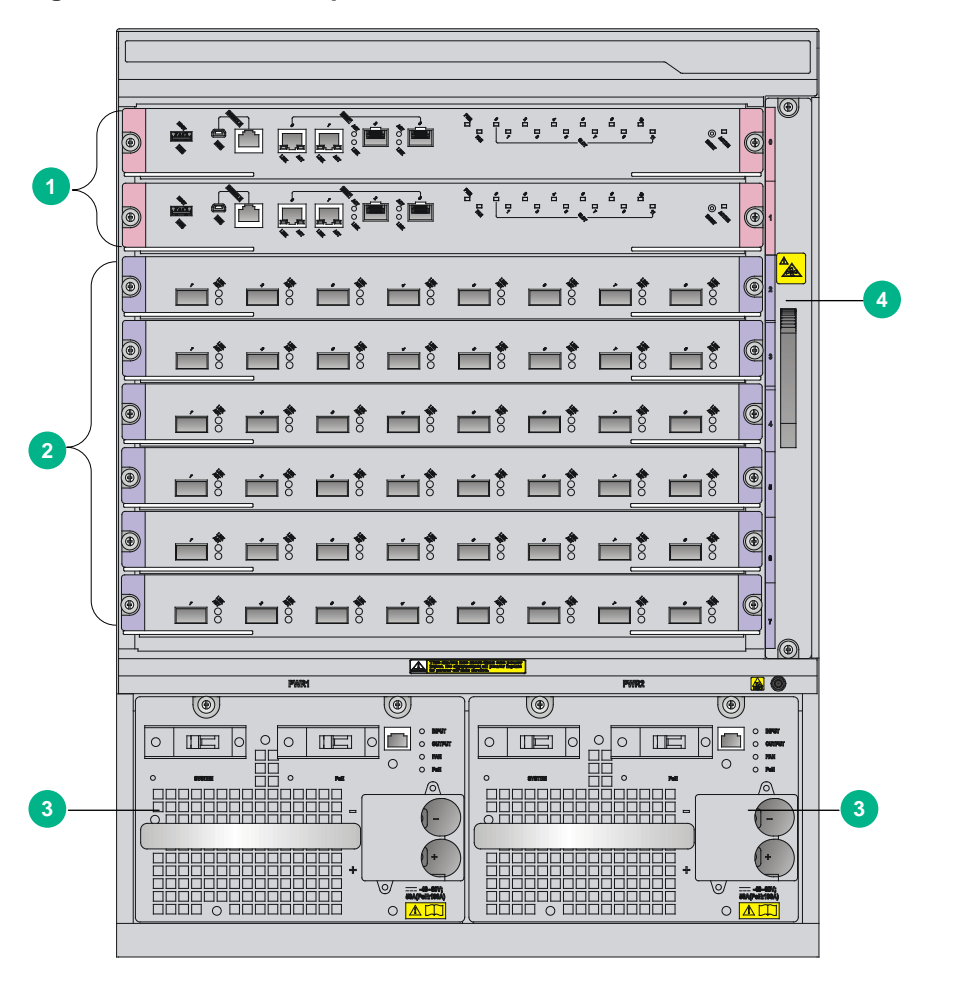

| (1) MPU section          | (2) Service module section |
|--------------------------|----------------------------|
| (3) Power module section | (4) Fan tray section       |

## S7506E (non-PoE)

Figure 7-7 S7506E (non-PoE) front panel

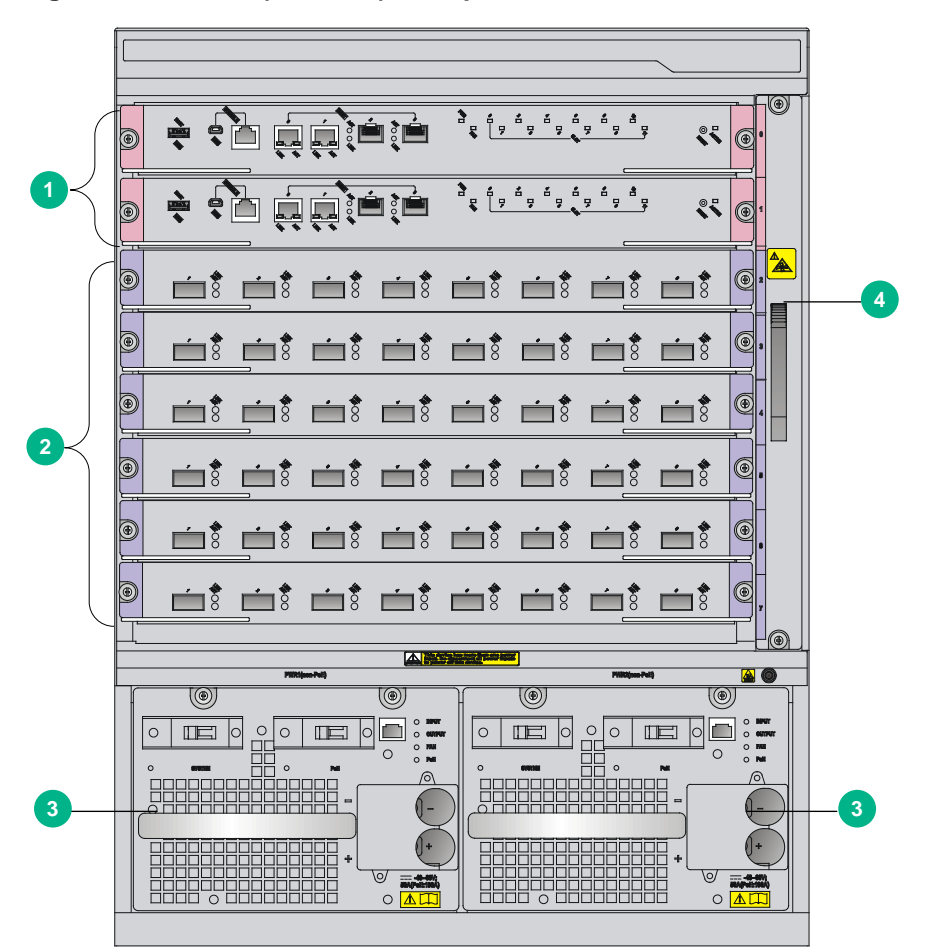

| (1) MPU section          | (2) Service module section |
|--------------------------|----------------------------|
| (3) Power module section | (4) Fan tray section       |

## S7506E-MF

Figure 7-8 S7506E-MF front panel

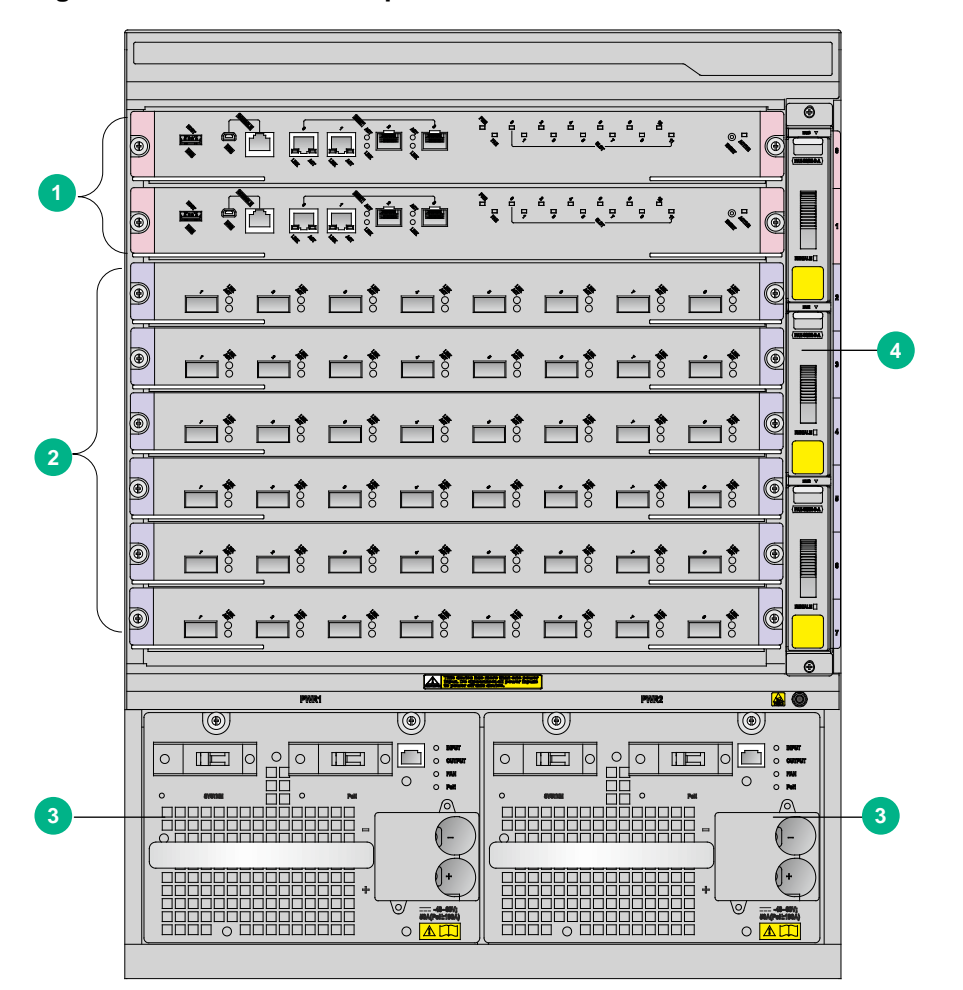

| (1) MPU section          | (2) Service module section |
|--------------------------|----------------------------|
| (3) Power module section | (4) Fan tray section       |

## S7506E-MF (non-PoE)

Figure 7-9 S7506E-MF (non-PoE) front panel

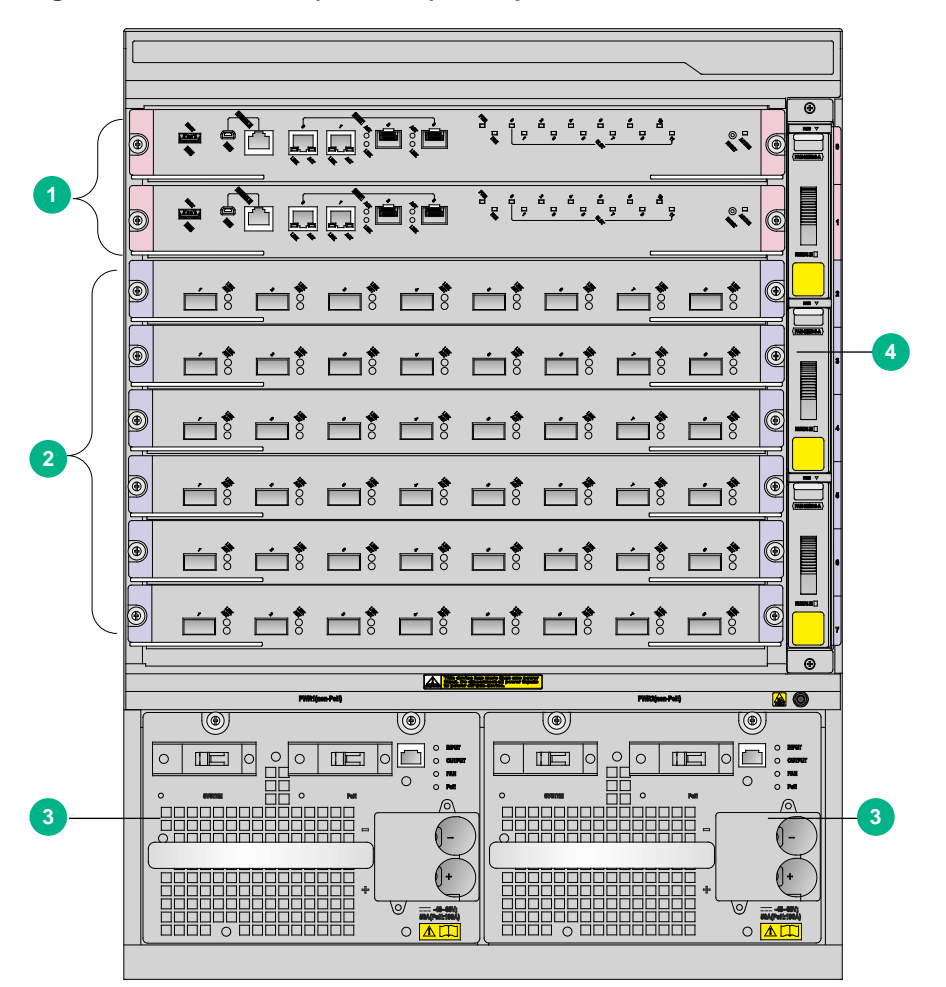

| (1) MPU section          | (2) Service module section |
|--------------------------|----------------------------|
| (3) Power module section | (4) Fan tray section       |

## S7506E-V

Figure 7-10 S7506E-V front panel

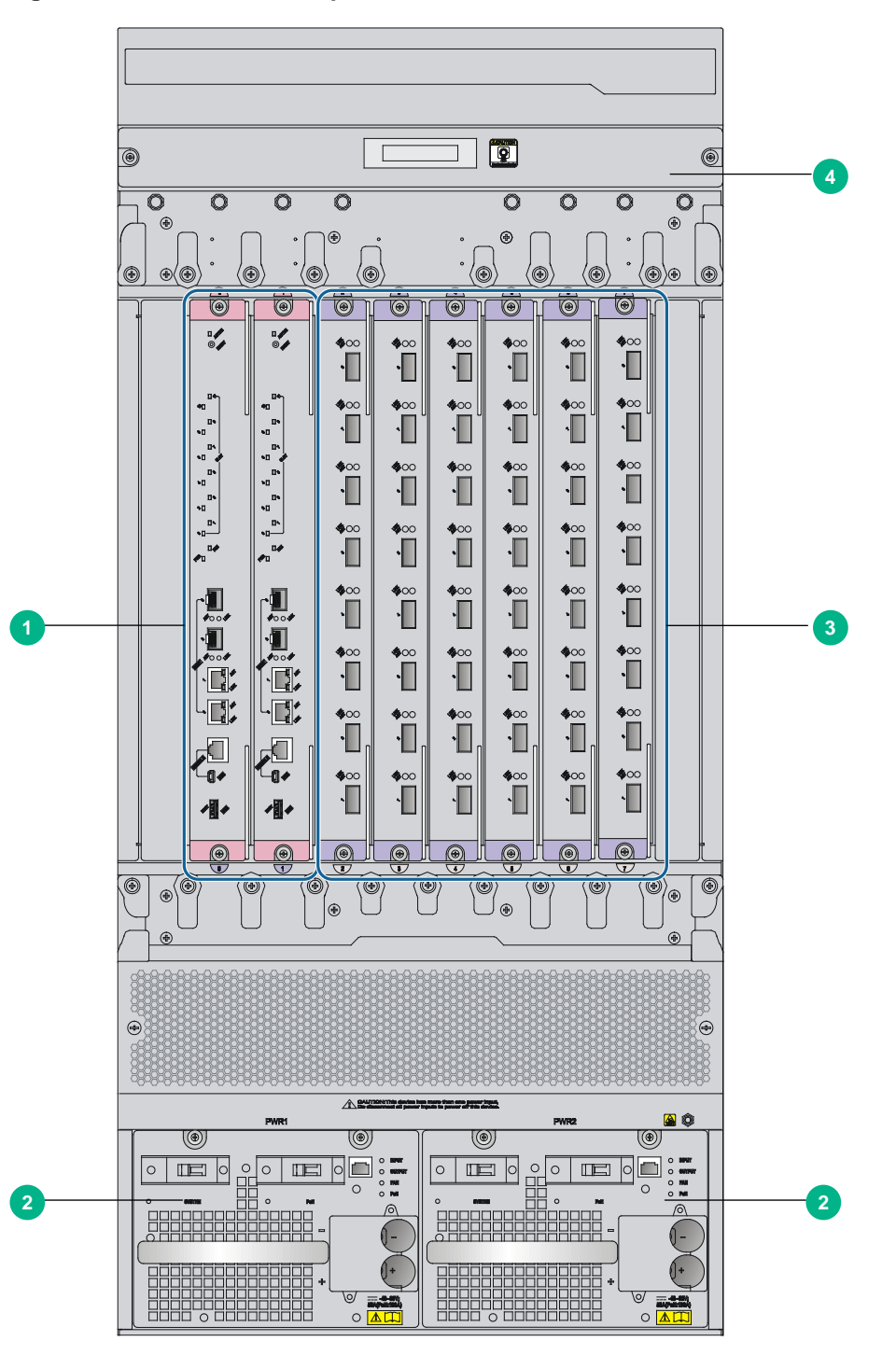

| (1) MPU section            | (2) Power module section |
|----------------------------|--------------------------|
| (3) Service module section | (4) Fan tray section     |

## S7510E

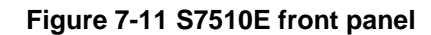

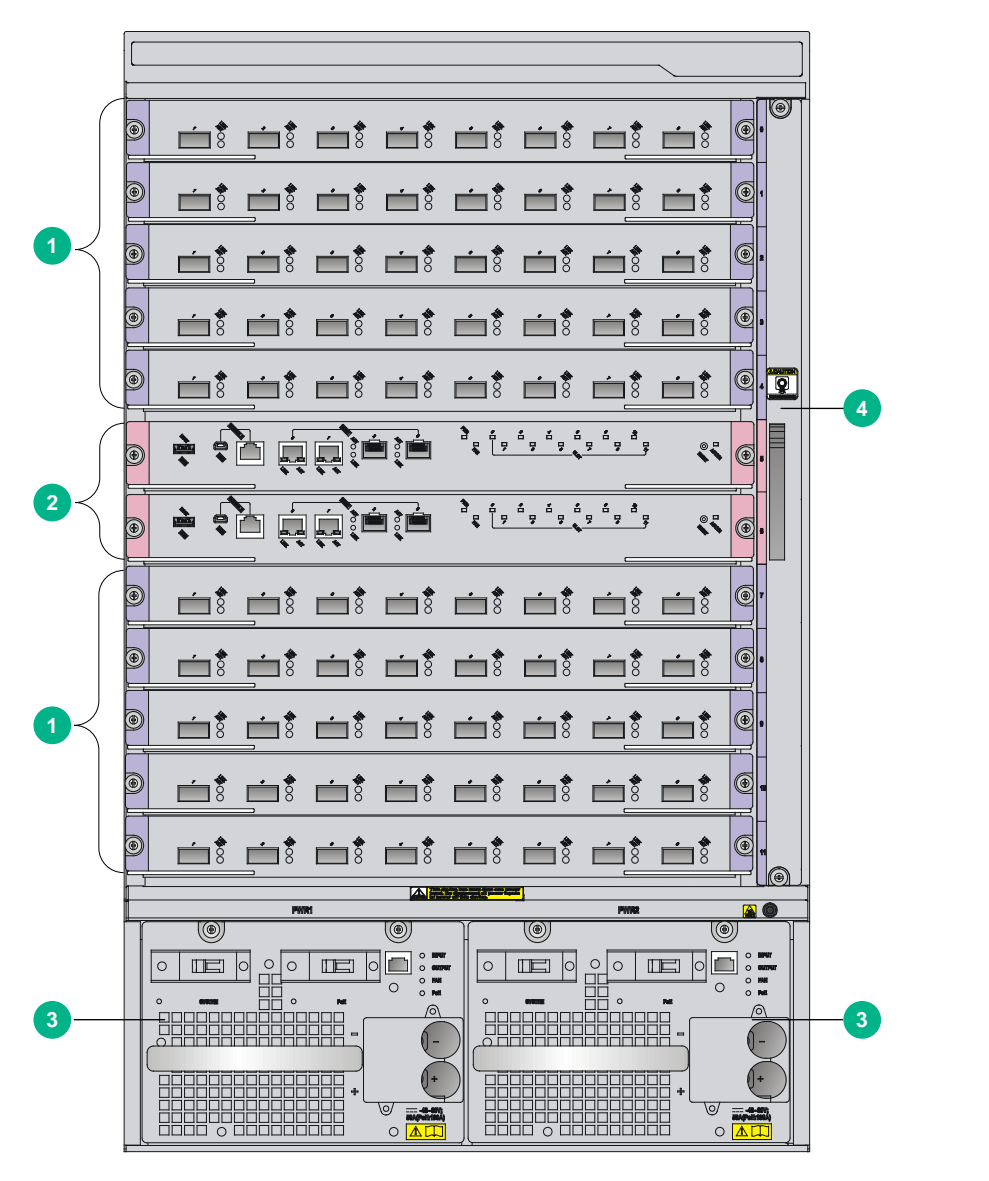

| (1) Service module section | (2) MPU section      |
|----------------------------|----------------------|
| (3) Power module section   | (4) Fan tray section |

## **Technical specifications**

## Weights and dimensions

#### Table 7-1 Chassis weights and dimensions

| Model                      | Weight (fully configured) | Height                    | Width             | Depth             |
|----------------------------|---------------------------|---------------------------|-------------------|-------------------|
| S7502E                     | < 30 kg (66.14 lb)        | 175 mm (6.89 in) (4 RU)   | 436 mm (17.17 in) | 420 mm (16.54 in) |
| S7503E-S                   | < 30 kg (66.14 lb)        | 175 mm (6.89 in) (4 RU)   | 436 mm (17.17 in) | 420 mm (16.54 in) |
| S7503E-M                   | < 30 kg (66.14 lb)        | 175 mm (6.89 in) (4 RU)   | 436 mm (17.17 in) | 420 mm (16.54 in) |
| S7503E                     | < 60 kg (132.28 lb)       | 441 mm (17.36 in) (10 RU) | 436 mm (17.17 in) | 420 mm (16.54 in) |
| S7506E-S                   | < 75 kg (165.34 lb)       | 575 mm (22.64 in) (13 RU) | 436 mm (17.17 in) | 420 mm (16.54 in) |
| S7506E<br>(non-PoE)        | < 75 kg (165.34 lb)       | 575 mm (22.64 in) (13 RU) | 436 mm (17.17 in) | 420 mm (16.54 in) |
| S7506E                     | < 75 kg (165.34 lb)       | 575 mm (22.64 in) (13 RU) | 436 mm (17.17 in) | 420 mm (16.54 in) |
| S7506E-M<br>F<br>(non-PoE) | < 75 kg (165.34 lb)       | 575 mm (22.64 in) (13 RU) | 436 mm (17.17 in) | 420 mm (16.54 in) |
| S7506E-M<br>F              | < 75 kg (165.34 lb)       | 575 mm (22.64 in) (13 RU) | 436 mm (17.17 in) | 420 mm (16.54 in) |
| S7506E-V                   | < 85 kg (187.39 lb)       | 930 mm (36.61 in) (21 RU) | 436 mm (17.17 in) | 420 mm (16.54 in) |
| S7510E                     | < 95 kg (209.44 lb)       | 708 mm (27.87 in) (16 RU) | 436 mm (17.17 in) | 420 mm (16.54 in) |

#### NOTE:

- Rack height is measured in RUs. One RU is 44.45 mm (1.75 in).
- The dimensions listed in Table 7-1 are for switch chassis, excluding mounting brackets, cable management brackets, cards, and power modules.

#### Table 7-2 Card weights and dimensions

| Model                            | Weight            | Height          | Width             | Depth             |
|----------------------------------|-------------------|-----------------|-------------------|-------------------|
| LSQ1MPUA0                        | 1.35 kg (2.98 lb) | 45 mm (1.77 in) | 199 mm (7.83 in)  | 355 mm (13.98 in) |
| LSQ1CGV24PSC0                    | 2.80 kg (6.17 lb) | 45 mm (1.77 in) | 399 mm (15.71 in) | 355 mm (13.98 in) |
| LSQ1CGP24TSC0                    | 2.86 kg (6.31 lb) | 45 mm (1.77 in) | 399 mm (15.71 in) | 355 mm (13.98 in) |
| LSQ1CTGS16SC0                    | 3.34 kg (7.36 lb) | 45 mm (1.77 in) | 399 mm (15.71 in) | 355 mm (13.98 in) |
| LSQ1MPUB0 (Salience VI-Lite)     | 3.60 kg (7.94 lb) | 45 mm (1.77 in) | 399 mm (15.71 in) | 355 mm (13.98 in) |
| LSQ1SRPA0 (Salience<br>VI-Smart) | 2.61 kg (5.75 lb) | 45 mm (1.77 in) | 399 mm (15.71 in) | 355 mm (13.98 in) |
| LSQ1SRPB0 (Salience<br>VI)       | 3.60 kg (7.94 lb) | 45 mm (1.77 in) | 399 mm (15.71 in) | 355 mm (13.98 in) |
| LSQ1SRPD0 (Salience<br>VI-Plus)  | 3.56 kg (7.85 lb) | 45 mm (1.77 in) | 399 mm (15.71 in) | 355 mm (13.98 in) |

| Model                              | Weight            | Height          | Width             | Depth             |
|------------------------------------|-------------------|-----------------|-------------------|-------------------|
| LSQ1SRP1CB0<br>(Salience VI-Turbo) | 3.60 kg (7.94 lb) | 45 mm (1.77 in) | 399 mm (15.71 in) | 355 mm (13.98 in) |
| LSQ1SRP12GB0<br>(Salience VI-GE)   | 3.59 kg (7.91 lb) | 45 mm (1.77 in) | 399 mm (15.71 in) | 355 mm (13.98 in) |
| LSQ1SRP2XB0<br>(Salience VI-10GE)  | 3.60 kg (7.94 lb) | 45 mm (1.77 in) | 399 mm (15.71 in) | 355 mm (13.98 in) |
| LSQM3MPUA0                         | 1.41 kg (3.11 lb) | 45 mm (1.77 in) | 199 mm (7.83 in)  | 355 mm (13.98 in) |
| LSQM3MPUB0                         | 2.95 kg (6.50 lb) | 45 mm (1.77 in) | 399 mm (15.71 in) | 355 mm (13.98 in) |
| LSQM2MPUC0                         | 4.00 kg (8.82 lb) | 45 mm (1.77 in) | 399 mm (15.71 in) | 355 mm (13.98 in) |
| LSQM2MPUD0                         | 4.10 kg (9.04 lb) | 45 mm (1.77 in) | 399 mm (15.71 in) | 355 mm (13.98 in) |
| LSQM2MPUDS0                        | 4.05 kg (8.93 lb) | 45 mm (1.77 in) | 399 mm (15.71 in) | 355 mm (13.98 in) |
| LSQM1SRP8X2QE0                     | 4.40 kg (9.70 lb) | 45 mm (1.77 in) | 399 mm (15.71 in) | 355 mm (13.98 in) |
| LSQM1CGP24TSSC0                    | 3.00 kg (6.61 lb) | 40 mm (1.57 in) | 399 mm (15.71 in) | 355 mm (13.98 in) |
| LSQM1CGT24TSSC0                    | 2.85 kg (6.28 lb) | 40 mm (1.57 in) | 399 mm (15.71 in) | 355 mm (13.98 in) |
| LSQM1CTGS24QSFD0                   | 3.15 kg (6.94 lb) | 40 mm (1.57 in) | 399 mm (15.71 in) | 355 mm (13.98 in) |
| LSQM1TGS24QSFD0                    | 3.00 kg (6.61 lb) | 40 mm (1.57 in) | 399 mm (15.71 in) | 355 mm (13.98 in) |
| LSQM1CQGS12SG0                     | 3.20 kg (7.05 lb) | 40 mm (1.57 in) | 399 mm (15.71 in) | 355 mm (13.98 in) |
| LSQM1CGS2FE0                       | 2.82 kg (6.22 lb) | 40 mm (1.57 in) | 399 mm (15.71 in) | 355 mm (13.98 in) |
| LSQM1QGS24RSG0                     | 3.39 kg (7.47 lb) | 40 mm (1.57 in) | 399 mm (15.71 in) | 355 mm (13.98 in) |
| LSQ1QGS4SC0                        | 3.12 kg (6.88 lb) | 40 mm (1.57 in) | 399 mm (15.71 in) | 355 mm (13.98 in) |
| LSQ1QGC4SC0                        | 3.46 kg (7.62 lb) | 40 mm (1.57 in) | 399 mm (15.71 in) | 355 mm (13.98 in) |
| LSQ1GP24TXSD0                      | 3.08 kg (6.79 lb) | 40 mm (1.57 in) | 399 mm (15.71 in) | 355 mm (13.98 in) |
| LSQ1P24XGSC0                       | 2.95 kg (6.50 lb) | 40 mm (1.57 in) | 399 mm (15.71 in) | 355 mm (13.98 in) |
| LSQ1T24XGSC0                       | 2.92 kg (6.43 lb) | 40 mm (1.57 in) | 399 mm (15.71 in) | 355 mm (13.98 in) |
| LSQ1TGX8SD0                        | 3.23 kg (7.12 lb) | 40 mm (1.57 in) | 399 mm (15.71 in) | 355 mm (13.98 in) |
| LSQ1TGX4SD0                        | 2.93 kg (6.46 lb) | 40 mm (1.57 in) | 399 mm (15.71 in) | 355 mm (13.98 in) |
| LSQ1TGX4EB0                        | 2.93 kg (6.46 lb) | 40 mm (1.57 in) | 399 mm (15.71 in) | 355 mm (13.98 in) |
| LSQ1TGX2SC0                        | 2.95 kg (6.50 lb) | 40 mm (1.57 in) | 399 mm (15.71 in) | 355 mm (13.98 in) |
| LSQ1TGX2SD0                        | 2.93 kg (6.46 lb) | 40 mm (1.57 in) | 399 mm (15.71 in) | 355 mm (13.98 in) |
| LSQ1TGX2EB0                        | 2.93 kg (6.46 lb) | 40 mm (1.57 in) | 399 mm (15.71 in) | 355 mm (13.98 in) |
| LSQ1TGX1EA0                        | 2.80 kg (6.17 lb) | 40 mm (1.57 in) | 399 mm (15.71 in) | 355 mm (13.98 in) |
| LSQM2GT24PTSSC0                    | 3.21 kg (7.08 lb) | 40 mm (1.57 in) | 399 mm (15.71 in) | 355 mm (13.98 in) |
| LSQM2GT24TSSC0                     | 2.95 kg (6.50 lb) | 40 mm (1.57 in) | 399 mm (15.71 in) | 355 mm (13.98 in) |
| LSQM3GP44TSSC0                     | 3.00 kg (6.61lb)  | 40 mm (1.57 in) | 399 mm (15.71 in) | 355 mm (13.98 in) |
| LSQM2GP44TSSC0                     | 3.00 kg (6.61lb)  | 40 mm (1.57 in) | 399 mm (15.71 in) | 355 mm (13.98 in) |
| LSQM1GP40TS8FD0                    | 3.20 kg (7.05 lb) | 40 mm (1.57 in) | 399 mm (15.71 in) | 355 mm (13.98 in) |
| LSQM2GP40TS8FD0                    | 3.10 kg (6.83 lb) | 40 mm (1.57 in) | 399 mm (15.71 in) | 355 mm (13.98 in) |
| LSQM1TGS48RSG0                     | 3.50 kg (7.72 lb) | 40 mm (1.57 in) | 399 mm (15.71 in) | 355 mm (13.98 in) |

| Model           | Weight            | Height          | Width             | Depth             |
|-----------------|-------------------|-----------------|-------------------|-------------------|
| LSQM2TGS48SG0   | 3.30 kg (7.28 lb) | 40 mm (1.57 in) | 399 mm (15.71 in) | 355 mm (13.98 in) |
| LSQM1TGS48RFE0  | 3.60 kg (7.94 lb) | 40 mm (1.57 in) | 399 mm (15.71 in) | 355 mm (13.98 in) |
| LSQM1TGS16GPSA0 | 3.50 kg (7.72 lb) | 40 mm (1.57 in) | 399 mm (15.71 in) | 355 mm (13.98 in) |
| LSQM1TGS24FD0   | 3.00 kg (6.61lb)  | 40 mm (1.57 in) | 399 mm (15.71 in) | 355 mm (13.98 in) |
| LSQ1TGS16SC0    | 3.03 kg (6.68 lb) | 40 mm (1.57 in) | 399 mm (15.71 in) | 355 mm (13.98 in) |
| LSQM1TGS16FD0   | 2.91 kg (6.42 lb) | 40 mm (1.57 in) | 399 mm (15.71 in) | 355 mm (13.98 in) |
| LSQM2TGS16SF0   | 3.05 kg (6.72 lb) | 40 mm (1.57 in) | 399 mm (15.71 in) | 355 mm (13.98 in) |
| LSQ1TGS8SC0     | 3.11 kg (6.86 lb) | 40 mm (1.57 in) | 399 mm (15.71 in) | 355 mm (13.98 in) |
| LSQ1TGS4SC0     | 2.86 kg (6.31 lb) | 40 mm (1.57 in) | 399 mm (15.71 in) | 355 mm (13.98 in) |
| LSQM2GP24TSSA0  | 2.85 kg (6.28 lb) | 40 mm (1.57 in) | 399 mm (15.71 in) | 355 mm (13.98 in) |
| LSQM1TGS12EC0   | 3.30 kg (7.28 lb) | 40 mm (1.57 in) | 399 mm (15.71 in) | 355 mm (13.98 in) |
| LSQM1XPT12TSFD0 | 3.45 kg (7.61 lb) | 40 mm (1.57 in) | 399 mm (15.71 in) | 355 mm (13.98 in) |
| LSQM2XPT12TSFD0 | 3.45 kg (7.61 lb) | 40 mm (1.57 in) | 399 mm (15.71 in) | 355 mm (13.98 in) |
| LSQM1PT24TSSC0  | 2.90 kg (6.39 lb) | 40 mm (1.57 in) | 399 mm (15.71 in) | 355 mm (13.98 in) |
| LSQM1PT8TSSC0   | 2.75 kg (6.06 lb) | 40 mm (1.57 in) | 399 mm (15.71 in) | 355 mm (13.98 in) |
| LSQ4PT16PSC0    | 2.82 kg (6.22 lb) | 40 mm (1.57 in) | 399 mm (15.71 in) | 355 mm (13.98 in) |
| LSQ1PT16PSC0    | 2.82 kg (6.22 lb) | 40 mm (1.57 in) | 399 mm (15.71 in) | 355 mm (13.98 in) |
| LSQ1PT8PSC0     | 2.70 kg (5.95 lb) | 40 mm (1.57 in) | 399 mm (15.71 in) | 355 mm (13.98 in) |
| LSQ4PT8PSC0     | 2.70 kg (5.95 lb) | 40 mm (1.57 in) | 399 mm (15.71 in) | 355 mm (13.98 in) |
| LSQ1PT4PSC0     | 2.64 kg (5.82 lb) | 40 mm (1.57 in) | 399 mm (15.71 in) | 355 mm (13.98 in) |
| LSQ4PT4PSC0     | 2.64 kg (5.82 lb) | 40 mm (1.57 in) | 399 mm (15.71 in) | 355 mm (13.98 in) |
| LSQ1GV40PSC0    | 3.02 kg (6.66 lb) | 40 mm (1.57 in) | 399 mm (15.71 in) | 355 mm (13.98 in) |
| LSQ1GV24PSC0    | 2.80 kg (6.17 lb) | 40 mm (1.57 in) | 399 mm (15.71 in) | 355 mm (13.98 in) |
| LSQ1GV24PSA0    | 2.80 kg (6.17 lb) | 40 mm (1.57 in) | 399 mm (15.71 in) | 355 mm (13.98 in) |
| LSQ1GP24TSA0    | 2.77 kg (6.11 lb) | 40 mm (1.57 in) | 399 mm (15.71 in) | 355 mm (13.98 in) |
| LSQ1GP24TSC0    | 2.77 kg (6.11 lb) | 40 mm (1.57 in) | 399 mm (15.71 in) | 355 mm (13.98 in) |
| LSQ1GP24TEB0    | 3.04 kg (6.70 lb) | 40 mm (1.57 in) | 399 mm (15.71 in) | 355 mm (13.98 in) |
| LSQ1GP24TSD0    | 3.01 kg (6.64 lb) | 40 mm (1.57 in) | 399 mm (15.71 in) | 355 mm (13.98 in) |
| LSQ1GP48SC0     | 3.04 kg (6.70 lb) | 40 mm (1.57 in) | 399 mm (15.71 in) | 355 mm (13.98 in) |
| LSQ1GP48SD0     | 3.25 kg (7.16 lb) | 40 mm (1.57 in) | 399 mm (15.71 in) | 355 mm (13.98 in) |
| LSQ1GP48EB0     | 3.25 kg (7.16 lb) | 40 mm (1.57 in) | 399 mm (15.71 in) | 355 mm (13.98 in) |
| LSQM2GP48SA0    | 3.00 kg (6.61 lb) | 40 mm (1.57 in) | 399 mm (15.71 in) | 355 mm (13.98 in) |
| LSQM1GP48FD0    | 3.10 kg (6.83 lb) | 40 mm (1.57 in) | 399 mm (15.71 in) | 355 mm (13.98 in) |
| LSQ1GP24SC0     | 2.78 kg (6.13 lb) | 40 mm (1.57 in) | 399 mm (15.71 in) | 355 mm (13.98 in) |
| LSQM2GP24SA0    | 2.81 kg (6.19 lb) | 40 mm (1.57 in) | 399 mm (15.71 in) | 355 mm (13.98 in) |
| LSQ1GP12SC0     | 2.66 kg (5.86 lb) | 40 mm (1.57 in) | 399 mm (15.71 in) | 355 mm (13.98 in) |

| Model         | Weight            | Height          | Width             | Depth             |
|---------------|-------------------|-----------------|-------------------|-------------------|
| LSQ1GP12EA0   | 2.88 kg (6.35 lb) | 40 mm (1.57 in) | 399 mm (15.71 in) | 355 mm (13.98 in) |
| LSQ1FP48SA0   | 3.05 kg (6.72 lb) | 40 mm (1.57 in) | 399 mm (15.71 in) | 355 mm (13.98 in) |
| LSQ2FP48SA0   | 2.93 kg (6.46 lb) | 40 mm (1.57 in) | 399 mm (15.71 in) | 355 mm (13.98 in) |
| LSQM1TGT24FD0 | 3.40 kg (7.50 lb) | 40 mm (1.57 in) | 399 mm (15.71 in) | 355 mm (13.98 in) |
| LSQ1GV48SA0   | 3.09 kg (6.81 lb) | 40 mm (1.57 in) | 399 mm (15.71 in) | 355 mm (13.98 in) |
| LSQ1GV48SC0   | 3.09 kg (6.81 lb) | 40 mm (1.57 in) | 399 mm (15.71 in) | 355 mm (13.98 in) |
| LSQM2GT48SA0  | 3.18 kg (7.01 lb) | 40 mm (1.57 in) | 399 mm (15.71 in) | 355 mm (13.98 in) |
| LSQ1GV48SD0   | 3.31 kg (7.30 lb) | 40 mm (1.57 in) | 399 mm (15.71 in) | 355 mm (13.98 in) |
| LSQ3GV48SC0   | 3.31 kg (7.30 lb) | 40 mm (1.57 in) | 399 mm (15.71 in) | 355 mm (13.98 in) |
| LSQM2GT48SC0  | 3.18 kg (7.01 lb) | 40 mm (1.57 in) | 399 mm (15.71 in) | 355 mm (13.98 in) |
| LSQM1GT48FD0  | 3.40 kg (7.50 lb) | 40 mm (1.57 in) | 399 mm (15.71 in) | 355 mm (13.98 in) |
| LSQM4GV48SA0  | 3.05 kg (6.72 lb) | 40 mm (1.57 in) | 399 mm (15.71 in) | 355 mm (13.98 in) |
| LSQM4GV48SC0  | 3.05 kg (6.72 lb) | 40 mm (1.57 in) | 399 mm (15.71 in) | 355 mm (13.98 in) |
| LSQ1GT24SC0   | 2.72 kg (6.00 lb) | 40 mm (1.57 in) | 399 mm (15.71 in) | 355 mm (13.98 in) |
| LSQ2FT48SA0   | 2.74 kg (6.04 lb) | 40 mm (1.57 in) | 399 mm (15.71 in) | 355 mm (13.98 in) |
| LSQ1FV48SA0   | 2.89 kg (6.37 lb) | 40 mm (1.57 in) | 399 mm (15.71 in) | 355 mm (13.98 in) |
| LSU1WCME0     | 4.00 kg (8.82 lb) | 40 mm (1.57 in) | 399 mm (15.71 in) | 355 mm (13.98 in) |
| LSU3WCMD0     | 3.62 kg (7.98 lb) | 40 mm (1.57 in) | 399 mm (15.71 in) | 355 mm (13.98 in) |
| LSQ1WCMD0     | 3.40 kg (7.50 lb) | 40 mm (1.57 in) | 399 mm (15.71 in) | 355 mm (13.98 in) |
| LSQM1WCMX20   | 4.00 kg (8.82 lb) | 40 mm (1.57 in) | 399 mm (15.71 in) | 355 mm (13.98 in) |
| LSQM1WCMX40   | 4.00 kg (8.82 lb) | 40 mm (1.57 in) | 399 mm (15.71 in) | 355 mm (13.98 in) |
| LSQM1FWDSC0   | 3.80 kg (8.38 lb) | 40 mm (1.57 in) | 399 mm (15.71 in) | 355 mm (13.98 in) |
| LSU1FWCEA0    | 3.90 kg (8.60 lb) | 40 mm (1.57 in) | 399 mm (15.71 in) | 355 mm (13.98 in) |
| LSU3FWCEA0    | 3.90 kg (8.60 lb) | 40 mm (1.57 in) | 399 mm (15.71 in) | 355 mm (13.98 in) |
| LSUM1FWCEAB0  | 3.90 kg (8.60 lb) | 40 mm (1.57 in) | 399 mm (15.71 in) | 355 mm (13.98 in) |
| LSQ2FWBSC0    | 3.23 kg (7.12 lb) | 40 mm (1.57 in) | 399 mm (15.71 in) | 355 mm (13.98 in) |
| LSQ1FWBSC0    | 3.23 kg (7.12 lb) | 40 mm (1.57 in) | 399 mm (15.71 in) | 355 mm (13.98 in) |
| LSU1NSCEA0    | 3.90 kg (8.60 lb) | 40 mm (1.57 in) | 399 mm (15.71 in) | 355 mm (13.98 in) |
| LSQ1NSMSC0    | 3.23 kg (7.12 lb) | 40 mm (1.57 in) | 399 mm (15.71 in) | 355 mm (13.98 in) |
| LSQM1NSDSC0   | 3.80 kg (8.38 lb) | 40 mm (1.57 in) | 399 mm (15.71 in) | 355 mm (13.98 in) |
| LSU1IPSBEA0   | 3.90 kg (8.60 lb) | 40 mm (1.57 in) | 399 mm (15.71 in) | 355 mm (13.98 in) |
| LSQ1IPSSC0    | 3.23 kg (7.12 lb) | 40 mm (1.57 in) | 399 mm (15.71 in) | 355 mm (13.98 in) |
| LSQM1IPSDSC0  | 3.80 kg (8.38 lb) | 40 mm (1.57 in) | 399 mm (15.71 in) | 355 mm (13.98 in) |
| LSQ1SSLSC0    | 3.10 kg (6.83 lb) | 40 mm (1.57 in) | 399 mm (15.71 in) | 355 mm (13.98 in) |
| LSQ1ACGASC0   | 3.23 kg (7.12 lb) | 40 mm (1.57 in) | 399 mm (15.71 in) | 355 mm (13.98 in) |
| LSQM1ACGDSC0  | 3.80 kg (8.38 lb) | 40 mm (1.57 in) | 399 mm (15.71 in) | 355 mm (13.98 in) |

| Model         | Weight            | Height          | Width             | Depth             |
|---------------|-------------------|-----------------|-------------------|-------------------|
| LSU1ADECEA0   | 3.90 kg (8.60 lb) | 40 mm (1.57 in) | 399 mm (15.71 in) | 355 mm (13.98 in) |
| LSQM1ADEDSC0  | 3.80 kg (8.38 lb) | 40 mm (1.57 in) | 399 mm (15.71 in) | 355 mm (13.98 in) |
| LSQ1LBSC0     | 3.23 kg (7.12 lb) | 40 mm (1.57 in) | 399 mm (15.71 in) | 355 mm (13.98 in) |
| LSQM2FWDSC0   | 3.30 kg (7.28 lb) | 40 mm (1.57 in) | 399 mm (15.71 in) | 355 mm (13.98 in) |
| LSQM1EPSB0    | 3.40 kg (7.50 lb) | 40 mm (1.57 in) | 399 mm (15.71 in) | 355 mm (13.98 in) |
| LSQM1SDNB0    | 3.40 kg (7.50 lb) | 40 mm (1.57 in) | 399 mm (15.71 in) | 355 mm (13.98 in) |
| LSQM1WBCZ720X | 3.50 kg (7.72 lb) | 40 mm (1.57 in) | 399 mm (15.71 in) | 355 mm (13.98 in) |

#### NOTE:

- Card dimensions are expressed as follows:
  - $\circ$  **H**—Height of the front panel of the card.
  - **W**—Width of the front panel of the card.
  - **D**—Depth from the front panel of the card to the connector.
- The card models listed in Table 7-2 are marked on the card panels. They might be slightly different from the card models marked on the card packages. For example, LSQ1QGS4SC0 and LSQM1QGS4SC0 identify the same card. LSQ1QGS4SC0 is marked on the card panel. When you order the card, you refer to it as LSQM1QGS4SC0.

#### Table 7-3 Power module adapter weights and dimensions

| Model       | Weight             | Height           | Width            | Depth             |
|-------------|--------------------|------------------|------------------|-------------------|
| LSQM1PWRSPA | 4.42 kg (9.74 lb)  | 128 mm (5.04 in) | 196 mm (7.72 in) | 380 mm (14.96 in) |
| LSQM1PWRSPB | 4.95 kg (10.91 lb) | 128 mm (5.04 in) | 196 mm (7.72 in) | 380 mm (14.96 in) |

#### Table 7-4 Power module weights and dimensions

| Model         | Weight             | Height                | Width            | Depth             |
|---------------|--------------------|-----------------------|------------------|-------------------|
| PSR320-A      | 1.89 kg (4.17 lb)  | 40 mm (1.57 in)/1 RU  | 140 mm (5.51 in) | 350 mm (13.78 in) |
| PSR320-D      | 1.85 kg (4.08 lb)  | 40 mm (1.57 in)/1 RU  | 140 mm (5.51 in) | 350 mm (13.78 in) |
| PSR650-A      | 2.42 kg (5.34 lb)  | 40 mm (1.57 in)/1 RU  | 140 mm (5.51 in) | 350 mm (13.78 in) |
| PSR650-D      | 2.25 kg (4.96 lb)  | 40 mm (1.57 in)/1 RU  | 140 mm (5.51 in) | 350 mm (13.78 in) |
| PSR650C-12A   | 4.7 kg (10.36 lb)  | 128 mm (5.04 in)/3 RU | 196 mm (7.72 in) | 380 mm (14.96 in) |
| PSR650C-12D   | 4.2 kg (9.26 lb)   | 128 mm (5.04 in)/3 RU | 196 mm (7.72 in) | 380 mm (14.96 in) |
| PSR1200-A     | 2.56 kg (5.64 lb)  | 40 mm (1.57 in)/1 RU  | 140 mm (5.51 in) | 350 mm (13.78 in) |
| PSR1200-D     | 2.51 kg (5.53 lb)  | 40 mm (1.57 in)/1 RU  | 140 mm (5.51 in) | 350 mm (13.78 in) |
| PSR1400-A     | 6.35 kg (14.00 lb) | 128 mm (5.04 in)/3 RU | 196 mm (7.72 in) | 380 mm (14.96 in) |
| PSR1400-D     | 9.24 kg (20.37 lb) | 128 mm (5.04 in)/3 RU | 196 mm (7.72 in) | 380 mm (14.96 in) |
| PSR1400-12D1  | 6.39 kg (14.09 lb) | 128 mm (5.04 in)/3 RU | 196 mm (7.72 in) | 380 mm (14.96 in) |
| PSR2500-12AHD | 5.7 kg (12.57 lb)  | 128 mm (5.04 in)/3 RU | 196 mm (7.72 in) | 380 mm (14.96 in) |
| PSR2500-12D   | 5.7 kg (12.57 lb)  | 128 mm (5.04 in)/3 RU | 196 mm (7.72 in) | 380 mm (14.96 in) |
| PSR2800-ACV   | 9.87 kg (21.76 lb) | 128 mm (5.04 in)/3 RU | 196 mm (7.72 in) | 380 mm (14.96 in) |

| Model       | Weight              | Height                | Width            | Depth             |
|-------------|---------------------|-----------------------|------------------|-------------------|
| PSR6000-ACV | 12.16 kg (26.81 lb) | 128 mm (5.04 in)/3 RU | 196 mm (7.72 in) | 380 mm (14.96 in) |

| Table 7-5 Fan tray weights and dim | ensions |
|------------------------------------|---------|
|------------------------------------|---------|

| Model                           | Weight            | Height          | Width             | Depth             |
|---------------------------------|-------------------|-----------------|-------------------|-------------------|
| S7502E fan tray                 | 0.82 kg (1.81 lb) | 30 mm (1.18 in) | 127 mm (5 in)     | 351 mm (13.82 in) |
| S7503E-S fan tray               | 0.82 kg (1.81 lb) | 30 mm (1.18 in) | 127 mm (5 in)     | 351 mm (13.82 in) |
| S7503E-M fan tray               | 0.80 kg (1.76 lb) | 30 mm (1.18 in) | 127 mm (5 in)     | 351 mm (13.82 in) |
| S7503E fan tray                 | 1.58 kg (3.48 lb) | 29 mm (1.14 in) | 225 mm (8.86 in)  | 367 mm (14.45 in) |
| S7506E-S fan tray               | 2.20 kg (4.85 lb) | 29 mm (1.14 in) | 347 mm (13.66 in) | 367 mm (14.45 in) |
| S7506E fan tray                 | 2.20 kg (4.85 lb) | 29 mm (1.14 in) | 347 mm (13.66 in) | 367 mm (14.45 in) |
| S7506E fan tray<br>(non-PoE)    | 2.20 kg (4.85 lb) | 29 mm (1.14 in) | 347 mm (13.66 in) | 367 mm (14.45 in) |
| S7506E-MF fan tray              | 0.70 kg (1.54 lb) | 27 mm (1.06 in) | 100 mm (3.94 in)  | 347 mm (13.66 in) |
| S7506E-MF fan tray<br>(non-PoE) | 0.70 kg (1.54 lb) | 27 mm (1.06 in) | 100 mm (3.94 in)  | 347 mm (13.66 in) |
| S7506E-V fan tray               | 3.14 kg (6.92 lb) | 45 mm (1.77 in) | 435 mm (17.13 in) | 377 mm (14.84 in) |
| S7510E fan tray                 | 2.94 kg (6.48 lb) | 28 mm (1.10 in) | 497 mm (19.57 in) | 351 mm (13.82 in) |

## Module power consumption

#### Card power consumption

The power consumption of the cards depends on the card model and state. Table 7-6 shows the power consumption for different card models.

- Static power consumption (min)—Power consumed by the card when the following conditions exist:
  - The card is running but all ports on the card are down.
  - No transceiver module is available on the optical interface of the card.
- **Dynamic power consumption (max)**—Power consumed by the card when all the ports on the card are link up and are sending broadcasts.

#### Table 7-6 Card power consumption

| Model                         | Static power consumption (min) | Dynamic power<br>consumption (max) |
|-------------------------------|--------------------------------|------------------------------------|
| LSQ1MPUA0                     | 10 W                           | 15 W                               |
| LSQ1CGV24PSC0                 | 25 W                           | 45 W                               |
| LSQ1CGP24TSC0                 | 30 W                           | 60 W                               |
| LSQ1CTGS16SC0                 | 83 W                           | 110 W                              |
| LSQ1MPUB0 (Salience VI-Lite)  | 40 W                           | 45 W                               |
| LSQ1SRPA0 (Salience VI-Smart) | 25 W                           | 30 W                               |
| LSQ1SRPB0 (Salience VI)       | 42 W                           | 50 W                               |

| Model                           | Static power<br>consumption (min) | Dynamic power<br>consumption (max) |
|---------------------------------|-----------------------------------|------------------------------------|
| LSQ1SRPD0 (Salience VI-Plus)    | 50 W                              | 60 W                               |
| LSQ1SRP1CB0 (Salience VI-Turbo) | 53 W                              | 60 W                               |
| LSQ1SRP12GB0 (Salience VI-GE)   | 42 W                              | 60 W                               |
| LSQ1SRP2XB0 (Salience VI-10GE)  | 55 W                              | 65 W                               |
| LSQM3MPUA0                      | 17 W                              | 23 W                               |
| LSQM3MPUB0                      | 36 W                              | 60 W                               |
| LSQM2MPUC0                      | 38 W                              | 63 W                               |
| LSQM2MPUD0                      | 55 W                              | 96 W                               |
| LSQM2MPUDS0                     | 45 W                              | 86 W                               |
| LSQM1SRP8X2QE0                  | 60 W                              | 140 W                              |
| LSQM1CGP24TSSC0                 | 28 W                              | 55 W                               |
| LSQM1CGT24TSSC0                 | 30 W                              | 46 W                               |
| LSQM1CTGS24QSFD0                | 60 W                              | 110 W                              |
| LSQM1TGS24QSFD0                 | 60 W                              | 107 W                              |
| LSQM1CQGS12SG0                  | 55 W                              | 147 W                              |
| LSQM1CGS2FE0                    | 55 W                              | 77 W                               |
| LSQM1QGS24RSG0                  | 65 W                              | 198 W                              |
| LSQ1QGS4SC0                     | 70 W                              | 90 W                               |
| LSQ1QGC4SC0                     | 52 W                              | 85 W                               |
| LSQ1GP24TXSD0                   | 54 W                              | 95 W                               |
| LSQ1P24XGSC0                    | 40 W                              | 55 W                               |
| LSQ1T24XGSC0                    | 50 W                              | 75 W                               |
| LSQ1TGX8SD0                     | 73 W                              | 120 W                              |
| LSQ1TGX4SD0                     | 53 W                              | 80 W                               |
| LSQ1TGX4EB0                     | 53 W                              | 80 W                               |
| LSQ1TGX2SC0                     | 30 W                              | 40 W                               |
| LSQ1TGX2SD0                     | 43 W                              | 55 W                               |
| LSQ1TGX2EB0                     | 46 W                              | 65 W                               |
| LSQ1TGX1EA0                     | 35 W                              | 45 W                               |
| LSQM2GT24PTSSC0                 | 36 W                              | 59 W                               |
| LSQM2GT24TSSC0                  | 32 W                              | 43 W                               |
| LSQM3GP44TSSC0                  | 34 W                              | 69 W                               |
| LSQM2GP44TSSC0                  | 31 W                              | 65 W                               |
| LSQM1GP40TS8FD0                 | 47 W                              | 96 W                               |
| LSQM2GP40TS8FD0                 | 42 W                              | 81 W                               |
| LSQM1TGS48RSG0                  | 60 W                              | 149 W                              |
| Model           | Static power<br>consumption (min) | Dynamic power<br>consumption (max) |
|-----------------|-----------------------------------|------------------------------------|
| LSQM2TGS48SG0   | 67 W                              | 152 W                              |
| LSQM1TGS48RFE0  | 50 W                              | 122 W                              |
| LSQM1TGS16GPSA0 | 28 W                              | 64 W                               |
| LSQM1TGS24FD0   | 50 W                              | 104 W                              |
| LSQ1TGS16SC0    | 84 W                              | 115 W                              |
| LSQM1TGS16FD0   | 54 W                              | 90 W                               |
| LSQM2TGS16SF0   | 52 W                              | 75 W                               |
| LSQ1TGS8SC0     | 75 W                              | 95 W                               |
| LSQ1TGS4SC0     | 52 W                              | 60 W                               |
| LSQM2GP24TSSA0  | 25 W                              | 49 W                               |
| LSQM1TGS12EC0   | 82 W                              | 130 W                              |
| LSQM1XPT12TSFD0 | 100 W                             | 162 W                              |
| LSQM2XPT12TSFD0 | 100 W                             | 162 W                              |
| LSQM1PT24TSSC0  | 80 W                              | 115 W                              |
| LSQM1PT8TSSC0   | 56 W                              | 80 W                               |
| LSQ4PT16PSC0    | 55 W                              | 65 W                               |
| LSQ1PT16PSC0    | 55 W                              | 65 W                               |
| LSQ1PT8PSC0     | 38 W                              | 45 W                               |
| LSQ4PT8PSC0     | 38 W                              | 45 W                               |
| LSQ1PT4PSC0     | 33 W                              | 40 W                               |
| LSQ4PT4PSC0     | 33 W                              | 40 W                               |
| LSQ1GV40PSC0    | 41 W                              | 95 W                               |
| LSQ1GV24PSC0    | 30 W                              | 60 W                               |
| LSQ1GV24PSA0    | 30 W                              | 60 W                               |
| LSQ1GP24TSA0    | 25 W                              | 45 W                               |
| LSQ1GP24TSC0    | 25 W                              | 45 W                               |
| LSQ1GP24TEB0    | 50 W                              | 90 W                               |
| LSQ1GP24TSD0    | 47 W                              | 75 W                               |
| LSQ1GP48SC0     | 43 W                              | 85 W                               |
| LSQ1GP48SD0     | 44 W                              | 95 W                               |
| LSQ1GP48EB0     | 43 W                              | 110 W                              |
| LSQM2GP48SA0    | 28 W                              | 58 W                               |
| LSQM1GP48FD0    | 49 W                              | 78 W                               |
| LSQ1GP24SC0     | 38 W                              | 55 W                               |
| LSQM2GP24SA0    | 24 W                              | 45 W                               |
| LSQ1GP12SC0     | 26 W                              | 35 W                               |

| Model         | Static power<br>consumption (min) | Dynamic power<br>consumption (max) |
|---------------|-----------------------------------|------------------------------------|
| LSQ1GP12EA0   | 40 W                              | 50 W                               |
| LSQ1FP48SA0   | 34 W                              | 85 W                               |
| LSQ2FP48SA0   | 30 W                              | 75 W                               |
| LSQM1TGT24FD0 | 60 W                              | 112 W                              |
| LSQ1GV48SA0   | 60 W                              | 80 W                               |
| LSQ1GV48SC0   | 60 W                              | 90 W                               |
| LSQM2GT48SA0  | 35 W                              | 45 W                               |
| LSQ1GV48SD0   | 67 W                              | 95 W                               |
| LSQ3GV48SC0   | 67 W                              | 95 W                               |
| LSQM2GT48SC0  | 38 W                              | 48 W                               |
| LSQM1GT48FD0  | 48 W                              | 65 W                               |
| LSQM4GV48SA0  | 34 W                              | 44 W                               |
| LSQM4GV48SC0  | 38 W                              | 48 W                               |
| LSQ1GT24SC0   | 42 W                              | 50 W                               |
| LSQ2FT48SA0   | 24 W                              | 30 W                               |
| LSQ1FV48SA0   | 30 W                              | 35 W                               |
| LSU1WCME0     | 125 W                             | 180 W                              |
| LSU3WCMD0     | 118 W                             | 150 W                              |
| LSQ1WCMD0     | 86 W                              | 117 W                              |
| LSQM1WCMX20   | 125 W                             | 180 W                              |
| LSQM1WCMX40   | 125 W                             | 180 W                              |
| LSQM1FWDSC0   | 115 W                             | 123 W                              |
| LSU1FWCEA0    | 109 W                             | 157 W                              |
| LSU3FWCEA0    | 109 W                             | 157 W                              |
| LSUM1FWCEAB0  | 109 W                             | 157 W                              |
| LSQ2FWBSC0    | 80 W                              | 104 W                              |
| LSQ1FWBSC0    | 80 W                              | 104 W                              |
| LSU1NSCEA0    | 109 W                             | 157 W                              |
| LSQ1NSMSC0    | 80 W                              | 104 W                              |
| LSQM1NSDSC0   | 115 W                             | 123 W                              |
| LSU1IPSBEA0   | 109 W                             | 157 W                              |
| LSQ1IPSSC0    | 80 W                              | 104 W                              |
| LSQM1IPSDSC0  | 116 W                             | 124 W                              |
| LSQ1SSLSC0    | 80 W                              | 89 W                               |
| LSQ1ACGASC0   | 80 W                              | 104 W                              |
| LSQM1ACGDSC0  | 116 W                             | 124 W                              |

| Model         | Static power<br>consumption (min) | Dynamic power<br>consumption (max) |
|---------------|-----------------------------------|------------------------------------|
| LSU1ADECEA0   | 109 W                             | 157 W                              |
| LSQM1ADEDSC0  | 116 W                             | 124 W                              |
| LSQ1LBSC0     | 80 W                              | 104 W                              |
| LSQM2FWDSC0   | 60 W                              | 66 W                               |
| LSQM1EPSB0    | 102 W                             | 124 W                              |
| LSQM1SDNB0    | 102 W                             | 124 W                              |
| LSQM1WBCZ720X | 160 W                             | 210 W                              |

#### Fan tray power consumption

The switch uses fan trays that can automatically adjust the fan speed based on the heat dissipation condition of the switch. The power consumed by a fan tray depends on the fan speed. Table 7-7 shows the power consumption of different fan trays.

| Model               | Minimum fan tray power<br>consumption | Maximum fan tray power consumption |
|---------------------|---------------------------------------|------------------------------------|
| S7502E              | 7.5 W                                 | 14.5 W                             |
| S7503E-S            | 7.5 W                                 | 14.5 W                             |
| S7503E-M            | 7.5 W                                 | 14.5 W                             |
| S7503E              | 15.5 W                                | 27.5 W                             |
| S7506E-S            | 24.5 W                                | 42.5 W                             |
| S7506E              | 24.5 W                                | 42.5 W                             |
| S7506E (non-PoE)    | 24.5 W                                | 42.5 W                             |
| S7506E-MF           | 7.00 W                                | 14.00 W                            |
| S7506E-MF (non-PoE) | 7.00 W                                | 14.00 W                            |
| S7506E-V            | 30 W                                  | 45.5 W                             |
| S7510E              | 28 W                                  | 48.5 W                             |

## Total power consumption

For the S7506E-S, S7506E (non-PoE), or S7506E-MF (non-PoE), the total power consumption of the switch equals its system power consumption.

For the S7502E, S7503E-S, S7503E, S7506E, S7506E-MF, S7506E-V, or S7510E, the total power consumption of the switch equals its system power consumption plus its PoE power consumption.

#### System power consumption

The system power consumption of the switch depends on the type and number of the running cards and the fan tray power consumption.

- The minimum system power consumption is the total static power consumption of all cards plus the minimum fan tray power consumption. For example, an S7503E switch is installed with two LSQM2MPUC0 MPUs, three LSQ3GV48SC0 (LSQM3GV48SC0) service modules, and one fan tray. The minimum system power consumption of the switch is 2 × 38 + 3 × 67 + 15.5 = 292.5 W.
- The maximum system power consumption is the total dynamic power consumption of all cards plus the maximum fan tray power consumption. For example, an S7503E switch is installed with two LSQM2MPUC0 MPUs, three LSQ3GV48SC0 (LSQM3GV48SC0) service modules, and one fan tray. The maximum system power consumption of the switch is 2 × 63 + 3 × 95 +27.5 = 438.5 W.

Table 7-8 lists the max power consumption for each model of the S7500E in full and max configuration.

- Max system power consumption (full and max configuration)—Max system power consumption when the switch is fully configured with cards and fan trays that have the highest power consumptions.
- Max card and fan tray power consumption (full and max configuration)—Max card and fan tray power consumption when the switch is fully configured with cards and fan trays that have the highest power consumptions.

# Table 7-8 Max system/Max card and fan tray power consumption in full and max configuration

| Model                     | Max system power<br>consumption (full and max<br>configuration) | Max card and fan tray power<br>consumption (full and max<br>configuration) |
|---------------------------|-----------------------------------------------------------------|----------------------------------------------------------------------------|
| S7502E-AC                 | 450 W                                                           | 359 W                                                                      |
| S7502E-DC                 | 430 W                                                           | 359 W                                                                      |
| S7503E-S-AC               | 380 W                                                           | 350 W                                                                      |
| S7503E-S-DC               | 380 W                                                           | 350 W                                                                      |
| S7503E-M-AC               | 530 W                                                           | 423 W                                                                      |
| S7503E-M-DC               | 510 W                                                           | 423 W                                                                      |
| S7503E-AC                 | 940 W                                                           | 755 W                                                                      |
| S7503E-DC                 | 900 W                                                           | 755 W                                                                      |
| S7506E-S-AC               | 1320 W                                                          | 1057 W                                                                     |
| S7506E-S-DC               | 1260 W                                                          | 1057 W                                                                     |
| S7506E-AC                 | 1520 W                                                          | 1217 W                                                                     |
| S7506E-DC                 | 1450 W                                                          | 1217 W                                                                     |
| S7506E<br>(non-PoE)-AC    | 1320 W                                                          | 1057 W                                                                     |
| S7506E<br>(non-PoE)-DC    | 1260 W                                                          | 1057 W                                                                     |
| S7506E-MF-AC              | 1520 W                                                          | 1217 W                                                                     |
| S7506E-MF-DC              | 1450 W                                                          | 1217 W                                                                     |
| S7506E-MF<br>(non-PoE)-AC | 1320 W                                                          | 1057 W                                                                     |
| S7506E-MF<br>(non-PoE)-DC | 1260 W                                                          | 1057 W                                                                     |

| Model       | Max system power<br>consumption (full and max<br>configuration) | Max card and fan tray power<br>consumption (full and max<br>configuration) |
|-------------|-----------------------------------------------------------------|----------------------------------------------------------------------------|
| S7506E-V-AC | 1520 W                                                          | 1220 W                                                                     |
| S7506E-V-DC | 1450 W                                                          | 1220 W                                                                     |
| S7510E-AC   | 2260 W                                                          | 1816 W                                                                     |
| S7510E-DC   | 2160 W                                                          | 1816 W                                                                     |

## **PoE power consumption**

The power over Ethernet (PoE) power consumption refers to the sum of power consumptions of all powered devices (PDs) connected to the switch.

The maximum PoE power consumption refers to the sum of the power consumption of all PDs when all power interfaces (PIs) are connected to PDs and consume the maximum power. The maximum PoE power consumption is decided by the following items:

- Number of the PoE cards (PSEs) installed on the switch.
- Number of the PIs that each PoE card provides.
- Maximum power of each PoE card.
- Maximum PoE power that each slot of the switch provides.

Each slot of the switch can provide a maximum PoE power of 800 W.

Table 7-9 shows the specifications for each PoE card model.

For example, an S7503E switch is installed with three LSQ3GV48SC0 (LSQM3GV48SC0) PoE cards. The maximum PoE power consumption of the switch is  $3 \times 800 = 2400$  W.

| Table 7-9 PoE card sp | ecifications |
|-----------------------|--------------|
|-----------------------|--------------|

| Model            | PI quantity | PI power  | Maximum PSE power | Maximum number                                                                                                    |
|------------------|-------------|-----------|-------------------|----------------------------------------------------------------------------------------------------|
| LSQ1GV48SD0      | 48          | 0 to 30 W | 800 W             | <ul> <li>S7502E: 2</li> <li>S7503E: 3</li> <li>S7506E: 6</li> <li>S7506E-MF: 6</li> <li>S7506E-V: 6</li> <li>S7510E: 10</li> </ul> |
| LSQ3GV48SC0      | 48          | 0 to 30 W | 800 W             | <ul> <li>S7502E: 2</li> <li>S7503E: 3</li> <li>S7506E: 6</li> <li>S7506E-MF: 6</li> <li>S7506E-V: 6</li> <li>S7510E: 10</li> </ul> |
| LSQM4GV48S<br>A0 | 48          | 0 to 30 W | 1440 W            | <ul> <li>S7502E: 2</li> <li>S7503E: 3</li> <li>S7506E: 6</li> <li>S7506E-MF: 6</li> <li>S7506E-V: 6</li> <li>S7510E: 10</li> </ul> |

| Model             | PI quantity | PI power       | Maximum PSE power | Maximum number                                                                                                    |
|-------------------|-------------|----------------|-------------------|----------------------------------------------------------------------------------------------------|
| LSQM4GV48S<br>C0  | 48          | 0 to 30 W      | 1440 W            | <ul> <li>S7502E: 2</li> <li>S7503E: 3</li> <li>S7506E: 6</li> <li>S7506E-MF: 6</li> <li>S7506E-V: 6</li> <li>S7510E: 10</li> </ul> |
| LSQ1CGV24PS<br>C0 | 24          | 0 to 15.4<br>W | 370 W             | <ul> <li>S7502E: 2</li> <li>S7503E: 3</li> <li>S7506E: 6</li> <li>S7506E-MF: 6</li> <li>S7506E-V: 6</li> <li>S7510E: 10</li> </ul> |
| LSQ1GV24PSC<br>0  | 24          | 0 to 15.4<br>W | 370 W             | <ul> <li>S7502E: 2</li> <li>S7503E: 3</li> <li>S7506E: 6</li> <li>S7506E-MF: 6</li> <li>S7506E-V: 6</li> <li>S7510E: 10</li> </ul> |
| LSQ1GV24PSA<br>0  | 24          | 0 to 15.4<br>W | 370 W             | <ul> <li>S7502E: 2</li> <li>S7503E: 3</li> <li>S7506E: 6</li> <li>S7506E-MF: 6</li> <li>S7506E-V: 6</li> <li>S7510E: 10</li> </ul> |
| LSQ1FV48SA0       | 48          | 0 to 15.4<br>W | 740 W             | <ul> <li>S7502E: 2</li> <li>S7503E: 3</li> <li>S7506E: 6</li> <li>S7506E-MF: 6</li> <li>S7506E-V: 6</li> <li>S7510E: 10</li> </ul> |
| LSQ1GV48SA0       | 48          | 0 to 15.4<br>W | 740 W             | <ul> <li>S7502E: 2</li> <li>S7503E: 3</li> <li>S7506E: 6</li> <li>S7506E-MF: 6</li> <li>S7506E-V: 6</li> <li>S7510E: 10</li> </ul> |
| LSQ1GV48SC0       | 48          | 0 to 15.4<br>W | 740 W             | <ul> <li>S7502E: 2</li> <li>S7503E: 3</li> <li>S7506E: 6</li> <li>S7506E-MF: 6</li> <li>S7506E-V: 6</li> <li>S7510E: 10</li> </ul> |
| LSQ1GV40PSC<br>0  | 40          | 0 to 15.4<br>W | 616 W             | <ul> <li>S7502E: 2</li> <li>S7503E: 3</li> <li>S7506E: 6</li> <li>S7506E-MF: 6</li> <li>S7506E-V: 6</li> <li>S7510E: 10</li> </ul> |

## NOTE:

- The PoE power consumption is 0 if the switch does not supply PoE.
- The maximum PoE power consumption of the S7510E switch is 10000 W.
- For more information about PoE power supply, see "(Optional) Setting up a PoE system."

## Heat dissipation

Heat dissipation is measured in BTU/h, and 1 W equals 3.4121BTU/h.

The heat dissipation of a switch depends on its power consumption. To calculate heat dissipation of the switch, assume 90% power consumption is converted to heat, and the efficiency of the power module is 90%. Heat dissipation/hour of the switch is  $0.9 \times (\text{total power consumption of the cards plus power consumption of the fan tray})/0.9 \times 3.4121$ .

Table 7-10 shows the heat dissipation for each switch model.

| Model               | Heat dissipation (BTU/h) |
|---------------------|--------------------------|
| S7502E              | 1223                     |
| S7503E-S            | 1190                     |
| S7503E-M            | 1441                     |
| S7503E              | 2574                     |
| S7506E-S            | 3605                     |
| S7506E              | 4151                     |
| S7506E (non-PoE)    | 3605                     |
| S7506E-MF           | 4151                     |
| S7506E-MF (non-PoE) | 3605                     |
| S7506E-V            | 4161                     |
| S7510E              | 6195                     |

### Table 7-10 Heat dissipation

For the power consumption of the cards and fan trays of the S7500E series switches, see "Module power consumption."

## Noise

The switch uses fan trays that can adjust the fan speed automatically based on the device temperature. The sound pressure levels vary by fan speed. For more information, see Table 7-11.

| Model    | Sound pressure level<br>when the fan tray<br>operates at low speed | Sound pressure level<br>when the fan tray<br>operates at middle<br>speed | Sound pressure level<br>when the fan tray<br>operates at full speed |
|----------|--------------------------------------------------------------------|--------------------------------------------------------------------------|---------------------------------------------------------------------|
| S7502E   | 49.8 dBA                                                           | 51.6 dBA                                                                 | 56.7 dBA                                                            |
| S7503E-S | 49.8 dBA                                                           | 51.6 dBA                                                                 | 56.7 dBA                                                            |
| S7503E-M | 49.8 dBA                                                           | 51.6 dBA                                                                 | 56.7 dBA                                                            |

Table 7-11 Sound pressure levels

| Model                  | Sound pressure level<br>when the fan tray<br>operates at low speed | Sound pressure level<br>when the fan tray<br>operates at middle<br>speed | Sound pressure level<br>when the fan tray<br>operates at full speed |
|------------------------|--------------------------------------------------------------------|--------------------------------------------------------------------------|---------------------------------------------------------------------|
| S7503E                 | 51.6 dBA                                                           | 54.6 dBA                                                                 | 56.1 dBA                                                            |
| S7506E-S               | 53.6 dBA                                                           | 56.2 dBA                                                                 | 57.7 dBA                                                            |
| S7506E                 | 53.6 dBA                                                           | 56.2 dBA                                                                 | 57.7 dBA                                                            |
| S7506E<br>(non-PoE)    | 53.6 dBA                                                           | 56.2 dBA                                                                 | 56.7 dBA                                                            |
| S7506E-MF              | 53.6 dBA                                                           | 56.2 dBA                                                                 | 57.7 dBA                                                            |
| S7506E-MF<br>(non-PoE) | 53.6 dBA                                                           | 56.2 dBA                                                                 | 56.7 dBA                                                            |
| S7506E-V               | 52.1 dBA                                                           | 55.1 dBA                                                                 | 56.2 dBA                                                            |
| S7510E                 | 53.5 dBA                                                           | 55.8 dBA                                                                 | 56.7 dBA                                                            |

# Contents

| MPUs                        | 8- |
|-----------------------------|----|
| Service modules             | 8  |
| Restrictions and guidelines | 8  |
| Interface modules           | 8  |
| OAA modules                 |    |
| Power system                |    |
| Restrictions and guidelines |    |
| Power modules               |    |
| Power cords                 |    |
| PoE power system            |    |
| Fan travs                   |    |

# **8** Appendix B FRUs and compatibility matrixes

For the compatibility between transceiver modules and cards, see H3C S7500E Switch Series Cards and Transceiver Modules Compatibility Matrixes.

# **MPUs**

You can install one MPU, or two MPUs for redundancy on the S7500E switches except the S7503E-S switch.

### Table 8-1 MPU specifications (1)

|                                    | Port quantity   |                               |                 |                                                                                          |  |  |
|------------------------------------|-----------------|-------------------------------|-----------------|------------------------------------------------------------------------------------------|--|--|
| Model                              | Console<br>port | Network<br>management<br>port | CF card<br>slot | Other ports                                                                              |  |  |
| LSQ1MPUA0                          | 1               | 1                             | 1               | N/A                                                                                      |  |  |
| LSQ1CGV24PSC0                      | 1               | 1                             | N/A             | <ul> <li>20 x 10/100/1000BASE-T<br/>RJ-45 ports</li> <li>4 x combo interfaces</li> </ul> |  |  |
| LSQ1CGP24TSC0                      | 1               | 1                             | N/A             | <ul> <li>16 × FE/GE SFP ports<br/>(LC)</li> <li>8 x combo interfaces</li> </ul>          |  |  |
| LSQ1CTGS16SC0                      | 1               | 1                             | N/A             | 16 × 10GE SFP+ ports (LC)                                                                |  |  |
| LSQ1MPUB0<br>(Salience VI-Lite)    | 1               | 1                             | 1               | N/A                                                                                      |  |  |
| LSQ1SRPA0<br>(Salience VI-Smart)   | 1               | 1                             | N/A             | N/A                                                                                      |  |  |
| LSQ1SRPB0<br>(Salience VI)         | 1               | 1                             | 1               | N/A                                                                                      |  |  |
| LSQ1SRPD0<br>(Salience VI-Plus)    | 1               | 1                             | 1               | N/A                                                                                      |  |  |
| LSQ1SRP1CB0<br>(Salience VI-Turbo) | 1               | 1                             | 1               | N/A                                                                                      |  |  |
| LSQ1SRP12GB0<br>(Salience VI-GE)   | 1               | 1                             | 1               | 12 × FE/GE SFP ports (LC)                                                                |  |  |
| LSQ1SRP2XB0<br>(Salience VI-10GE)  | 1               | 1                             | 1               | 2 × 10GE XFP ports (LC)                                                                  |  |  |

## Table 8-2 MPU specifications (2)

|                     | Specifications  |       |       |                                                                                                    |  |  |  |
|---------------------|-----------------|-------|-------|----------------------------------------------------------------------------------------------------|--|--|--|
| Model               | Flash<br>memory | NVRAM | SDRAM | Ports                                                                                                    |  |  |  |
| LSQM3MPUA0          | 1 GB            | 1 MB  | 4 GB  | <ul> <li>1 × console port</li> <li>1 × network management port</li> <li>1 × USB port</li> </ul>                                                                                                    |  |  |  |
| LSQM3MPUB0          | 1 GB            | 1 MB  | 2 GB  | <ul> <li>1 x console port</li> <li>1 x USB console port</li> <li>2 x network management ports<br/>(one 10/100/1000BASE-T port and<br/>one SFP port)</li> <li>1 x USB port</li> </ul>                                                    |  |  |  |
| LSQM2MPUC0          | 1 GB            | 1 MB  | 4 GB  | <ul> <li>1 x console port</li> <li>1 x USB console port</li> <li>4 x network management ports<br/>(two 10/100/1000BASE-T ports<br/>and two SFP ports)</li> <li>1 x USB port</li> </ul>                                                  |  |  |  |
| LSQM2MPUD0          | 1 GB            | 1 MB  | 4 GB  | <ul> <li>1 x console port</li> <li>1 x USB console port</li> <li>4 x network management ports<br/>(two 10/100/1000BASE-T ports<br/>and two SFP ports)</li> <li>2 x QSFP+ ports</li> <li>1 x USB port</li> </ul>                         |  |  |  |
| LSQM2MPUDS0         | 1 GB            | 1 MB  | 4 GB  | <ul> <li>1 x console port</li> <li>1 x USB console port</li> <li>4 x network management ports<br/>(two 10/100/1000BASE-T ports<br/>and two SFP ports)</li> <li>1 x USB port</li> </ul>                                                  |  |  |  |
| LSQM1SRP8X2Q<br>E0  | 1 GB            | 1 MB  | 4 GB  | <ul> <li>1 × console port</li> <li>1 × USB console port</li> <li>4 × network management ports<br/>(two 10/100/1000BASE-T ports<br/>and two SFP ports)</li> <li>8 × SFP+ ports</li> <li>2 × QSFP+ ports</li> <li>1 × USB port</li> </ul> |  |  |  |
| LSQM1CGP24TS<br>SC0 | 2 GB            | 1 MB  | 2 GB  | <ul> <li>1 × console port</li> <li>1 × USB console port</li> <li>1 × 10/100/1000BASE-T network management port</li> <li>24 × SFP ports</li> <li>4 × SFP+ ports</li> <li>1 × USB port</li> </ul>                                         |  |  |  |

|                      | Specifications  |       |       |                                                                                                    |  |
|----------------------|-----------------|-------|-------|----------------------------------------------------------------------------------------------------|--|
| Model                | Flash<br>memory | NVRAM | SDRAM | Ports                                                                                                    |  |
| LSQM1CGT24TS<br>SC0  | 2 GB            | 1 MB  | 2 GB  | <ul> <li>1 × console port</li> <li>1 × USB console port</li> <li>1 × 10/100/1000BASE-T network<br/>management port</li> <li>24 × RJ-45 ports</li> <li>4 × SFP+ ports</li> <li>1 × USB port</li> </ul>                                                                                    |  |
| LSQM1CTGS24<br>QSFD0 | 2 GB            | 1 MB  | 2 GB  | <ul> <li>1 × console port</li> <li>1 × USB console port</li> <li>2 × network management ports<br/>(One RJ-45 port and one SFP port)</li> <li>24 × 10GBASE-R-SFP+ fiber ports</li> <li>2 × 40GBASE-R-QSFP+ fiber ports<br/>or 1 × 100G QSFP28 fiber port</li> <li>1 × USB port</li> </ul> |  |

### () IMPORTANT:

- Among the network management ports on the LSQM3MPUB0, LSQM2MPUC0, LSQM2MPUD0, LSQM1CTGS24QSFD0, LSQM2MPUDS0, and LSQM1SRP8X2QE0 MPUs, only port 0 is available during the startup of the switch.
- The two QSFP+ ports on the LSQM2MPUD0 MPU are designed only for IRF connection. They do not forward service packets.
- To connect an SFP management Ethernet port on the MPUs, make sure the peer port operates at 1000 Mbps in full-duplex mode.
- The USB ports on the MPUs do not support USB extension cables.
- The switch does not support mixture of different models of MPUs, except the mixture of an LSQM1CGP24TSSC0 and an LSQM1CGT24TSSC0 MPU.

#### Table 8-3 MPU and chassis compatibility matrix

|                                     | Chassis    |              |              |            |              |                              |                                                |              |            |
|-------------------------------------|------------|--------------|--------------|------------|--------------|------------------------------|------------------------------------------------|--------------|------------|
| Power<br>module                     | S750<br>2E | S7503<br>E-S | S750<br>3E-M | S7503<br>E | S7506E<br>-S | S750<br>6E/S<br>7506<br>E-MF | S7506E<br>(non-PoE)/<br>S7506E-MF<br>(non-PoE) | S750<br>6E-V | S75<br>10E |
| LSQ1MPUA<br>0                       | Yes        | No           | No           | No         | No           | No                           | No                                             | No           | No         |
| LSQ1CGP2<br>4TSC0                   | No         | Yes          | No           | No         | No           | No                           | No                                             | No           | No         |
| LSQ1CGV2<br>4PSC0                   | No         | Yes          | No           | No         | No           | No                           | No                                             | No           | No         |
| LSQ1CTGS<br>16SC0                   | No         | Yes          | No           | No         | No           | No                           | No                                             | No           | No         |
| LSQ1MPUB<br>0 (Salience<br>VI-Lite) | No         | No           | No           | Yes        | No           | Yes                          | No                                             | Yes          | Yes        |

|                                           | Chassis    |              |              |            |              |                              |                                                |              |            |
|-------------------------------------------|------------|--------------|--------------|------------|--------------|------------------------------|------------------------------------------------|--------------|------------|
| Power<br>module                           | S750<br>2E | S7503<br>E-S | S750<br>3E-M | S7503<br>E | S7506E<br>-S | S750<br>6E/S<br>7506<br>E-MF | S7506E<br>(non-PoE)/<br>S7506E-MF<br>(non-PoE) | S750<br>6E-V | S75<br>10E |
| LSQ1SRPA<br>0 (Salience<br>VI-Smart)      | No         | No           | No           | No         | Yes          | No                           | No                                             | No           | No         |
| LSQ1SRPB<br>0 (Salience<br>VI)            | No         | No           | No           | Yes        | No           | Yes                          | No                                             | Yes          | Yes        |
| LSQ1SRPD<br>0 (Salience<br>VI-Plus)       | No         | No           | No           | Yes        | No           | Yes                          | No                                             | Yes          | Yes        |
| LSQ1SRP1<br>CB0<br>(Salience<br>VI-Turbo) | No         | No           | No           | Yes        | No           | Yes                          | No                                             | Yes          | Yes        |
| LSQ1SRP1<br>2GB0<br>(Salience<br>VI-GE)   | No         | No           | No           | Yes        | No           | Yes                          | No                                             | Yes          | Yes        |
| LSQ1SRP2<br>XB0<br>(Salience<br>VI-10GE)  | No         | No           | No           | Yes        | No           | Yes                          | No                                             | Yes          | Yes        |
| LSQM3MP<br>UA0                            | Yes        | No           | No           | No         | No           | No                           | No                                             | No           | No         |
| LSQM3MP<br>UB0                            | No         | No           | No           | No         | No           | No                           | Yes                                            | No           | No         |
| LSQM2MP<br>UC0                            | No         | No           | No           | Yes        | No           | Yes                          | No                                             | Yes          | Yes        |
| LSQM2MP<br>UD0                            | No         | No           | No           | Yes        | No           | Yes                          | No                                             | Yes          | Yes        |
| LSQM2MP<br>UDS0                           | No         | No           | No           | Yes        | No           | Yes                          | No                                             | Yes          | Yes        |
| LSQM1SRP<br>8X2QE0                        | No         | No           | No           | Yes        | No           | Yes                          | No                                             | Yes          | Yes        |
| LSQM1CG<br>P24TSSC0                       | No         | No           | Yes          | No         | No           | No                           | No                                             | No           | No         |
| LSQM1CGT<br>24TSSC0                       | No         | No           | Yes          | No         | No           | No                           | No                                             | No           | No         |
| LSQM1CTG<br>S24QSFD0                      | No         | No           | Yes          | No         | No           | No                           | No                                             | No           | No         |

## NOTE:

For the system software versions that an MPU is compatible with, see the MPU manual.

# Service modules

## **Restrictions and guidelines**

Follow these restrictions and guidelines to use service modules:

- For the switch models and system software versions that a service module is compatible with, see the service module manual.
- The model name marked on the front panel of a module might be slightly different from the model name used for sale. For example, LSQ1QGS4SC0 and LSQM1QGS4SC0 identify the same module. LSQ1QGS4SC0 is marked on the module panel. When you order the module, you refer to it as LSQM1QGS4SC0.
- A combo interface is a logical interface that contains an SFP port and an RJ-45 Ethernet port. Only one of them can be activated at a time.
- Service modules supported by the S7510E switch vary by the forwarding mode of the slots. For more information, see device management configuration in *H3C S7500E Switch Series Fundamentals Configuration Guide*.
- Follow these guidelines to use services modules on an S7502E switch:
  - Do not use an LSQM1TGS16FD0 interface module with the following modules:
    - EC interface modules.
    - SD interface modules.
    - EB interface modules.
    - LSQ1TGS8SC0 interface module.
    - LSQ3GV48SC0 interface module.
    - OAA modules: LSU1FWCEA0, LSU3FWCEA0, LSU3WCMD0, LSU1ADECEA0, LSU1NSCEA0, LSUM1FWCEAB0, LSU1IPSBEA0, LSU1WCME0, LSQM1WCMX40, and LSQM1WCMX20.
  - Do not use an FD interface module (except the LSQM1TGS16FD0), FE interface module, LSQM1EPSB0 module, or LSQM1SDNB0 module with the following modules:
    - SA interface modules.
    - EC interface modules.
    - SD interface modules.
    - EB interface modules.
    - LSQ1TGS8SC0 interface module.
    - LSQ3GV48SC0 interface module.
    - OAA modules: LSU1FWCEA0, LSU3FWCEA0, LSU3WCMD0, LSU1ADECEA0, LSU1NSCEA0, LSUM1FWCEAB0, LSU1IPSBEA0, LSU1WCME0, LSQM1WCMX40, and LSQM1WCMX20.
  - Do not use an LSQM1TGS16GPSA0 interface module with the following modules:
    - SD interface modules.
    - EB interface modules.
    - LSQ1TGS8SC0 interface module.
    - LSQ3GV48SC0 interface module.
    - OAA modules: LSU1FWCEA0, LSU3FWCEA0, LSU3WCMD0, LSU1ADECEA0, LSU1NSCEA0, LSUM1FWCEAB0, LSU1IPSBEA0, LSU1WCME0, LSQM1WCMX40, and LSQM1WCMX20.

- For an S7510E switch installed with an LSQM2MPUC0 MPU, support for FD and FE interface modules depends on the system version:
  - In a version earlier than R7577P02, the S7510E switch does not support FD or FE interface modules.
  - In a version between R7577P02 and R7577P04, the S7510E switch supports only LSQM1TGS16FD0 and LSQM1GP40TS8FD0 interface modules.
  - In a version between R7577P05 and R7577P06, the S7510E switch supports only LSQM1TGS16FD0, LSQM1GP40TS8FD0, and LSQM1TGS48RFE0 interface modules.
  - o In R7585 or later, the S7510E switch supports all FD and FE interface modules.
- After you convert 40G ports on an LSQM1CQGS12SG0 interface module to 100G ports, only ports 1, 4, 7, and 10 are available.
- To avoid module damage, do not install an LSQM2TGS48SG0, LSQM1CGS2FE0, or LSQM1CQGS12SG0 interface module in slot 10 on an S7510E switch.
- 7522 and later versions do not support the LSQ2FWBSC0, LSQ1NSMSC0, LSQ1FWBSC0, LSQ1LBSC0, LSQ1SSLSC0, LSQ1ACGASC0, LSQ1IPSSC0, or LSQ1WCMD0 module.

## Interface modules

## Table 8-4 Interface module specifications

| Model               | Port<br>quantity | Port type                                                                                                    | Available transceiver<br>modules and network<br>cables                                                                                                    |
|---------------------|------------------|----------------------------------------------------------------------------------------------------|----------------------------------------------------------------------------------------------------|
| LSQM1TGS24QS<br>FD0 | 26               | <ul> <li>2 × 40GBASE-R-QSFP+ fiber<br/>ports or 1 × 100G QSFP28 fiber<br/>port</li> <li>24 × 10GBASE-R-SFP+ fiber<br/>ports</li> </ul> | <ul> <li>QSFP28 transceiver<br/>module</li> <li>QSFP28 DAC cable</li> <li>QSFP+ transceiver<br/>module</li> <li>QSFP+ DAC cable</li> <li>QSFP+ to SFP+ DAC<br/>cable</li> <li>10-GE SFP+ transceiver<br/>module</li> <li>10-GE SFP+ DAC cable</li> <li>GE SFP transceiver<br/>module</li> </ul> |
| LSQM1CQGS12<br>SG0  | 12               | 4 × 100GBASE-R QSFP28 fiber ports<br>or 12 × 40GBASE-R QSFP+ fiber<br>ports                                                            | <ul> <li>QSFP28 transceiver<br/>module</li> <li>QSFP28 DAC cable</li> <li>QSFP+ transceiver<br/>module</li> <li>QSFP+ DAC cable</li> <li>QSFP+ to SFP+ DAC<br/>cable</li> </ul>                                                                                                    |
| LSQM1CGS2FE0        | 2                | 100GBASE-R QSFP28 fiber port                                                                                                    | <ul> <li>QSFP28 transceiver<br/>module</li> <li>QSFP28 DAC cable</li> </ul>                                                                                                    |
| LSQM1QGS24R<br>SG0  | 24               | 40GBASE-R QSFP+ fiber port                                                                                                    | <ul> <li>QSFP+ transceiver<br/>module</li> <li>QSFP+ DAC cable</li> <li>QSFP+ to SFP+ DAC<br/>cable</li> </ul>                                                                                                    |

| Model               | Port<br>quantity | Port type                                                                                                    | Available transceiver<br>modules and network<br>cables                                                                                                    |
|---------------------|------------------|----------------------------------------------------------------------------------------------------|----------------------------------------------------------------------------------------------------|
| LSQ1QGS4SC0         | 4                | 40GBASE-R QSFP+ fiber port                                                                                                    | <ul> <li>QSFP+ transceiver<br/>module</li> <li>QSFP+ DAC cable</li> <li>QSFP+ to SFP+ DAC<br/>cable</li> </ul>                                                           |
| LSQ1QGC4SC0         | 4                | 40GBASE-R-CFP fiber port                                                                                                    | 10-GE CFP transceiver module                                                                                                    |
| LSQ1GP24TXSD<br>0   | 26               | <ul> <li>2 × 10GBASE-R/W XFP/LC fiber ports</li> <li>16 × 1000BASE-X-SFP/LC fiber ports</li> <li>8 × combo interfaces</li> </ul>                                | <ul> <li>10-GE XFP transceiver<br/>module</li> <li>FE/GE SFP transceiver<br/>module</li> <li>Category 5 twisted-pair<br/>cable</li> </ul>                                |
| LSQ1P24XGSC0        | 26               | <ul> <li>2 x 10GBASE-R XFP/LC fiber<br/>ports</li> <li>24 x 1000BASE-X-SFP/LC fiber<br/>ports</li> </ul>                                                        | <ul> <li>10-GE XFP transceiver<br/>module</li> <li>FE/GE SFP transceiver<br/>module</li> </ul>                                                                           |
| LSQ1T24XGSC0        | 26               | <ul> <li>2 × 10GBASE-R XFP/LC fiber<br/>ports</li> <li>24 × 10/100/1000BASE-T-RJ45<br/>copper ports</li> </ul>                                                  | <ul> <li>10-GE XFP transceiver<br/>module</li> <li>Category 5 twisted-pair<br/>cable</li> </ul>                                                                          |
| LSQ1TGX8SD0         | 8                | 10GBASE-R XFP/LC fiber port                                                                                                    | 10-GE XFP transceiver module                                                                                                    |
| LSQ1TGX4SD0         | 4                | 10GBASE-R XFP/LC fiber port                                                                                                    | 10-GE XFP transceiver module                                                                                                    |
| LSQ1TGX4EB0         | 4                | 10GBASE-R XFP/LC fiber port                                                                                                    | 10-GE XFP transceiver module                                                                                                    |
| LSQ1TGX2SC0         | 2                | 10GBASE-R XFP/LC fiber port                                                                                                    | 10-GE XFP transceiver module                                                                                                    |
| LSQ1TGX2SD0         | 2                | 10GBASE-R XFP/LC fiber port                                                                                                    | 10-GE XFP transceiver module                                                                                                    |
| LSQ1TGX2EB0         | 2                | 10GBASE-R XFP/LC fiber port                                                                                                    | 10-GE XFP transceiver module                                                                                                    |
| LSQ1TGX1EA0         | 1                | 10GBASE-R XFP/LC fiber port                                                                                                    | 10-GE XFP transceiver module                                                                                                    |
| LSQM2GT24PTS<br>SC0 | 48               | <ul> <li>4 x 10GBASE-R SFP+/LC fiber<br/>ports</li> <li>20 x 1000BASE-X-SFP/LC fiber<br/>ports</li> <li>24 x 10/100/1000BASE-T-RJ45<br/>copper ports</li> </ul> | <ul> <li>10-GE SFP+ transceiver<br/>module</li> <li>10-GE SFP+ DAC cable</li> <li>FE/GE SFP transceiver<br/>module</li> <li>Category 5 twisted-pair<br/>cable</li> </ul> |
| LSQM2GT24TSS<br>C0  | 28               | <ul> <li>4 × 10GBASE-R SFP+/LC fiber<br/>ports</li> <li>24 × 10/100/1000BASE-T-RJ45<br/>copper ports</li> </ul>                                                 | <ul> <li>10-GE SFP+ transceiver<br/>module</li> <li>10-GE SFP+ DAC cable</li> <li>GE SFP transceiver<br/>module</li> <li>Category 5 twisted-pair<br/>cable</li> </ul>    |
| LSQM3GP44TSS<br>C0  | 48               | <ul> <li>4 × 10GBASE-R-SFP+ fiber<br/>ports (support for MACsec)</li> <li>44 × 1000BASE-X-SFP fiber<br/>ports (support for MACsec)</li> </ul>                   | <ul> <li>10-GE SFP+ transceiver<br/>module</li> <li>10-GE SFP+ DAC cable</li> <li>FE/GE SFP transceiver<br/>module</li> </ul>                                            |

| Model               | Port<br>quantity | Port type                                                                                                  | Available transceiver<br>modules and network<br>cables                                                                        |
|---------------------|------------------|----------------------------------------------------------------------------------------------------|----------------------------------------------------------------------------------------------------|
| LSQM2GP44TSS<br>C0  | 48               | <ul> <li>4 × 10GBASE-R SFP+/LC fiber<br/>ports</li> <li>44 × 1000BASE-X-SFP/LC fiber<br/>ports</li> </ul>  | <ul> <li>10-GE SFP+ transceiver<br/>module</li> <li>10-GE SFP+ DAC cable</li> <li>FE/GE SFP transceiver<br/>module</li> </ul> |
| LSQM1GP40TS8<br>FD0 | 48               | <ul> <li>8 × 10GBASE-R-SFP+/LC fiber<br/>ports</li> <li>40 × 1000BASE-X-SFP/LC fiber<br/>ports</li> </ul>  | <ul> <li>10-GE SFP+ transceiver<br/>module</li> <li>10-GE SFP+ DAC cable</li> <li>FE/GE SFP transceiver<br/>module</li> </ul> |
| LSQM2GP40TS8<br>FD0 | 48               | <ul> <li>8 × 10GBASE-R-SFP+/LC fiber<br/>ports</li> <li>40 × 1000BASE-X-SFP/LC fiber<br/>ports</li> </ul>  | <ul> <li>10-GE SFP+ transceiver<br/>module</li> <li>10-GE SFP+ DAC cable</li> <li>FE/GE SFP transceiver<br/>module</li> </ul> |
| LSQM1TGS48RS<br>G0  | 48               | 10GBASE-R-SFP+ fiber port                                                                                  | <ul> <li>10-GE SFP+ transceiver<br/>module</li> <li>10-GE SFP+ DAC cable</li> <li>GE SFP transceiver<br/>module</li> </ul>    |
| LSQM2TGS48SG<br>0   | 48               | 10GBASE-R SFP+ fiber port                                                                                  | <ul> <li>10-GE SFP+ transceiver<br/>module</li> <li>10-GE SFP+ DAC cable</li> <li>GE SFP transceiver<br/>module</li> </ul>    |
| LSQM1TGS48RF<br>E0  | 48               | 10GBASE-R-SFP+ fiber port                                                                                  | <ul> <li>10-GE SFP+ transceiver<br/>module</li> <li>10-GE SFP+ DAC cable</li> <li>GE SFP transceiver<br/>module</li> </ul>    |
| LSQM1TGS16GP<br>SA0 | 40               | <ul> <li>24 x 1000BASE-X-SFP/LC fiber<br/>ports</li> <li>16 x 10GBASE-R-SFP+/LC fiber<br/>ports</li> </ul> | <ul> <li>10-GE SFP+ transceiver<br/>module</li> <li>10-GE SFP+ DAC cable</li> <li>GE SFP transceiver<br/>module</li> </ul>    |
| LSQM1TGS24FD<br>0   | 24               | 10GBASE-R-SFP+ fiber port                                                                                  | <ul> <li>10-GE SFP+ transceiver<br/>module</li> <li>10-GE SFP+ DAC cable</li> <li>GE SFP transceiver<br/>module</li> </ul>    |
| LSQ1TGS16SC0        | 16               | 10GBASE-R SFP+/LC fiber port                                                                               | <ul> <li>10-GE SFP+ transceiver<br/>module</li> <li>10-GE SFP+ DAC cable</li> <li>GE SFP transceiver<br/>module</li> </ul>    |
| LSQM1TGS16FD<br>0   | 16               | 10GBASE-R SFP+/LC fiber port                                                                               | <ul> <li>10-GE SFP+ transceiver<br/>module</li> <li>10-GE SFP+ DAC cable</li> <li>GE SFP transceiver<br/>module</li> </ul>    |

| Model               | Port<br>quantity | Port type                                                                                                  | Available transceiver<br>modules and network<br>cables                                                                                |
|---------------------|------------------|----------------------------------------------------------------------------------------------------|----------------------------------------------------------------------------------------------------|
| LSQM2TGS16SF<br>0   | 16               | 10GBASE-R SFP+/LC fiber port                                                                               | <ul> <li>10-GE SFP+ transceiver<br/>module</li> <li>10-GE SFP+ DAC cable</li> <li>GE SFP transceiver<br/>module</li> </ul>            |
| LSQ1TGS8SC0         | 8                | 10GBASE-R SFP+/LC fiber port                                                                               | <ul> <li>10-GE SFP+ transceiver<br/>module</li> <li>10-GE SFP+ DAC cable</li> </ul>                                                   |
| LSQ1TGS4SC0         | 4                | 10GBASE-R SFP+/LC fiber port                                                                               | <ul> <li>10-GE SFP+ transceiver<br/>module</li> <li>10-GE SFP+ DAC cable</li> </ul>                                                   |
| LSQM2GP24TSS<br>A0  | 28               | <ul> <li>4 x 10GBASE-R/ SFP+/LC fiber<br/>ports</li> <li>24 x 1000BASE-X-SFP/LC fiber<br/>ports</li> </ul> | <ul> <li>10-GE SFP+ transceiver<br/>module</li> <li>FE/GE SFP transceiver<br/>module</li> </ul>                                       |
| LSQM1TGS12EC<br>0   | 12               | 10GBASE-R SFP+/LC fiber port                                                                               | 10-GE SFP+ transceiver module                                                                                                    |
| LSQM1XPT12TS<br>FD0 | 20               | <ul> <li>12 × 10G EPON OLT/SC fiber<br/>ports</li> <li>8 × 10GBASE-R-SFP+/LC fiber<br/>ports</li> </ul>    | <ul> <li>XFP EPON transceiver<br/>module</li> <li>10-GE SFP+ transceiver<br/>module</li> <li>10-GE SFP+ DAC cable</li> </ul>          |
| LSQM2XPT12TS<br>FD0 | 20               | <ul> <li>12 × 10G EPON OLT/SC fiber<br/>ports</li> <li>8 × 10GBASE-R-SFP+/LC fiber<br/>ports</li> </ul>    | <ul> <li>SFP+ EPON transceiver<br/>module</li> <li>10-GE SFP+ transceiver<br/>module</li> <li>10-GE SFP+ DAC cable</li> </ul>         |
| LSQM1PT24TSS<br>C0  | 26               | <ul> <li>24 x 1000BASE-PX-SFP/SC<br/>fiber ports</li> <li>2 x 10GBASE-R SFP+/LC fiber<br/>ports</li> </ul> | <ul> <li>SFP EPON transceiver<br/>module</li> <li>10-GE SFP+ transceiver<br/>module</li> <li>GE SFP transceiver<br/>module</li> </ul> |
| LSQM1PT8TSSC<br>0   | 10               | <ul> <li>8 × 1000BASE-PX-SFP/SC fiber<br/>ports</li> <li>2 × 10GBASE-X-SFP/LC fiber<br/>ports</li> </ul>   | <ul> <li>SFP EPON transceiver<br/>module</li> <li>10-GE SFP+ transceiver<br/>module</li> <li>GE SFP transceiver<br/>module</li> </ul> |
| LSQ4PT16PSC0        | 24               | <ul> <li>16 × 1000BASE-PX-SFP/SC<br/>fiber ports</li> <li>8 × 1000BASE-X-SFP/LC fiber<br/>ports</li> </ul> | <ul> <li>EPON transceiver module</li> <li>FE/GE SFP transceiver module</li> </ul>                                                     |
| LSQ1PT16PSC0        | 24               | <ul> <li>16 × 1000BASE-PX-SFP/SC<br/>fiber ports</li> <li>8 × 1000BASE-X-SFP/LC fiber<br/>ports</li> </ul> | <ul> <li>EPON transceiver module</li> <li>FE/GE SFP transceiver module</li> </ul>                                                     |

| Model        | Port<br>quantity | Port type                                                                                                    | Available transceiver<br>modules and network<br>cables                                          |
|--------------|------------------|----------------------------------------------------------------------------------------------------|-------------------------------------------------------------------------------------------------|
| LSQ4PT16PSC0 | 24               | <ul> <li>16 × 1000BASE-PX-SFP/SC<br/>fiber ports</li> <li>8 × 1000BASE-X-SFP/LC fiber<br/>ports</li> </ul>      | <ul> <li>EPON transceiver module</li> <li>FE/GE SFP transceiver module</li> </ul>               |
| LSQ1PT8PSC0  | 16               | <ul> <li>8 × 1000BASE-PX-SFP/SC fiber<br/>ports</li> <li>8 × 1000BASE-X-SFP/LC fiber<br/>ports</li> </ul>       | <ul> <li>EPON transceiver module</li> <li>FE/GE SFP transceiver module</li> </ul>               |
| LSQ4PT8PSC0  | 16               | <ul> <li>8 × 1000BASE-PX-SFP/SC fiber<br/>ports</li> <li>8 × 1000BASE-X-SFP/LC fiber<br/>ports</li> </ul>       | <ul> <li>EPON transceiver module</li> <li>FE/GE SFP transceiver module</li> </ul>               |
| LSQ1PT4PSC0  | 12               | <ul> <li>4 x 1000BASE-PX-SFP/SC fiber<br/>ports</li> <li>8 x 1000BASE-X-SFP/LC fiber<br/>ports</li> </ul>       | <ul> <li>EPON transceiver module</li> <li>FE/GE SFP transceiver module</li> </ul>               |
| LSQ4PT4PSC0  | 12               | <ul> <li>4 × 1000BASE-PX-SFP/SC fiber<br/>ports</li> <li>8 × 1000BASE-X-SFP/LC fiber<br/>ports</li> </ul>       | <ul> <li>EPON transceiver module</li> <li>FE/GE SFP transceiver module</li> </ul>               |
| LSQ1GV40PSC0 | 48               | <ul> <li>8 × 1000BASE-X-SFP/LC fiber<br/>ports</li> <li>40 × 10/100/1000BASE-T-RJ45<br/>copper ports</li> </ul> | <ul> <li>FE/GE SFP transceiver<br/>module</li> <li>Category 5 twisted-pair<br/>cable</li> </ul> |
| LSQ1GV24PSC0 | 24               | <ul> <li>20 x 10/100/1000BASE-T-RJ45<br/>copper ports</li> <li>4 x combo interfaces</li> </ul>                  | <ul> <li>FE/GE SFP transceiver<br/>module</li> <li>Category 5 twisted-pair<br/>cable</li> </ul> |
| LSQ1GV24PSA0 | 24               | <ul> <li>20 × 10/100/1000BASE-T-RJ45<br/>copper ports</li> <li>4 × combo interfaces</li> </ul>                  | <ul> <li>FE/GE SFP transceiver<br/>module</li> <li>Category 5 twisted-pair<br/>cable</li> </ul> |
| LSQ1GP24TSA0 | 24               | <ul> <li>16 × 1000BASE-X-SFP/LC fiber<br/>ports</li> <li>8 × combo interfaces</li> </ul>                        | <ul> <li>FE/GE SFP transceiver<br/>module</li> <li>Category 5 twisted-pair<br/>cable</li> </ul> |
| LSQ1GP24TSC0 | 24               | <ul> <li>16 × 1000BASE-X-SFP/LC fiber<br/>ports</li> <li>8 × combo interfaces</li> </ul>                        | <ul> <li>FE/GE SFP transceiver<br/>module</li> <li>Category 5 twisted-pair<br/>cable</li> </ul> |
| LSQ1GP24TEB0 | 24               | <ul> <li>16 × 1000BASE-X-SFP/LC fiber<br/>ports</li> <li>8 × combo interfaces</li> </ul>                        | <ul> <li>FE/GE SFP transceiver<br/>module</li> <li>Category 5 twisted-pair<br/>cable</li> </ul> |
| LSQ1GP24TSD0 | 24               | <ul> <li>16 × 1000BASE-X-SFP/LC fiber<br/>ports</li> <li>8 × combo interfaces</li> </ul>                        | <ul> <li>FE/GE SFP transceiver<br/>module</li> <li>Category 5 twisted-pair<br/>cable</li> </ul> |
| LSQ1GP48SC0  | 48               | 1000BASE-X-SFP/LC fiber port                                                                                    | FE/GE SFP transceiver module                                                                    |

| Model             | Port<br>quantity | Port type                             | Available transceiver<br>modules and network<br>cables |
|-------------------|------------------|---------------------------------------|--------------------------------------------------------|
| LSQ1GP48SD0       | 48               | 1000BASE-X-SFP/LC fiber port          | FE/GE SFP transceiver module                           |
| LSQ1GP48EB0       | 48               | 1000BASE-X-SFP/LC fiber port          | FE/GE SFP transceiver module                           |
| LSQM2GP48SA0      | 48               | 1000BASE-X-SFP/LC fiber port          | FE/GE SFP transceiver module                           |
| LSQM1GP48FD0      | 48               | 1000BASE-X-SFP/LC fiber port          | FE/GE SFP transceiver module                           |
| LSQ1GP24SC0       | 24               | 1000BASE-X-SFP/LC fiber port          | FE/GE SFP transceiver module                           |
| LSQM2GP24SA0      | 24               | 1000BASE-X-SFP/LC fiber port          | FE/GE SFP transceiver module                           |
| LSQ1GP12SC0       | 12               | 1000BASE-X-SFP/LC fiber port          | FE/GE SFP transceiver module                           |
| LSQ1GP12EA0       | 12               | 1000BASE-X-SFP/LC fiber port          | GE SFP transceiver module                              |
| LSQ1FP48SA0       | 48               | 100BASE-FX-SFP/LC fiber port          | FE SFP transceiver module                              |
| LSQ2FP48SA0       | 48               | 100BASE-FX-SFP/LC fiber port          | FE SFP transceiver module                              |
| LSQM1TGT24FD<br>0 | 24               | 10GBASE-T-RJ45 copper port            | Category 6A/7 twisted-pair cable                       |
| LSQ1GV48SA0       | 48               | 10/100/1000BASE-T-RJ45 copper port    | Category 5 twisted-pair cable                          |
| LSQ1GV48SC0       | 48               | 10/100/1000BASE-T-RJ45 copper port    | Category 5 twisted-pair cable                          |
| LSQM2GT48SA0      | 48               | 10/100/1000BASE-T-RJ45 copper port    | Category 5 twisted-pair cable                          |
| LSQ1GV48SD0       | 48               | 10/100/1000BASE-T-RJ45 copper port    | Category 5 twisted-pair cable                          |
| LSQ3GV48SC0       | 48               | 10/100/1000BASE-T-RJ45 copper port    | Category 5 twisted-pair cable                          |
| LSQM2GT48SC0      | 48               | 10/100/1000BASE-T-RJ45 copper port    | Category 5 twisted-pair cable                          |
| LSQM1GT48FD0      | 48               | 10/100/1000BASE-T-RJ45 copper port    | Category 5 twisted-pair cable                          |
| LSQM4GV48SA0      | 48               | 10/100/1000BASE-T-RJ45 copper port    | Category 5 twisted-pair cable                          |
| LSQM4GV48SC0      | 48               | 10/100/1000BASE-T-RJ45 copper<br>port | Category 5 twisted-pair cable                          |
| LSQ1GT24SC0       | 24               | 10/100/1000BASE-T-RJ45 copper port    | Category 5 twisted-pair cable                          |
| LSQ2FT48SA0       | 48               | 10/100BASE-TX-RJ45 copper port        | Category 5 twisted-pair cable                          |
| LSQ1FV48SA0       | 48               | 10/100BASE-TX-RJ45 copper port        | Category 5 twisted-pair cable                          |

## OAA modules

## Table 8-5 OAA module specifications

| Model            | Description                                     | Ports                                                                                                    | Compatible<br>transceiver<br>modules                                                                 |
|------------------|-------------------------------------------------|----------------------------------------------------------------------------------------------------|----------------------------------------------------------------------------------------------------|
| LSU1WCME0        | High-performance<br>access controller<br>module | <ul> <li>1 x console port</li> <li>1 x100/1000BASE-T out-of-band management Ethernet port</li> </ul>                                                                                                    | Category 5 or above twisted pair cable                                                               |
| LSU3WCMD0        | High-performance<br>access controller<br>module | <ul> <li>1 × console port</li> <li>1 × CF card slot (supporting 256-MB, 512-MB, and 1-GB CF cards)</li> <li>2 × USB ports</li> <li>2 × 10/100/1000BASE-T copper ports</li> <li>2 × GE combo interfaces</li> </ul> | <ul> <li>Category 5<br/>twisted pair<br/>cable</li> <li>GE SFP<br/>transceiver<br/>module</li> </ul> |
| LSQ1WCMD0        | High-performance<br>access controller<br>module | <ul> <li>1 × console port</li> <li>2 × USB ports</li> <li>2 × 10/100/1000BASE-T copper ports</li> </ul>                                                                                                    | Category 5 twisted pair cable                                                                        |
| LSQM1WCMX2<br>0  | Access controller module                        | <ul> <li>1 × console port</li> <li>1 × 10/100/1000BASE-T out-of-band management Ethernet port</li> </ul>                                                                                                    | Category 5 twisted pair cable                                                                        |
| LSQM1WCMX4<br>0  | Access controller module                        | <ul> <li>1 × console port</li> <li>1 × 10/100/1000BASE-T out-of-band management Ethernet port</li> </ul>                                                                                                    | Category 5 twisted pair cable                                                                        |
| LSQM1FWDSC<br>0  | Firewall module                                 | <ul> <li>1 × console port</li> <li>1 × USB port (reserved for future use)</li> <li>1 × GE Ethernet copper port</li> <li>1 × hard disk slot</li> </ul>                                                             | Category 5 twisted pair cable                                                                        |
| LSU1FWCEA0       | Firewall module                                 | <ul> <li>1 x console port</li> <li>1 x CF card slot (supporting 256-MB, 512-MB, and 1-GB CF cards)</li> <li>2 x USB ports (reserved)</li> <li>2 x GE combo interfaces</li> </ul>                                  | <ul> <li>Category 5<br/>twisted pair<br/>cable</li> <li>GE SFP<br/>transceiver<br/>module</li> </ul> |
| LSU3FWCEA0       | Firewall module                                 | <ul> <li>1 x console port</li> <li>1 x CF card slot (supporting 256-MB, 512-MB, and 1-GB CF cards)</li> <li>2 x USB ports</li> <li>2 x GE combo interfaces</li> </ul>                                             | <ul> <li>Category 5<br/>twisted pair<br/>cable</li> <li>GE SFP<br/>transceiver<br/>module</li> </ul> |
| LSUM1FWCEA<br>B0 | Firewall module                                 | <ul> <li>1 × console port</li> <li>2 × USB ports</li> <li>2 × GE combo interfaces</li> </ul>                                                                                                    | <ul> <li>Category 5<br/>twisted pair<br/>cable</li> <li>GE SFP<br/>transceiver<br/>module</li> </ul> |

| Model            | Description                                   | Ports                                                                                                    | Compatible<br>transceiver<br>modules                                                                          |
|------------------|-----------------------------------------------|----------------------------------------------------------------------------------------------------|----------------------------------------------------------------------------------------------------|
| LSQ2FWBSC0       | Firewall module                               | <ul> <li>1 × console port</li> <li>1 × CF card slot (supporting 256-MB, 512-MB, and 1-GB CF cards)</li> <li>2 × USB ports</li> <li>2 × 10/100/1000BASE-T copper ports</li> <li>2 × GE combo interfaces</li> </ul> | <ul> <li>Category 5<br/>twisted pair<br/>cable</li> <li>GE SFP<br/>transceiver<br/>module</li> </ul>          |
| LSQ1FWBSC0       | Firewall module                               | <ul> <li>1 × console port</li> <li>1 × CF card slot (supporting 256-MB, 512-MB, and 1-GB CF cards)</li> <li>2 × USB ports</li> <li>2 × 10/100/1000BASE-T copper ports</li> <li>2 × GE combo interfaces</li> </ul> | <ul> <li>Category 5<br/>twisted pair<br/>cable</li> <li>GE SFP<br/>transceiver<br/>module</li> </ul>          |
| LSU1NSCEA0       | 10-GE high<br>performance<br>NetStream module | <ul> <li>1 × console port</li> <li>2 × USB ports (reserved)</li> <li>2 × GE combo interfaces</li> </ul>                                                                                                    | <ul> <li>Category 5 or<br/>above twisted<br/>pair cable</li> <li>GE SFP<br/>transceiver<br/>module</li> </ul> |
| LSQ1NSMSC0       | NetStream module                              | <ul> <li>1 × console port</li> <li>1 × CF card slot (supporting 256-MB, 512-MB, and 1-GB CF cards)</li> <li>2 × USB ports</li> <li>2 × 10/100/1000BASE-T copper ports</li> <li>2 × GE combo interfaces</li> </ul> | <ul> <li>Category 5<br/>twisted pair<br/>cable</li> <li>GE SFP<br/>transceiver<br/>module</li> </ul>          |
| LSQM1NSDSC<br>0  | NetStream module                              | <ul> <li>1 × console port</li> <li>1 × USB port (reserved for future use)</li> <li>1 × GE Ethernet copper port</li> <li>1 × hard disk slot</li> </ul>                                                             | Category 5 twisted pair cable                                                                                 |
| LSU1IPSBEA0      | Intrusion<br>prevention system<br>module      | <ul> <li>1 × console port</li> <li>2 × USB ports</li> <li>2 × GE combo interfaces</li> </ul>                                                                                                    | <ul> <li>Category 5<br/>twisted pair<br/>cable</li> <li>GE SFP<br/>transceiver<br/>module</li> </ul>          |
| LSQ1IPSSC0       | Intrusion<br>prevention system<br>module      | <ul> <li>1 × console port</li> <li>1 × CF card slot (supporting 256-MB, 512-MB, and 1-GB CF cards)</li> <li>2 × USB ports</li> <li>2 × 10/100/1000BASE-T copper ports</li> <li>2 × GE combo interfaces</li> </ul> | <ul> <li>Category 5<br/>twisted pair<br/>cable</li> <li>GE SFP<br/>transceiver<br/>module</li> </ul>          |
| LSQM1IPSDSC<br>0 | Intrusion<br>prevention system<br>module      | <ul> <li>1 × console port</li> <li>1 × USB port (only for supplying power to a PFC)</li> <li>1 × 10/100/1000BASE-T copper port</li> <li>1 × hard disk slot</li> </ul>                                             | Category 5 twisted pair cable                                                                                 |

| Model            | Description                              | Ports                                                                                                    | Compatible<br>transceiver<br>modules                                                                                                    |
|------------------|------------------------------------------|----------------------------------------------------------------------------------------------------|----------------------------------------------------------------------------------------------------|
| LSQ1SSLSC0       | SSL VPN module                           | <ul> <li>1 x console port</li> <li>1 x CF card slot (supporting 256-MB, 512-MB, and 1-GB CF cards)</li> <li>2 x USB ports</li> </ul>                                                                              | <ul> <li>Category 5<br/>twisted pair<br/>cable</li> <li>GE SFP<br/>transceiver<br/>module</li> </ul>                                                                                  |
| LSQ1ACGASC<br>0  | Application control gateway module       | <ul> <li>1 × console port</li> <li>1 × CF card slot (supporting 256-MB, 512-MB, and 1-GB CF cards)</li> <li>2 × USB ports</li> <li>2 × 10/100/1000BASE-T copper ports</li> <li>2 × GE combo interfaces</li> </ul> | <ul> <li>Category 5<br/>twisted pair<br/>cable</li> <li>GE SFP<br/>transceiver<br/>module</li> </ul>                                                                                  |
| LSQM1ACGDS<br>C0 | Application control gateway module       | <ul> <li>1 × console port</li> <li>1 × USB port (reserved)</li> <li>1 × 10/100/1000BASE-T copper port</li> <li>1 × hard disk slot</li> </ul>                                                                      | Category 5 twisted pair cable                                                                                                    |
| LSU1ADECEA0      | Application<br>delivery engine<br>module | <ul> <li>1 × console port</li> <li>2 × USB ports</li> <li>2 × GE combo interfaces</li> </ul>                                                                                                    | <ul> <li>Category 5<br/>twisted pair<br/>cable</li> <li>GE SFP<br/>transceiver<br/>module</li> </ul>                                                                                  |
| LSQM1ADEDS<br>C0 | Application<br>delivery engine<br>module | <ul> <li>1 × console port</li> <li>1 × USB port (only for supplying power to a PFC)</li> <li>1 × 10/100/1000BASE-T copper port</li> <li>1 × hard disk slot</li> </ul>                                             | Category 5 twisted pair cable                                                                                                    |
| LSQ1LBSC0        | Load balancing<br>module                 | <ul> <li>1 × console port</li> <li>1 × CF card slot (supporting a 256-MB, 512-MB, or 1-GB CF card)</li> <li>2 USB ports</li> <li>2 × 10/100/1000BASE-T copper ports</li> <li>2 × GE combo interfaces</li> </ul>   | <ul> <li>Category 5<br/>twisted pair<br/>cable</li> <li>GE SFP<br/>transceiver<br/>module</li> </ul>                                                                                  |
| LSQM2FWDSC<br>0  | High-performance<br>service module       | <ul> <li>1 × console port</li> <li>2 × USB ports</li> <li>2 × GE combo interfaces</li> <li>4 × 10GBASE-R fiber ports</li> <li>1 × hard disk</li> </ul>                                                            | <ul> <li>Category 5<br/>twisted-pair<br/>cable</li> <li>GE SFP<br/>transceiver<br/>module</li> <li>10-GE SFP+<br/>transceiver<br/>module</li> <li>10-GE SFP+<br/>DAC cable</li> </ul> |

| Model             | Description                                 | Ports                                                                                                    | Compatible<br>transceiver<br>modules |
|-------------------|---------------------------------------------|----------------------------------------------------------------------------------------------------|--------------------------------------|
| LSQM1EPSB0        | EPS endpoint security module                | <ul> <li>3 x USB 2.0 ports (used by technical support for debugging only)</li> <li>1 x VGA connector</li> <li>1 x 10/100/1000BASE-T management Ethernet port</li> <li>1 x console port (used by technical support for debugging only)</li> </ul> | Category 5<br>twisted-pair cable     |
| LSQM1SDNB0        | SDN automation module                       | <ul> <li>3 x USB 2.0 ports (used by technical support for debugging only)</li> <li>1 x VGA connector</li> <li>1 x 10/100/1000BASE-T management Ethernet port</li> <li>1 x console port (used by technical support for debugging only)</li> </ul> | Category 5<br>twisted-pair cable     |
| LSQM1WBCZ7<br>20X | Multiservice<br>access controller<br>module | <ul> <li>3 × USB 2.0 ports (used by technical support for debugging only)</li> <li>1 × VGA connector</li> <li>1 × 1000BASE-T management Ethernet port</li> <li>1 × console port</li> </ul>                                                       | Category 5<br>twisted-pair cable     |

# Power system

## **Restrictions and guidelines**

Before you order a power module, make sure you have read the following restrictions and guidelines:

- A chassis must be configured with a minimum of one power module. To improve power supply availability, you can configure a chassis with two power modules for redundancy.
- The power modules installed on an S7500E switch must be the same type (AC or DC) and model.
- Make sure the maximum output power of a power module is greater than the total power consumption of the switch. As a best practice, reserve 20% of the maximum output power. For more information about the total power consumption, see "Module power consumption."
- If you want the switch to provide PoE power for PDs, order a power module that can be used for setting up a PoE system. Make sure the maximum PoE power provided by the power module is greater than the PoE power consumption. The requirements for setting up a PoE system vary by switch model. For more information about setting up a PoE system, see "(Optional) Setting up a PoE system."

## Power modules

## $\triangle$ CAUTION:

- Do not install a PSR1200-A/PSR1200-D power module on an LSQM1PWRSPA power module adapter.
- Do not install an LSQM1PWRSPA power module adapter on an S7510E switch.

## Table 8-6 Power module specifications (1)

| ltem                        | PSR320-A                         | PSR320-D               | PSR650-A                         | PSR650-D                 | PSR650C-12A                      |
|-----------------------------|----------------------------------|------------------------|----------------------------------|--------------------------|----------------------------------|
| Rated input voltage         | 100 VAC to 240<br>VAC @ 50/60 Hz | -48 VDC to -<br>60 VDC | 100 VAC to 240<br>VAC @ 50/60 Hz | -48 VDC to -<br>60 VDC   | 100 VAC to 240<br>VAC @ 50/60 Hz |
| Rated output voltage        | 12 VDC                           | 12 VDC                 | 12 VDC                           | 12 VDC                   | 12 VDC                           |
| Max. input<br>current       | 10 A                             | 11 A                   | 10 A                             | 25 A                     | 10 A                             |
| Max. output<br>current      | 25 A                             | 25 A                   | 54 A                             | 12 V: 54 A<br>3.3 V: 4 A | 54 A                             |
| Max. system output capacity | 300 W                            | 300 W                  | 650 W                            | 650 W                    | 650 W                            |
| Support for PoE             | No                               | No                     | No                               | No                       | No                               |
| Max. PoE<br>output capacity | N/A                              | N/A                    | N/A                              | N/A                      | N/A                              |

## Table 8-7 Power module specifications (2)

| ltem                              | PSR650C-12D    | PSR1200-A                                             | PSR1200-D                                                 | PSR1400-A                     |        |
|-----------------------------------|----------------|-------------------------------------------------------|-----------------------------------------------------------|-------------------------------|--------|
| Rated input                       | -48 VDC to -60 | 100 VAC to 240 -48 VDC to -60                         |                                                           | 100 VAC to 240 VAC @ 50/60 Hz |        |
| voltage                           | VDC            |                                                       | VDC                                                       | 110 V                         | 220 V  |
| Rated output voltage              | 12 VDC         | <ul><li>12 VDC</li><li>3.3 VDC</li></ul>              | <ul><li>12 VDC</li><li>3.3 VDC</li></ul>                  | 12 VDC                        | 12 VDC |
| Max. input<br>current             | 25 A           | 16 A                                                  | 42 A                                                      | 16 A                          | 16 A   |
| Max. output<br>current            | 54 A           | <ul> <li>100 A (12 V)</li> <li>4 A (3.3 V)</li> </ul> | <ul> <li>100 A (12<br/>V)</li> <li>4 A (3.3 V)</li> </ul> | 96 A                          | 117 A  |
| Max. system<br>output<br>capacity | 650 W          | 1213 W                                                | 1213 W                                                    | 1150 W                        | 1400 W |
| Support for<br>PoE                | No             | No                                                    | No                                                        | No                            |        |
| Max. PoE<br>output<br>capacity    | N/A            | N/A                                                   | N/A                                                       | N/A                           | N/A    |

## Table 8-8 Power module specifications (3)

| ltem                 | PSR1400-D                                           | PSR1400-12D1          | PSR2500-12AHD                                                                 | PSR2500-12<br>D        |
|----------------------|-----------------------------------------------------|-----------------------|-------------------------------------------------------------------------------|------------------------|
| Rated input voltage  | -48 VDC to -<br>60 VDC                              | -48 VDC to -60<br>VDC | <ul> <li>100 VAC to 240 VAC @<br/>50/60 Hz</li> <li>240 to 380 VDC</li> </ul> | -48 VDC to -<br>60 VDC |
| Rated output voltage | <ul> <li>12 VDC</li> <li>PoE: 48<br/>VDC</li> </ul> | 12 VDC                | 12 VDC                                                                        | 12 VDC                 |

| ltem                              | PSR1400-D                                                     | PSR1400-12D1 | PSR2500-12AHD           |                                               | PSR2500-12<br>D |
|-----------------------------------|---------------------------------------------------------------|--------------|-------------------------|-----------------------------------------------|-----------------|
| Max. input current                | 190 A                                                         | 50 A         | 16 A                    |                                               | 85 A            |
| Max. output<br>current            | <ul> <li>12 VDC:<br/>117 A</li> <li>PoE: 140<br/>A</li> </ul> | 117 A        | 90 to 180<br>VAC: 100 A | 180 to 290 VAC<br>or 180 to 400<br>VDC: 208 A | 208 A           |
| Max. system<br>output<br>capacity | 1400 W                                                        | 1400 W       | 1200 W                  | 2500 W                                        | 2500 W          |
| Support for<br>PoE                | Yes                                                           | No           | No                      |                                               | No              |
| Max. PoE<br>output<br>capacity    | 6720 W                                                        | N/A          | N/A                     |                                               | N/A             |

## Table 8-9 Power module specifications (4)

| ltem                              | PSR2800-ACV                                             |                                                          | PSR6000-ACV                                                                                                    |                                                                                                    |  |
|-----------------------------------|---------------------------------------------------------|----------------------------------------------------------|----------------------------------------------------------------------------------------------------|----------------------------------------------------------------------------------------------------|--|
| Rated input                       | 100 VAC to 240 V                                        | AC @ 50/60 Hz                                            | 100 VAC to 240 VAC @ 50/60 Hz                                                                                                    |                                                                                                    |  |
| voltage                           | 110 V                                                   | 220 V                                                    | 110 V                                                                                                    | 220 V                                                                                                    |  |
| Rated output voltage              | <ul> <li>12 VDC</li> <li>PoE: 48<br/>VDC</li> </ul>     | <ul><li> 12 VDC</li><li> PoE: 48 VDC</li></ul>           | <ul> <li>12 VDC</li> <li>PoE: 48 VDC</li> </ul>                                                                                         | <ul><li>12 VDC</li><li>PoE: 48 VDC</li></ul>                                                                                  |  |
| Max. input current                | A maximum of 16 A per input                             | A maximum of 16<br>A per input                           | A maximum of 16 A per input                                                                                                    | A maximum of 16 A per input                                                                                                   |  |
| Max. output<br>current            | <ul> <li>12 VDC: 96<br/>A</li> <li>PoE: 23 A</li> </ul> | <ul> <li>12 VDC: 117<br/>A</li> <li>PoE: 28 A</li> </ul> | <ul> <li>12 VDC: 96 A</li> <li>One PoE input:<br/>23 A</li> <li>Two PoE inputs:<br/>46 A</li> <li>Three PoE<br/>inputs: 69 A</li> </ul> | <ul> <li>12 VDC: 117 A</li> <li>One PoE input: 34 A</li> <li>Two PoE inputs: 68 A</li> <li>Three PoE inputs: 100 A</li> </ul> |  |
| Max. system<br>output<br>capacity | 1150 W                                                  | 1400 W                                                   | 1150 W                                                                                                    | 1400 W                                                                                                    |  |
| Support for<br>PoE                | Yes                                                     |                                                          | Yes                                                                                                    |                                                                                                    |  |
| Max. PoE<br>output<br>capacity    | 1150 W                                                  | 1400 W                                                   | <ul> <li>One PoE input:<br/>1200 W</li> <li>Two PoE inputs:<br/>2400 W</li> <li>Three PoE<br/>inputs: 3600 W</li> </ul>                 | <ul> <li>One PoE input:<br/>1800 W</li> <li>Two PoE inputs:<br/>3600 W</li> <li>Three PoE inputs:<br/>5300 W</li> </ul>       |  |

## NOTE:

The maximum PoE output power is 10000 W when the device is fully configured with the PSR1400-D or PSR6000-ACV power modules.

|                   | Chassis    |              |              |            |              |                          |                                                |              |            |
|-------------------|------------|--------------|--------------|------------|--------------|--------------------------|------------------------------------------------|--------------|------------|
| Power<br>module   | S750<br>2E | S7503<br>E-S | S750<br>3E-M | S750<br>3E | S750<br>6E-S | S7506<br>E/S750<br>6E-MF | S7506E<br>(non-PoE)/<br>S7506E-MF<br>(non-PoE) | S7506<br>E-V | S751<br>0E |
| PSR320-A          | •          | •            | •            | —          | —            | —                        | —                                              | —            | —          |
| PSR320-D          | •          | •            | _            | —          | _            | —                        | _                                              | _            | _          |
| PSR650-A          | •          | •            | •            | 0          | 0            | 0                        | 0                                              | 0            | 0          |
| PSR650-D          | •          | •            | •            | 0          | 0            | 0                        | 0                                              | 0            | 0          |
| PSR650C-1<br>2A   | _          | —            | _            | •          | —            | •                        | •                                              | •            | _          |
| PSR650C-1<br>2D   | _          | —            | _            | •          | _            | •                        | •                                              | •            | _          |
| PSR1200-A         | _          | —            | _            | 0          | _            | 0                        | 0                                              | 0            | 0          |
| PSR1200-D         | —          | —            | —            | 0          | —            | 0                        | 0                                              | 0            | 0          |
| PSR1400-A         | —          | —            | —            | •          | •            | •                        | •                                              | •            | •          |
| PSR1400-D         | _          | —            | _            | •          | •            | •                        | •                                              | •            | •          |
| PSR1400-1<br>2D1  | _          | —            | _            | •          | •            | •                        | •                                              | •            | •          |
| PSR2500-1<br>2AHD | _          | _            | _            | •          | _            | •                        | •                                              | •            | •          |
| PSR2500-1<br>2D   | _          | _            | _            | •          | _            | •                        | •                                              | •            | •          |
| PSR2800-A<br>CV   | _          |              | _            | •          | •            | •                        | _                                              | •            | •          |
| PSR6000-A<br>CV   | _          | _            | _            | •          | •            | •                        | _                                              | •            | •          |

## Table 8-10 Power module and chassis compatibility matrix

### NOTE:

- "•" indicates that the power module can be directly installed on the chassis.
- "O" indicates that you must first install a power module adapter on the chassis and then install the power module on the power module adapter. For more information about installing a power module and a power module adapter, see "Installing the power supply system."
- "---" indicates that the power module cannot be installed on the chassis.

## Power cords

## DC power cords

A DC power cord connects a DC power module to an external DC power source.

| DC power cord code | DC power cord length | DC power module                |  |
|--------------------|----------------------|--------------------------------|--|
| 0404A06T           | 3 m (9.84 ft)        |                                |  |
| 0404A01N           | 5 m (16.40 ft)       |                                |  |
| 0404A01P           | 10 m (32.81 ft)      | PSR320-D/PSR650-D/PSR650C-12D  |  |
| 0404A073           | 20 m (65.62 ft)      |                                |  |
| 0404A0DU           | 3 m (9.84 ft)        | PSR1200-D                      |  |
| 0404A07G           | 3 m (9.84 ft)        |                                |  |
| 0404A08T           | 10 m (32.81 ft)      | PSR1400-D/PSR1400-12D1/PSR250  |  |
| 0404A08U           | 20 m (65.62 ft)      | 0-12D                          |  |
| 0404A072           | 25 m (82.02 ft)      |                                |  |
| 0404A0RL           | 3 m (9.84 ft)        | PSR2500-12AHD (240 to 380 VDC) |  |

### Table 8-11 DC power cords available for DC power modules

### AC power cords

AC power cords are used for connecting the power modules of an S7500E switch to the external AC power supply system. Before you order an AC power cord, make sure you have read the following restrictions and guidelines:

- Select AC power cords according to the power of the power module.
- The connector type varies by country or region. Select a compliant connector type as needed.
- For the PSR320-A, PSR650-A, and PSR650C-12A power modules, select 10A AC power cords. For the connector types of different countries or regions, see Table 8-12.
- For the PSR1200-A, PSR1400-A, PSR2500-12AHD, PSR2800-ACV, and PSR6000-ACV power modules, select 16A AC power cords. For the connector types of different countries or regions, see Table 8-13. For the PSR2500-12AHD power module, select the 0404A0RP or 0404A0RQ AC power cord. The 0404A0RP and 0404A0RQ AC power cords can only be used for the PSR2500-12AHD power module.

|   | Connector<br>type | Code (Length)             | Countries or regions<br>where the type of<br>power cords conforms<br>to local safety<br>regulations and can be<br>used legally  | Other countries or<br>regions using this type<br>of power cords                                                     | Countries or<br>regions seldom<br>using this type of<br>power cords |
|---|-------------------|---------------------------|----------------------------------------------------------------------------------------------------|----------------------------------------------------------------------------------------------------|---------------------------------------------------------------------|
| 1 | I type            | 04041104: 3<br>m (9.8 ft) | Mainland China                                                                                                    |                                                                                                    |                                                                     |
|   | Connector outline |                           | Power cord outline                                                                                                    |                                                                                                    | Connector outline                                                   |
|   |                   |                           |                                                                                                    |                                                                                                    |                                                                     |
|   | Connector<br>type | Code (Length)             | Countries or regions<br>where the type of<br>power cables<br>conforms to local<br>safety regulations and<br>can be used legally | Other countries or<br>regions using this type<br>of power cords                                                     | Countries or<br>regions seldom<br>using this type of<br>power cords |
| 2 | <b>B</b> type     | 04020728: 3<br>m (9.8 ft) | Canada and U.S.A                                                                                                    | Mexico, Argentina,<br>Brazil, Columbia,<br>Venezuela, Thailand,<br>Peru, Philippine, and<br>A6 countries or regions |                                                                     |
|   | Connector outline |                           | Power cord outline                                                                                                    |                                                                                                    | Connector outline                                                   |
|   |                   |                           |                                                                                                    |                                                                                                    |                                                                     |
|   | Connector<br>type | Code (Length)             | Countries or regions<br>where the type of<br>power cords conforms<br>to local safety<br>regulations and can be<br>used legally  | Other countries or regions using this type of power cords                                                           | Countries or<br>regions seldom<br>using this type of<br>power cords |
| 3 | F type            | 04041056: 3<br>m (9.8 ft) | Holland, Denmark,<br>Sweden, Finland,<br>Norway, Germany,<br>France, Austria,<br>Belgium, and Italy                             | Indonesia, Turkey,<br>Russia, and CIS                                                                               |                                                                     |
|   | Connector outline |                           | Power cord outline                                                                                                    |                                                                                                    | Connector outline                                                   |
|   |                   |                           |                                                                                                    |                                                                                                    |                                                                     |

## Table 8-12 10A AC power cords used in different countries or regions

| 4 | Connector<br>type | Code (Length)             | Countries or regions<br>where the type of<br>power cords conforms<br>to local safety<br>regulations and can be<br>used legally | Other countries or regions using this type of power cords       | Countries or<br>regions seldom<br>using this type of<br>power cords |
|---|-------------------|---------------------------|----------------------------------------------------------------------------------------------------|-----------------------------------------------------------------|---------------------------------------------------------------------|
|   | <b>G</b> type     | 04040890: 3<br>m (9.8 ft) | U.K.                                                                                                    | Malaysia, Hong Kong,<br>and Egypt                               |                                                                     |
|   | Connector outline |                           | Power cord outline                                                                                                    |                                                                 | Connector outline                                                   |
|   |                   |                           |                                                                                                    |                                                                 |                                                                     |
|   | Connector<br>type | Code (Length)             | Countries or regions<br>where the type of<br>power cords conforms<br>to local safety<br>regulations and can be<br>used legally | Other countries or<br>regions using this type<br>of power cords | Countries or<br>regions seldom<br>using this type of<br>power cords |
| 5 | <b>B</b> type     | 04040887: 3<br>m (9.8 ft) | Japan                                                                                                    |                                                                 |                                                                     |
|   | Connector outline |                           | Power cord outline                                                                                                    |                                                                 | Connector outline                                                   |
|   |                   |                           |                                                                                                    |                                                                 |                                                                     |
| 6 | Connector<br>type | Code (Length)             | Countries or regions<br>where the type of<br>power cords conforms<br>to local safety<br>regulations and can be<br>used legally | Other countries or regions using this type of power cords       | Countries or<br>regions seldom<br>using this type of<br>power cords |
|   | I type            | 04040888: 3<br>m (9.8 ft) | Australia                                                                                                    |                                                                 |                                                                     |
|   | Connector o       | outline                   | Power cord outline                                                                                                    |                                                                 | Connector outline                                                   |
|   |                   |                           |                                                                                                    |                                                                 |                                                                     |

| 7 | Connector<br>type | Code (Length)             | Countries or regions<br>where the type of<br>power cords conforms<br>to local safety<br>regulations and can be<br>used legally | Other countries or<br>regions using this type<br>of power cords | Countries or<br>regions seldom<br>using this type of<br>power cords |
|---|-------------------|---------------------------|----------------------------------------------------------------------------------------------------|-----------------------------------------------------------------|---------------------------------------------------------------------|
|   | <b>J</b> type     | 04041119: 3<br>m (9.8 ft) | Switzerland                                                                                                    |                                                                 |                                                                     |
|   | Connector outline |                           | Power cord outline                                                                                                    |                                                                 | Connector outline                                                   |
|   | O OE O N          |                           |                                                                                                    |                                                                 |                                                                     |
|   | Connector<br>type | Code (Length)             | Countries or regions<br>where the type of<br>power cords conforms<br>to local safety<br>regulations and can be<br>used legally | Other countries or<br>regions using this type<br>of power cords | Countries or<br>regions seldom<br>using this type of<br>power cords |
| 8 | L type            | 04041120: 3<br>m (9.8 ft) | Italy                                                                                                    |                                                                 |                                                                     |
|   | Connector outline |                           | Power cord outline                                                                                                    |                                                                 | Connector outline                                                   |
|   |                   |                           |                                                                                                    |                                                                 |                                                                     |
|   | Connector<br>type | Code<br>(Length)          | Countries or regions<br>where the type of power<br>cords conforms to local<br>safety regulations and<br>can be used legally    | Other countries or regions using this type of power cords       | Countries or<br>regions seldom<br>using this type of<br>power cords |
| 9 | <b>D</b> type     | 0404A0Q0:<br>3 m (9.8 ft) | India                                                                                                    |                                                                 |                                                                     |
|   | Connector outline |                           | Power cord outline                                                                                                    |                                                                 | Connector outline                                                   |
|   |                   |                           | C C C C C C C C C C C C C C C C C C C                                                                                          |                                                                 |                                                                     |

## NOTE:

The connector outline figures shown in Table 8-12 are connectors for connecting the device.

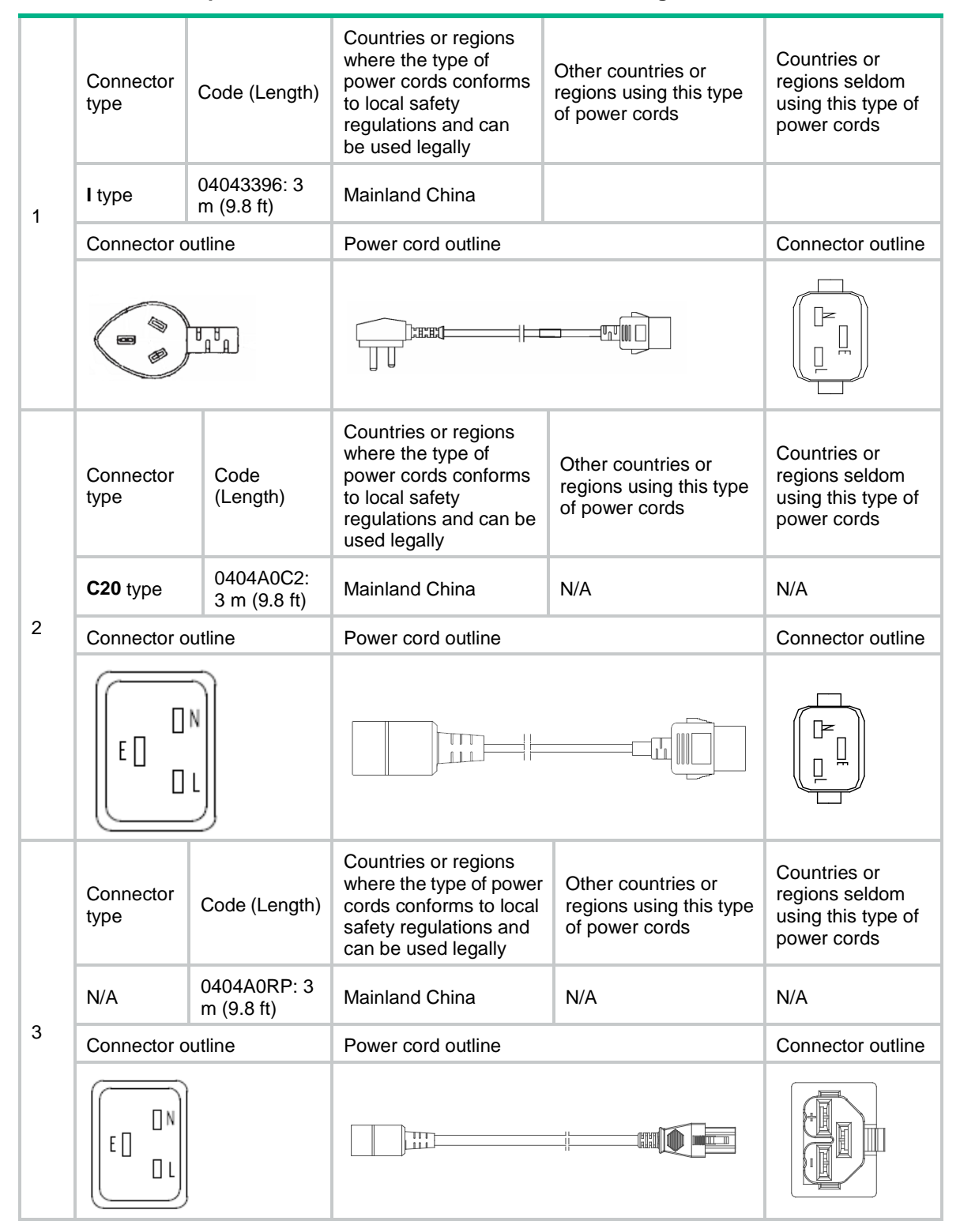

#### Table 8-13 16A AC power cords used in different countries or regions

| 4 | Connector<br>type | Code<br>(Length)          | Countries or regions<br>where the type of<br>power cords<br>conforms to local<br>safety regulations<br>and can be used<br>legally    | Other countries or regions<br>using this type of power<br>cords | Countries or<br>regions seldom<br>using this type of<br>power cords |
|---|-------------------|---------------------------|----------------------------------------------------------------------------------------------------|-----------------------------------------------------------------|---------------------------------------------------------------------|
|   | I type            | 0404A0RQ: 3<br>m (9.8 ft) | Mainland China N/A                                                                                                    |                                                                 | N/A                                                                 |
|   | Connector outline |                           | Power cord outline                                                                                                    |                                                                 | Connector outline                                                   |
|   |                   |                           |                                                                                                    |                                                                 |                                                                     |
|   | Connector<br>type | Code (Length)             | Countries or regions<br>where the type of<br>power cords conforms<br>to local safety<br>regulations and can<br>be used legally       | Other countries or regions using this type of power cords       | Countries or<br>regions seldom<br>using this type of<br>power cords |
| 5 | <b>B</b> type     | 0404A063: 3<br>m (9.8 ft) | Canada and U.S.A Mexico, Argentina,<br>Brazil, Columbia,<br>Venezuela, Thailand,<br>Peru, Philippine, and<br>A6 countries or regions |                                                                 |                                                                     |
|   | Connector outline |                           | Power cord outline                                                                                                    |                                                                 | Connector outline                                                   |
|   |                   |                           |                                                                                                    |                                                                 |                                                                     |
| 6 | Connector<br>type | Code (Length)             | Countries or regions<br>where the type of<br>power cords conforms<br>to local safety<br>regulations and can<br>be used legally       | Other countries or regions using this type of power cords       | Countries or<br>regions seldom<br>using this type of<br>power cords |
|   | F type            | 0404A061: 3<br>m (9.8 ft) | Holland, Denmark,<br>Sweden, Finland,<br>Norway, Germany,<br>France, Austria,<br>Belgium, and Italy                                  | Indonesia, Turkey,<br>Russia, and CIS                           |                                                                     |
|   | Connector outline |                           | Power cord outline                                                                                                    |                                                                 | Connector outline                                                   |
|   |                   |                           |                                                                                                    |                                                                 |                                                                     |

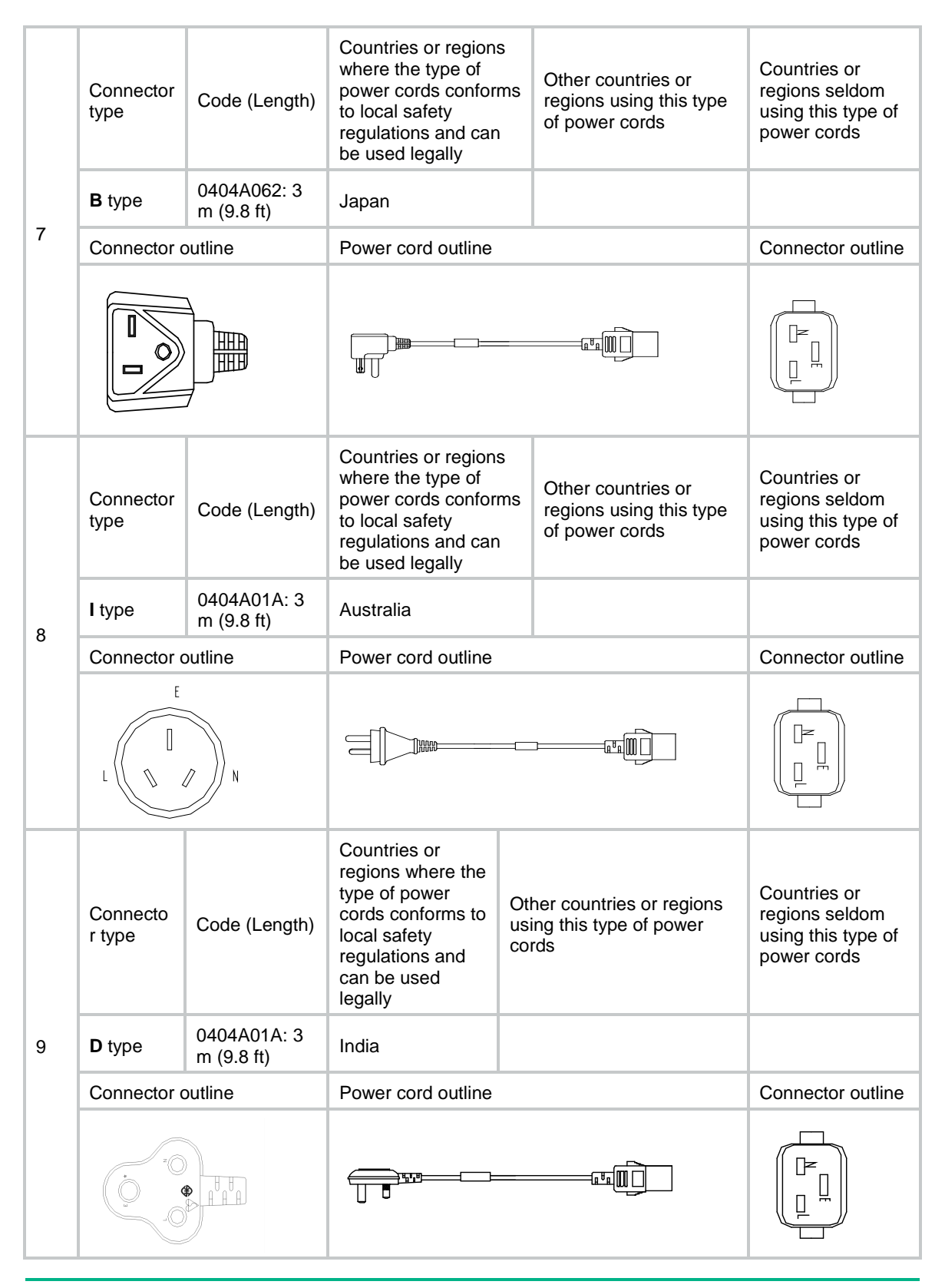

## NOTE:

The connector outline figures shown in Table 8-13 are connectors for connecting devices.

## PoE power system

## **PoE DC power cords**

PoE DC power cords are used to connect the PoE PEM of the switch and the PoE external power frame.

| Table 8-14 Po | E DC power cord | I specifications |
|---------------|-----------------|------------------|
|---------------|-----------------|------------------|

| DC power module         | PoE DC power cord | Cable length  |
|-------------------------|-------------------|---------------|
| PSR2800-ACV/PSR6000-ACV | 0404A05U          | 1 m (3.28 ft) |
| PSR1400-D               | 0404A07H          | 3 m (9.84 ft) |

## **PoE AC power cords**

The S7500E switch uses 16 A PoE AC power cords. PoE AC power cords are used to connect the PoE AC PEM held in the PoE external power frame and the external AC power source. The connector type varies by country or region. For more information, see Table 8-13.

# Fan trays

The fans trays are shipped with the S7500E switches, and have been installed in the S7500E switches. If the fan tray of a switch fails, order a compatible fan tray to replace the faulty one.

Table 8-15 shows the available fan trays for different models of S7500E switches.

| Fan tray                        | Number of<br>fan trays | Number of fans                | Fan diameter                                                                                       | Maximum air flow rate |
|---------------------------------|------------------------|-------------------------------|----------------------------------------------------------------------------------------------------|-----------------------|
| S7502E fan tray                 | 1                      | 3                             | 92 mm (3.62 in)                                                                                    | 165 CFM               |
| S7503E-S fan<br>tray            | 1                      | 3                             | 92 mm (3.62 in)                                                                                    | 165 CFM               |
| S7503E-M fan<br>tray            | 1                      | 3                             | 92 mm (3.62 in)                                                                                    | 165 CFM               |
| S7503E fan tray                 | 1                      | 6                             | 92 mm (3.62 in)                                                                                    | 330 CFM               |
| S7506E-S fan<br>tray            | 1                      | 9                             | 92 mm (3.62 in)                                                                                    | 495 CFM               |
| S7506E fan tray                 | 1                      | 9                             | 92 mm (3.62 in)                                                                                    | 495 CFM               |
| S7506E<br>(non-PoE) fan<br>tray | 1                      | 9                             | 92 mm (3.62 in)                                                                                    | 495 CFM               |
| S7506E-MF fan<br>tray           | 3                      | 1 small fan + 2<br>Iarge fans | <ul> <li>Small fan:<br/>80 mm<br/>(3.15 in)</li> <li>Large fan:<br/>92 mm<br/>(3.62 in)</li> </ul> | 150 CFM               |

Table 8-15 Fan tray specifications

| Fan tray                           | Number of<br>fan trays | Number of fans                | Fan diameter                                                                                       | Maximum air flow rate |
|------------------------------------|------------------------|-------------------------------|----------------------------------------------------------------------------------------------------|-----------------------|
| S7506E-MF<br>(non-PoE) fan<br>tray | 3                      | 1 small fan + 2<br>large fans | <ul> <li>Small fan:<br/>80 mm<br/>(3.15 in)</li> <li>Large fan:<br/>92 mm<br/>(3.62 in)</li> </ul> | 150 CFM               |
| S7506E-V fan<br>tray               | 1                      | 6                             | 120 mm (4.72 in)                                                                                   | 546 CFM               |
|                                    | 1                      | 6                             | 92 mm (3.62 in)                                                                                    | 662 CFM               |
| SISTUE fan tray                    |                        | 4                             | 120 mm (4.72 in)                                                                                   | 662 CFM               |
# Contents

| 9 Appendix C LEDs                                           | 9-1  |
|-------------------------------------------------------------|------|
| MPU LEDs                                                    |      |
| Management Ethernet port LEDs                               |      |
| Power module status LEDs                                    | 9-3  |
| Fan trav status LEDs                                        | 9-4  |
| Card status LEDs                                            |      |
| MPU active/standby status LED                               |      |
| CF card status LED.                                         |      |
| RJ-45 Ethernet port LEDs                                    | 9-6  |
| Combo interface LEDs                                        |      |
| SFP port LEDs                                               | 9-7  |
| SFP+ port LEDs                                              | 9-7  |
| QSFP+ port LEDs ······                                      | 9-8  |
| QSFP28 port LEDs                                            |      |
| XFP port LEDs                                               |      |
| Service module LEDs                                         |      |
| RJ-45 Ethernet port LEDs                                    |      |
| Combo interface LEDs                                        | 9-9  |
| SFP port LEDs                                               | 9-9  |
| SFP+ port LEDs                                              | 9-9  |
| XFP port LEDs                                               |      |
| QSFP+ port LEDs ······                                      |      |
| QSFP28 port LEDs                                            | 9-11 |
| CFP port LEDs                                               | 9-11 |
| EPON port LEDs                                              | 9-11 |
| Power module LEDs                                           | 9-11 |
| PSR320-A/PSR320-D                                           | 9-12 |
| PSR650-A/PSR650-D/PSR1200-A/PSR1200-D                       | 9-12 |
| PSR650C-12A/PSR650C-12D/PSR1400-A/PSR2500-12AHD/PSR2500-12D | 9-12 |
| PSR1400-D                                                   | 9-13 |
| PSR1400-12D1                                                | 9-14 |
| PSR2800-ACV                                                 |      |
| PSR6000-ACV                                                 |      |
| Fan tray LEDs                                               |      |
|                                                             |      |

# **9** Appendix C LEDs

The MPUs, service modules, and power modules available for the switch use multiple LEDs to indicate their operating status. The LED type and quantity vary by module model.

Table 9-1 lists the LEDs on the MPUs, service modules, and power modules.

#### NOTE:

Unless otherwise specified, the flashing frequency of the LEDs in this section is 0.5 Hz.

#### Table 9-1 LEDs at a glance

| <ul> <li>MPU LEDs</li> <li>Management Ethernet port LEDs</li> <li>Power module status LEDs</li> <li>Fan tray status LEDs</li> <li>Card status LEDs</li> <li>MPU active/standby status LED</li> </ul> |
|----------------------------------------------------------------------------------------------------|
| <ul> <li>Management Ethernet port LEDs</li> <li>Power module status LEDs</li> <li>Fan tray status LEDs</li> <li>Card status LEDs</li> <li>MPU active/standby status LED</li> </ul>                   |
| <ul> <li>Power module status LEDs</li> <li>Fan tray status LEDs</li> <li>Card status LEDs</li> <li>MPU active/standby status LED</li> </ul>                                                          |
| <ul> <li>Fan tray status LEDs</li> <li>Card status LEDs</li> <li>MPU active/standby status LED</li> </ul>                                                                                            |
| <ul> <li>Card status LEDs</li> <li>MPU active/standby status LED</li> </ul>                                                                                                    |
| MPU active/standby status LED                                                                                                    |
|                                                                                                    |
| CF card status LED                                                                                                    |
| RJ-45 Ethernet port LEDs                                                                                                    |
| Combo interface LEDs                                                                                                    |
| SFP port LEDs                                                                                                    |
| SFP+ port LEDs                                                                                                    |
| QSFP+ port LEDs                                                                                                    |
| QSFP28 port LEDs                                                                                                    |
| XFP port LEDs                                                                                                    |
| Service module LEDs                                                                                                    |
| RJ-45 Ethernet port LEDs                                                                                                    |
| Combo interface LEDs                                                                                                    |
| SFP port LEDs                                                                                                    |
| SFP+ port LEDs                                                                                                    |
| XFP port LEDs                                                                                                    |
| QSFP+ port LEDs                                                                                                    |
| QSFP28 port LEDs                                                                                                    |
| CFP port LEDs                                                                                                    |
| EPON port LEDs                                                                                                    |
| Power module LEDs                                                                                                    |
| • PSR320-A/PSR320-D                                                                                                    |
| • PSR650-A/PSR650-D/PSR1200-A/PSR1200-D                                                                                                    |
| <ul> <li>PSR650C-12A/PSR650C-12D/PSR1400-A/PSR2500-12AHD/PSR2500-12D</li> </ul>                                                                                                    |
| • PSR1400-D                                                                                                    |
| • PSR1400-12D1                                                                                                    |
| • PSR2800-ACV                                                                                                    |
| • PSR6000-ACV                                                                                                    |

# MPU LEDs

Multiple MPU models are available for the switch. The LED type and quality vary by MPU model. The LSQM3MPUA0 MPU and LSQM2MPUC0 MPU are used in Figure 9-1 and Figure 9-2, respectively, for illustration.

#### Figure 9-1 LEDs on the LSQM3MPUA0 MPU

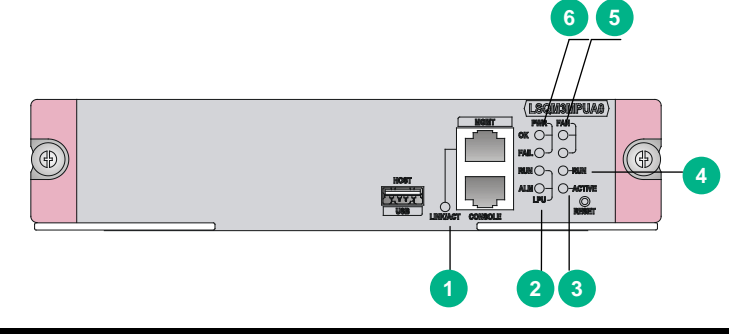

| (1) Management Ethernet port LED (LINK/ACT) | (2) Service module status LEDs (LPU RUN and ALM) |
|---------------------------------------------|--------------------------------------------------|
| (3) MPU active/standby status LED (ACTIVE)  | (4) MPU status LED (RUN)                         |
| (5) Fan tray status LEDs (FAN OK and FAIL)  | (6) Power module status LEDs (PWR OK and FAIL)   |

#### Figure 9-2 LEDs on the LSQM2MPUC0 MPU

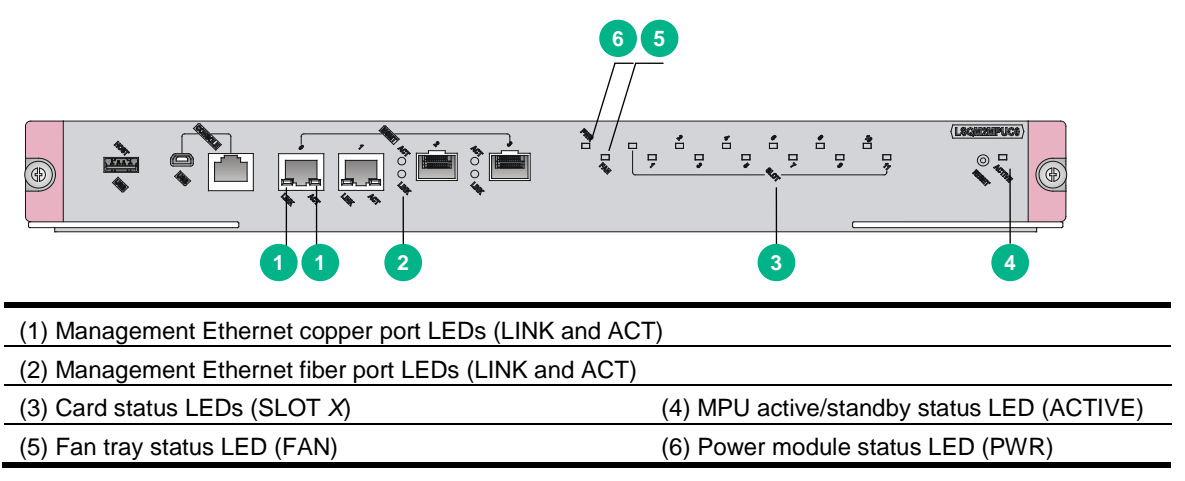

# Management Ethernet port LEDs

For a management Ethernet port that uses a LINK/ACT LED to indicate its link status and data forwarding status, see Table 9-2 for the LED description.

For a management Ethernet port that uses two LEDs LINK and ACT to indicate its link status and data forwarding status, see Table 9-3 for the LED description.

| LINK/ACT LED<br>status | Description                                                   |
|------------------------|---------------------------------------------------------------|
| Flashing green         | A link is present, and the port is receiving or sending data. |
| Steady green           | A link is present.                                            |
| Off                    | No link is present.                                           |

| LINK LED status | ACT LED status | Description                                                   |
|-----------------|----------------|---------------------------------------------------------------|
| On              | Flashing       | A link is present, and the port is receiving or sending data. |
| On              | Off            | A link is present.                                            |
| Off             | Off            | No link is present.                                           |

Table 9-3 Management Ethernet port LED description (2)

### Power module status LEDs

Power module status LED varies by MPU model.

- If the MPU provides one set of LEDs (OK and FAIL) to indicate the status of the power modules, see Table 9-4 for the LED description.
- If the MPU provides multiple LEDs with numbers (for example, PWR1 and PWR2), each LED corresponds to a pluggable power module with the same number (the power module number is marked on the chassis). See Table 9-5 for the LED description.
- If the MPU provides only one power status LED (PWR), see Table 9-6 for the LED description.

| OK LED<br>status | FAIL LED<br>status | Description                                                                                                    |  |
|------------------|--------------------|----------------------------------------------------------------------------------------------------|--|
| On               | Off                | All power modules are operating correctly.                                                                                                    |  |
| Off              | On                 | <ul> <li>A power module is not outputting power because one of the following conditions exists:</li> <li>The power module is faulty or switched off.</li> <li>The power cord is disconnected.</li> <li>The external power supply system is not available.</li> </ul>                                                             |  |
| Off              | Off                | <ul> <li>No power module is installed.</li> <li>No power module is outputting power because one of the following conditions exists:         <ul> <li>The power modules are faulty or switched off.</li> <li>The power cords are disconnected.</li> <li>The external power supply system is not available.</li> </ul> </li> </ul> |  |

| Table 9-5 | <b>Power</b> | module | status | LED | description | (2) |
|-----------|--------------|--------|--------|-----|-------------|-----|
|-----------|--------------|--------|--------|-----|-------------|-----|

| LEDs |      | Description                                                                                                    |  |
|------|------|----------------------------------------------------------------------------------------------------|--|
| ок   | FAIL |                                                                                                    |  |
| On   | Off  | The corresponding power module is operating correctly.                                                                                                    |  |
| Off  | On   | <ul> <li>The corresponding power module is not outputting power because one of the following conditions exists:</li> <li>The power module is faulty or switched off.</li> <li>The power cord is disconnected.</li> <li>The external power supply system is not available.</li> </ul> |  |
| Off  | Off  | No power module is installed in the corresponding slot.                                                                                                    |  |

| OK/FAIL LED status | Description                                                                                                    |
|--------------------|----------------------------------------------------------------------------------------------------|
| Steady green       | All power modules are operating correctly.                                                                                                    |
| Steady red         | <ul> <li>A power module is not outputting power because one of the following conditions exists:</li> <li>The power module is faulty or switched off.</li> <li>The power cord is disconnected.</li> <li>The external power supply system is not available.</li> </ul>                                                             |
| Off                | <ul> <li>No power module is installed.</li> <li>No power module is outputting power because one of the following conditions exists:         <ul> <li>The power modules are faulty or switched off.</li> <li>The power cords are disconnected.</li> <li>The external power supply system is not available.</li> </ul> </li> </ul> |

#### Table 9-6 Power module status LED description (3)

# Fan tray status LEDs

Fan tray status LED varies by MPU model.

- If the MPU provides one set of LEDs (OK and FAIL) to indicate the status of the fan tray, see Table 9-7 for the LED description.
- If the MPU provides one OK/FAIL LED to indicate the status of the fan tray, see Table 9-8 for the LED description.

#### Table 9-7 Fan tray status LED description (1)

| OK LED<br>status | FAIL LED<br>status | Description                                                    |
|------------------|--------------------|----------------------------------------------------------------|
| On               | Off                | The fan tray is operating correctly.                           |
| Off              | On                 | A fan problem has occurred or the fan tray is not in position. |
| Off              | Off                | The switch is not powered on.                                  |

#### Table 9-8 Fan tray status LED description (2)

| OK/FAIL LED status | Description                                                    |  |
|--------------------|----------------------------------------------------------------|--|
| Steady green       | The fan tray is operating correctly.                           |  |
| Steady red         | A fan problem has occurred or the fan tray is not in position. |  |
| Off                | The switch is not powered on.                                  |  |

# Card status LEDs

#### LSQM3MPUA0

#### Table 9-9 MPU status LED description

| RUN LED status | Description                        |  |
|----------------|------------------------------------|--|
| Flashing       | The card is operating correctly.   |  |
| Off            | The card is starting up or faulty. |  |

#### Table 9-10 Service module status LED description

| RUN LED<br>status       | ALM LED<br>status | Description                                                                                                    |
|-------------------------|-------------------|----------------------------------------------------------------------------------------------------|
| Flashing                | Off               | The cards are operating correctly.                                                                                                    |
| Fast flashing (4<br>Hz) | On                | The cards are loading software.<br>If the LED flashes continuously, the software versions of the switch<br>and the card do not match. |
| On                      | On                | The cards are starting up or faulty.                                                                                                  |
| Off                     | Off               | No card is present.                                                                                                    |

#### LSQM2MPUC0/LSQM2MPUD0/LSQM2MPUDS0/LSQM1SRP8X2QE0

#### Table 9-11 Card status LED description

| RUN/ALM LED status         | Description                                                                                                    |
|----------------------------|----------------------------------------------------------------------------------------------------|
| Flashing green             | The card is operating correctly.                                                                                                    |
| Fast flashing green (4 Hz) | The card is loading software.<br>If the LED flashes continuously, the software versions of the switch<br>and the card do not match. |
| Steady red                 | The card is starting up or faulty.                                                                                                  |
| Flashing red               | The temperature of the card exceeds the upper limit or drops below the lower limit.                                                 |
| Off                        | No card is present.                                                                                                    |

# MPUs other than the LSQM3MPUA0, LSQM2MPUC0, LSQM2MPUD0, LSQM2MPUDS0, and LSQM1SRP8X2QE0

#### Table 9-12 Card status LED description

| RUN LED status       | ALM LED<br>status          | Description                                                                                                    |
|----------------------|----------------------------|----------------------------------------------------------------------------------------------------|
| Flashing (0.5 Hz)    | Off                        | The card is operating correctly.                                                                                                    |
| Fast flashing (4 Hz) | On                         | The card is loading software.<br>If the LED flashes continuously, the software versions of the switch<br>and the card do not match. |
| Flashing (0.5 Hz)    | Slow flashing<br>(0.25 Hz) | The temperature of the card exceeds the upper limit or drops below the lower limit.                                                 |

| RUN LED status | ALM LED<br>status | Description                        |
|----------------|-------------------|------------------------------------|
| On             | On                | The card is starting up or faulty. |
| Off            | Off               | No card is present.                |

#### NOTE:

- Before the active MPU starts up, all card LEDs are off. The tables describe the card LED status after the active MPU starts up.
- The ALM LED lights for a period of time at the initial phase of the system startup.

# MPU active/standby status LED

The MPUs provide an ACTIVE LED to indicate the active or standby operating mode of the MPU.

| Fable 9-13 MPU active/st | andby status | <b>LED</b> description |
|--------------------------|--------------|------------------------|
|--------------------------|--------------|------------------------|

| ACTIVE LED status | Description                                                                                                    |  |
|-------------------|----------------------------------------------------------------------------------------------------|--|
| On                | The MPU is operating in active mode.                                                                                                    |  |
| Off               | <ul> <li>The MPU is operating in standby mode.</li> <li>The MPU is faulty. Examine also the card status LEDs to determine the fault existence.</li> </ul> |  |

# CF card status LED

The MPUs provide a CF card status LED (CFS) to indicate the status of the CF card.

#### Table 9-14 CF card status LED description

| LED | LED status | Description                                   |  |
|-----|------------|-----------------------------------------------|--|
| 050 | On         | The CF card is in position.                   |  |
| 65  | Off        | The CF card is not in position or is damaged. |  |

### **RJ-45 Ethernet port LEDs**

The MPUs provide a LED for each RJ-45 Ethernet port to indicate their link status and data receiving/forwarding status.

#### Table 9-15 RJ-45 Ethernet interface LED description

| LED                                 | LED status | Description                                     |
|-------------------------------------|------------|-------------------------------------------------|
|                                     | Flashing   | The Ethernet port is receiving or sending data. |
| RJ-45 Ethernet interface status LED | On         | A link is present.                              |
|                                     | Off        | No link is present.                             |

# Combo interface LEDs

The MPUs provide a LED for each combo interface to indicate their link status and data receiving/forwarding status.

| Table 9-16 Comb | o interface | status | LED | description |
|-----------------|-------------|--------|-----|-------------|
|-----------------|-------------|--------|-----|-------------|

| LED                    | LED status | Description                                       |
|------------------------|------------|---------------------------------------------------|
|                        | Flashing   | The combo interface is receiving or sending data. |
| Combo interface status | On         | A link is present.                                |
|                        | Off        | No link is present.                               |

#### NOTE:

- A combo interface contains an SFP port and an RJ-45 Ethernet port. Only one port can be active at a time. The other one is inactive. By default, the port with smaller number becomes active.
- To use the inactive port of a combo interface, execute the **undo shutdown** command to activate the port. The other port of the combo port is then automatically shut down and becomes inactive.

# SFP port LEDs

The MPU provides a LED for each SFP port to indicate their link status and data receiving/forwarding status.

Table 9-17 SFP port LED description

| LED                 | LED status | Description                                |
|---------------------|------------|--------------------------------------------|
|                     | Flashing   | The SFP port is receiving or sending data. |
| SFP port status LED | Steady on  | A link is present.                         |
|                     | Off        | No link is present.                        |

# SFP+ port LEDs

The LSQM1SRP8X2QE0 MPU provides a LED for each SFP+ port to indicate their link status and data forwarding status.

Table 9-18 SFP+ port LED description

| LED status | Description                            |  |
|------------|----------------------------------------|--|
| Flashing   | The port is receiving or sending data. |  |
| On         | A link is present.                     |  |
| Off        | No link is present.                    |  |

#### NOTE:

The SFP+ port LED on the LSQM1SRP8X2QE0 MPU is always green no matter the SFP+ port is receiving or sending data at 10 Gbps or 1000 Mbps.

# QSFP+ port LEDs

A LED is provided for each QSFP+ port to indicate the port link status and data forwarding status.

| Table 9-19 | QSFP+ | port LED | description |
|------------|-------|----------|-------------|
|------------|-------|----------|-------------|

| LED status | Description                            |  |
|------------|----------------------------------------|--|
| Flashing   | The port is receiving or sending data. |  |
| On         | A link is present.                     |  |
| Off        | No link is present.                    |  |

# QSFP28 port LEDs

A LED is provided for each QSFP28 port to indicate the port link status and data forwarding status.

#### Table 9-20 QSFP+ port LED description

| LED status | Description                            |  |
|------------|----------------------------------------|--|
| Flashing   | The port is receiving or sending data. |  |
| On         | A link is present.                     |  |
| Off        | No link is present.                    |  |

# XFP port LEDs

A LED is provided for each XFP port to indicate their link status and data forwarding status.

| LEDs |          | Description                                                       |  |
|------|----------|-------------------------------------------------------------------|--|
| LINK | ACT      | Description                                                       |  |
| On   | Flashing | A link is present, and the XFP port is receiving or sending data. |  |
| On   | Off      | A link is present, but no data is being received or sent.         |  |
| Off  | Off      | No link is present.                                               |  |

#### Table 9-21 XFP port LED description

# Service module LEDs

# **RJ-45 Ethernet port LEDs**

The service modules provide a LED for each RJ-45 Ethernet port to indicate their link status and data receiving/forwarding status.

#### Table 9-22 RJ-45 Ethernet port LED description

| LED status | Description                            |
|------------|----------------------------------------|
| Flashing   | The port is receiving or sending data. |
| On         | A link is present.                     |
| Off        | No link is present.                    |

### Combo interface LEDs

A combo interface contains an SFP port and an RJ-45 Ethernet port. Only one port of a combo interface can work at a time. The service modules each provide a combo interface LED to indicate the link status and data receiving/forwarding status of the corresponding combo interface.

Table 9-23 Combo interface LED description

| LED status | Description                            |
|------------|----------------------------------------|
| Flashing   | The port is receiving or sending data. |
| On         | A link is present.                     |
| Off        | No link is present.                    |

#### NOTE:

- For the SFP port and the RJ-45 Ethernet port of a combo interface, only one port can be active at a time. The other one is inactive. By default, the port with the smaller number becomes active.
- To use the inactive port of a combo interface, execute the **undo shutdown** command to activate the port. The other port of the combo interface is then automatically shut down and becomes inactive.

# SFP port LEDs

The service modules provide a LED for each SFP port to indicate their link status and data receiving/forwarding status.

Table 9-24 SFP port LED description

| LED status | Description                            |
|------------|----------------------------------------|
| Flashing   | The port is receiving or sending data. |
| On         | A link is present.                     |
| Off        | No link is present.                    |

### SFP+ port LEDs

The service modules provide a LED for each SFP+ port to indicate their link status and data receiving/forwarding status.

#### Table 9-25 SFP+ port LED description for the LSQ1TGS8SC0 service module

| LINK LED<br>status | ACT LED<br>status | Description                                                   |
|--------------------|-------------------|---------------------------------------------------------------|
| On                 | Flashing          | A link is present, and the port is receiving or sending data. |
| On                 | Off               | A link is present, but no data is being received or sent.     |
| Off                | Off               | No link is present.                                           |

#### Table 9-26 SFP+ port LED description for other service modules

| Status          | Description                                         |  |
|-----------------|-----------------------------------------------------|--|
| Flashing green  | The port is receiving or sending data at 10 Gbps.   |  |
| Flashing yellow | The port is receiving or sending data at 1000 Mbps. |  |
| On              | A link is present.                                  |  |
| Off             | No link is present.                                 |  |

### XFP port LEDs

The service modules provide a LED for each XFP port to indicate their link status and data receiving/forwarding status.

Table 9-27 XFP port LED description

| LINK status<br>LED | ACT status<br>LED | Description                                                   |
|--------------------|-------------------|---------------------------------------------------------------|
| On                 | Flashing          | A link is present, and the port is receiving or sending data. |
| On                 | Off               | A link is present, but no data is being received or sent.     |
| Off                | Off               | No link is present.                                           |

# QSFP+ port LEDs

The service modules provide a LED for each QSFP+ port to indicate their link status and data receiving/forwarding status.

#### Table 9-28 QSFP+ port LED description

| LED status | Description                            |
|------------|----------------------------------------|
| Flashing   | The port is receiving or sending data. |
| On         | A link is present.                     |
| Off        | No link is present.                    |

#### NOTE:

The color of the QSFP+ port LED indicates support of the port for 100-GE/40-GE switchover.

- Yellow—The port supports 100-GE/40-GE switchover.
- **Green**—The port does not support 100-GE/40-GE switchover.

# QSFP28 port LEDs

The service modules provide a LED for each QSFP28 port to indicate their link status and data receiving/forwarding status.

#### Table 9-29 QSFP28 port LED description

| LED status | Description                            |
|------------|----------------------------------------|
| Flashing   | The port is receiving or sending data. |
| On         | A link is present.                     |
| Off        | No link is present.                    |

#### NOTE:

The color of the QSFP28 port LED indicates the port speed as follows:

- Green—100 Gbps.
- Yellow—Less than 100 Gbps.

# CFP port LEDs

The service modules provide a LED for each CFP port to indicate their link status and data receiving/forwarding status.

#### Table 9-30 CFP port LED description

| LED status | Description                            |
|------------|----------------------------------------|
| Flashing   | The port is receiving or sending data. |
| On         | A link is present.                     |
| Off        | No link is present.                    |

### **EPON** port LEDs

The service modules provide a LED for each EPON port to indicate their link status and data receiving/forwarding status.

#### Table 9-31 EPON port LED description

| LED status | Description                                                  |
|------------|--------------------------------------------------------------|
| On         | The connected ONU has been successfully registered.          |
| Off        | The connected ONU is not registered, or no ONU is connected. |

# Power module LEDs

The S7500E switches support various power module models. Each power module provides LEDs to indicate its operating status. The power modules vary in LEDs.

# PSR320-A/PSR320-D

The PSR320-A and PSR320-D power modules each provide a status LED to indicate their operating status.

| LED        | Status | Description                                                                                                    |
|------------|--------|----------------------------------------------------------------------------------------------------|
| Status LED | Green  | Normal operation                                                                                                    |
|            | Red    | <ul> <li>Abnormal operation. Possible reasons include:</li> <li>A power module alarm (such as input undervoltage, output short-circuit, output overcurrent, output overvoltage, or overtemperature) has occurred and the power module has entered protection state.</li> <li>A power module fan failure has occurred.</li> </ul> |
|            | Off    | <ul> <li>Abnormal power input. Possible reasons include:</li> <li>The power module is faulty.</li> <li>The power cord is disconnected.</li> <li>The external power supply system is not available.</li> <li>The power module is switched off.</li> </ul>                                                                         |

#### Table 9-32 PSR320-A/PSR320-D power module LED description

# PSR650-A/PSR650-D/PSR1200-A/PSR1200-D

The PSR650-A, PSR650-D, PSR1200-A, and PSR1200-D power modules each provide a status LED to indicate their operating status.

| Table 9-33 PSR650-A/PSR650-D/PSR1200-A/PSR1200-D power module LED description |
|-------------------------------------------------------------------------------|
|-------------------------------------------------------------------------------|

| LED        | Status | Description                                                                                                    |
|------------|--------|----------------------------------------------------------------------------------------------------|
| Status LED | Green  | Normal operation                                                                                                    |
|            | Red    | <ul> <li>Abnormal operation. Possible reasons include:</li> <li>A power module alarm (such as input undervoltage, output short-circuit, output overcurrent, output overvoltage, or overtemperature) has occurred and the power module has entered protection state.</li> <li>A power module fan failure has occurred.</li> </ul> |
|            | Off    | <ul> <li>Abnormal power input. Possible reasons include:</li> <li>The power module is faulty.</li> <li>The power cord is disconnected.</li> <li>The external power supply system is not available.</li> <li>The power module is switched off.</li> </ul>                                                                         |

# PSR650C-12A/PSR650C-12D/PSR1400-A/PSR2500-12AH D/PSR2500-12D

The PSR650C-12A, PSR650C-12D, PSR1400-A, PSR2500-12AHD, and PSR2500-12D power modules each provide three LEDs INPUT, OUTPUT, and FAN to indicate their operating status.

# Table 9-34 PSR650C-12A/PSR650C-12D/PSR1400-A/PSR2500-12AHD/PSR2500-12D power module LED description

| LED    | Status | Description                                                                                                    |
|--------|--------|----------------------------------------------------------------------------------------------------|
| INPUT  | Green  | Normal power input                                                                                                    |
|        | Red    | Abnormal power input. The input voltage is out of the rated voltage range (input undervoltage or overvoltage).                                                                                                    |
|        | Off    | <ul> <li>The power module is faulty.</li> <li>No power input. Possible reasons include:         <ul> <li>The power cord is disconnected.</li> <li>The external power supply system is not available.</li> </ul> </li> </ul>                                                                                                    |
|        | Green  | Normal power output                                                                                                    |
| OUTPUT | Red    | <ul> <li>Abnormal power output. Possible reasons include:</li> <li>A power module alarm (such as input undervoltage, output short-circuit, output overcurrent, output overvoltage, overtemperature, or fan failure) has occurred and the power module has entered protection state.</li> <li>The power module is switched off.</li> </ul> |
|        | Off    | <ul> <li>The power module is faulty.</li> <li>No power input. Possible reasons include:         <ul> <li>The power cord is disconnected.</li> <li>The external power supply system is not available.</li> </ul> </li> </ul>                                                                                                    |
|        | Green  | Normal fan operation                                                                                                    |
|        | Red    | <ul><li>Abnormal fan operation. Possible reasons include:</li><li>A power module fan failure has occurred.</li><li>The power module is switched off.</li></ul>                                                                                                    |
| FAN    | Off    | <ul> <li>The power module is faulty.</li> <li>The power module does not have power input. Possible reasons include:         <ul> <li>The power cord is disconnected.</li> <li>The external power supply system is not available.</li> </ul> </li> </ul>                                                                                   |

### PSR1400-D

A PSR1400-D power module provides four LEDs INPUT, OUTPUT, FAN, and PoE to indicate its operating status.

| LED   | Status | Description                                                                                                    |
|-------|--------|----------------------------------------------------------------------------------------------------|
| INPUT | Green  | The power is being input correctly, and the system power output switch is turned on.                                                                                                    |
|       | Red    | A power input problem has occurred because the input voltage is out of the rated voltage range.                                                                                                    |
|       | Off    | <ul> <li>One of the following conditions might exist:</li> <li>The power module is faulty.</li> <li>The power cord is disconnected.</li> <li>The power source is not supplying power.</li> <li>The system power output switch is turned off.</li> </ul> |

| LED    | Status | Description                                                                                                    |
|--------|--------|----------------------------------------------------------------------------------------------------|
| OUTPUT | Green  | The power is being output correctly.                                                                                                    |
|        | Red    | A power output problem has occurred because the power module generates an alarm and enters the protection state due to output short-circuit, output overcurrent, output overvoltage, or overtemperature.                                                                                  |
|        | Off    | <ul> <li>One of the following conditions might exist:</li> <li>The power module is faulty.</li> <li>The power cord is disconnected.</li> <li>The power source is not supplying power.</li> <li>The system power output switch is turned off.</li> </ul>                                   |
|        | Green  | The fans are operating correctly.                                                                                                    |
|        | Red    | The fans are operating incorrectly because a fan failure has occurred.                                                                                                    |
| FAN    | Off    | <ul> <li>One of the following conditions might exist:</li> <li>The power module is faulty.</li> <li>The power cord is disconnected.</li> <li>The power source is not supplying power.</li> <li>The system power output switch is turned off.</li> </ul>                                   |
|        | Green  | The PoE power is being output correctly.                                                                                                    |
| PoE    | Red    | A PoE power output problem has occurred because the PoE output voltage is out of the rated voltage range.                                                                                                    |
|        | Off    | <ul> <li>No PoE power is being output because one of the following conditions might exist:</li> <li>The power module is faulty.</li> <li>The power cord is disconnected.</li> <li>The power source is not supplying power.</li> <li>The PoE power output switch is turned off.</li> </ul> |

# PSR1400-12D1

A PSR1400-12D1 power module provides three LEDs INPUT, OUTPUT, and FAN to indicate its operating status.

The system power output switch is turned off.

| LED   | Status | Description                                                                                                    |
|-------|--------|----------------------------------------------------------------------------------------------------|
|       | Green  | Normal power input.                                                                                                    |
|       | Red    | Abnormal power input. The input voltage is out of the rated voltage range.                                                                                                    |
| INPUT | Off    | <ul> <li>The power module is faulty.</li> <li>No power input. Possible reasons include:         <ul> <li>The power cord is disconnected.</li> <li>The external power supply system is not available.</li> </ul> </li> </ul> |

Table 9-36 PSR1400-12D1 power module LED description

٠

| LED           | Status | Description                                                                                                    |  |  |
|---------------|--------|----------------------------------------------------------------------------------------------------|--|--|
|               | Green  | Normal power output                                                                                                    |  |  |
|               | Red    | Abnormal power output. A power module alarm (such as output short-circuit, output overcurrent, output overvoltage, or overtemperature) has occurred and the power module has entered protection state.                                                                                                  |  |  |
| OUTPUT<br>Off |        | <ul> <li>The power module is faulty.</li> <li>No power input. Possible reasons include: <ul> <li>The power cord is disconnected.</li> <li>The external power supply system is not available.</li> </ul> </li> <li>The system power output switch is turned off.</li> </ul>                              |  |  |
|               | Green  | Normal fan operation                                                                                                    |  |  |
|               | Red    | Abnormal fan operation. A power module fan failure has occurred.                                                                                                    |  |  |
| FAN           | Off    | <ul> <li>The power module is faulty.</li> <li>The power module does have power input. Possible reasons inclu         <ul> <li>The power cord is disconnected.</li> <li>The external power supply system is not available.</li> </ul> </li> <li>The system power output switch is turned off.</li> </ul> |  |  |

# PSR2800-ACV

A PSR2800-ACV power module provides five LEDs INPUT, OUTPUT, FAN, PoE INPUT, and PoE OUTPUT to indicate its operating status.

| Table 9-37 PSR2800-ACV | power module LED description |
|------------------------|------------------------------|
|------------------------|------------------------------|

| LED    | Status | Description                                                                                                    |  |  |
|--------|--------|----------------------------------------------------------------------------------------------------|--|--|
|        | Green  | Normal power input.                                                                                                    |  |  |
|        | Red    | Abnormal power input. The input voltage is out of the rated voltage range.                                                                                                    |  |  |
| INPUT  | Off    | <ul> <li>The power module is faulty.</li> <li>No power input. Possible reasons include:         <ul> <li>The system input power cord is disconnected.</li> <li>The external power supply system is not available.</li> </ul> </li> </ul>                                                                                          |  |  |
|        | Green  | Normal power output                                                                                                    |  |  |
| OUTPUT | Red    | <ul> <li>Abnormal power output. Possible reasons include:</li> <li>A power module alarm (such as input undervoltage, output short-circuit, output overcurrent, output overvoltage, or overtemperature) has occurred and the power module has entered protection state.</li> <li>The system power switch is turned off.</li> </ul> |  |  |
|        | Off    | <ul> <li>The power module is faulty.</li> <li>No power input. Possible reasons include:         <ul> <li>The system input power cord is disconnected.</li> <li>The external power supply system is not available.</li> </ul> </li> </ul>                                                                                          |  |  |

| LED        | Status | Description                                                                                                    |  |  |
|------------|--------|----------------------------------------------------------------------------------------------------|--|--|
| FAN        | Green  | Normal fan operation                                                                                                    |  |  |
|            | Red    | <ul> <li>Abnormal fan operation. Possible reasons include:</li> <li>A power module fan failure has occurred.</li> <li>The system power switch is turned off.</li> </ul>                                                                                          |  |  |
|            | Off    | <ul> <li>The power module is faulty.</li> <li>The power module does have power input. Possible reasons include:         <ul> <li>The system input power cord is disconnected.</li> <li>The external power supply system is not available.</li> </ul> </li> </ul> |  |  |
|            | Green  | Normal PoE power input                                                                                                    |  |  |
|            | Red    | Abnormal PoE power input. The PoE input voltage is out of the rated voltage range.                                                                                                    |  |  |
| PoE INPUT  | Off    | <ul> <li>No PoE power input. Possible reasons include:</li> <li>The power module is faulty.</li> <li>The PoE input power cord is disconnected.</li> <li>The external power supply system is not available.</li> </ul>                                            |  |  |
|            | Green  | Normal PoE power output                                                                                                    |  |  |
| PoE OUTPUT | Red    | <ul> <li>Abnormal PoE power output. Possible reasons include:</li> <li>The PoE output voltage is out of the rated voltage range.</li> <li>The PoE power switch is turned off.</li> </ul>                                                                         |  |  |
|            | Off    | <ul> <li>No PoE power output. Possible reasons include:</li> <li>The power module is faulty.</li> <li>The PoE input power cord is disconnected.</li> <li>The external power supply system is not available.</li> </ul>                                           |  |  |

# PSR6000-ACV

The PSR6000-ACV power module provides eight LEDs SYS IN, SYS OUT, SYS FAN, PoE IN1, PoE IN2, PoE IN3, PoE OUT, and PoE FAN to indicate its operating status.

| LED    | Status | Description                                                                                                    |  |  |
|--------|--------|----------------------------------------------------------------------------------------------------|--|--|
|        | Green  | Normal system power input                                                                                                    |  |  |
|        | Red    | Abnormal system power input. The system power input voltage is out of the rated voltage range.                                                                                                    |  |  |
| SYS IN | Off    | <ul> <li>The power module is faulty.</li> <li>No system power input. Possible reasons include:         <ul> <li>The system input power cord is disconnected.</li> <li>The external power supply system is not available.</li> </ul> </li> </ul> |  |  |

Table 9-38 PSR6000-ACV power module LED description

| LED     | Status | Description                                                                                                    |  |  |
|---------|--------|----------------------------------------------------------------------------------------------------|--|--|
| SYS OUT | Green  | Normal system power output                                                                                                    |  |  |
|         | Red    | <ul> <li>Abnormal system power output. Possible reasons include:</li> <li>A power module alarm (such as output short-circuit, output overcurrent, output overvoltage, or overtemperature) has occurred and the power module has entered protection state.</li> <li>The SYS power switch is turned off.</li> </ul> |  |  |
|         | Off    | <ul> <li>The power module is faulty.</li> <li>No system power input. Possible reasons include:         <ul> <li>The system input power cord is disconnected.</li> <li>The external power supply system is not available.</li> </ul> </li> </ul>                                                                   |  |  |
|         | Green  | Normal system fan operation.                                                                                                    |  |  |
| SYS FAN | Red    | <ul> <li>Abnormal system fan operation. Possible reasons include:</li> <li>A system fan failure has occurred.</li> <li>The SYS power switch is turned off.</li> </ul>                                                                                                    |  |  |
| STSFAN  | Off    | <ul> <li>The power module is faulty.</li> <li>No system power input. Possible reasons include:         <ul> <li>The system input power cord is disconnected.</li> <li>The external power supply system is not available.</li> </ul> </li> </ul>                                                                   |  |  |
|         | Green  | Normal PoE1 power input.                                                                                                    |  |  |
|         | Red    | Abnormal PoE1 power input. The PoE1 power input voltage is out of the rated voltage range.                                                                                                    |  |  |
| PoE IN1 | Off    | <ul> <li>No PoE1 power input. Possible reasons include:</li> <li>The power module is faulty.</li> <li>The PoE1 input power cord is disconnected.</li> <li>The external power supply system is not available.</li> </ul>                                                                                           |  |  |
|         | Green  | Normal PoE2 power input.                                                                                                    |  |  |
|         | Red    | Abnormal PoE2 power input. The PoE2 power input voltage is out of the rated voltage range.                                                                                                    |  |  |
| PoE IN2 | Off    | <ul> <li>No PoE2 power input. Possible reasons include:</li> <li>The power module is faulty.</li> <li>The PoE2 input power cord is disconnected.</li> <li>The external power supply system is not available.</li> </ul>                                                                                           |  |  |
| PoE IN3 | Green  | Normal PoE3 power input.                                                                                                    |  |  |
|         | Red    | Abnormal PoE3 power input. The PoE3 power input voltage is out of the rated voltage range.                                                                                                    |  |  |
|         | Off    | <ul> <li>No PoE3 power input. Possible reasons include:</li> <li>The power module is faulty.</li> <li>The PoE3 input power cord is disconnected.</li> <li>The external power supply system is not available.</li> </ul>                                                                                           |  |  |

| LED     | Status | Description                                                                                                    |  |  |
|---------|--------|----------------------------------------------------------------------------------------------------|--|--|
|         | Green  | Normal PoE power output                                                                                                    |  |  |
| PoE OUT | Red    | <ul> <li>Abnormal PoE power output. Possible reasons include:</li> <li>A power module alarm (such as output short-circuit, output overcurrent, output overvoltage, or overtemperature) has occurred and the power module has entered protection state.</li> <li>The PoE power switch is turned off.</li> </ul> |  |  |
|         | Off    | <ul> <li>No PoE power output. Possible reasons include:</li> <li>The power module is faulty.</li> <li>The PoE 1, PoE 2, and PoE 3 input power cords are all disconnected</li> <li>The external power supply system is not available.</li> </ul>                                                                |  |  |
|         | Green  | Normal PoE fan operation                                                                                                    |  |  |
| PoE FAN | Red    | <ul> <li>Abnormal PoE fan operation. Possible reasons include:</li> <li>A PoE fan failure has occurred.</li> <li>The PoE power switch is turned off.</li> </ul>                                                                                                    |  |  |
|         | Off    | <ul> <li>No PoE power input. Possible reasons include:</li> <li>The power module is faulty.</li> <li>The PoE 1, PoE 2, and PoE 3 input power cords are all disconnected.</li> <li>The external power supply system is not available.</li> </ul>                                                                |  |  |

# Fan tray LEDs

The S7506E-MF and S7506E-MF (non-PoE) fan trays each use a fan tray LED RUN/ALM to indicate their operating status.

#### Table 9-39 Fan tray LED description

| RUN/ALM LED status | Description                                             |
|--------------------|---------------------------------------------------------|
| Green              | The fan tray is operating correctly.                    |
| Red                | The fan tray is faulty.                                 |
| Off                | No fan tray is present or the switch is not powered on. |

# Contents

| 10 Appendix D Cables                  |  |
|---------------------------------------|--|
|                                       |  |
| Ethernet twisted pair cable           |  |
| RJ-45 connector                       |  |
| Cable pinouts                         |  |
| Cable type                            |  |
| Pin assignments                       |  |
| Making an Ethernet twisted pair cable |  |
| Optical fiber                         |  |
| Optical fiber                         |  |
| Optical fiber cable                   |  |
| Patch cord                            |  |
| Pigtail cord                          |  |
| Fiber connector                       |  |
| SFP+ DAC cable                        |  |
| QSFP+ DAC/QSFP28 DAC cable            |  |
| QSFP+ to SFP+ DAC cable               |  |

# **10** Appendix D Cables

This chapter describes the cables used for connecting network ports.

#### Table 10-1 Cable description

| Cable                         | Port type                                                      | Application                                                     |  |
|-------------------------------|----------------------------------------------------------------|-----------------------------------------------------------------|--|
| Console cable                 | Console port at one end and 9-pin serial port at the other end | Enables users to perform debugging, configuration, maintenance, |  |
| USB console cable             | USB console port at one end and USB port at the other end      | management, and software loading on the device.                 |  |
| Ethernet twisted pair cable   | RJ-45 Ethernet ports                                           | Connects RJ-45 Ethernet ports to transmit data                  |  |
| Optical fiber                 | XFP/SFP+/SFP/CFP/QSFP+/EPON ports                              | Connects the fiber ports to transmit data                       |  |
| SFP+ DAC cable                | SFP+ ports                                                     | Connects SFP+ ports to transmit data                            |  |
| QSFP+ DAC/QSFP28<br>DAC cable | QSFP+ ports                                                    | Connects QSFP+ ports to transmit data                           |  |
| QSFP+ DAC/QSFP28<br>DAC cable | QSFP28 ports                                                   | Connects QSFP28 ports to transmit data                          |  |
| QSFP+ to SFP+ DAC cable       | QSFP+ port at one end, and SFP+ port at the other end          | Connects a QSFP+ port to an SFP+ port                           |  |

# Ethernet twisted pair cable

An Ethernet twisted pair cable consists of four pairs of insulated wires twisted together. It mainly transmits analog signals and is advantageous in transmitting data over shorter distances. The maximum transmission distance is 100 m (328.08 ft).

### **RJ-45** connector

An Ethernet twisted pair cable connects network devices through the RJ-45 connectors at the two ends. Figure 10-1 shows the pinouts of an RJ-45 connector.

#### Figure 10-1 RJ-45 connector pinout diagram

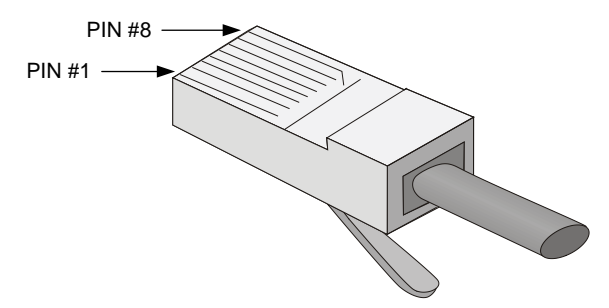

# Cable pinouts

EIA/TIA cabling specifications define two standards: 568A and 568B for cable pinouts.

- **Standard 568A**—Pin 1: white/green stripe, pin 2: green solid, pin 3: white/orange stripe, pin 4: blue solid, pin 5: white/blue stripe, pin 6: orange solid, pin 7: white/brown stripe, pin 8: brown solid.
- **Standard 568B**—Pin 1: white/orange stripe, pin 2: orange solid, pin 3: white/green stripe, pin 4: blue solid, pin 5: white/blue stripe, pin 6: green solid, pin 7: white/brown stripe, pin 8: brown solid.

# Cable type

#### **Based on performance**

Ethernet cables can be classified into category 3, category 4, category 5, category 5e, category 6, and category 7 cable based on performance. In LANs, category 5, category 5e, and category 6 are commonly used.

#### Table 10-2 Ethernet cable description

| Туре        | Description                                                                  |
|-------------|------------------------------------------------------------------------------|
| Category 5  | Transmits data at a maximum speed of 100 Mbps, with a bandwidth of 100 MHz.  |
| Category 5e | Transmits data at a maximum speed of 1000 Mbps, with a bandwidth of 100 MHz. |
| Category 6  | Transmits data at a maximum speed of 10 Gbps, with a bandwidth of 250 MHz.   |

#### NOTE:

The RJ-45 Ethernet ports use category 5 or higher Ethernet twisted pair cables for connection.

#### **Based on pinouts**

Ethernet twisted pair cables can be classified into straight through and crossover cables based on their pinouts.

- **Straight-through**—The pinouts at both ends comply with standard 568B, as shown in Figure 10-2.
- **Crossover**—The pinouts at one end comply with standard 568B, and those at the other end comply with standard 568A, as shown in Figure 10-3.

#### Figure 10-2 Straight-through cable

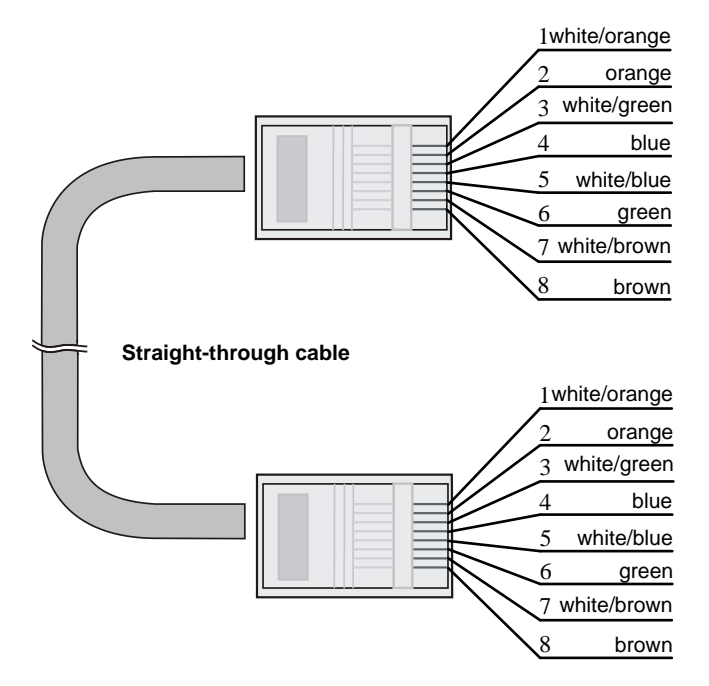

Figure 10-3 Crossover cable

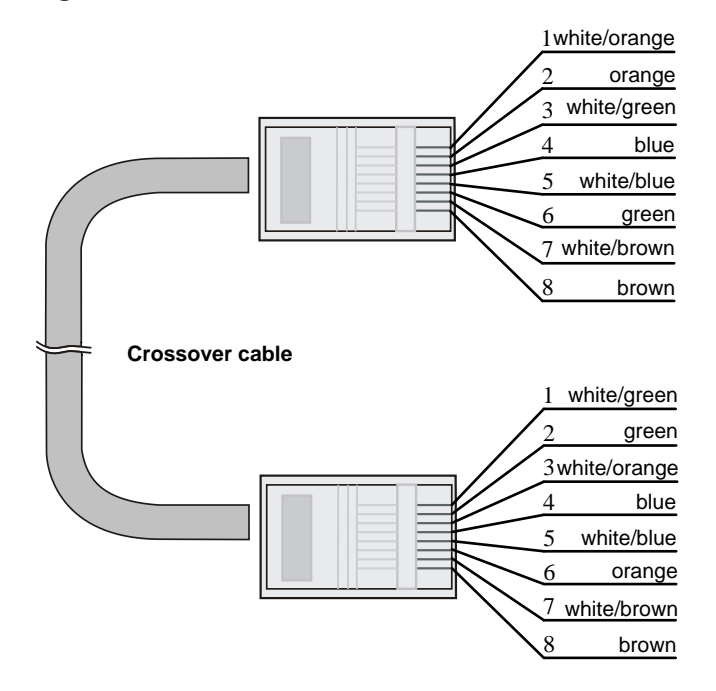

### Pin assignments

Select an Ethernet twisted pair cable according to the RJ-45 Ethernet port type on your device. An RJ-45 Ethernet port can be MDI (for routers and PCs) or MDIX (for switches). For the pinouts of RJ-45 Ethernet ports, see Table 10-3 and Table 10-4.

#### Table 10-3 RJ-45 MDI port pinouts

| Pin | 10BASE-T/100BASE-TX |              | 1000BASE-T |                              |
|-----|---------------------|--------------|------------|------------------------------|
|     | Signal              | Function     | Signal     | Function                     |
| 1   | Tx+                 | Send data    | BIDA+      | Bi-directional data cable A+ |
| 2   | Tx-                 | Send data    | BIDA-      | Bi-directional data cable A- |
| 3   | Rx+                 | Receive data | BIDB+      | Bi-directional data cable B+ |
| 4   | Reserved            | —            | BIDC+      | Bi-directional data cable C+ |
| 5   | Reserved            | —            | BIDC-      | Bi-directional data cable C  |
| 6   | Rx-                 | Receive data | BIDB-      | Bi-directional data cable B- |
| 7   | Reserved            | —            | BIDD+      | Bi-directional data cable D+ |
| 8   | Reserved            | —            | BIDD-      | Bi-directional data cable D- |

#### Table 10-4 RJ-45 MDI-X port pinouts

| Pin | 10BASE-T/100BASE-TX |              | 1000BASE-T |                              |
|-----|---------------------|--------------|------------|------------------------------|
|     | Signal              | Function     | Signal     | Function                     |
| 1   | Rx+                 | Receive data | BIDB+      | Bi-directional data cable B+ |
| 2   | Rx-                 | Receive data | BIDB-      | Bi-directional data cable B- |
| 3   | Tx+                 | Send data    | BIDA+      | Bi-directional data cable A+ |
| 4   | Reserved            | —            | BIDD+      | Bi-directional data cable D+ |
| 5   | Reserved            | —            | BIDD-      | Bi-directional data cable D- |
| 6   | Tx-                 | Send data    | BIDA-      | Bi-directional data cable A- |
| 7   | Reserved            | —            | BIDC+      | Bi-directional data cable C+ |
| 8   | Reserved            | —            | BIDC-      | Bi-directional data cable C- |

To ensure normal communication, the pins for sending data on one port should correspond to the pins for receiving data on the peer port. When both of the ports on the two devices are MDI or MDIX, a crossover Ethernet cable is needed. A cross-over cable connects devices of the same type. When one port is MDI and the other is MDIX, a straight-through Ethernet cable is needed. A straight-through cable connects devices of different types.

If an RJ-45 Ethernet port with MDI/MDIX autosensing enabled can automatically negotiate pin roles. The S7500E RJ-45 Ethernet ports support MDI/MDIX. By default, MDI/MDIX is enabled on a port.

### Making an Ethernet twisted pair cable

- **1.** Cut the cable to length with the crimping pliers.
- **2.** Strip off an appropriate length of the cable sheath. The length is typically that of the RJ-45 connector.
- **3.** Untwist the pairs so that they can lie flat, and arrange the colored wires based on the wiring specifications.
- 4. Cut the top of the wires even with one another. Insert the wires into the RJ-45 end and make sure the wires extend to the front of the RJ-45 end and make good contact with the metal contacts in the RJ-45 end and in the correct order.

- 5. Crimp the RJ-45 connector with the crimping plier until you hear a click.
- 6. Repeat the above steps with the other end of the cable.
- 7. Use a cable tester to verify the connectivity of the cable.

# **Optical fiber**

#### ▲ CAUTION:

Use the same types of transceiver modules, pigtail cords, patch cords, and fiber cables. If you use single-mode optical fibers, the transceiver modules, pigtail cords, patch cords, and fiber cables must be single-mode.

# Optical fiber

Optical fibers are widely used in fiber-optic communications, which are advantageous for long-distance communications.

Optical fibers can be classified into the following types:

- **Single mode fiber**—It has a core size of 10 µm, and has a lower modal dispersion. It carries only a single ray of light. It is mostly used for communication over longer distances.
- **Multi-mode fiber**—It has a core size of 50 µm or 62.5 µm or higher, and has a higher modal dispersion than single-mode optical fiber. It is mostly used for communication over shorter distances.

| Period of force | Tensile load (N) | Crush load (N/mm) |
|-----------------|------------------|-------------------|
| Short period    | 150              | 500               |
| Long term       | 80               | 100               |

#### Table 10-5 Allowed maximum tensile force and crush load

# Optical fiber cable

An optical fiber cable is a cable containing one or more optical fibers. The optical fiber elements are typically individually coated with plastic layers and contained in a protective tube. Optical fiber cables fall into single-mode and multi-mode.

# Patch cord

A fiber that has connectors at both ends is called a patch cord. A patch cord connects one optical device to another for signal routing. Patch cords fall into single-mode and multi-mode patch cords.

- Single-mode patch cord—The jacket is yellow. It permits transmission over longer distances.
- Multi-mode patch cord—The jacket is orange. It permits transmission over shorter distances.

Patch cords are classified into SC, LC, and FC patch cords based on interface type. The length of a patch cord can be 0.5 m (1.64 ft), 1 m (3.28 ft), 2 m (6.56 ft), 3 m (9.84 ft), 5 m (16.40 ft), and 10 m (32.81 ft).

# Pigtail cord

A pigtail cord is an optical fiber that has an optical connector on one end and a length of exposed fiber on the other. The end of the pigtail is fusion spliced to a fiber, connecting the fiber cable and transceiver.

Pigtail cords fall into single-mode (yellow) and multi-mode (orange), and can also be classified into SC, LC, and FC pigtail cords based on interface type.

### Fiber connector

Fiber connectors are indispensable passive components in an optical fiber communication system. They allow the removable connection between optical channels, which makes the optical system debugging and maintenance more convenient and the transit dispatching of the system more flexible.

#### Figure 10-4 SC connector

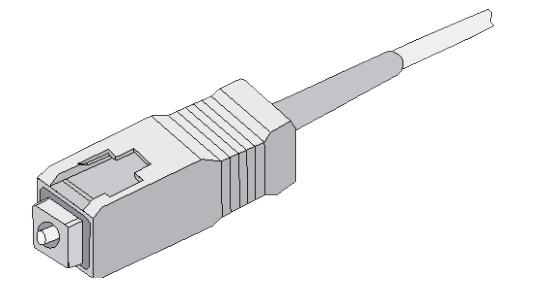

#### Figure 10-5 LC connector

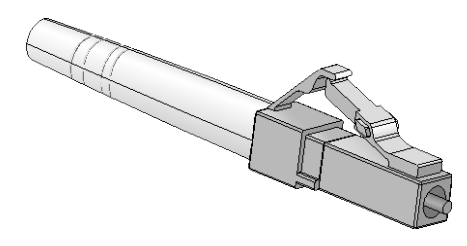

# SFP+ DAC cable

You can use SFP+ DAC cables to connect the SFP+ ports. SFP+ DAC cables support the SFP+ standard and use 10-GE SFP+ Cu standard cables.

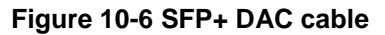

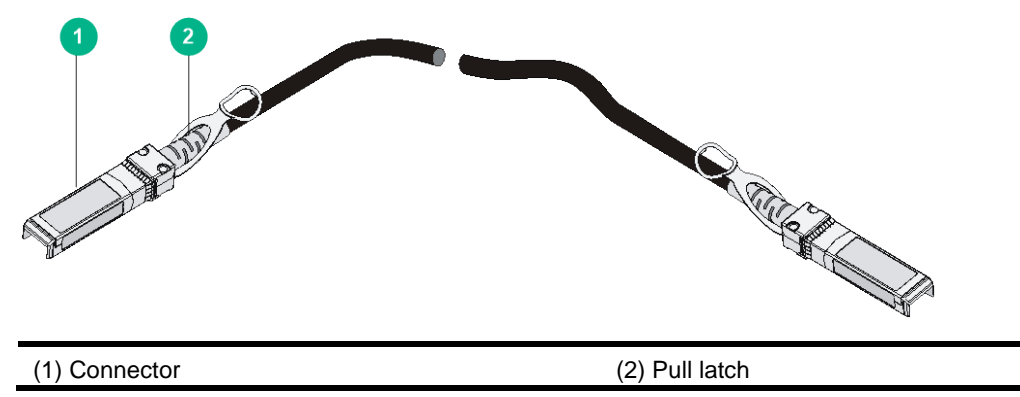

# QSFP+ DAC/QSFP28 DAC cable

You can use QSFP+ DAC cables to connect QSFP+ ports.

You can use QSFP28 DAC cables to connect QSFP28 ports. The QSFP28 DAC cables are similar to QSFP+ DAC cables in appearance.

#### Figure 10-7 QSFP+ DAC cable

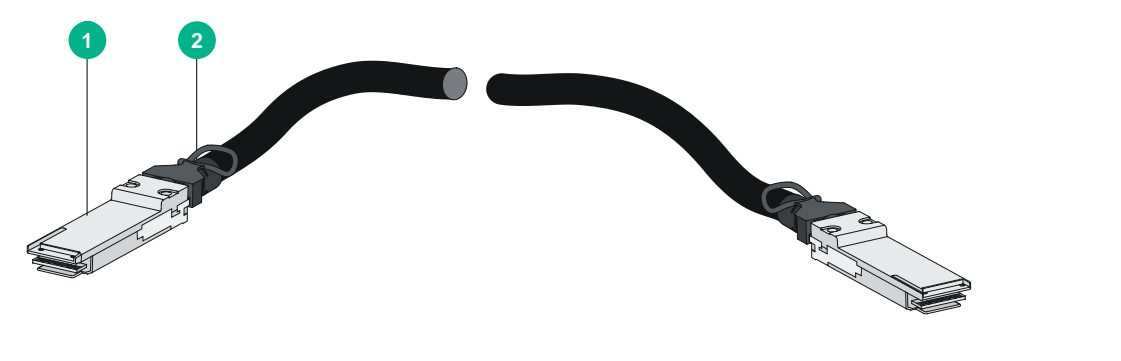

(1) Connector

(2) Pull latch

# QSFP+ to SFP+ DAC cable

A QSFP+ to SFP+ DAC cable provides one QSFP+ connector at one end and four SFP+ connectors at the other end.

#### Figure 10-8 QSFP+ to SFP+ DAC cable

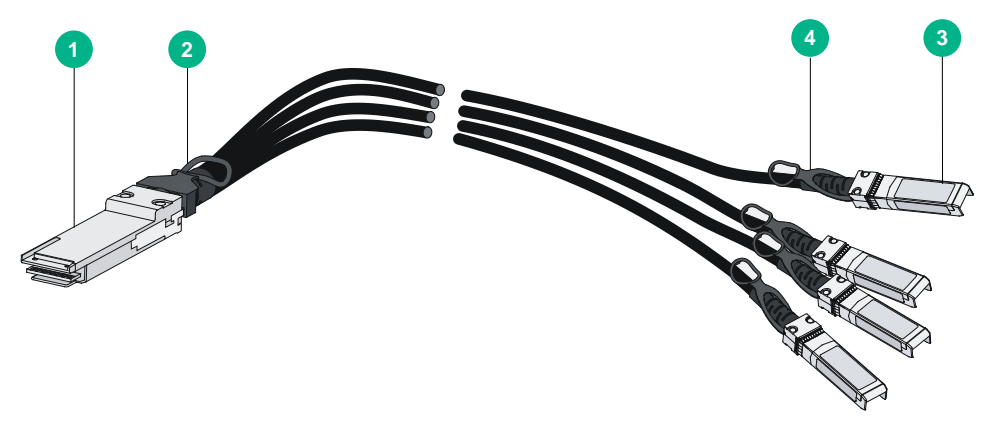

| (1) QSFP+ connector | (2) QSFP+ pull latch |
|---------------------|----------------------|
| (3) SFP+ connector  | (4) SFP+ pull latch  |

# Contents

| 11 Appendix E Engineering labels      | 11-1  |
|---------------------------------------|-------|
| Labels for cables                     |       |
| Labels for signal cables              |       |
| Labels for power cords                |       |
| Generic labels                        |       |
| Labels for devices                    |       |
| Filling in labels                     |       |
| Affixing labels                       |       |
| Affixing a label to a signal cable    |       |
| Affixing a label to a power cord      |       |
| Affixing a generic label              |       |
| Affixing a label to a device          |       |
| Guidelines                            |       |
| Guidellies                            | 11-0  |
| Examples                              | 11-0  |
| Engineering labels for optical fibers | 11-0  |
| Engineering labels for DC power cords |       |
| Engineering labels for DC power cords |       |
|                                       |       |
| Engineering labels for devices        | 11-11 |

# **11** Appendix E Engineering labels

Engineering labels are used to identify cables and devices for easy maintenance after installation.

There are two types of engineering labels, labels for cables and labels for devices.

# Labels for cables

Cables include signal cables such as network cables and fibers, and power cords such as AC power cords and DC power cords. Labels for cables include labels for signal cables, labels for power cords, and generic labels.

# Labels for signal cables

A label for signal cables is L-shaped with fixed dimensions. The light-blue dividing lines on the label help to specify more clearly the position of the cable. For example, there is one dividing line between the rack number and the chassis number and another one between the chassis number and the slot number. The cut dotted line helps to fold the label when you affix it to the cable. A mark "TO:" is located at the lower right corner of the label to identify the peer end of the cable on which the label is affixed.

As shown in Figure 11-1, write a signal cable label as follows:

- Write the position of the cable in Area 1.
- Write the position of the cable on the peer end in Area 2.
- Area 3 is the part that is folded up inside the label when the label is affixed to the cable.

#### Figure 11-1 Label for signal cables

| 6         | Area 1        | Area 3              |  |
|-----------|---------------|---------------------|--|
| 2         | Area <u>2</u> |                     |  |
| (1) Divid | ing line      | (2) Cut dotted line |  |

### Labels for power cords

A label for power cords should be attached to the identification plate on a cable tie that binds the power cords. The identification plate has an embossment of  $0.2 \times 0.6$  mm ( $0.008 \times 0.02$  in) around (symmetric on both sides), and the area in the middle is for affixing the label.

A mark "TO:" is located at the upper left corner of the label to identify the peer end of the cord on which the label is affixed. You can write the position of the peer device, control cabinet, distribution box, or power socket. The meaning of the dividing lines is the same as labels for signal cables.

#### Figure 11-2 Label for power cords

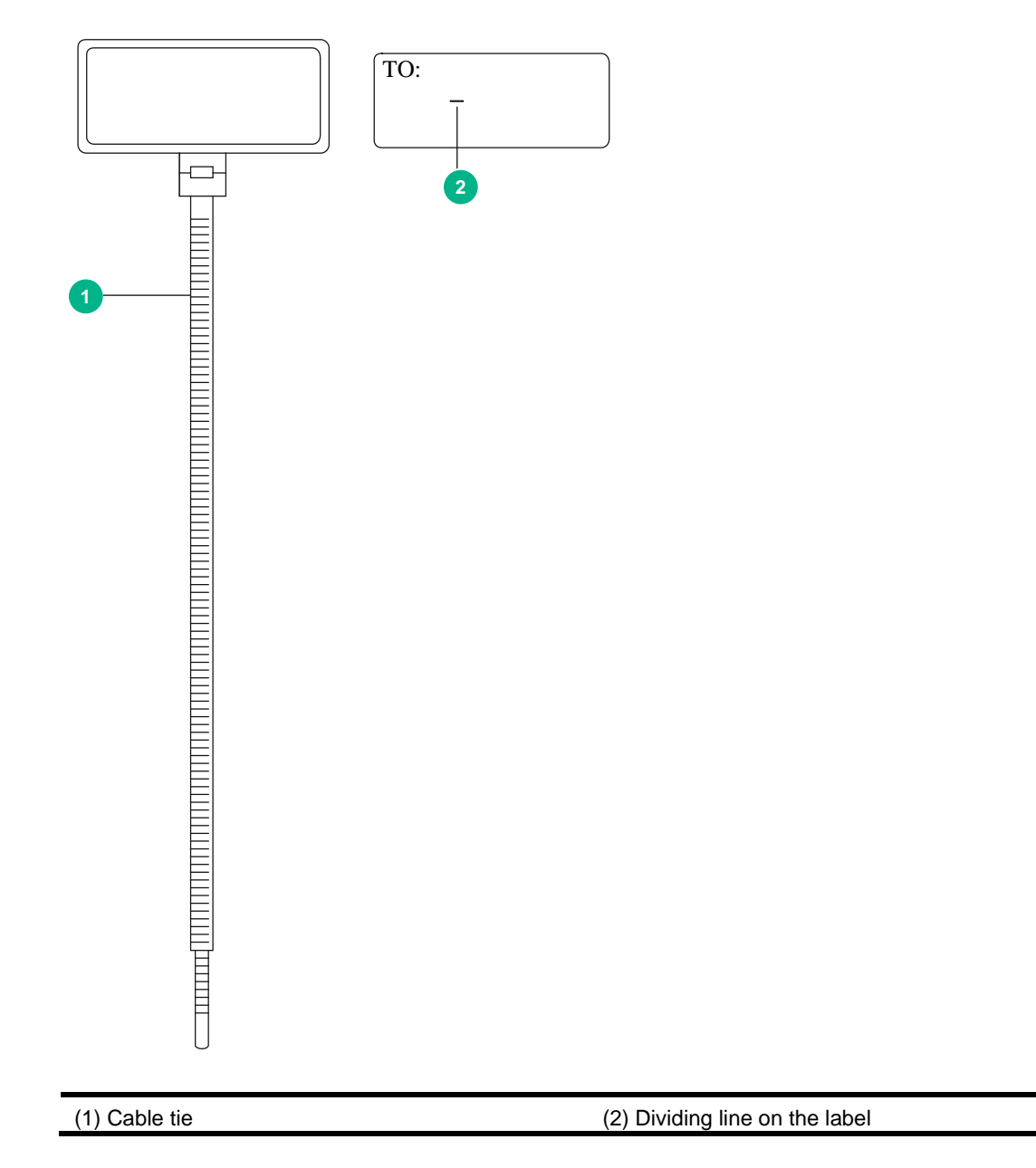

### **Generic labels**

A generic label is bar-shaped with fixed dimensions. It is applicable to both signal cables and power cords. A mark "TO:" is located at the upper left corner in the right area of the label to identify the peer end of the cable on which the label is affixed. The meaning of the dividing lines is the same as labels for signal cables.

#### Figure 11-3 Generic label

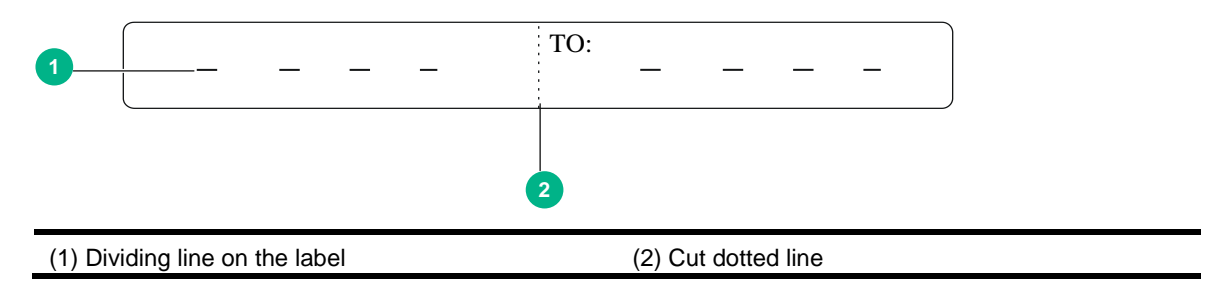

# Labels for devices

A device label is used to identify the device name, model, address, installation date, and so on.

# Filling in labels

You can print or write desired contents on labels. As a best practice, print labels.

To print labels, select a label printer and a proper label template as needed. For more information about using a label printer, see the user guide of the printer.

To write labels, use black markers. A marker has two nibs. Be sure to use the smaller nib to write labels.

# Affixing labels

After printing or writing a label, remove the label from the bottom page and affix it to the signal cable, or the identification plate of the power cord.

### Affixing a label to a signal cable

Typically, a label is affixed 2 cm (0.79 in) away from the connector on a signal cable. You can affix the label to other positions as needed. Figure 11-4 shows how to affix a label when a cable is laid vertically.

Figure 11-4 Affixing a label

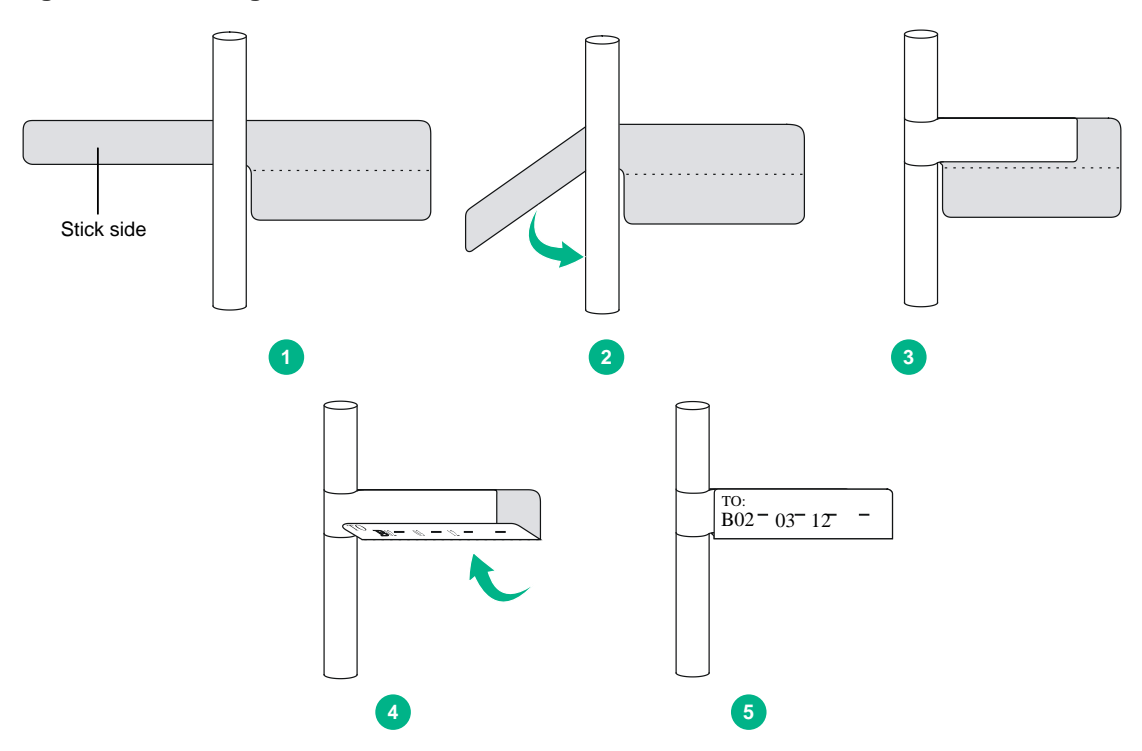

Figure 11-5 shows the affixed labels when the cable is laid vertically and horizontally.

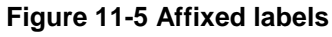

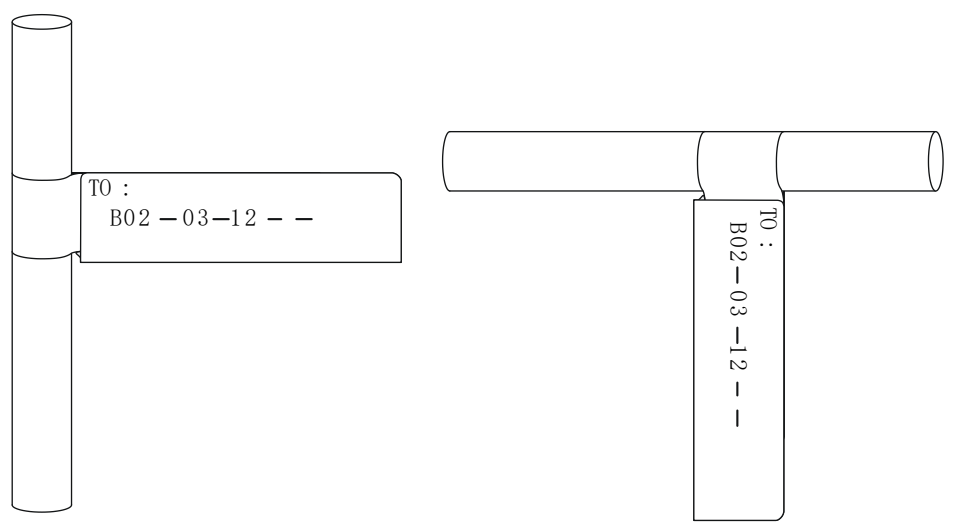

### Affixing a label to a power cord

Stick the label to the recessed rectangular area on the identification plate. You can stick the label to either side of the identification plate. Be sure to affix the labels on the same side of the identification plates.

A cable tie is bundled 2 cm (0.79 in) away from the connector. You can affix the label to other positions as needed. Figure 11-4 shows how to affix a label when a cable is laid horizontally.

#### Figure 11-6 Affixing a label

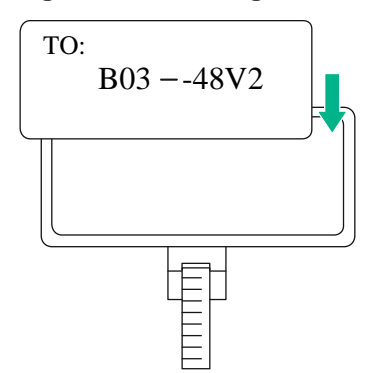

Bind cable ties on both ends of a cable. After the bundling, the finished identification plate should be on top of the cable in horizontal cabling, or on the right side of the cable in vertical cabling. Make sure the label is facing out, as shown in Figure 11-7.

Figure 11-7 Affixed labels

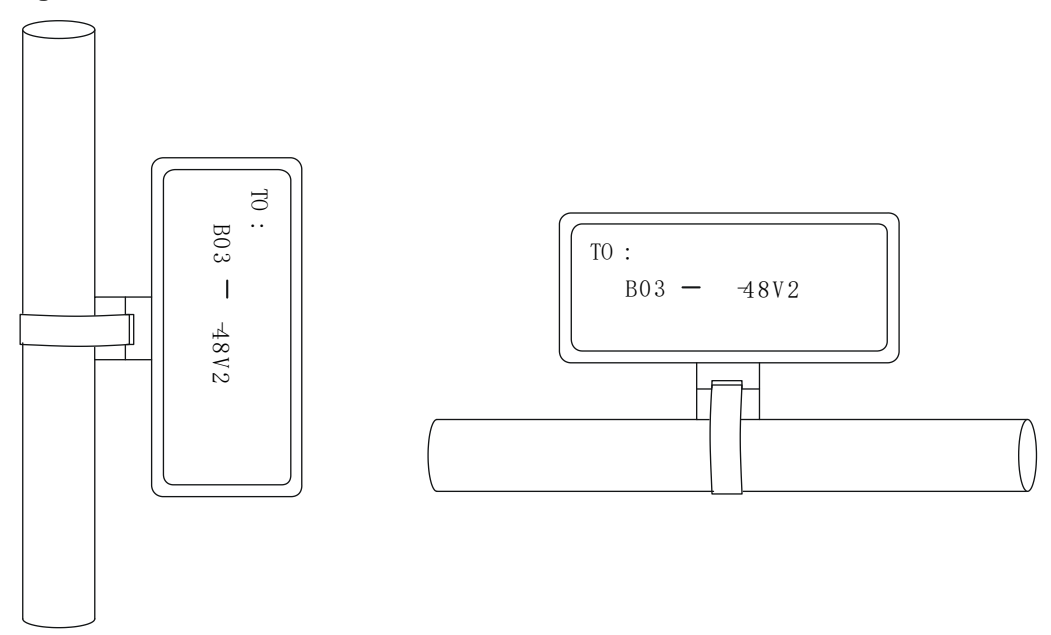

### Affixing a generic label

The requirements for affixing a generic label are the same as affixing a label on a signal cable. For more information, see "Affixing a label to a signal cable." For the example of affixed labels, see Figure 11-5.

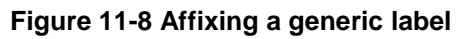

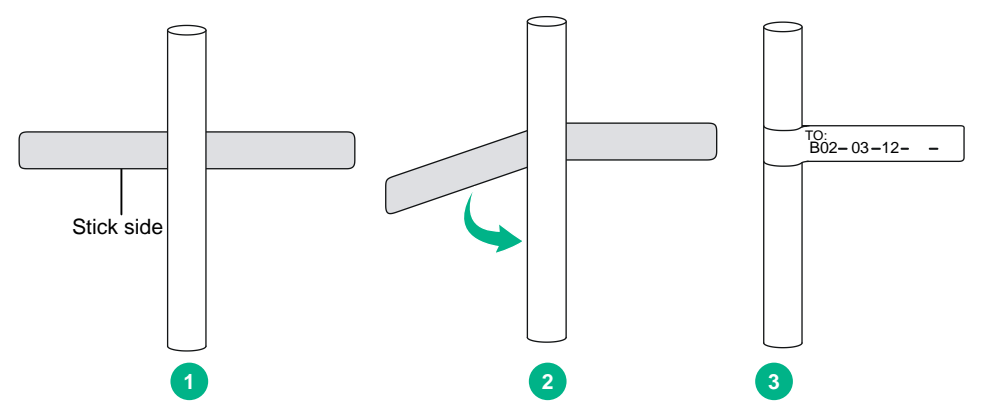

### Affixing a label to a device

Remove the device label and stick it to the device. You can stick a device label to any desired position on the device.

# Guidelines

- When you print, write, or affix labels, keep the labels clean.
- Do not use ink-jet printers and ink pens.
- Affix labels with good order in alignment.
- Avoid cable bents or other positions that might affect cable installation when you stick a label or bundle a cable tie with a power cord identification plate.
- Bundle cable ties at the same positions of power cords, with identification plates on the same side.
- The positions of "up", "down", "right" or "left" are all based on the viewpoint of the engineering person who is working on the label.

# **Examples**

The label examples in this document are for reference only.

# Engineering labels for network cables

These labels are affixed to Ethernet cables that connect cards in a chassis.

| Content  | Meaning                   | Example                                                                                                    |  |
|----------|---------------------------|----------------------------------------------------------------------------------------------------|--|
| MN-B-C-D | MN—Rack number            | <ul> <li>M—Row number of the rack in the equipment room, in the range of A to Z.</li> <li>N—Column number of the rack in the equipment room, in the range of 01 to 99.</li> <li>For example, A01.</li> </ul>                                                                                                    |  |
|          | B—Chassis number          | Numbered in top-down order with two digits, for example, 01.                                                                                                    |  |
|          | <b>C</b> —Slot number     | Numbered in top-down and left-right order with two digits, for example, 01.                                                                                                    |  |
|          | D—Ethernet port number    | Numbered in top-down and left-right order with two digits, for example, 01.                                                                                                    |  |
|          | MN—Rack number            | <ul> <li>M—Row number of the rack in the equipment room, in the range of A to Z.</li> <li>N—Column number of the rack in the equipment room, in the range of 01 to 99.</li> <li>For example, B02.</li> </ul>                                                                                                    |  |
| MN-Z     | <b>Z</b> —Location number | Location number of the terminal or device onsite.<br>If you connect the cable to a switch in a rack, specify<br>the rack number, chassis number, and Ethernet port<br>number, for example, B02-03-12. If you connect the<br>cable to a terminal or an NMS, specify the location<br>number of the terminal or the NMS. |  |

#### Table 11-1 Information on a label affixed to an Ethernet cable

The information provided on the following labels is different, subject to different devices that the Ethernet cables are connecting. For example:

- On a label for the Ethernet cable that connects a switch and a server:
  - For the switch end—Rack number, chassis number, and Ethernet port number on the switch.
  - For the server end—Rack number and chassis number, or the specific location of the server if the server is laid separately.
- On a label for the Ethernet cable that connects the switch and a terminal:
  - For the switch end—Rack number, chassis number, and Ethernet port number, or the specific location of the switch if the switch is laid separately. The definitions of the rack number and chassis number are the same as those described in Table 11-1.
  - For the terminal end—Ethernet port number of the terminal.

#### Figure 11-9 Example of a label on an Ethernet cable

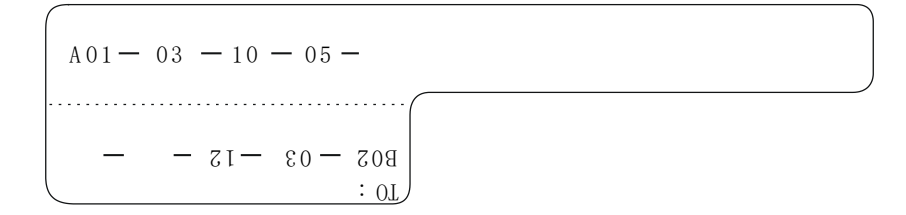

- **A01-03-10-05**—The local end of the Ethernet cable is connected to Ethernet Port 05, Slot 10, Chassis 03 of the rack on Row A, Column 01 in the equipment room.
- **B02-03-12**—The peer end of the Ethernet cable is connected to Ethernet Port 12, Chassis 03 of the rack on Row B, Column 02 in the equipment room.

# Engineering labels for optical fibers

These labels are affixed to optical fibers that connect the fiber ports on the cards in a chassis, or connect fiber ports on box-type devices. The following two types of labels are used for optical fibers:

• Labels for a fiber that connects the fiber ports on two devices

| Content      | Meaning                                                                                  | Example                                                                                                    |  |
|--------------|------------------------------------------------------------------------------------------|----------------------------------------------------------------------------------------------------|--|
|              | MN—Rack number                                                                           | <ul> <li>M—Row number of the rack in the equipment room, in the range of A to Z.</li> <li>N—Column number of the rack in the equipment room, in the range of 01 to 99.</li> <li>For example, A01.</li> </ul> |  |
|              | <b>B</b> —Chassis number                                                                 | Numbered in top-down order with two digits, for example, 01                                                                                                    |  |
|              | C—Slot number                                                                            | Numbered in top-down and left-right order with two digits, for example, 01.                                                                                                    |  |
|              | D—Fiber port number                                                                      | Numbered in top-down and left-right order with two digits, for example, 05.                                                                                                    |  |
|              | <ul><li>R—Optical receiving interface</li><li>T—Optical transmitting interface</li></ul> | N/A                                                                                                    |  |
|              | MN—Rack number                                                                           |                                                                                                    |  |
|              | <b>B</b> —Chassis number                                                                 | The meanings are the same as above. If the local device and the peer device are not in the same equipment room, MN can be the name of the equipment room.                                                    |  |
|              | <b>C</b> —Slot number                                                                    |                                                                                                    |  |
| MN-B-C-D-R/T | D—Fiber port number                                                                      |                                                                                                    |  |
|              | R—Optical receiving interface<br>T—Optical transmitting<br>interface                     | N/A                                                                                                    |  |

 Table 11-2 Information on labels affixed to the fiber between two devices

#### Figure 11-10 Example of a label on an optical fiber between two devices

$$\begin{array}{c} A01 - 01 - 05 - 05 - R \\ \hline \\ L - 10 - 10 - 10 - 209 \\ \vdots 0L \end{array}$$

- **A01-01-05-05-R**—The local end of the optical fiber is connected to Optical Receiving Interface 05 on Slot 5, Chassis 01 in the rack on Row A, Column 01 in the equipment room.
- **G01-01-01-T**—The peer end of the optical fiber is connected to Optical Transmitting Interface 01 on Slot 01, Chassis 01 in the rack on Row G, Column 01 in the equipment room
Labels for a fiber that connects the device and the optical distribution frame (ODF)
 Table 11-3 Information on labels affixed to the fiber between the device and the ODF

| Content        | Meaning                                                                                  | Example                                                                                                    |  |
|----------------|------------------------------------------------------------------------------------------|----------------------------------------------------------------------------------------------------|--|
| MN-B-C-D-R/T   | <b>MN</b> —Rack number                                                                   | <ul> <li>M—Row number of the rack in the equipment room, in the range of A to Z.</li> <li>N—Column number of the rack in the equipment room, in the range of 01 to 99.</li> <li>For example, A01.</li> </ul>                                   |  |
|                | <b>B</b> —Chassis number                                                                 | Numbered in bottom-up order with two digits, for example, 01.                                                                                                    |  |
|                | C—Slot number                                                                            | Numbered in top-down and left-right order with two digits, for example, 01.                                                                                                    |  |
|                | D—Fiber port number                                                                      | Numbered in top-down and left-right order with two digits, for example, 05.                                                                                                    |  |
|                | <ul><li>R—Optical receiving interface</li><li>T—Optical transmitting interface</li></ul> | N/A                                                                                                    |  |
| ODF-MN-B-C-R/T | <b>MN</b> —Row number and column<br>number of ODF                                        | <ul> <li>M—Row number of the rack in the equipment room, in the range of A to Z.</li> <li>N—Column number of the rack in the equipment room, in the range of 01 to 99.</li> <li>For example, G01 is the ODF of Row G and Column 01.</li> </ul> |  |
|                | <b>B</b> —Row number of the terminal device                                              | In the range of 01 to 99, for example, 01-01.                                                                                                    |  |
|                | C—Column number of the terminal device                                                   |                                                                                                    |  |
|                | <ul><li>R—Optical receiving interface</li><li>T—Optical transmitting interface</li></ul> | N/A                                                                                                    |  |

Figure 11-11 Example of a label on an optical fiber between the device and the ODF

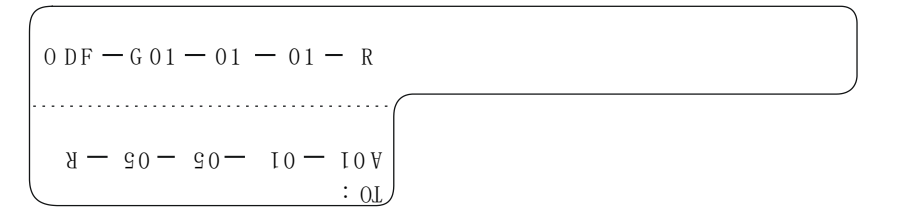

- **ODF-G01-01-R**—The local end of the optical fiber is connected to the optical receiving terminal on Row 01, Column 01 of the ODF in Row G Column 01 in the equipment room.
- **A01-01-05-05-R**—The peer end of the optical fiber is connected to Optical Receiving Interface 5 on Slot 05, Chassis 01 in the cabinet on Row A, Column 01 in the equipment room.

## Engineering labels for DC power cords

These labels are affixed to DC cords that provide power for racks, and the protection grounding cables including the –48V, PGND, and BGND cables. The labels for DC power cords are affixed to one side of the identification plates on cable ties.

| Content     | Meaning                                                                                                    |
|-------------|----------------------------------------------------------------------------------------------------|
| MN(BC)48Vn  | • <b>Loaded cabinet side</b> —Only MN is used to identify the cabinet number (row number and column number in the aggingment room)                                                                                                    |
| MN(BC)-RTN  | <ul> <li>Power cabinet side—MN identifies the row and column number of the</li> </ul>                                                                                                    |
| MN(BC)-PGND | power distribution equipment like the control cabinet and distribution box.<br>BC identifies the row and column number of the –48V connector (if there is<br>no row number or column number, or the connector can be identified<br>without them, BC can be omitted). RTN and PGND have no row and<br>column number for identification. |
|             | • <b>n</b> —Power port number in down-top and left-right order, in the range of 1 to 3.                                                                                                    |

 Table 11-4 Information on labels affixed to DC power cords

The label only carries location information about the peer equipment, control cabinet, or distribution box, while the information of the local end is not necessary. Table 11-4 lists the information of two – 48V power supplies on the label. The information for other DC voltages (such as 24V, 60V) should be given in similar methods.

Make sure labels are affixed in the correct direction. After the cable ties are bundled onto the cable, the identification plates with the labels should face up. The text on the labels in the same cabinet should be in the same direction, as shown in Figure 11-12.

### Figure 11-12 Example of labels on a DC power cord

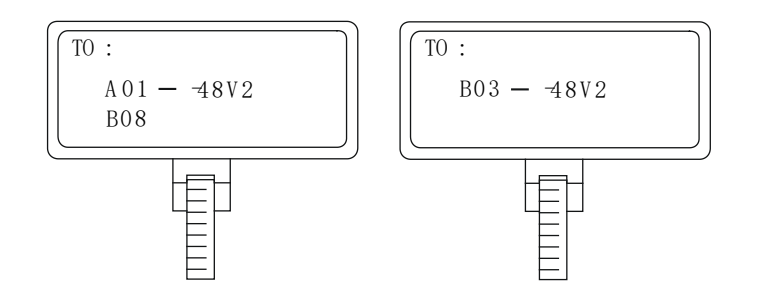

- A01/B08—48V2 (loaded cabinet side)—The power cord is -48V2 DC supply, which is from the 8<sup>th</sup> connecter on the second row of -48V bus bar in the cabinet on Row A, and Column 1 in the equipment room.
- **B03—48V2 (distribution box side)**—The power cord is –48V2 DC supply, which is from the loaded cabinet on Row B, Column 03 in the equipment room.

In the power distribution box (or the first power cabinet of a row in the transmission equipment room), every terminal block on the -48V connector bar has a numeric identification. For example, in the above label of "A01/B08--48V2", "08" (or sometimes "8") is the numeric identification of the terminal block.

PGND and RTN are two copper bars, on which the terminal blocks are short-circuited, so which terminal is connected makes no difference. You only need to give the row and column numbers of the power distribution box, instead of giving the specific serial number of the terminal block on the copper bar. For example, if the label on the loaded cabinet side is "A01-RTN", it means that the power cord is an RTN that connects RTN copper bar in the power distribution box on Row A, Column 01 in the equipment room. Information on the labels for PGND cables should be given in the similar way.

## Engineering labels for AC power cords

These labels are affixed to the AC cords that provide power for cabinets and protection grounding cables, including POWER, RTN, and PGND cables. The 220 VAC cables and related PGND and RTN cables are covered with insulating sheath, so the labels only need to contain "AC" and the cabinet number. The labels for AC power cords are affixed to one side of the identification plates on cable ties.

| Content | Meaning                                                                                                    |
|---------|----------------------------------------------------------------------------------------------------|
| MN-AC   | MN: Rack number (row number and column number in the equipment room) or the location of the socket where the power is led in.                                                                                                    |
|         | The location of the socket is marked according to onsite situation. If the sockets can be identified by row number and column number, they can be numbered following the same rule for the rack number. Otherwise, specify the detailed locations to avoid confusing with other sockets. |

#### Table 11-5 Information on labels affixed to AC power cords

The label only carries location information about the peer equipment and the power socket, while information of the local end is not necessary. Make sure labels are affixed in the correct direction. That is, after the cable ties are bundled onto the cable, the identification plates with the labels should face up, and the text on the labels in the same cabinet must be in the same direction, as shown in Figure 11-13:

### Figure 11-13 Example of labels on an AC power cord

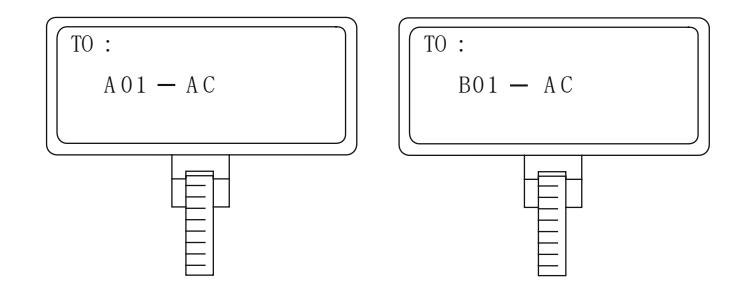

- **A01-AC (loaded cabinet side)**—The power cord is connected to the socket of Row A and Column 01 in the equipment room.
- **B01-AC (power socket side)**—The power cord is connected to the loaded cabinet of Row B, Column 01 in the equipment room.

### Engineering labels for devices

These labels can be affixed to any device.

You can fill in the device name, model, IP address, serial number, installation address, and installation date on a device label.

Figure 11-14 Example of a device label

| Name:                 | Model:             |
|-----------------------|--------------------|
| IP Address:           | Serial Number:     |
| Installation Address: | Installation Date: |
|                       | 1                  |

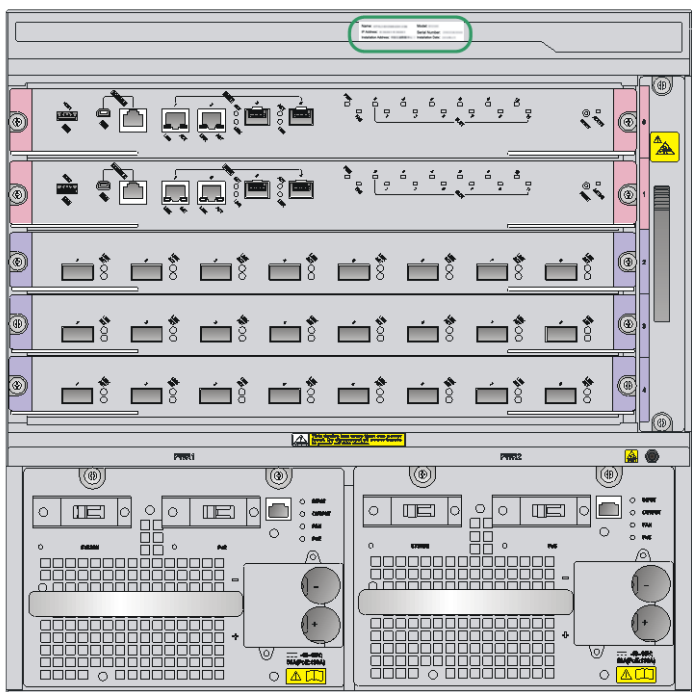

## Contents

| 12 Appendix F Cable management |      |
|--------------------------------|------|
| Cable management guidelines    |      |
| Cable management examples      | 12-3 |

# **12** Appendix F Cable management

Label cables before you route or bundle them. For more information about labeling cables, see "Appendix E Engineering labels."

# Cable management guidelines

When you route and bundle up cables, follow these guidelines:

- Bind cables neatly for easy maintenance and expansion.
- The cable management brackets and cable routing slots, inside or outside the rack, are smooth and have no sharp edges or tips.
- Route different types of cables (for example, power cords and signal cables) separately. If they are close to one another, cross them over one another. If you route them in parallel, make sure the space between a power cord bundle and a signal cable bundle is at least 30 mm (1.18 in).
- Use the correct ties to bind the cables. Do not bind cables with joined ties.
- The distances between cable ties must be three to four times the cable diameter.
- Bind and route the cables neatly inside the rack, and make sure the cables are not kinked or bent. Do not tie cables or bundles in a knot.

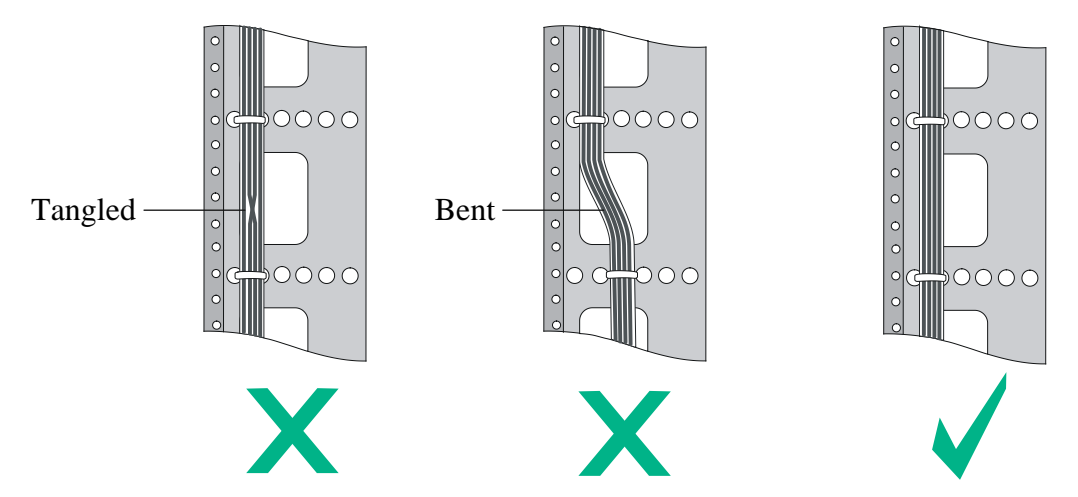

### Figure 12-1 Correct and incorrect cable binding

• When you bend cables, bind cables as shown in Figure 12-2. To avoid cable core break due to excessive stress, do not tie up the cables in the bending area. The cable bend radius at connectors must be at least 5 times the cable diameter, and must be at least twice the cable diameter away from the connectors.

### Figure 12-2 Binding the cables

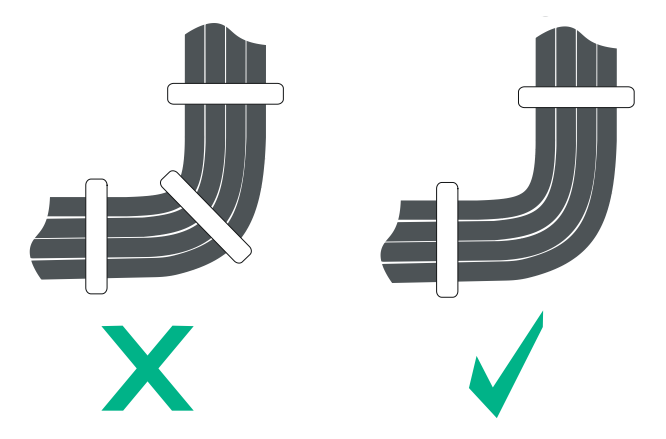

- When you route cables through sharp sheet metal penetration points or along sharp edges of mechanical parts, use bushings or take any other action to protect the cables from being cut or abraded. The sheet metal penetration points must be smooth and fully rounded.
- When optical fibers are inserted into a protective tube, wrap tapes around the edges of the protective tube to protect optical fibers from being cut.
- After binding the cables, cut the excess from the ties, leaving no sharp or angular tips, as shown in Figure 12-3.

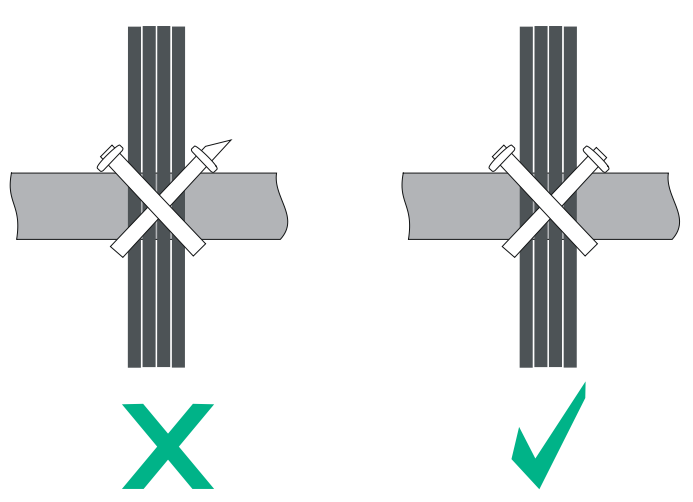

### Figure 12-3 Cutting the cable ties

- Route, bind, and attach excess cables for easy, safe maintenance activities and proper operations.
- Do not tie the power cords to the slide rails.
- When you connect a cable to an articulated part, for example, when you connect a grounding cable to a rack door, leave enough slack in cables. Make sure the cables are not stressed from any movement of the part.
- Cables must be protected at points where they might rub or come in contact with sharp edges or heated areas. Use high temperature cables near heat sources.
- Fasten heavy or rigid power cords at the connectors to relief stress.

# Cable management examples

The devices in the following figures are for illustration only.

Figure 12-4 Network cable management

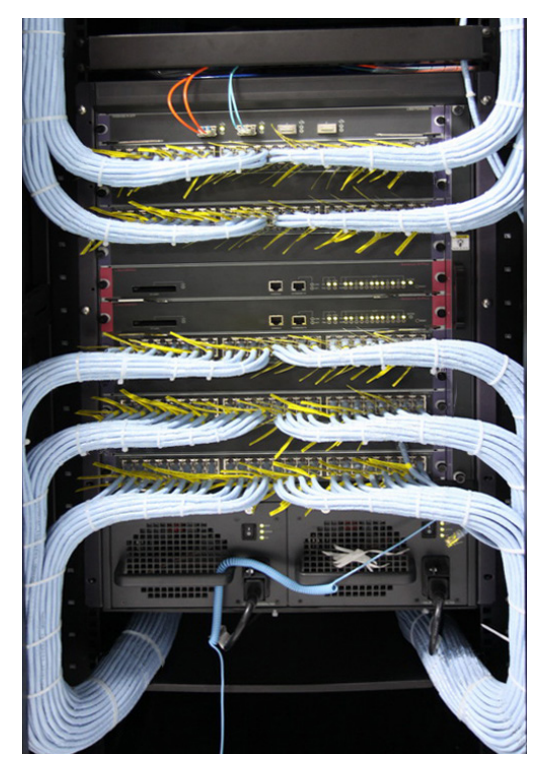

Figure 12-5 Optical fiber management

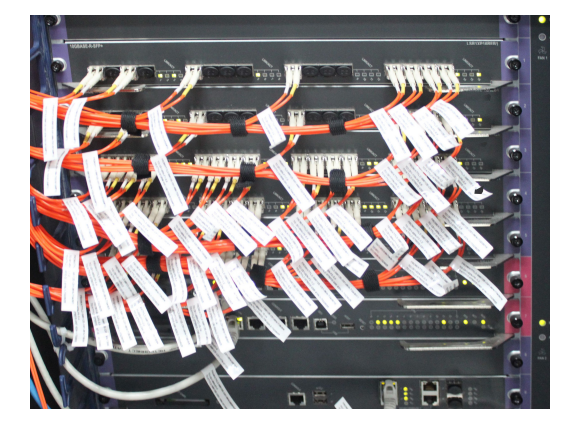

Use strapping tapes to carefully bind optical fibers. Avoid excessive force. For more information, see the instructions shipped with the strapping tapes.

Figure 12-6 Power cord management

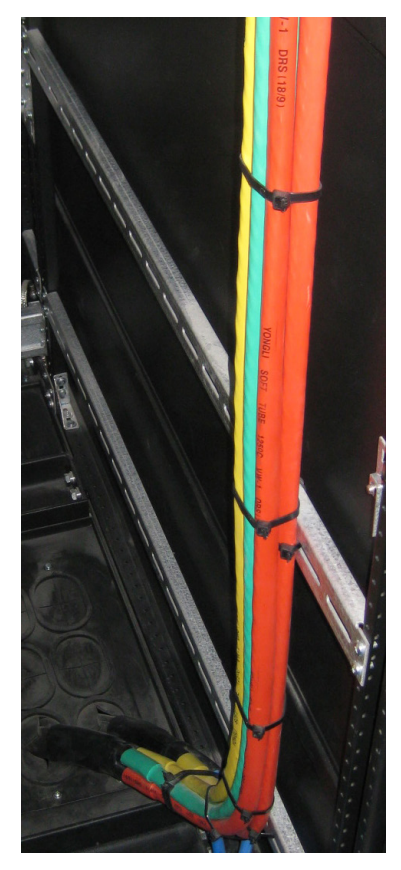